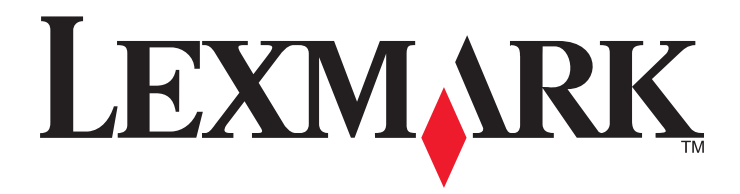

# W850

Podręcznik użytkownika

Marzec 2012

www.lexmark.com

Typ(y) urządzeń: 4024 Model(e): 110

# Spis treści

| Informacje na temat drukarki.       7         Dziękujemy za wybranie tej drukarki!       7         Znajdowanie informacji na temat drukarki.       7         Wybór miejsca na drukarkę       8         Wyposażenie drukarki.       9         Informacje o panelu sterowania drukarki.       10         Minimalizowanie wpływu drukarki na środowisko.       12         Oszczędzanie papieru i toneru.       12         Oszczędzanie nergii.       13         Zmniejszanie hałasu wytwarzanego przez drukarkę.       13         Recykling.       14         Dodatkowa konfiguracja drukarki.       16         Instalowanie wewnętrznych elementów opcjonalnych.       16         Instalowanie opcji sprzętowych.       26         Podłączanie kabli.       28         Weryfikacja konfiguracji drukarki.       29         Konfigurowanie oprogramowania drukarki.       30         Konfigurowanie oprogramowania drukarki.       30         Konfigurowanie drukowania przy użyciu połączenia szeregowego.       32         Zmiania ustawień portu po zainstalowaniu nowego portu sieciowego ISP (Internal Solutions Port).       40         Konfigurowanie drukowania przy użyciu połączenia szeregowego.       42         Ładowanie pozieru i nośników specjalnych.       45         Ustawian                                                                                     | Informacje dotyczące bezpieczeństwa                                                           | 5  |
|----------------------------------------------------------------------------------------------------|-----------------------------------------------------------------------------------------------|----|
| Dziękujemy za wybranie tej drukarki!       7         Znajdowanie informacji na temat drukarki.       7         Wybór miejsca na drukarkę.       8         Wyposażenie drukarki.       9         Informacje o panelu sterowania drukarki.       10         Minimalizowanie wpływu drukarki na środowisko.       12         Oszczędzanie papieru i toneru.       12         Oszczędzanie neergii.       13         Zmniejszanie hałasu wytwarzanego przez drukarkę.       13         Recykling.       14         Dodatkowa konfiguracja drukarki.       16         Instalowanie opcji sprzętowych.       26         Podączanie kabli.       28         Weryfikacja konfiguracji drukarki.       29         Konfigurowanie oprogramowania drukarki.       30         Konfigurowanie oprogramowania drukarki.       30         Konfigurowanie drukowania bezprzewodowego.       32         Instalacja drukarki w sieci przewodowego.       32         Instalacja drukarki w sieci przewodowego.       32         Instalacja drukarki w sieci przewodowego.       32         Instalacja drukarki w sieci przewodowego.       32         Instalacja drukarki w sieci przewodowego.       32         Ustawianie rozmiaru i typu papieru.       40         Konfigu                                                                                                    | Informacje na temat drukarki                                                                  | 7  |
| Znajdowanie informacji na temat drukarki.       7         Wybór miejsca na drukarkę.       8         Wyposażenie drukarki.       9         Informacje o panelu sterowania drukarki       10         Minimalizowanie wpływu drukarki na środowisko.       12         Oszczędzanie papieru i toneru.       12         Oszczędzanie nergii.       13         Zmniejszanie hałasu wytwarzanego przez drukarkę       13         Recykling.       14         Dodatkowa konfiguracja drukarki.       16         Instalowanie wewnętrznych elementów opcjonalnych.       16         Instalowanie opcji sprzętowych.       26         Podłączanie kabli.       28         Weryfikacja konfiguracji drukarki.       29         Konfigurowanie oprogramowania drukarki.       30         Konfigurowanie drukowania bezprzewodowego.       32         Instalacja drukarki w sieci przewodowego.       32         Instalacja drukarki w sieci przewodowego.       38         Zmiana ustawień portu po zainstalowaniu nowego portu sieciowego ISP (Internal Solutions Port).       40         Konfigurowanie drukowania przy użyciu połączenia szeregowego.       42         Ładowanie nośników do zasobników standardowych i opcjonalnych na 500 arkuszy.       45         Ustawianie w drukarce wykrywania rozmiaru papieru umieszczonego w                                                   | Dziękujemy za wybranie tej drukarki!                                                          | 7  |
| Wybór miejsca na drukarkę.       8         Wyposażenie drukarki.       9         Informacje o panelu sterowania drukarki.       10         Minimalizowanie wpływu drukarki na środowisko.       12         Oszczędzanie papieru i toneru.       12         Oszczędzanie nergii.       13         Zmniejszanie hałasu wytwarzanego przez drukarkę.       13         Recykling.       14         Dodatkowa konfiguracja drukarki.       16         Instalowanie wewnętrznych elementów opcjonalnych.       16         Instalowanie opcji sprzętowych.       26         Podłączanie kabli.       28         Weryfikacja konfiguracji drukarki.       30         Konfigurowanie oprogramowania drukarki.       30         Konfigurowanie drukowania bezprzewodowego.       32         Instalacja drukarki w sieci przewodowego.       32         Instalacja drukarki w sieci przewodowego.       32         Instalacja drukowania przy użyciu połączenia szeregowego.       40         Konfigurowanie drukowania przy użyciu połączenia szeregowego.       42         Ładowanie rozmiaru i typu papieru.       45         Ustawianie w drukarce wykrywania rozmiaru papieru umieszczonego w zasobniku.       45         Konfigurowanie u stawień uniwersalnego rozmiaru papieru.       45 <td< td=""><td>Znajdowanie informacji na temat drukarki</td><td>7</td></td<>                | Znajdowanie informacji na temat drukarki                                                      | 7  |
| Wyposażenie drukarki       9         Informacje o panelu sterowania drukarki       10         Minimalizowanie wpływu drukarki na środowisko.       12         Oszczędzanie papieru i toneru.       12         Oszczędzanie energii.       13         Zmniejszanie hałasu wytwarzanego przez drukarkę.       13         Recykling.       14         Dodatkowa konfiguracja drukarki.       16         Instalowanie wewnętrznych elementów opcjonalnych.       16         Instalowanie opcji sprzętowych.       26         Podłączanie kabli.       28         Weryfikacja konfiguracji drukarki.       30         Konfigurowanie oprogramowania drukarki.       30         Konfigurowanie drukowania bezprzewodowego.       32         Instalacja drukarki w sieci przewodowego.       38         Zmiana ustawień portu po zainstalowaniu nowego portu sieciowego ISP (Internal Solutions Port).       40         Konfigurowanie drukowania przy użyciu połączenia szeregowego.       42         Ładowanie rozmiaru i typu papieru.       45         Ustawianie rozmiaru i typu papieru.       45         Ustawianie wołukarce wykrywania rozmiaru papieru umieszczonego w zasobniku.       45         Konfigurowanie ustawień uniwersalnego rozmiaru papieru.       46         Ładowanie papieru o rozmiarze A5 lub Statement. </td <td>Wybór miejsca na drukarkę</td> <td>8</td> | Wybór miejsca na drukarkę                                                                     | 8  |
| Informacje o panelu sterowania drukarki       10         Minimalizowanie wpływu drukarki na środowisko.       12         Oszczędzanie papieru i toneru.       12         Oszczędzanie oregii.       13         Zmniejszanie hałasu wytwarzanego przez drukarkę.       13         Recykling.       14         Dodatkowa konfiguracja drukarki.       16         Instalowanie opcji sprzętowych.       26         Podłączanie kabli.       28         Weryfikacja konfiguracji drukarki.       29         Konfigurowanie opcjaramowania drukarki.       30         Konfigurowanie drukowania bezprzewodowego.       32         Instalacja drukarki w sieci przewodowego.       32         Instalacja drukarki w sieci przewodowego.       38         Zmiana ustawień portu po zainstalowaniu nowego portu sieciowego ISP (Internal Solutions Port).       40         Konfigurowanie drukowania przy użyciu połączenia szeregowego.       42         Ładowanie papieru i nośników specjalnych.       45         Ustawianie rozmiaru i typu papieru.       45         Ustawianie w drukarce wykrywania rozmiaru papieru umieszczonego w zasobniku.       45         Konfigurowanie ustawień uniwersalnego rozmiaru papieru.       46         Ładowanie papieru o rozmiarze A5 lub Statement.       50         Ładowanie papieru o ro                                                  | Wyposażenie drukarki                                                                          | 9  |
| Minimalizowanie wpływu drukarki na środowisko.       12         Oszczędzanie papieru i toneru.       12         Oszczędzanie energii.       13         Zmniejszanie hałasu wytwarzanego przez drukarkę       13         Recykling.       14         Dodatkowa konfiguracja drukarki.       16         Instalowanie wewnętrznych elementów opcjonalnych       16         Instalowanie opcji sprzętowych       26         Podłączanie kabli       29         Konfigurowanie oprogramowania drukarki.       29         Konfigurowanie oprogramowania drukarki.       30         Konfigurowanie drukowania bezprzewodowego.       32         Instalacja drukarki w sieci przewodowego.       32         Instalacja drukarki w sieci przewodowego.       38         Zmiana ustawień portu po zainstalowaniu nowego portu sieciowego ISP (Internal Solutions Port).       40         Konfigurowanie drukowania przy użyciu połączenia szeregowego.       42         Ładowanie papieru i nośników specjalnych.       45         Ustawianie rozmiaru i typu papieru.       45         Ustawianie w drukarce wykrywania rozmiaru papieru umieszczonego w zasobniku.       45         Konfigurowanie ustawień uniwersalnego rozmiaru papieru.       46         Ładowanie papieru o rozmiarze A5 lub Statement.       50         Ładowanie                                                   | Informacje o panelu sterowania drukarki                                                       | 10 |
| Oszczędzanie papieru i toneru.       12         Oszczędzanie energii.       13         Zmniejszanie hałasu wytwarzanego przez drukarkę.       13         Recykling.       14         Dodatkowa konfiguracja drukarki.       16         Instalowanie wewnętrznych elementów opcjonalnych.       16         Instalowanie opcji sprzętowych.       26         Podłączanie kabli.       28         Weryfikacja konfiguracji drukarki.       29         Konfigurowanie oprogramowania drukarki.       30         Konfigurowanie drukowania bezprzewodowego.       32         Instalacja drukarki w sieci przewodowej.       38         Zmiana ustawień portu po zainstalowaniu nowego portu sieciowego ISP (Internal Solutions Port).       40         Konfigurowanie drukowania przy użyciu połączenia szeregowego.       42         Ładowanie rozmiaru i typu papieru.       45         Ustawianie rozmiaru i typu papieru.       45         Konfigurowanie ustawień uniwersalnego rozmiaru papieru umieszczonego w zasobniku.       45         Konfigurowanie ustawień uniwersalnego rozmiaru papieru.       46         Ładowanie papieru o rozmiarze A5 lub Statement.       50         Ładowanie papieru o rozmiarze B5 lub Executive.       50         Ładowanie papieru o rozmiarze B5 lub Executive.       50                                                                  | Minimalizowanie wpływu drukarki na środowisko                                                 | 12 |
| Oszczędzanie energii       13         Zmniejszanie hałasu wytwarzanego przez drukarkę       13         Recykling       14         Dodatkowa konfiguracja drukarki       16         Instalowanie wewnętrznych elementów opcjonalnych       16         Instalowanie opcji sprzętowych       26         Podłączanie kabli       28         Weryfikacja konfiguracji drukarki       29         Konfigurowanie oprogramowania drukarki       30         Konfigurowanie drukowania bezprzewodowego       32         Instalacja drukarki w sieci przewodowej       38         Zmiana ustawień portu po zainstalowaniu nowego portu sieciowego ISP (Internal Solutions Port)       40         Konfigurowanie drukowania przy użyciu połączenia szeregowego.       42         Ładowanie papieru i nośników specjalnych       45         Ustawianie rozmiaru i typu papieru.       45         Ustawianie w drukarce wykrywania rozmiaru papieru umieszczonego w zasobniku.       45         Konfigurowanie ustawień uniwersalnego rozmiaru papieru.       46         Ładowanie nośników do zasobników standardowych i opcjonalnych na 500 arkuszy.       48         Ładowanie papieru o rozmiarze A5 lub Statement.       50         Ładowanie papieru o rozmiarze B5 lub Executive.       50         Ładowanie podajnika o dużej pojemości na 2000 arkuszy.       5                        | Oszczędzanie papieru i toneru                                                                 | 12 |
| Zmniejszanie hałasu wytwarzanego przez drukarkę.       13         Recykling.       14         Dodatkowa konfiguracja drukarki.       16         Instalowanie wewnętrznych elementów opcjonalnych.       16         Instalowanie opcji sprzętowych.       26         Podłączanie kabli.       28         Weryfikacja konfiguracji drukarki.       29         Konfigurowanie oprogramowania drukarki.       30         Konfigurowanie drukowania bezprzewodowego.       32         Instalacja drukarki w sieci przewodowego.       38         Zmiana ustawień portu po zainstalowaniu nowego portu sieciowego ISP (Internal Solutions Port).       40         Konfigurowanie drukowania przy użyciu połączenia szeregowego.       42         Ładowanie rozmiaru i typu papieru.       45         Ustawianie rozmiaru i typu papieru.       45         Konfigurowanie ustawień uniwersalnego rozmiaru papieru umieszczonego w zasobniku.       45         Konfigurowanie ustawień uniwersalnego rozmiaru papieru.       46         Ładowanie nośników do zasobników standardowych i opcjonalnych na 500 arkuszy.       48         Ładowanie papieru o rozmiarze A5 lub Statement.       50         Ładowanie papieru o rozmiarze B5 lub Executive.       50         Ładowanie podajnika o dużej pojemności na 2000 arkuszy.       51                                                 | Oszczędzanie energii                                                                          | 13 |
| Recykling       14         Dodatkowa konfiguracja drukarki       16         Instalowanie wewnętrznych elementów opcjonalnych.       16         Instalowanie opcji sprzętowych.       26         Podłączanie kabli.       28         Weryfikacja konfiguracji drukarki.       29         Konfigurowanie oprogramowania drukarki.       30         Konfigurowanie drukowania bezprzewodowego       32         Instalacja drukarki w sieci przewodowego       32         Instalacja drukarki w sieci przewodowego       38         Zmiana ustawień portu po zainstalowaniu nowego portu sieciowego ISP (Internal Solutions Port).       40         Konfigurowanie drukowania przy użyciu połączenia szeregowego.       42         Ładowanie rozmiaru i typu papieru.       45         Ustawianie rozmiaru i typu papieru.       45         Konfigurowanie ustawień uniwersalnego rozmiaru papieru umieszczonego w zasobniku.       45         Konfigurowanie ustawień uniwersalnego rozmiaru papieru.       46         Ładowanie nośników do zasobników standardowych i opcjonalnych na 500 arkuszy.       48         Ładowanie papieru o rozmiarze A5 lub Statement.       50         Ładowanie papieru o rozmiarze B5 lub Executive.       50         Ładowanie podajnika o dużej pojemności na 2000 arkuszy.       51                                                             | Zmniejszanie hałasu wytwarzanego przez drukarkę                                               | 13 |
| Dodatkowa konfiguracja drukarki.       16         Instalowanie wewnętrznych elementów opcjonalnych.       16         Instalowanie opcji sprzętowych.       26         Podłączanie kabli.       28         Weryfikacja konfiguracji drukarki.       29         Konfigurowanie oprogramowania drukarki.       30         Konfigurowanie drukowania bezprzewodowego.       32         Instalacja drukarki w sieci przewodowego.       32         Instalacja drukarki w sieci przewodowego.       38         Zmiana ustawień portu po zainstalowaniu nowego portu sieciowego ISP (Internal Solutions Port).       40         Konfigurowanie drukowania przy użyciu połączenia szeregowego.       42         Ładowanie papieru i nośników specjalnych.       45         Ustawianie rozmiaru i typu papieru.       45         Ustawianie w drukarce wykrywania rozmiaru papieru umieszczonego w zasobniku.       45         Konfigurowanie ustawień uniwersalnego rozmiaru papieru.       46         Ładowanie nośników do zasobników standardowych i opcjonalnych na 500 arkuszy.       48         Ładowanie papieru o rozmiarze A5 lub Statement.       50         Ładowanie papieru o rozmiarze B5 lub Executive.       50         Ładowanie podajnika o dużej pojemności na 2000 arkuszy.       51                                                                                  | Recykling                                                                                     | 14 |
| Instalowanie wewnętrznych elementów opcjonalnych.       16         Instalowanie opcji sprzętowych.       26         Podłączanie kabli.       28         Weryfikacja konfiguracji drukarki.       29         Konfigurowanie oprogramowania drukarki.       30         Konfigurowanie drukowania bezprzewodowego.       32         Instalacja drukarki w sieci przewodowego.       32         Instalacja drukarki w sieci przewodowego.       38         Zmiana ustawień portu po zainstalowaniu nowego portu sieciowego ISP (Internal Solutions Port).       40         Konfigurowanie drukowania przy użyciu połączenia szeregowego.       42         Ładowanie papieru i nośników specjalnych.       45         Ustawianie rozmiaru i typu papieru.       45         Ustawianie w drukarce wykrywania rozmiaru papieru umieszczonego w zasobniku.       45         Konfigurowanie ustawień uniwersalnego rozmiaru papieru.       46         Ładowanie nośników do zasobników standardowych i opcjonalnych na 500 arkuszy.       48         Ładowanie papieru o rozmiarze A5 lub Statement.       50         Ładowanie papieru o rozmiarze B5 lub Executive.       50         Ładowanie papieru o rozmiarze B5 lub Executive.       50         Ładowanie podajnika o dużej pojemności na 2000 arkuszy.       51                                                                   | Dodatkowa konfiguracja drukarki                                                               | 16 |
| Instalowanie opcji sprzętowych.       26         Podłączanie kabli.       28         Weryfikacja konfiguracji drukarki.       29         Konfigurowanie oprogramowania drukarki.       30         Konfigurowanie drukowania bezprzewodowego.       32         Instalacja drukarki w sieci przewodowego.       32         Instalacja drukarki w sieci przewodowego.       38         Zmiana ustawień portu po zainstalowaniu nowego portu sieciowego ISP (Internal Solutions Port).       40         Konfigurowanie drukowania przy użyciu połączenia szeregowego.       42         Ładowanie papieru i nośników specjalnych.       45         Ustawianie rozmiaru i typu papieru.       45         Ustawianie w drukarce wykrywania rozmiaru papieru umieszczonego w zasobniku.       45         Konfigurowanie ustawień uniwersalnego rozmiaru papieru.       46         Ładowanie nośników do zasobników standardowych i opcjonalnych na 500 arkuszy.       48         Ładowanie papieru o rozmiarze A5 lub Statement.       50         Ładowanie papieru o rozmiarze B5 lub Executive.       50         Ładowanie podajnika o dużej pojemności na 2000 arkuszy.       51                                                                                                    | Instalowanie wewnętrznych elementów opcjonalnych                                              | 16 |
| Podłączanie kabli.       28         Weryfikacja konfiguracji drukarki.       29         Konfigurowanie oprogramowania drukarki.       30         Konfigurowanie drukowania bezprzewodowego.       32         Instalacja drukarki w sieci przewodowej.       38         Zmiana ustawień portu po zainstalowaniu nowego portu sieciowego ISP (Internal Solutions Port).       40         Konfigurowanie drukowania przy użyciu połączenia szeregowego.       42         Ładowanie papieru i nośników specjalnych.       45         Ustawianie rozmiaru i typu papieru.       45         Ustawianie w drukarce wykrywania rozmiaru papieru umieszczonego w zasobniku.       45         Konfigurowanie ustawień uniwersalnego rozmiaru papieru.       46         Ładowanie positków do zasobników standardowych i opcjonalnych na 500 arkuszy.       48         Ładowanie papieru o rozmiarze A5 lub Statement.       50         Ładowanie papieru o rozmiarze B5 lub Executive.       50         Ładowanie podajnika o dużej pojemności na 2000 arkuszy.       51                                                                                                    | Instalowanie opcji sprzętowych                                                                | 26 |
| Weryfikacja konfiguracji drukarki.       29         Konfigurowanie oprogramowania drukarki.       30         Konfigurowanie drukowania bezprzewodowego.       32         Instalacja drukarki w sieci przewodowej.       38         Zmiana ustawień portu po zainstalowaniu nowego portu sieciowego ISP (Internal Solutions Port).       40         Konfigurowanie drukowania przy użyciu połączenia szeregowego.       42         Ładowanie papieru i nośników specjalnych.       45         Ustawianie rozmiaru i typu papieru.       45         Ustawianie w drukarce wykrywania rozmiaru papieru umieszczonego w zasobniku.       45         Konfigurowanie ustawień uniwersalnego rozmiaru papieru.       46         Ładowanie papieru o rozmiarze A5 lub Statement.       50         Ładowanie papieru o rozmiarze B5 lub Executive.       50         Ładowanie papieru o rozmiarze B5 lub Executive.       50         Ładowanie podajnika o dużej pojemności na 2000 arkuszy.       51                                                                                                    | Podłączanie kabli                                                                             | 28 |
| Konfigurowanie oprogramowania drukarki.       30         Konfigurowanie drukowania bezprzewodowego.       32         Instalacja drukarki w sieci przewodowej.       38         Zmiana ustawień portu po zainstalowaniu nowego portu sieciowego ISP (Internal Solutions Port).       40         Konfigurowanie drukowania przy użyciu połączenia szeregowego.       42         Ładowanie papieru i nośników specjalnych.       45         Ustawianie rozmiaru i typu papieru.       45         Ustawianie w drukarce wykrywania rozmiaru papieru umieszczonego w zasobniku.       45         Konfigurowanie ustawień uniwersalnego rozmiaru papieru.       46         Ładowanie popieru o rozmiarze A5 lub Statement.       50         Ładowanie papieru o rozmiarze B5 lub Executive.       50         Ładowanie podajnika o dużej pojemności na 2000 arkuszy.       51                                                                                                    | Weryfikacja konfiguracji drukarki                                                             | 29 |
| Konfigurowanie drukowania bezprzewodowego.       32         Instalacja drukarki w sieci przewodowej.       38         Zmiana ustawień portu po zainstalowaniu nowego portu sieciowego ISP (Internal Solutions Port).       40         Konfigurowanie drukowania przy użyciu połączenia szeregowego.       42         Ładowanie papieru i nośników specjalnych.       45         Ustawianie rozmiaru i typu papieru.       45         Ustawianie w drukarce wykrywania rozmiaru papieru umieszczonego w zasobniku.       45         Konfigurowanie ustawień uniwersalnego rozmiaru papieru.       46         Ładowanie papieru o rozmiarze A5 lub Statement.       50         Ładowanie papieru o rozmiarze B5 lub Executive.       50         Ładowanie podajnika o dużej pojemności na 2000 arkuszy.       51                                                                                                    | Konfigurowanie oprogramowania drukarki                                                        | 30 |
| Instalacja drukarki w sieci przewodowej                                                                                                    | Konfigurowanie drukowania bezprzewodowego                                                     | 32 |
| Zmiana ustawień portu po zainstalowaniu nowego portu sieciowego ISP (Internal Solutions Port)                                                                                                    | Instalacja drukarki w sieci przewodowej                                                       | 38 |
| Konfigurowanie drukowania przy użyciu połączenia szeregowego.       42         Ładowanie papieru i nośników specjalnych.       45         Ustawianie rozmiaru i typu papieru.       45         Ustawianie w drukarce wykrywania rozmiaru papieru umieszczonego w zasobniku.       45         Konfigurowanie ustawień uniwersalnego rozmiaru papieru.       46         Ładowanie nośników do zasobników standardowych i opcjonalnych na 500 arkuszy.       48         Ładowanie papieru o rozmiarze A5 lub Statement.       50         Ładowanie papieru o rozmiarze B5 lub Executive.       50         Ładowanie podajnika o dużej pojemności na 2000 arkuszy.       51                                                                                                    | Zmiana ustawień portu po zainstalowaniu nowego portu sieciowego ISP (Internal Solutions Port) | 40 |
| Ładowanie papieru i nośników specjalnych                                                                                                    | Konfigurowanie drukowania przy użyciu połączenia szeregowego                                  | 42 |
| Ustawianie rozmiaru i typu papieru                                                                                                    | Ładowanie papieru i nośników specialnych                                                      | 45 |
| Ustawianie w drukarce wykrywania rozmiaru papieru umieszczonego w zasobniku                                                                                                    | Listawianie rozmiaru i typu papieru                                                           | 45 |
| Konfigurowanie ustawień uniwersalnego rozmiaru papieru                                                                                                    | Ustawianie w drukarce wykrywania rozmiaru papieru umieszczonego w zasobniku                   | 45 |
| <ul> <li>Ładowanie nośników do zasobników standardowych i opcjonalnych na 500 arkuszy</li></ul>                                                                                                    | Konfigurowanie ustawień uniwersalnego rozmiaru papieru                                        | 46 |
| Ladowanie papieru o rozmiarze A5 lub Statement                                                                                                    | Ładowanie nośników do zasobników standardowych i opcionalnych na 500 arkuszy                  |    |
| Ładowanie papieru o rozmiarze B5 lub Executive                                                                                                    | Ładowanie papieru o rozmiarze A5 lub Statement                                                |    |
| Ładowanie podajnika o dużej pojemności na 2000 arkuszy                                                                                                    | Ładowanie papieru o rozmiarze B5 lub Executive                                                |    |
|                                                                                                    | Ładowanie podajnika o dużej pojemności na 2000 arkuszy                                        | 51 |

| Ładowanie podwójnych zasobników na 2000 arkuszy                                                                                                    | 53     |
|----------------------------------------------------------------------------------------------------|--------|
| Ładowanie nośników do podajnika uniwersalnego                                                                                                    | 54     |
| Ładowanie papieru o rozmiarze Letter lub A4 z ułożeniem krótszą krawędzią                                                                                                    | 58     |
| Łączenie i rozłączanie zasobników                                                                                                    | 58     |
| Wskazówki dotyczące papieru i nośników specjalnych                                                                                                    | 62     |
| Wskazówki dotyczące papieru                                                                                                    | 62     |
| Obsługiwane rozmiary, typy i gramatury papieru                                                                                                    | 64     |
| Drukowanie                                                                                                    | 69     |
| Drukowanie dokumentu                                                                                                    | 69     |
| Drukowanie na nośnikach specjalnych                                                                                                    | 69     |
| Drukowanie zadań poufnych i innych zadań wstrzymanych                                                                                                    | 74     |
| Drukowanie z dysku flash                                                                                                    | 76     |
| Drukowanie stron z informacjami                                                                                                    | 78     |
| Anulowanie zadania drukowania                                                                                                    | 79     |
| Obsługiwane funkcje modułu wykańczającego                                                                                                    | 81     |
|                                                                                                    | 82     |
| Regulowanie intensywnosci toneru                                                                                                    | 02     |
| Opis menu drukarki                                                                                                    | 84     |
| Opis menu drukarki                                                                                                    | 82<br> |
| Opis menu drukarki<br>Lista menu<br>Menu papieru.                                                                                                    | 82<br> |
| Opis menu drukarki.         Lista menu.         Menu papieru.         Menu Raporty.                                                                                                    |        |
| Regulowanie intensywnosci toneru         Opis menu drukarki         Lista menu         Menu papieru         Menu Raporty         Menu Sieć/Porty                                                                                                    |        |
| Regulowanie intensywnosci toneru                                                                                                    |        |
| Regulowanie intensywnosci toneru.         Opis menu drukarki.         Lista menu.         Menu papieru.         Menu Raporty.         Menu Sieć/Porty.         Menu Bezpieczeństwo.         Menu Ustawienia.                                                                                                    |        |
| Regulowanie intensywnosci toneru.         Opis menu drukarki.         Lista menu.         Menu papieru.         Menu Raporty.         Menu Sieć/Porty.         Menu Bezpieczeństwo.         Menu Ustawienia.         Menu Pomoc.                                                                                                    |        |
| Regulowanie intensywnosci toneru.         Opis menu drukarki.         Lista menu.         Menu papieru.         Menu Raporty.         Menu Sieć/Porty.         Menu Bezpieczeństwo.         Menu Ustawienia.         Menu Pomoc.                                                                                                    |        |
| Regulowanie intensywnosci toneru.         Opis menu drukarki.         Lista menu.         Menu papieru.         Menu Raporty.         Menu Sieć/Porty.         Menu Bezpieczeństwo.         Menu Ustawienia.         Menu Pomoc.         Konserwacja drukarki.         Czyszczenie zewnętrznej obudowy drukarki.                                                                                                    |        |
| Regulowanie intensywnosci toneru.         Opis menu drukarki.         Lista menu.         Menu papieru.         Menu Raporty.         Menu Sieć/Porty.         Menu Bezpieczeństwo.         Menu Ustawienia.         Menu Pomoc.         Konserwacja drukarki.         Czyszczenie zewnętrznej obudowy drukarki.         Przechowywanie materiałów eksploatacyjnych.                                                                                                    |        |
| Regulowanie intensywnosci toneru.         Opis menu drukarki.         Lista menu.         Menu papieru.         Menu Raporty.         Menu Sieć/Porty.         Menu Bezpieczeństwo.         Menu Ustawienia.         Menu Pomoc.         Konserwacja drukarki.         Czyszczenie zewnętrznej obudowy drukarki.         Przechowywanie materiałów eksploatacyjnych.         Zmniejszanie zużycia materiałów eksploatacyjnych.                                                                                                    |        |
| Regulowanie intensywności toneru.         Opis menu drukarki.         Lista menu.         Menu papieru.         Menu Raporty.         Menu Sieć/Porty.         Menu Bezpieczeństwo.         Menu Ustawienia.         Menu Pomoc.         Konserwacja drukarki.         Czyszczenie zewnętrznej obudowy drukarki.         Przechowywanie materiałów eksploatacyjnych.         Zmniejszanie zużycia materiałów eksploatacyjnych.         Sprawdzanie stanu materiałów eksploatacyjnych.                                              |        |
| Regulowanie intensywnosci toneru.         Opis menu drukarki.         Lista menu.         Menu papieru.         Menu Raporty.         Menu Sieć/Porty.         Menu Bezpieczeństwo.         Menu Ustawienia.         Menu Pomoc.         Konserwacja drukarki.         Czyszczenie zewnętrznej obudowy drukarki.         Przechowywanie materiałów eksploatacyjnych.         Zmniejszanie zużycia materiałów eksploatacyjnych.         Zamawianie materiałów eksploatacyjnych.                                                     |        |
| Regulowanie intensywnosci toneru.         Opis menu drukarki.         Lista menu.         Menu papieru.         Menu Raporty.         Menu Sieć/Porty.         Menu Bezpieczeństwo.         Menu Ustawienia.         Menu Pomoc.         Konserwacja drukarki.         Czyszczenie zewnętrznej obudowy drukarki.         Przechowywanie materiałów eksploatacyjnych.         Zmniejszanie zużycia materiałów eksploatacyjnych.         Sprawdzanie stanu materiałów eksploatacyjnych.         Wymiana materiałów eksploatacyjnych. |        |

| Informacje dla administratorów                                                | 141 |
|-------------------------------------------------------------------------------|-----|
| Znajdowanie zaawansowanych informacji o sieci i informacji dla administratora | 141 |
| Korzystanie z wbudowanego serwera WWW                                         | 141 |
| Sprawdzanie wirtualnego wyświetlacza                                          | 141 |
| Sprawdzanie stanu urządzenia                                                  | 142 |
| Konfigurowanie alarmów e-mail                                                 | 142 |
| Wyświetlanie raportów                                                         | 142 |
| Przywracanie ustawień fabrycznych                                             | 143 |
| Rozwiązywanie problemów                                                       | 144 |
| Rozwiązywanie podstawowych problemów                                          | 144 |
| Opis komunikatów drukarki                                                     | 144 |
| Usuwanie zacięć                                                               | 160 |
| Rozwiązywanie problemów związanych z drukowaniem                              | 185 |
| Rozwiązywanie problemów związanych z wyposażeniem opcjonalnym                 | 189 |
| Rozwiązywanie problemów związanych z podawaniem papieru                       | 192 |
| Rozwiązywanie problemów związanych z jakością wydruku                         | 194 |
| Kontakt z pomocą techniczną                                                   | 205 |
| Oświadczenia                                                                  | 206 |
| Informacje o produkcie                                                        | 206 |
| Informacje o wydaniu                                                          | 206 |
| Zużycie energii                                                               | 209 |
| Indeks                                                                        | 220 |

# Informacje dotyczące bezpieczeństwa

Przewód zasilający musi być podłączony do łatwo dostępnego i prawidłowo uziemionego gniazdka elektrycznego znajdującego się w pobliżu urządzenia.

Nie należy umieszczać ani używać tego produktu w pobliżu wody lub w miejscach o dużej wilgotności.

\Lambda W niniejszym produkcie wykorzystano ziemnozwarciowy przerywacz obwodu. Zaleca się comiesięczne sprawdzanie tego elementu.

UWAGA — NIEBEZPIECZEŃSTWO USZKODZENIA CIAŁA: Niniejszy produkt wykorzystuje technologie laserowa. Użycie elementów sterujących, ustawień lub zastosowanie procedur innych niż określone w niniejszej publikacji może spowodować niebezpieczeństwo napromieniowania.

Podczas drukowania w urządzeniu dochodzi do nagrzewania sie nośników wydruku, a wysoka temperatura może powodować emisję szkodliwych wyziewów z tych nośników. W celu uniknięcia ewentualnej emisji szkodliwych wyziewów, należy zapoznać się z fragmentem instrukcji obsługi, w którym podano wytyczne dotyczące wyboru nośników wydruku.

UWAGA — GORĄCA POWIERZCHNIA: Wewnętrzne elementy drukarki mogą być gorące. W celu zmniejszenia ryzyka oparzenia przed dotknięciem danego podzespołu należy odczekać, aż ostygnie.

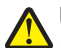

UWAGA — NIEBEZPIECZEŃSTWO USZKODZENIA CIAŁA: Waga drukarki jest większa niż 55 kg i do jej bezpiecznego podniesienia potrzebne są co najmniej cztery osoby lub odpowiednie urządzenie mechaniczne służące do tego celu.

UWAGA — NIEBEZPIECZEŃSTWO USZKODZENIA CIAŁA: Zastosowanie się do tych wskazówek pozwoli uniknać obrażeń cielesnych oraz uszkodzenia drukarki podczas jej przenoszenia.

- Należy wyłączyć drukarkę za pomocą przełącznika zasilania, a następnie wyjąć wtyczkę przewodu zasilającego z gniazdka elektrycznego.
- Przed rozpoczęciem przenoszenia drukarki należy odłączyć wszystkie przewody i kable.
- Nie należy próbować podnosić drukarki i opcjonalnej szuflady jednocześnie należy wyjąć drukarkę z opcjonalnej szuflady i odstawić ja na bok.

Uwaga: Do wyjęcia drukarki z opcjonalnej szuflady służą uchwyty na bokach drukarki.

Należy używać wyłącznie kabla zasilania dostarczonego wraz z tym produktem lub zamiennika autoryzowanego przez producenta.

Do podłączania tego produktu do publicznej sieci telefonicznej należy używać wyłącznie przewodów telefonicznych (RJ-11) o rozmiarze AWG 26 lub wiekszym dostarczonych z produktem.

UWAGA — NIEBEZPIECZEŃSTWO PORAŻENIA PRĄDEM: W przypadku uzyskiwania dostępu do płyty systemowej badź instalowania opcjonalnego sprzetu lub urzadzeń pamieci po zainstalowaniu samej drukarki, przed przystąpieniem do dalszych czynności należy wyłączyć drukarkę i wyjąć wtyk przewodu zasilającego z gniazda elektrycznego. Jeśli do drukarki są podłączone jakiekolwiek inne urządzenia, należy wyłączyć także te urządzenia i rozłączyć kable łączące je z drukarka.

UWAGA — NIEBEZPIECZEŃSTWO PORAŻENIA PRĄDEM: Należy upewnić się, że wszystkie połączenia zewnętrzne (np. Ethernet i połączenia systemu telefonicznego) są odpowiednio włożone w oznaczone gniazda.

Produkt został zaprojektowany z wykorzystaniem określonych podzespołów producenta i zatwierdzony jako spełniający surowe światowe normy bezpieczeństwa. Rola niektórych podzespołów w zachowaniu bezpieczeństwa nie zawsze jest oczywista. Producent nie ponosi odpowiedzialności za skutki stosowania innych części zamiennych.

**UWAGA — NIEBEZPIECZEŃSTWO USZKODZENIA CIAŁA:** Nie należy przecinać, skręcać, zawiązywać ani załamywać przewodu zasilającego, a także stawiać na nim ciężkich przedmiotów. Nie należy narażać przewodu zasilającego na ścieranie ani zgniatanie. Nie należy ściskać przewodu zasilającego między przedmiotami, np. meblami i ścianą. Jeśli wystąpi któraś z tych okoliczności, powstanie ryzyko wywołania pożaru lub porażenia prądem. Należy regularnie sprawdzać przewód zasilający pod kątem oznak takich problemów. Przed przystąpieniem do sprawdzania stanu przewodu zasilającego należy odłączyć przewód od gniazda elektrycznego.

Wszelkie naprawy i czynności serwisowe, oprócz opisanych w dokumentacji użytkownika, powinny być wykonywane przez autoryzowany serwis.

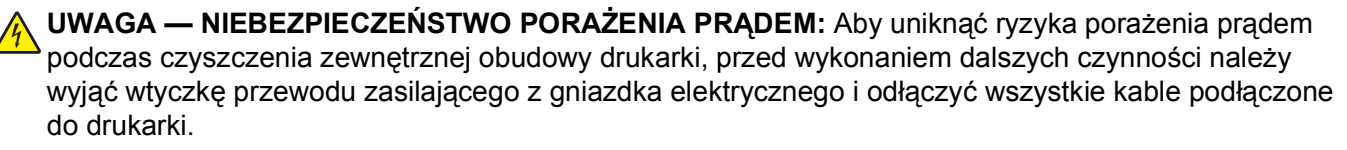

UWAGA — NIEBEZPIECZEŃSTWO PORAŻENIA PRĄDEM: Nie należy korzystać z funkcji faksu podczas burzy. Nie należy instalować urządzenia, dokonywać żadnych połączeń elektrycznych ani podłączać żadnych przewodów (np. faksu, przewodu zasilającego lub telefonu) podczas burzy.

UWAGA — NIEBEZPIECZEŃSTWO PRZEWRÓCENIA: Konfiguracje przeznaczone do montowania na podłodze wymagają dodatkowego elementu, aby zachować stabilność. W przypadku korzystania z zasobnika papieru o dużej pojemności, modułu dupleksu i opcji wejściowej bądź kilku opcji wejściowych do podawania nośników należy używać stojaka lub podstawy drukarki. Jeśli została zakupiona drukarka wielofunkcyjna (MFP) z możliwością skanowania, kopiowania i faksowania, mogą być potrzebne dodatkowe elementy. Więcej informacji na ten temat można znaleźć pod adresem www.lexmark.com/multifunctionprinters.

NINIEJSZĄ INSTRUKCJĘ NALEŻY ZACHOWAĆ.

# Informacje na temat drukarki

## Dziękujemy za wybranie tej drukarki!

Ciężko pracowaliśmy, aby się upewnić, że zaspokoi potrzeby użytkowników.

Aby od razu rozpocząć korzystanie z nowej drukarki, należy użyć dostarczonych z nią materiałów konfiguracyjnych, a następnie przejrzeć *Podręcznik użytkownika*, aby dowiedzieć się, jak wykonywać podstawowe zadania. Aby jak najlepiej korzystać z drukarki, należy uważnie przeczytać *Podręcznik użytkownika* i koniecznie sprawdzić dostępność aktualizacji w naszej witrynie sieci Web.

Wkładamy wiele pracy w dostarczanie wydajnych drukarek wysokiej jakości i chcemy się upewnić, że nasi użytkownicy są zadowoleni. W przypadku jakichkolwiek problemów jeden z naszych wyszkolonych przedstawicieli działu obsługi klienta z przyjemnością pomoże szybko wrócić do pracy. Jeśli natomiast okaże się, że coś moglibyśmy robić lepiej, prosimy dać nam o tym znać. W końcu pracujemy dla naszych użytkowników, a ich sugestie umożliwiają nam robienie tego lepiej.

# Znajdowanie informacji na temat drukarki

| Czego szukasz?                                                                                                    | Znajdziesz to w tym miejscu                                                                                                    |
|----------------------------------------------------------------------------------------------------|----------------------------------------------------------------------------------------------------|
| Informacje dotyczące wstępnej<br>konfiguracji:<br>• Podłączanie drukarki<br>• Instalowanie oprogramowania<br>drukarki                                                                       | Dokumentacja instalacyjna — dokumentacja instalacyjna została<br>dostarczona wraz z drukarką oraz jest dostępna w witrynie internetowej firmy<br>Lexmark pod adresem <b>www.lexmark.com/publications/</b> . |
| Dodatkowe ustawienia i instrukcje<br>dotyczące korzystania z drukarki:                                                                                                    | Podręcznik użytkownika — Podręcznik użytkownika jest dostępny na dysku CD-ROM Oprogramowanie i dokumentacja.                                                                                                |
| <ul> <li>Wybieranie i przechowywanie papieru<br/>i nośników specjalnych</li> </ul>                                                                                                    | Aktualizacje można znaleźć w witrynie internetowej firmy pod adresem www.lexmark.com/publications/.                                                                                                    |
| <ul> <li>Ładowanie papieru</li> </ul>                                                                                                    |                                                                                                    |
| <ul> <li>Wykonywanie zadań drukowania,<br/>kopiowania, skanowania oraz<br/>faksowania, w zależności od<br/>posiadanego modelu drukarki</li> <li>Kopfigurowania ustawiać drukorki</li> </ul> |                                                                                                    |
| <ul> <li>Wyświetlanie i drukowanie<br/>dokumentów i zdjęć</li> </ul>                                                                                                    |                                                                                                    |
| <ul> <li>Konfigurowanie i korzystanie z<br/>oprogramowania drukarki</li> </ul>                                                                                                    |                                                                                                    |
| <ul> <li>Ustawianie i konfigurowanie drukarki<br/>w sieci, w zależności od posiadanego<br/>modelu drukarki</li> </ul>                                                                       |                                                                                                    |
| <ul> <li>Obchodzenie się z drukarką i jej<br/>konserwacja</li> </ul>                                                                                                    |                                                                                                    |
| <ul> <li>Rozwiązywanie problemów</li> </ul>                                                                                                    |                                                                                                    |

| Czego szukasz?                                                                                                    | Znajdziesz to w tym miejscu                                                                                                    |
|----------------------------------------------------------------------------------------------------|----------------------------------------------------------------------------------------------------|
| Pomoc dotycząca korzystania z<br>oprogramowania drukarki                                                                                                    | Pomoc dotycząca korzystania z systemów operacyjnych Windows lub Mac<br>— Otwórz oprogramowanie drukarki lub aplikację i kliknij opcję <b>Pomoc</b> .                                                                                                    |
|                                                                                                    | Kliknij opcję ?, aby zostały wyświetlone informacje uzależnione od kontekstu.                                                                                                    |
|                                                                                                    | Uwagi:                                                                                                    |
|                                                                                                    | <ul> <li>Pomoc jest instalowana automatycznie wraz z oprogramowaniem<br/>drukarki.</li> </ul>                                                                                                    |
|                                                                                                    | <ul> <li>Oprogramowanie drukarki znajduje się w folderze programów drukarki<br/>lub na pulpicie, w zależności od używanego systemu operacyjnego.</li> </ul>                                                                                                    |
| <ul> <li>Najnowsze informacje uzupełniające,<br/>aktualizacje oraz pomoc techniczna:</li> <li>Wskazówki i porady dotyczące<br/>rozwiązywania problemów</li> <li>Najczęściej zadawane pytania</li> <li>Dokumentacja</li> <li>Pobieranie sterowników</li> <li>Obsługa chatu</li> <li>Obsługa wiadomości e-mail</li> <li>Obsługa telefoniczna</li> </ul> | <ul> <li>Witryna pomocy technicznej firmy Lexmark — support.lexmark.com</li> <li>Uwaga: Wybierz region, a następnie produkt, aby wyświetlić odpowiednią witrynę pomocy technicznej.</li> <li>Numery telefonów pomocy technicznej oraz godziny pracy dla danego regionu lub kraju można znaleźć w witrynie pomocy technicznej lub wewnątrz gwarancji dostarczonej wraz z drukarką.</li> <li>Należy zapisać następujące informacje (znajdujące się na fakturze oraz z tyłu drukarki) i przygotować się do ich przekazania pracownikowi pomocy technicznej, aby przyspieszyć obsługę:</li> <li>Numer typu urządzenia</li> <li>Numer seryjny</li> <li>Data zakupu</li> <li>Punkt sprzedaży</li> </ul> |
| Informacje dotyczące gwarancji                                                                                                    | <ul> <li>Informacje dotyczące gwarancji mogą różnić się w zależności od kraju czy regionu:</li> <li>Na terenie Stanów Zjednoczonych — zobacz oświadczenie o ograniczonej gwarancji dołączone do drukarki lub dostępne pod adresem</li> </ul>                                                                                                    |
|                                                                                                    | <ul> <li>support.lexmark.com.</li> <li>Reszta świata — zobacz gwarancie dołaczona do drukarki.</li> </ul>                                                                                                    |
|                                                                                                    |                                                                                                    |

# Wybór miejsca na drukarkę

UWAGA — NIEBEZPIECZEŃSTWO USZKODZENIA CIAŁA: Waga drukarki jest większa niż 18 kg i do jej bezpiecznego podniesienia potrzeba co najmniej dwóch przeszkolonych pracowników.

Podczas wybierania miejsca dla drukarki należy pozostawić wystarczającą ilość miejsca, aby zasobniki, pokrywy i drzwiczki swobodnie się otwierały. Jeśli planowana jest instalacja dodatkowych modułów, należy uwzględnić dodatkowe wolne miejsce. Ważne jest, aby:

- Należy upewnić się, czy przepływ powietrza a pokoju spełnia wymagania najnowszego standardu ASHRAE 62.
- zadbać o płaską, mocną i stabilną powierzchnię.
- Drukarkę należy:
  - trzymać z dala od bezpośredniego przepływu powietrza klimatyzatorów, grzejników lub wentylatorów;
  - trzymać w miejscu nienarażonym na bezpośrednio padające promienie słoneczne, dużą wilgotność lub gwałtowne zmiany temperatury;
  - utrzymywać w czystości i dbać, aby była sucha i nie osadzał się na niej kurz.

 Należy pozostawić opisaną poniżej zalecaną ilość wolnego miejsca wokół drukarki do odpowiedniej wentylacji:

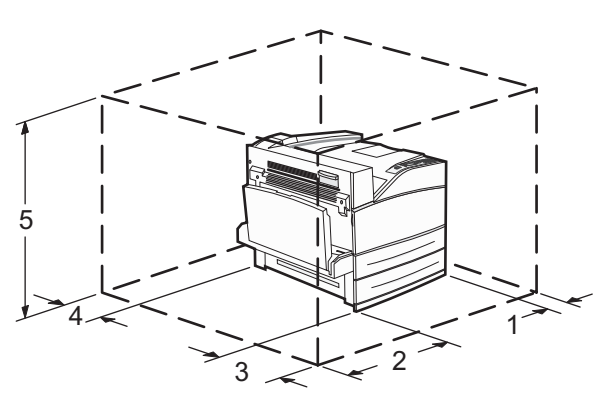

 1
 460 mm (18,1 cala)

 2
 640 mm (25,2 cala)

 3
 460 mm (18,1 cala)

 4
 200 mm (7,9 cala)

 5
 1724 mm (67,9 cala)

# Wyposażenie drukarki

## Model podstawowy

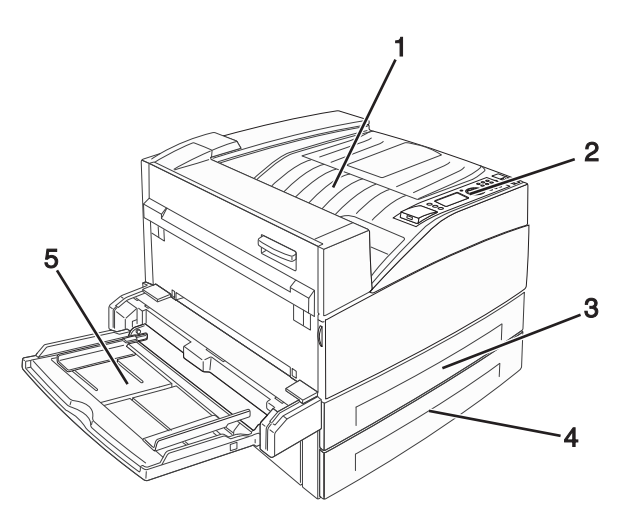

| 1 | Odbiornik standardowy             |
|---|-----------------------------------|
| 2 | Panel sterowania drukarki         |
| 3 | Zasobnik standardowy (zasobnik 1) |
| 4 | Zasobnik standardowy (zasobnik 2) |
| 5 | Podajnik uniwersalny              |

## Model z dodatkowym wyposażeniem

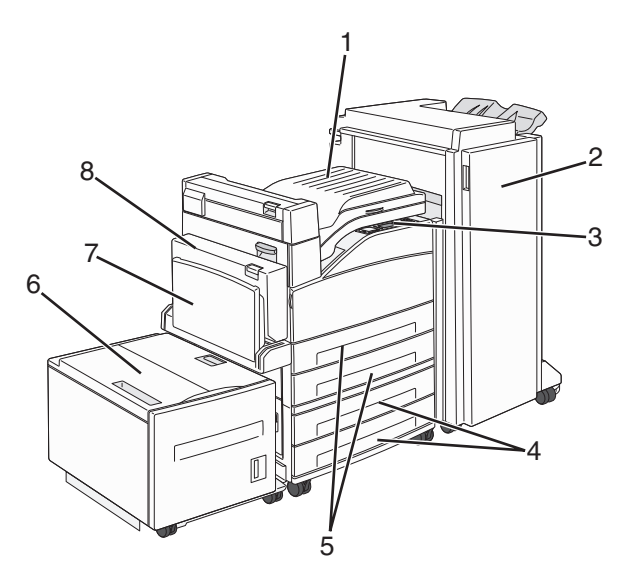

| 1 | Zespół modułu mostu                                                                                  |
|---|----------------------------------------------------------------------------------------------------|
| 2 | Moduł wykańczający                                                                                   |
| 3 | Panel sterowania drukarki                                                                            |
| 4 | Opcjonalne zasobniki na 500 arkuszy (Zasobnik 3 i Zasobnik 4 lub podwójne zasobniki na 2000 arkuszy) |
| 5 | Standardowe zasobniki na 500 arkuszy (Zasobnik 1 i Zasobnik 2)                                       |
| 6 | Opcjonalny podajnik o wysokiej wydajności na 2000 arkuszy (Zasobnik 5)                               |
| 7 | Podajnik uniwersalny                                                                                 |
| 8 | Moduł dupleksu                                                                                       |

# Informacje o panelu sterowania drukarki

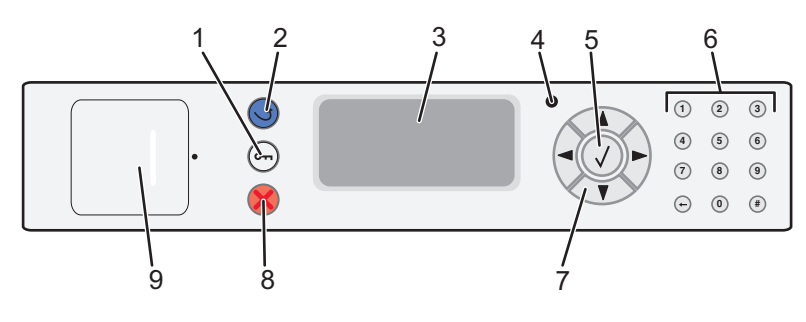

| Element |                | Opis                                                                                     |
|---------|----------------|------------------------------------------------------------------------------------------|
| 1       | Menu, przycisk | Otwiera indeks menu                                                                      |
|         | 0              | <b>Uwaga:</b> Menu są dostępne, tylko gdy drukarka znajduje się w stanie <b>Gotowa</b> . |

| Eleme | ent                   | Opis                                                                                                    |
|-------|-----------------------|----------------------------------------------------------------------------------------------------|
| 2     | Wróć, przycisk        | Powoduje powrót do poprzedniego oglądanego ekranu                                                                                                    |
|       | 5                     |                                                                                                    |
| 3     | Wyświetlacz           | Pokazuje informacje opisujące aktualny stan drukarki                                                                                                    |
| 4     | Kontrolka             | <ul> <li>Wyłączona — zasilanie drukarki jest wyłączone.</li> <li>Migające zielone światło — drukarka nagrzewa się, przetwarza dane lub drukuje zadanie.</li> <li>Ciągłe zielone światło — drukarka jest włączona, ale bezczynna.</li> <li>Ciągłe czerwone światło — potrzebna jest interwencja operatora.</li> </ul>                                |
| 5     | Przycisk Wybierz      | <ul> <li>Powoduje otwarcie elementu menu i wyświetlenie możliwych wartości lub ustawień.</li> <li>Powoduje zapisanie wyświetlonego elementu menu jako nowego ustawienia domyślnego użytkownika.</li> </ul>                                                                                                    |
|       |                       | Uwagi:                                                                                                    |
|       |                       | <ul> <li>Nowe ustawienie zapisane jako domyślne ustawienie użytkownika będzie<br/>obowiązywało aż do zapisania nowego ustawienia lub przywrócenia domyślnych<br/>ustawień fabrycznych.</li> </ul>                                                                                                    |
|       |                       | <ul> <li>Ustawienia wybrane w aplikacji mogą zmienić domyślne ustawienia użytkownika<br/>wybrane na panelu sterowania drukarki.</li> </ul>                                                                                                    |
| 6     | Klawiatura            | Służy do wprowadzania na wyświetlaczu cyfr, liter i symboli.                                                                                                    |
|       | 1 2 3                 |                                                                                                    |
|       | 4 5 6                 |                                                                                                    |
|       | 7 8 9                 |                                                                                                    |
|       | · () (#)              |                                                                                                    |
| 7     | Przyciski nawigacyjne | Naciśnięcie przycisku strzałki w górę lub w dół powoduje przewijanie menu lub<br>elementów menu, albo zwiększenie lub zmniejszenie wartości przy wprowadzaniu liczb.<br>Naciśnięcie przycisku strzałki w lewo lub w prawo powoduje przewijanie ustawień menu<br>(zwanych wartościami lub opcjami), albo przewijanie tekstu wychodzącego poza ekran. |
|       |                       |                                                                                                    |
| 8     | przycisk Stop         | Przerywa działanie drukarki<br>Na wyświetlaczu pojawi się komunikat <b>Zatrzymano</b> , a potem lista opcji.                                                                                                    |
| 9     | port USB              | W celu wydrukowania zapisanych plików należy umieścić dysk flash z przodu drukarki.<br><b>Uwaga:</b> Dyski flash obsługuje tylko port USB znajdujący się z przodu urządzenia.                                                                                                    |

# Minimalizowanie wpływu drukarki na środowisko

Firma Lexmark podejmuje wszelkie działania mające na celu ochronę środowiska naturalnego i nieustannie stara się ulepszać swoje drukarki w celu zredukowania ich negatywnego wpływu na środowisko. Projektujemy z myślą o ochronie środowiska naturalnego, staramy się zużywać w procesie pakowania jak najmniej materiałów oraz zapewniamy programy zbierania i recyklingu. Więcej informacji można znaleźć w sekcji:

- Rozdział Oświadczenia
- Sekcja poświęcona ochronie środowiska w witrynie sieci Web firmy Lexmark pod adresem www.lexmark.com/environment
- Program recyklingu firmy Lexmark pod adresem www.lexmark.com/recycling

Wybranie niektórych ustawień lub zadań drukarki może jeszcze bardziej zmniejszyć jej negatywny wpływ. Ten rozdział przedstawia ustawienia i zadania, które mogą mieć dobroczynne skutki dla środowiska naturalnego.

# Oszczędzanie papieru i toneru

## Używanie papieru makulaturowego i innych papierów biurowych

Firma Lexmark jest wrażliwa na problemy środowiska naturalnego, dlatego wspiera korzystanie z biurowego papieru makulaturowego do drukarek laserowych (elektrofotograficznych). W roku 1998 firma Lexmark przedstawiła rządowi USA wyniki badań, zgodnie z którymi papier makulaturowy produkowany przez główne zakłady papiernicze w USA jest podawany równie dobrze, co papier nie pochodzący z makulatury. Nie można jednak wydać ogólnego oświadczenia stanowiącego, że *każdy* rodzaj papieru makulaturowego będzie właściwie podawany.

Firma Lexmark stale sprawdza współpracę produkowanych drukarek z papierem makulaturowym (zawartość 20–100% odpadów pokonsumenckich) i gamą papierów testowych z całego świata, prowadząc badania komorowe pozwalające uzyskać różne warunki temperaturowe i wilgotnościowe. Firma Lexmark nie ma powodu zniechęcać do korzystania z dzisiejszych biurowych papierów makulaturowych, aczkolwiek właściwości papieru makulaturowego powinny być zgodne z poniższymi wytycznymi.

- Niska wilgotność (4–5%)
- Odpowiednia gładkość (100–200 jednostek Sheffielda lub 140–350 jednostek Bendtsena, dla Europy)

**Uwaga:** Niektóre znacznie gładsze papiery (np. 90 g Premium dla drukarek laserowych, 50–90 jednostek Sheffielda) i znacznie bardziej szorstkie (np. bawełniany Premium, 200–300 jednostek Sheffielda) zostały wyprodukowane w celu pracy z drukarkami laserowymi, mimo rodzaju powierzchni. Przed użyciem tych typów papieru należy zasięgnąć porady dostawcy papieru.

- Odpowiedni współczynnik tarcia między arkuszami (0,4–0,6)
- Odpowiednia odporność na zginanie w kierunku podawania

Papier makulaturowy, papier o mniejszej gramaturze (<60 g/m<sup>2</sup>) i/lub cieńszy (<0,1 mm), a także papier cięty w poprzek włókien, gdy zostanie użyty w drukarkach pobierających arkusze krótszą krawędzią), może mieć mniejszą odporność na zginanie niż wymagana do niezawodnego podawania papieru. Przed użyciem tych typów papieru do drukowania laserowego (elektrofotograficznego) należy zasięgnąć porady dostawcy papieru. Należy pamiętać, że są to wyłącznie ogólne wytyczne i że nawet papier zgodny z nimi może być przyczyną występowania problemów z podawaniem w każdej drukarce laserowej (np. w przypadku zawinięcia papieru podczas normalnych warunków drukowania).

# Oszczędzanie energii

## Dostosowywanie funkcji oszczędzania energii

Liczbę minut można wybrać z zakresu od 2 do 240. Fabrycznym ustawieniem domyślnym jest 10 minut.

Aby zwiększyć liczbę minut, po upływie których drukarka przechodzi do trybu oszczędzania energii, wykonaj jedną z następujących czynności:

#### Korzystanie z wbudowanego serwera WWW

1 W polu adresu przeglądarki internetowej wpisz adres IP drukarki.

**Uwaga:** Jeżeli nie znasz adresu IP drukarki, wydrukuj stronę konfiguracji sieci i znajdź adres IP w sekcji TCP/IP.

- 2 Kliknij opcję Ustawienia, a następnie opcję Ustawienia ogólne.
- 3 Kliknij opcję Limity czasu oczekiwania.
- **4** W polu Oszczędzanie energii zwiększ lub zmniejsz liczbę minut, po upływie których drukarka przechodzi w tryb oszczędzania energii.
- 5 Kliknij opcję Wyślij.

#### Korzystanie z panelu sterowania drukarki

- 1 Upewnij się, że drukarka jest włączona i wyświetlany jest komunikat Gotowa.
- 2 Naciśnij przycisk 🔄.
- 3 Naciskaj przycisk strzałki w górę lub w dół, aż pojawi się opcja √Ustawienia, a następnie naciśnij przycisk
- 4 Naciskaj przycisk strzałki w górę lub w dół, aż pojawi się opcja √Ustawienia ogólne, a następnie naciśnij przycisk √.
- 5 Naciskaj przycisk strzałki w dół lub w górę, aż pojawi się opcja √Limity czasu oczekiwania, a następnie naciśnij przycisk √.
- 6 Naciskaj przycisk strzałki w górę lub w dół, aż pojawi się opcja **√Oszczędzanie energii**, a następnie naciśnij przycisk **√**.
- 7 Naciskając przycisk strzałki w górę lub w dół, zwiększ lub zmniejsz liczbę minut, po upływie których drukarka przechodzi w tryb oszczędzania energii, a następnie naciśnij przycisk 🕖.

# Zmniejszanie hałasu wytwarzanego przez drukarkę

Aby zmniejszyć hałas wytwarzany przez drukarkę, należy użyć trybu cichego.

**Uwaga:** W tabeli można znaleźć szereg ustawień, które zmieniają się, gdy zostaje wybrane ustawienie Tryb cichy.

| Wybierz | Do                                                                                                    |  |  |
|---------|----------------------------------------------------------------------------------------------------|--|--|
| Włącz   | Zmniejszyć hałas wytwarzany przez drukarkę.                                                                                                    |  |  |
|         | <ul> <li>Zauważalne może być zmniejszenie szybkości przetwarzania.</li> </ul>                                                                                                    |  |  |
|         | <ul> <li>Silniki drukarki są uruchamiane dopiero wtedy, gdy zadanie jest gotowe do drukowania. Przed<br/>wydrukowaniem pierwszej strony może być zauważalna krótka zwłoka.</li> </ul>   |  |  |
|         | <ul> <li>Wentylatory pracują z mniejszą prędkością lub są wyłączone.</li> </ul>                                                                                                    |  |  |
|         | <ul> <li>Jeśli drukarka jest wyposażona w funkcję faksu, dźwięki wytwarzane przez faks zostają ograniczone lub<br/>wyłączone, w tym emitowane przez głośnik i dzwonek faksu.</li> </ul> |  |  |
| Wyłącz  | Użyć ustawień fabrycznych. To ustawienie umożliwia uzyskanie wydajności drukarki zgodnej z jej danymi technicznymi.                                                                     |  |  |

Aby wybrać ustawienie Tryb cichy:

- 1 Naciśnij przycisk 🔄 na panelu sterowania drukarki.
- 2 Naciskaj przyciski strzałek, aż zostanie wyświetlona opcja **Ustawienia**, a następnie naciśnij przycisk
- 3 Naciskaj przyciski strzałek, aż pojawi się opcja Ustawienia ogólne, a następnie naciśnij przycisk
- 4 Naciskaj przyciski strzałek, aż pojawi się opcja Tryb cichy, a następnie naciśnij przycisk 🕑
- **5** Wybierz żądane ustawienie, a następnie naciśnij przycisk **(V)**. Zostanie wyświetlony komunikat **Wysyłanie zmian**.

# Recykling

Firma Lexmark oferuje produkty i usługi, starając się odpowiedzialnie traktować kwestie ochrony środowiska naturalnego. Projektujemy z myślą o ochronie środowiska naturalnego, staramy się zużywać w procesie pakowania jak najmniej materiałów, organizujemy programy zbierania zużytego sprzętu i rozwijamy działania na rzecz recyklingu. Więcej informacji można znaleźć w sekcji:

- Rozdział Oświadczenia
- Sekcja poświęcona ochronie środowiska w witrynie sieci Web firmy Lexmark pod adresem www.lexmark.com
- Program recyklingu firmy Lexmark pod adresem www.lexmark.com/recycling

## **Recykling produktów Lexmark**

Aby zwrócić produkty Lexmark do recyklingu:

- 1 Odwiedź witrynę internetową www.lexmark.com/recycle.
- 2 Znajdź typ produktu, który chcesz poddać procesowi recyklingu i wybierz z listy nazwę kraju.
- 3 Postępuj według instrukcji wyświetlanych na ekranie komputera.

## Zwrot kaset z tonerem firmy Lexmark w celu ponownego użycia lub recyklingu.

Program zbierania kaset z tonerem firmy Lexmark zbiera dorocznie miliony kaset, ułatwiając klientom firmy Lexmark darmowy zwrot zużytych kaset do firmy Lexmark w celu ich ponownego wykorzystania lub recyklingu. Sto procent zużytych kaset zwróconych do firmy Lexmark jest ponownie używanych lub przetwarzanych w ramach recyklingu. Opakowania użyte do zwrotu kaset są również poddawane recyklingowi.

Aby zwrócić kasety firmy Lexmark w celu ponownego użycia lub recyklingu, postępuj zgodnie z instrukcjami dostarczonymi z drukarką lub kasetą i użyj opłaconej etykiety wysyłkowej. Możesz także:

- 1 Odwiedzić naszą stronę www.lexmark.com/recycle.
- 2 Z sekcji Toner Cartridges wybierz z listy odpowiedni kraj.
- 3 Postępuj według instrukcji wyświetlanych na ekranie komputera.

# Dodatkowa konfiguracja drukarki

# Instalowanie wewnętrznych elementów opcjonalnych

**UWAGA — NIEBEZPIECZEŃSTWO PORAŻENIA PRĄDEM:** W przypadku uzyskiwania dostępu do płyty systemowej bądź instalowania opcjonalnego sprzętu lub urządzeń pamięci po zainstalowaniu samej drukarki, przed przystąpieniem do dalszych czynności należy wyłączyć drukarkę i wyjąć wtyk przewodu zasilającego z gniazda elektrycznego. Jeśli do drukarki podłączone są inne urządzenia, należy wyłączyć także te urządzenia i rozłączyć kable łączące je z drukarką.

## Dostępne wewnętrzne elementy opcjonalne

- Karty pamięci
  - Pamięć drukarki
  - Pamięć flash
  - Czcionki
- Karty z oprogramowaniem drukarki
  - Kody kreskowe i formularze
  - IPDS i SCS/TNe
  - − PrintCryption<sup>TM</sup>
- Dysk twardy drukarki
- Lexmark<sup>™</sup> Internal Solutions Ports (ISP)
  - Szeregowe złącze ISP RS-232-C
  - Równoległe złącze ISP 1284-B
  - Bezprzewodowe złącze ISP MarkNet<sup>™</sup> N8150 802.11 b/g/n
  - Światłowodowe złącze ISP MarkNet N8130 10/100
  - Złącze ISP Ethernet MarkNet N8120 10/100/1000

Niektóre elementy opcjonalne mogą być niedostępne. Więcej informacji na ten temat można uzyskać w miejscu zakupu drukarki.

# Dostęp do płyty systemowej drukarki w celu instalacji wewnętrznych elementów opcjonalnych

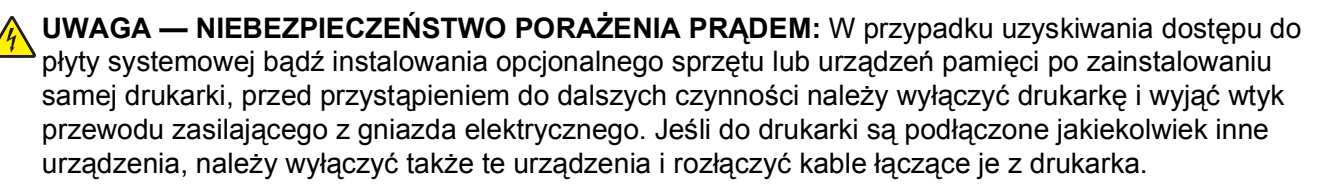

Uwaga: Do wykonania tego zadania potrzebny będzie śrubokręt płaski.

- 1 Usuń pokrywę.
  - **a** Zluzuj śruby na pokrywie, obracając śrubokręt w kierunku przeciwnym do ruchu wskazówek zegara, lecz ich nie wyjmuj.

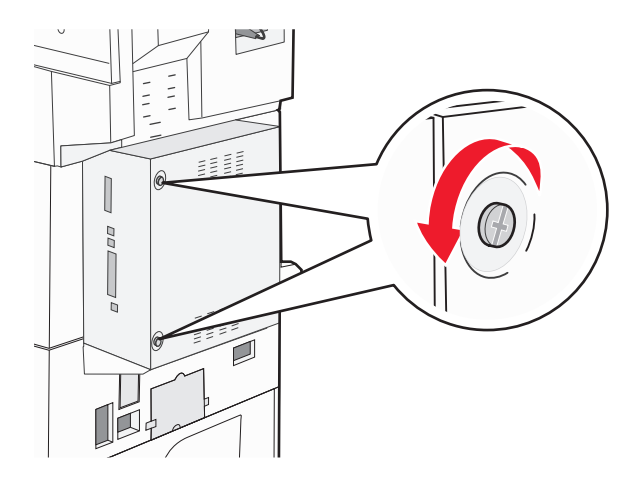

- **b** Pociągnij pokrywę do przodu, aby ją wyciągnąć.
- 2 Na podstawie poniższej ilustracji znajdź odpowiednie złącze.

**Ostrzeżenie — istnieje możliwość uszkodzenia:** Ładunki elektrostatyczne mogą łatwo spowodować uszkodzenie elektronicznych elementów płyty systemowej. Przed dotknięciem elektronicznych elementów płyty systemowej lub złączy należy dotknąć dowolnego metalowego elementu, np. obudowy drukarki.

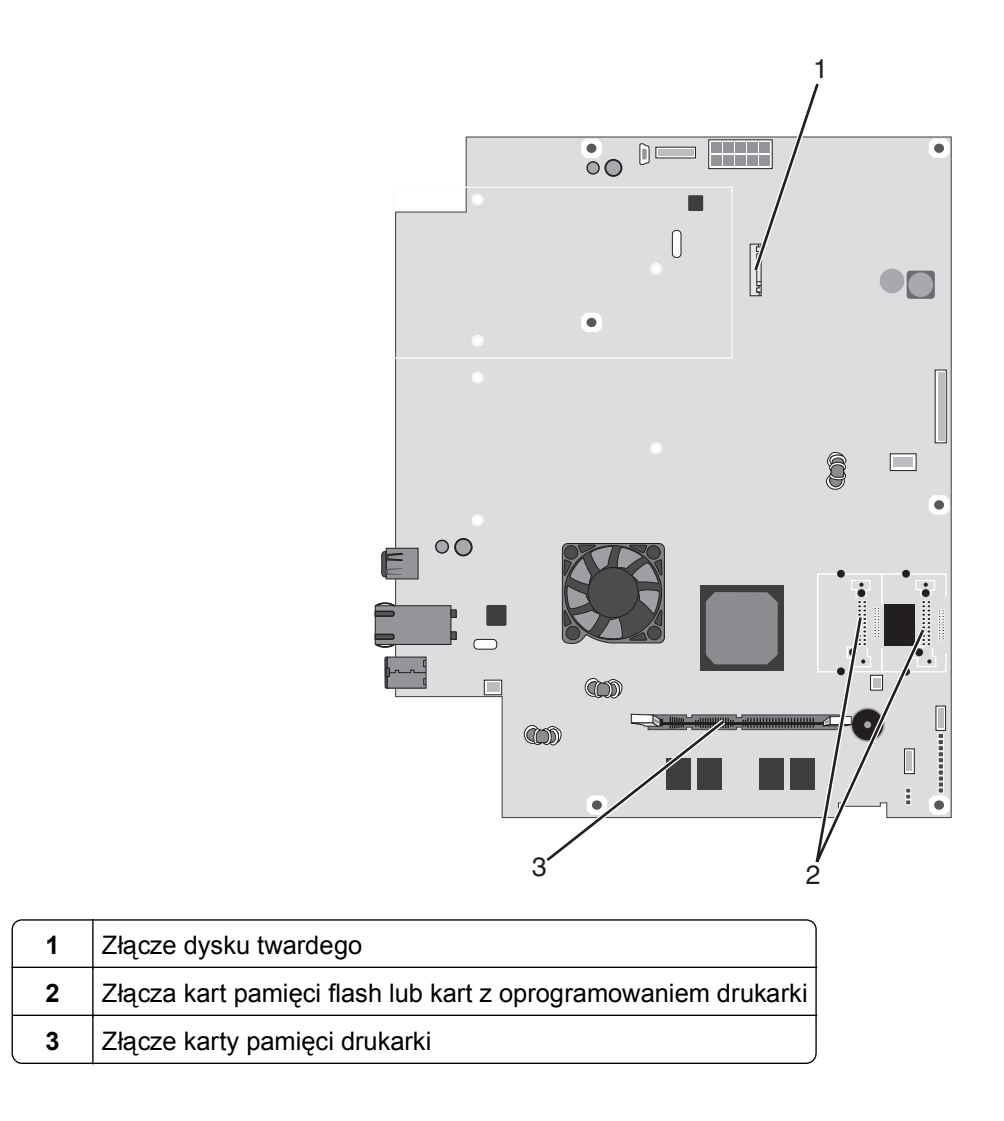

## Instalacja karty pamięci

**UWAGA — NIEBEZPIECZEŃSTWO PORAŻENIA PRĄDEM:** Jeśli karty pamięci lub karty opcjonalne są instalowane już po zainstalowaniu samej drukarki, przed przystąpieniem do dalszych czynności należy wyłączyć drukarkę i wyjąć wtyczkę przewodu zasilającego z gniazdka elektrycznego. Jeśli do drukarki podłączone są inne urządzenia, należy również je wyłączyć i rozłączyć kable łączące je z drukarką.

**Ostrzeżenie — istnieje możliwość uszkodzenia:** Ładunki elektrostatyczne mogą łatwo spowodować uszkodzenie elektronicznych elementów płyty systemowej. Przed dotknięciem elektronicznych elementów płyty systemowej lub złączy należy dotknąć dowolnego metalowego elementu, np. obudowy drukarki.

Opcjonalna karta pamięci jest dostępna do nabycia oddzielnie. Można ją podłączyć na płycie systemowej. Aby zainstalować kartę pamięci:

1 Zdejmij osłonę płyty systemowej.

Uwaga: Do wykonania tego zadania potrzebny będzie śrubokręt płaski.

2 Rozpakuj kartę pamięci.

Uwaga: Unikaj dotykania punktów połączeniowych ulokowanych wzdłuż krawędzi karty.

3 Otwórz zaczepy złącza karty pamięci.

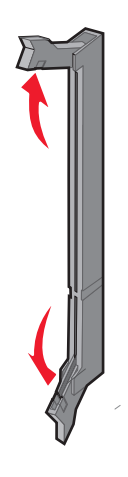

4 Wyrównaj wycięcie znajdujące się na karcie pamięci z występem na złączu.

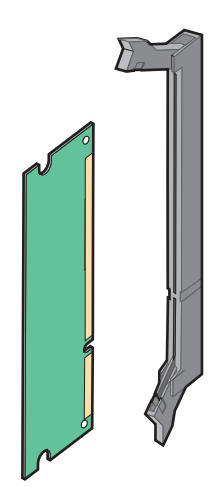

5 Wciśnij kartę pamięci do złącza, tak aby zatrzasnęła się na swoim miejscu.

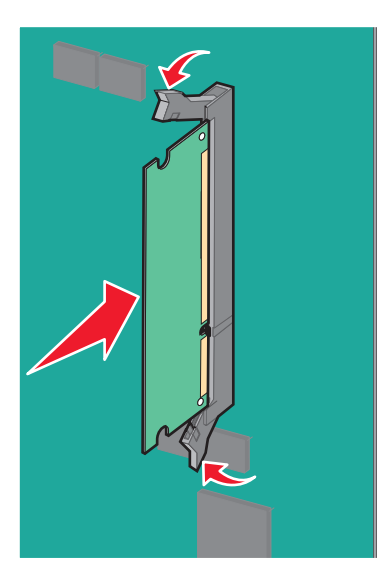

6 Załóż ponownie pokrywę płyty systemowej.

## Instalacja kart pamięci flash i kart z oprogramowaniem drukarki

Na karcie systemowej znajdują się dwa złącza do podłączania opcjonalnej karty pamięci flash i karty z oprogramowaniem drukarki. Można zainstalować tylko jedną kartę danego typu, ale złączy można używać wymiennie.

**UWAGA — NIEBEZPIECZEŃSTWO PORAŻENIA PRĄDEM:** W przypadku uzyskiwania dostępu do płyty systemowej bądź instalowania opcjonalnego sprzętu lub urządzeń pamięci po zainstalowaniu samej drukarki, przed przystąpieniem do dalszych czynności należy wyłączyć drukarkę i wyjąć wtyk przewodu zasilającego z gniazda elektrycznego. Jeśli do drukarki są podłączone jakiekolwiek inne urządzenia, należy wyłączyć także te urządzenia i rozłączyć kable łączące je z drukarka.

**Ostrzeżenie — istnieje możliwość uszkodzenia:** Ładunki elektrostatyczne mogą łatwo spowodować uszkodzenie elektronicznych elementów płyty systemowej. Przed dotknięciem elektronicznych elementów płyty systemowej lub złączy należy dotknąć dowolnego metalowego elementu, np. obudowy drukarki.

1 Zdejmij osłonę płyty systemowej.

Uwaga: Do wykonania tego zadania potrzebny będzie śrubokręt płaski.

2 Rozpakuj kartę.

Uwaga: Unikaj dotykania punktów połączeniowych ulokowanych wzdłuż krawędzi karty.

**3** Trzymając kartę za krawędzie, dopasuj plastikowe kołki na karcie do otworów w płycie systemowej.

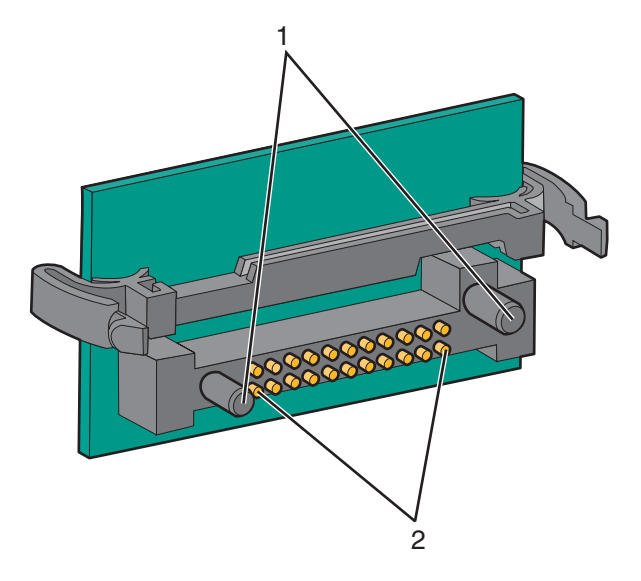

| 1 | Plastikowe kołki |
|---|------------------|
| 2 | Metalowe kołki   |

4 Wepchnij mocno kartę na miejsce.

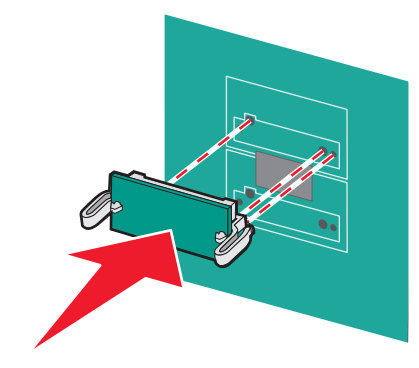

#### Uwagi:

- Złącze na karcie musi dotykać płyty systemowej i być w równej linii ze złączem na płycie systemowej na całej swojej długości.
- Postępuj ostrożnie, aby nie spowodować uszkodzenia złączy.
- 5 Załóż ponownie pokrywę płyty systemowej.

### Instalacja wewnętrznego serwera druku lub karty interfejsu portu

**WAGA — NIEBEZPIECZEŃSTWO PORAŻENIA PRĄDEM:** W przypadku uzyskiwania dostępu do płyty systemowej bądź instalowania opcjonalnego sprzętu lub urządzeń pamięci po zainstalowaniu samej drukarki, przed przystąpieniem do dalszych czynności należy wyłączyć drukarkę i wyjąć wtyk przewodu zasilającego z gniazda elektrycznego. Jeśli do drukarki są podłączone jakiekolwiek inne urządzenia, należy wyłączyć także te urządzenia i rozłączyć kable łączące je z drukarka.

**Ostrzeżenie — istnieje możliwość uszkodzenia:** Ładunki elektrostatyczne mogą łatwo spowodować uszkodzenie elektronicznych elementów płyty systemowej. Przed dotknięciem elektronicznych elementów płyty systemowej lub złączy należy dotknąć dowolnego metalowego elementu, np. obudowy drukarki.

**Uwaga:** Do zainstalowania wewnętrznego serwera druku lub karty interfejsu portu potrzebny będzie śrubokręt krzyżakowy nr 2.

Opcjonalny wewnętrzny serwer druku umożliwia połączenia między drukarką a *siecią lokalną* (LAN). Opcjonalna karta interfejsu portu zwiększa możliwości łączenia się drukarki z komputerem lub zewnętrznym serwerem druku.

- 1 Zdejmij osłonę płyty systemowej.
- 2 Rozpakuj wewnętrzny serwer druku lub kartę interfejsu portu.

3 Zdejmij metalową płytę z zakrywającego otwór złącza zasobnika płyty systemowej i zachowaj ją.

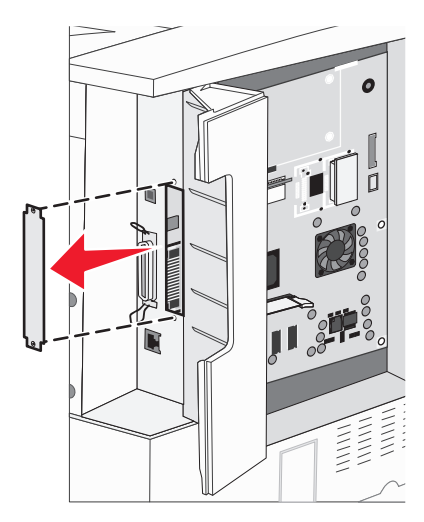

**4** Dopasuj złącze wewnętrznego serwera druku lub opcjonalnej karty interfejsu portu do złącza na płycie systemowej.

Uwaga: Złącza kabla z boku karty opcjonalnej muszą pasować do otworu w płycie czołowej.

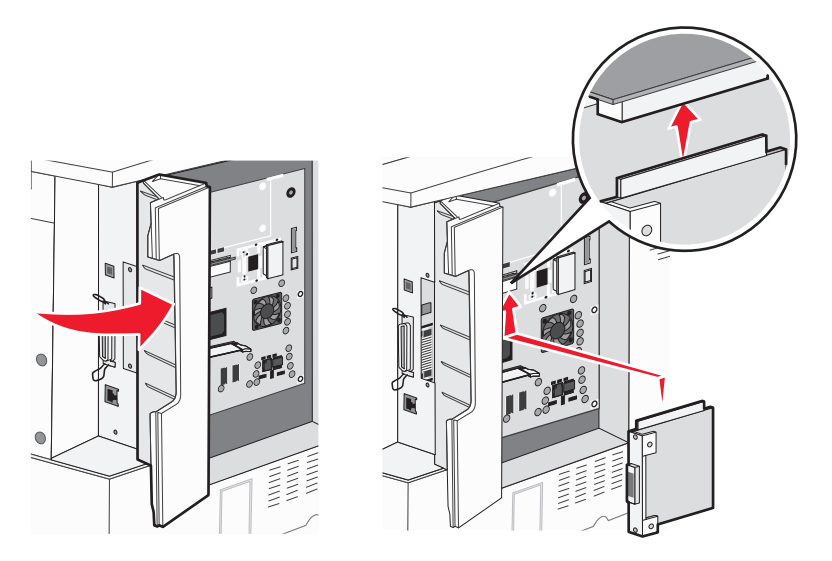

**5** Wepchnij mocno wewnętrzny serwer druku lub opcjonalną kartę interfejsu portu do złącza kart na płycie systemowej.

**6** Umieść śrubę w otworze znajdującym się po prawej stronie otworu złącza. Delikatnie dokręć śrubę, aby przymocować kartę do zasobnika płyty systemowej.

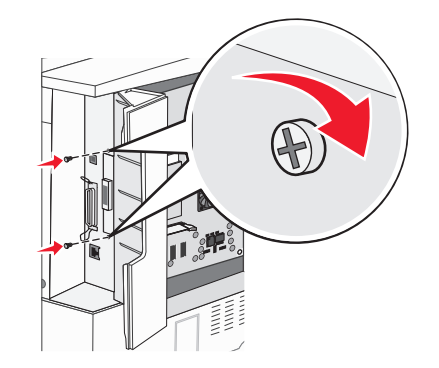

7 Załóż płytę osłaniającą płytę systemową.

## Instalacja dysku twardego drukarki

**UWAGA — NIEBEZPIECZEŃSTWO PORAŻENIA PRĄDEM:** W przypadku uzyskiwania dostępu do płyty systemowej bądź instalowania opcjonalnego sprzętu lub urządzeń pamięci po zainstalowaniu samej drukarki, przed przystąpieniem do dalszych czynności należy wyłączyć drukarkę i wyjąć wtyk przewodu zasilającego z gniazda elektrycznego. Jeśli do drukarki są podłączone jakiekolwiek inne urządzenia, należy wyłączyć także te urządzenia i rozłączyć kable łączące je z drukarka.

**Ostrzeżenie — istnieje możliwość uszkodzenia:** Ładunki elektrostatyczne mogą łatwo spowodować uszkodzenie elektronicznych elementów płyty systemowej oraz dysków twardych. Przed dotknięciem elektronicznych elementów karty systemowej, złączy lub dysku twardego należy dotknąć dowolnego metalowego elementu, np. obudowy drukarki.

**Uwaga:** Do zamontowania dysku twardego na płycie montażowej potrzebny będzie śrubokręt krzyżakowy nr 2.

- 1 Zdejmij osłonę płyty systemowej.
- 2 Wyjmij płytę montażową, dysk twardy, płaski kabel wielożyłowy i śruby mocujące z opakowania.
- 3 Podłącz kabel wielożyłowy do dysku twardego.

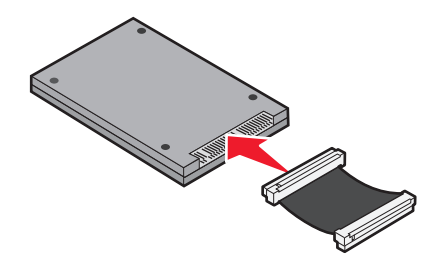

4 Przymocuj płytę montażową do dysku twardego za pomocą śrub.

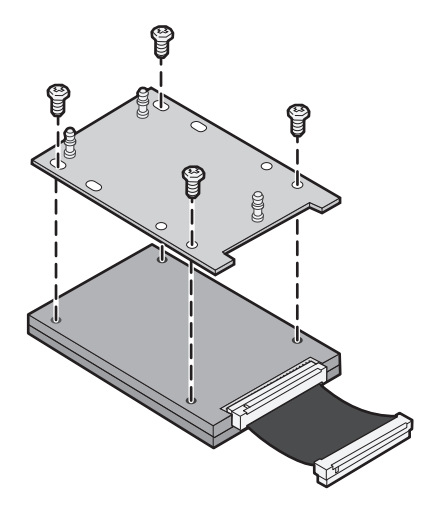

5 Wciśnij złącze kabla wielożyłowego do złącza dysku twardego na płycie systemowej.

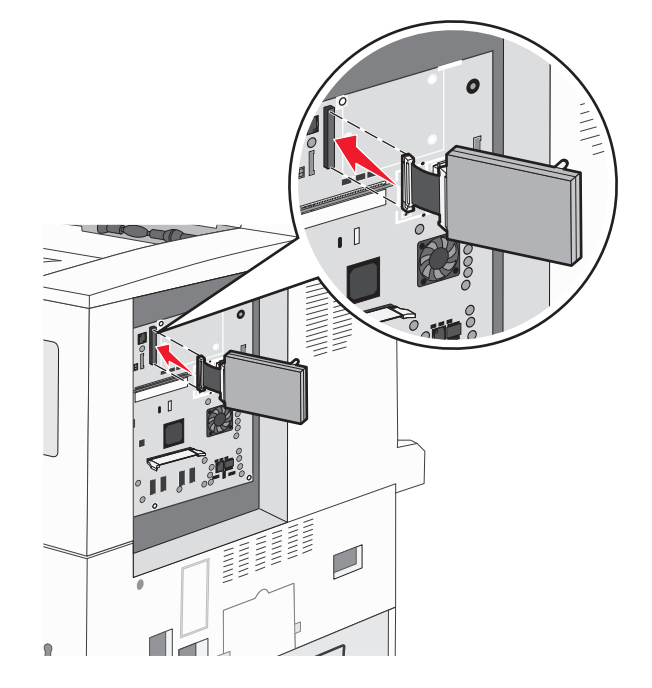

6 Odwróć dysk twardy, a następnie wciśnij trzy bolce płyty montażowej w otwory na płycie systemowej. Dysk twardy *zatrzaśnie* się na swoim miejscu.

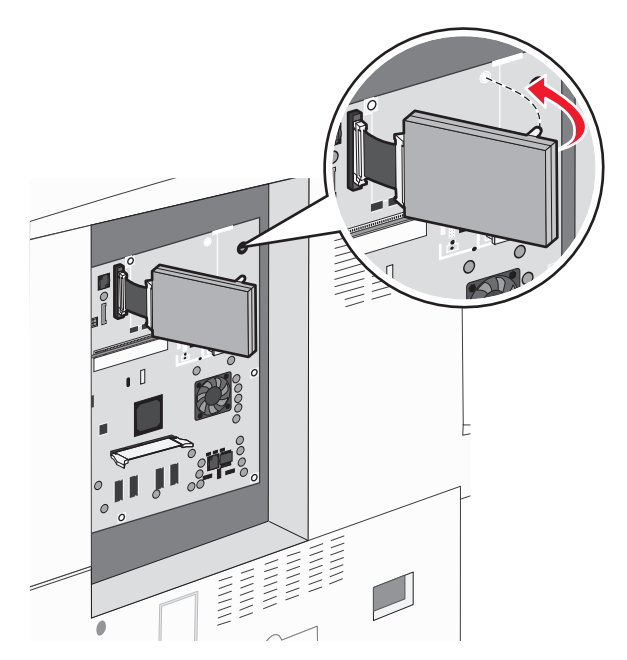

7 Załóż płytę osłaniającą płytę systemową.

## Zakładanie panelu osłaniającego płytę systemową

Po zainstalowaniu elementów opcjonalnych na płycie systemowej postępuj zgodnie z poniższymi instrukcjami, aby ponownie zamocować panel.

Uwaga: Do wykonania tej czynności potrzebny będzie śrubokręt krzyżakowy nr 2.

- 1 Wyrównaj występy znajdujące się po prawej stronie panelu ze szczelinami na drukarce.
- 2 Przesuń panel w prawo, a następnie popchnij go w kierunku drukarki.

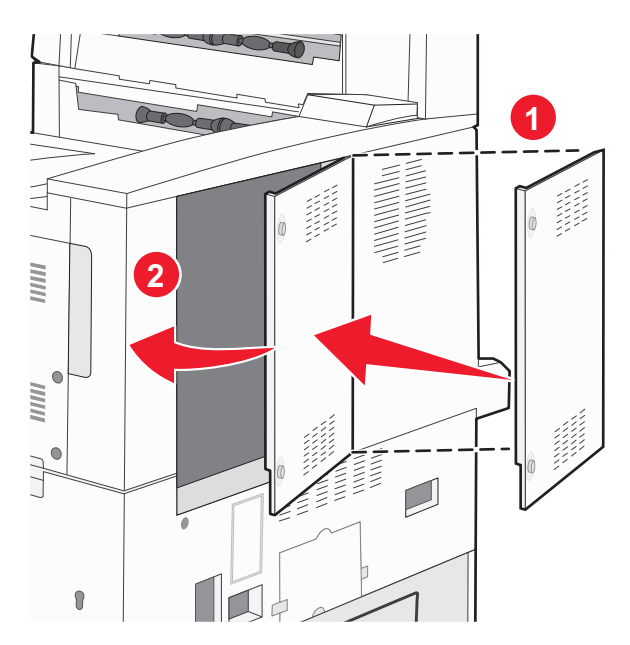

### 3 Dokręć śruby.

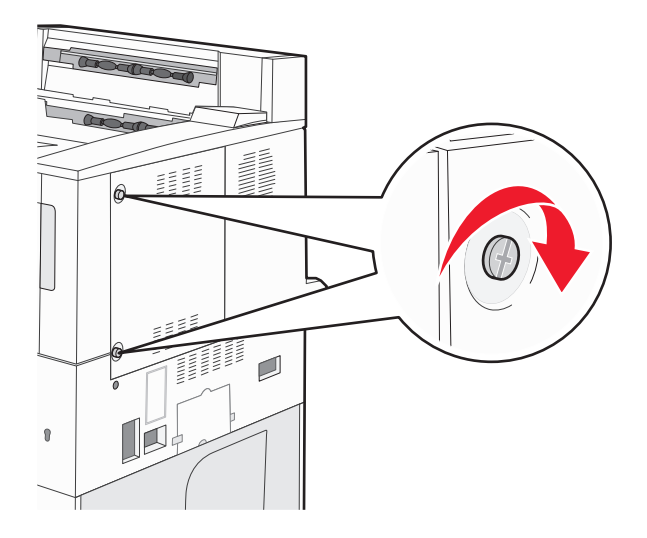

4 Ponownie podłącz przewód zasilający drukarki do właściwie uziemionego gniazdka elektrycznego i włącz drukarkę.

# Instalowanie opcji sprzętowych

## Kolejność instalacji

WWAGA — NIEBEZPIECZEŃSTWO PRZEWRÓCENIA: Konfiguracje przeznaczone do montowania na podłodze wymagają dodatkowego elementu, aby zachować stabilność. W przypadku korzystania z zasobnika wejściowego o dużej pojemności, modułu dupleksu i opcji wejściowej bądź kilku opcji wejściowych do podawania nośników należy używać podstawy drukarki. Jeśli została zakupiona drukarka wielofunkcyjna (MFP) z możliwością skanowania, kopiowania i faksowania, mogą być potrzebne dodatkowe elementy. Więcej informacji na ten temat można znaleźć pod adresem www.lexmark.com/multifunctionprinters.

Drukarkę i wszystkie zakupione elementy należy instalować w następującej kolejności:

**UWAGA — NIEBEZPIECZEŃSTWO PORAŻENIA PRĄDEM:** W przypadku uzyskiwania dostępu do płyty systemowej bądź instalowania opcjonalnego sprzętu lub urządzeń pamięci po zainstalowaniu samej drukarki, przed przystąpieniem do dalszych czynności należy wyłączyć drukarkę i wyjąć wtyk przewodu zasilającego z gniazda elektrycznego. Jeśli do drukarki podłączone są inne urządzenia, należy wyłączyć także te urządzenia i rozłączyć kable łączące je z drukarką.

- Podstawa drukarki lub stojak
- Podwójne zasobniki na 2000 arkuszy i podajnik o dużej pojemności
- Standardowe lub opcjonalne zasobniki na 500 arkuszy
- Moduł dupleksu
- Drukarka

**UWAGA — NIEBEZPIECZEŃSTWO USZKODZENIA CIAŁA:** Waga drukarki jest większa niż 18 kg i do jej bezpiecznego przeniesienia potrzeba co najmniej dwóch przeszkolonych pracowników.

Więcej informacji na temat instalowania podstawy drukarki, stojaka lub zasobnika na 2000 arkuszy można znaleźć w dokumentacji instalacyjnej dostarczonej z opcją.

## Instalowanie zasobników opcjonalnych

Drukarka obsługuje następujące opcjonalne źródła nośników:

- Moduł dwóch zasobników (dwa zasobniki na 500 arkuszy)
- Podwójne zasobniki na 2000 arkuszy
- Podajnik o dużej pojemności na 2000 arkuszy
- Moduł dupleksu

UWAGA — NIEBEZPIECZEŃSTWO USZKODZENIA CIAŁA: Waga drukarki jest większa niż 18 kg i do jej bezpiecznego podniesienia potrzeba co najmniej dwóch przeszkolonych pracowników.

UWAGA — NIEBEZPIECZEŃSTWO PORAŻENIA PRĄDEM: Jeśli zasobnik opcjonalny jest instalowany po skonfigurowaniu drukarki, przed kontynuowaniem należy wyłączyć drukarkę oraz odłączyć przewód zasilający, kabel USB i Ethernet.

- 1 Rozpakuj zasobnik opcjonalny i usuń wszystkie elementy opakowania.
- 2 Umieść zasobnik w wybranym miejscu.

**Uwaga:** Jeśli instalujesz więcej niż jeden zasobnik opcjonalny, podwójne zasobniki na 2000 arkuszy muszą być zawsze instalowane jako pierwsze zasobniki opcjonalne (zasobniki są instalowane od dołu).

**Uwaga:** Opcjonalny zasobnik na 500 arkuszy i opcjonalne podwójne zasobniki na 2000 arkuszy można zamieniać miejscami.

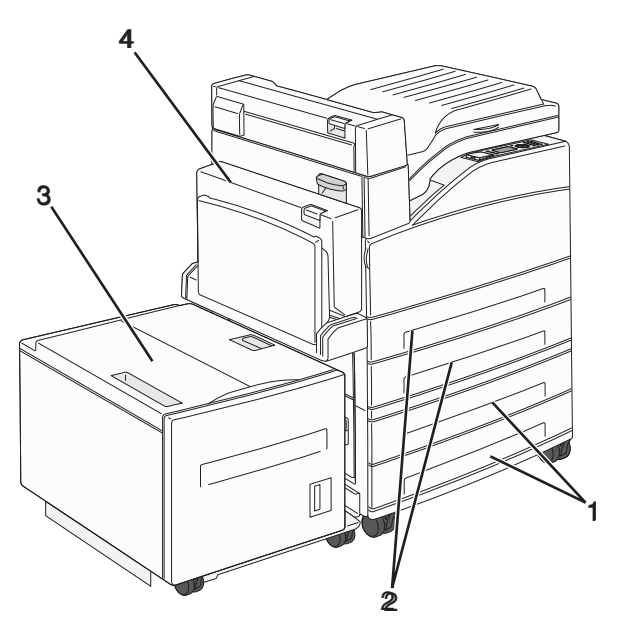

| ์ 1 | Zasobnik 3 i Zasobnik 4 (zasobniki na 500 arkuszy lub podwójne zasobniki na 2000 arkuszy) |
|-----|-------------------------------------------------------------------------------------------|
| 2   | Zasobnik 1 i Zasobnik 2 (zasobniki na 500 arkuszy)                                        |
| 3   | Zasobnik 5 (podajnik o dużej pojemności na 2000 arkuszy)                                  |
| 4   | Moduł dupleksu                                                                            |

**Uwaga:** Zasobniki opcjonalne tworzące stos są ze sobą blokowane. Zasobniki tworzące stos należy wyjmować po jednym, począwszy od góry.

**3** Wyrównaj drukarkę z zasobnikiem i opuść drukarkę na miejsce.

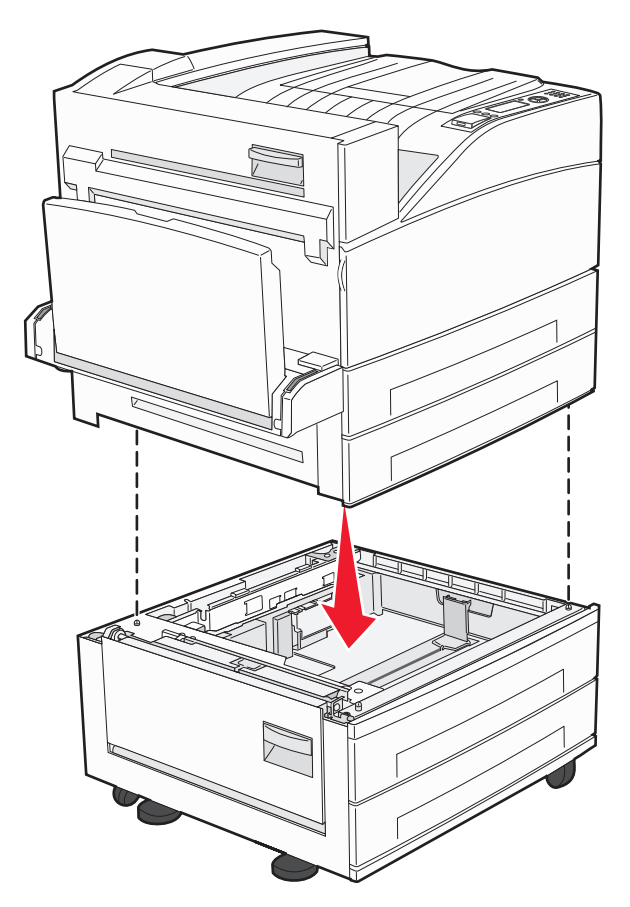

- 4 Ponownie włącz drukarkę.
- 5 Ustaw oprogramowanie drukarki w taki sposób, aby opcjonalne źródło nośników było rozpoznawane.Więcej informacji można znaleźć w sekcji "Aktualizacja dostępnych opcji w sterowniku drukarki" na stronie 31.

# Podłączanie kabli

W celu podłączenia drukarki do komputera należy użyć kabla USB lub kabla Ethernet.

Dopilnuj, aby dopasować do siebie następujące elementy:

- Symbol USB na kablu do symbolu USB na drukarce.
- Odpowiedni kabel Ethernet do portu Ethernet.

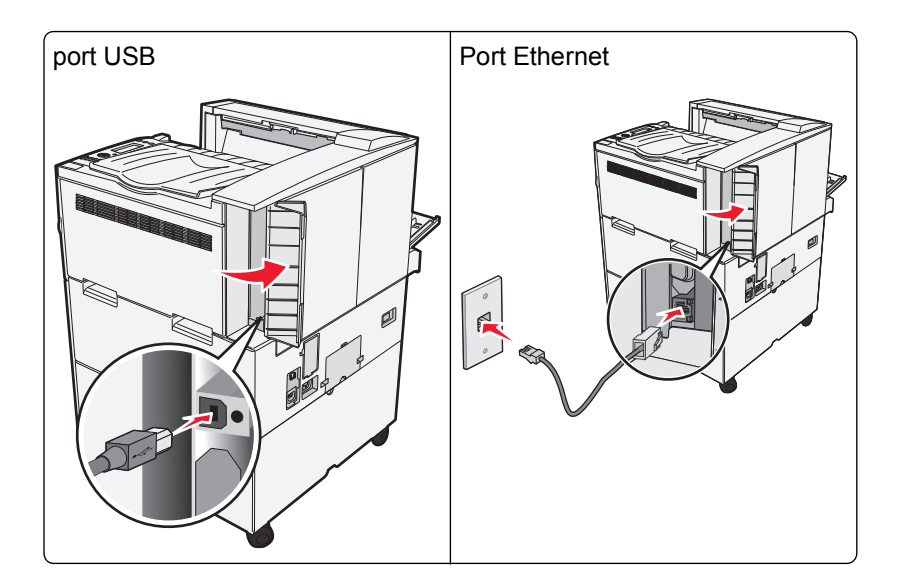

# Weryfikacja konfiguracji drukarki

- Wydrukuj stronę ustawień menu, aby zweryfikować prawidłowość instalacji wszystkich opcji drukarki. Lista zainstalowanych opcji jest wyświetlana u dołu strony. Brak zainstalowanej opcji na liście oznacza, że nie została ona zainstalowana poprawnie. W takim przypadku należy usunąć opcję i zainstalować ją ponownie.
- Wydrukuj stronę konfiguracji sieci, aby zweryfikować prawidłowość podłączenia drukarki do sieci. Na stronie tej znajdują się również istotne informacje ułatwiające konfigurowanie drukarki do drukowania za pośrednictwem sieci.

## Drukowanie strony ustawień menu

W celu przejrzenia bieżących ustawień drukarki i sprawdzenia, czy opcjonalne elementy wyposażenia są zainstalowane prawidłowo, można wydrukować stronę z ustawieniami menu.

**Uwaga:** Jeżeli dotychczas nie wprowadzono żadnych zmian w ustawieniach menu, na stronie z ustawieniami menu podane są domyślne ustawienia fabryczne. Po wybraniu z menu innych ustawień i ich zapisaniu zastępują one domyślne ustawienia fabryczne i stają się *ustawieniami domyślnymi użytkownika*. Domyślne ustawienia użytkownika obowiązują do momentu ponownego przejścia do menu, wybrania innej wartości i jej zapisania. Aby przywrócić domyślne ustawienia fabryczne, patrz "Przywracanie ustawień fabrycznych" na stronie 143.

- 1 Upewnij się, że drukarka jest włączona i wyświetlany jest komunikat Gotowa.
- 2 Naciśnij przycisk 🔄 na panelu sterowania drukarki.
- 3 Naciskaj przycisk strzałki w dół lub w górę, aż zostanie wyświetlona opcja √Raporty, a następnie naciśnij przycisk √.
- 4 Naciskaj przycisk strzałki w dół lub w górę, aż pojawi się **√Strona Ustawienia menu**, a następnie naciśnij przycisk *√*.

Po wydrukowaniu strony z ustawieniami menu drukarka powróci do stanu Gotowa.

## Drukowanie strony z konfiguracją sieci

Jeśli drukarka jest podłączona do sieci, można na niej wydrukować stronę z informacjami na temat konfiguracji sieci, aby sprawdzić prawidłowość połączenia sieciowego. Na stronie tej znajdują się również istotne informacje ułatwiające konfigurowanie drukarki do drukowania za pośrednictwem sieci.

- 1 Upewnij się, że drukarka jest włączona i wyświetlany jest komunikat Gotowa.
- 2 Naciśnij przycisk 🔄 na panelu sterowania drukarki.
- 3 Naciskaj przycisk strzałki w dół lub w górę, aż zostanie wyświetlona opcja √Raporty, a następnie naciśnij przycisk √.
- 4 Naciskaj przycisk strzałki w dół lub w górę, aż zostanie wyświetlona opcja √Strona konfiguracji sieci, a

następnie naciśnij przycisk Ѵ

**Uwaga:** Jeśli zainstalowano opcjonalny wewnętrzny serwer wydruku, na wyświetlaczu pojawi się komunikat **Drukuj stronę z konfiguracją sieci <x>**.

**5** Sprawdź w pierwszej sekcji strony z informacjami na temat konfiguracji sieci, czy parametr Stan ma wartość "Podłączona".

Jeśli parametr Stan ma wartość "Niepołączona", może to oznaczać, że sieć LAN nie działa lub uszkodzony jest kabel sieciowy. Należy skonsultować się z administratorem systemu w celu rozwiązania problemu, a następnie wydrukować stronę z informacjami na temat konfiguracji sieci.

## Konfigurowanie oprogramowania drukarki

### Instalacja oprogramowania drukarki

Sterownik drukarki to program umożliwiający komunikowanie się komputera z drukarką. Oprogramowanie drukarki jest zwykle instalowane podczas początkowej instalacji drukarki. Jeżeli po konfiguracji konieczne jest zainstalowanie oprogramowania, postępuj zgodnie z poniższymi instrukcjami:

#### Dotyczy tylko użytkowników systemu Windows

- 1 Zamknij wszystkie uruchomione programy.
- 2 Włóż dysk CD Oprogramowanie i dokumentacja.
- 3 W głównym oknie dialogowym instalacji kliknij pozycję Instaluj.
- 4 Postępuj według instrukcji wyświetlanych na ekranie.

#### Dotyczy użytkowników komputerów Macintosh

- 1 Zamknij wszystkie otwarte aplikacje.
- 2 Włóż dysk CD Oprogramowanie i dokumentacja.
- **3** Na pulpicie programu Finder kliknij dwukrotnie ikonę dysku CD, która została automatycznie wyświetlona.
- 4 Kliknij dwukrotnie ikonę Instaluj.
- 5 Postępuj według instrukcji wyświetlanych na ekranie.

#### Przez sieć WWW

- 1 Przejdź do witryny sieci Web firmy Lexmark pod adresem www.lexmark.com.
- 2 W menu Centrum pobierania kliknij pozycję Sterowniki.
- 3 Wybierz drukarkę, a następnie system operacyjny.
- 4 Pobierz sterownik i zainstaluj oprogramowanie drukarki.

## Aktualizacja dostępnych opcji w sterowniku drukarki

Po zainstalowaniu oprogramowania drukarki i wszystkich opcji konieczne może okazać się ręczne dodanie opcji w sterowniku drukarki, aby były dostępne dla zadań drukowania.

#### Dotyczy tylko użytkowników systemu Windows

1 Wykonaj jedną z poniższych czynności:

#### W systemie Windows Vista

- a Kliknij przycisk 🕗
- b Kliknij polecenie Panel sterowania
- c Kliknij ikonę Sprzęt i dźwięk.
- d Kliknij ikonę Drukarki.

#### W systemie Windows XP

- a Kliknij menu Start.
- b Kliknij ikonę Drukarki i faksy.

#### W systemie Windows 2000

- a Kliknij menu Start.
- **b** Kliknij kolejno opcje **Ustawienia > Drukarki**.
- 2 Wybierz drukarkę.
- 3 Kliknij prawym przyciskiem myszy drukarkę i wybierz polecenie Właściwości.
- 4 Kliknij kartę Opcje instalacji.
- 5 W polu Dostępne opcje dodaj wszystkie zainstalowane opcje sprzętowe.
- 6 Kliknij przycisk Zastosuj.

#### Dotyczy użytkowników komputerów Macintosh

#### W systemie Mac OS X w wersji 10.5 lub nowszej

- 1 Z menu Apple wybierz polecenie Preferencje systemu.
- 2 Kliknij opcję Drukarka i faks.
- **3** Wybierz drukarkę i kliknij opcję **Opcje i materiały eksploatacyjne**.

- 4 Kliknij opcję Sterownik, a następnie dodaj wszystkie zainstalowane opcje sprzętowe.
- 5 Kliknij przycisk OK.

#### System Mac OS X w wersji 10.4 i wcześniejszych

- 1 Na pulpicie programu Finder kliknij kolejno opcje Go (Przejdź) > Applications (Aplikacje).
- 2 Kliknij dwukrotnie folder Narzędzia, a następnie kliknij dwukrotnie ikonę Centrum drukowania lub Narzędzie do konfiguracji drukarki.
- 3 Wybierz drukarkę, a następnie z menu Drukarki wybierz polecenie Pokaż informacje.
- 4 Z menu podręcznego wybierz opcję Instalowalne opcje.
- 5 Dodaj wszystkie zainstalowane opcje sprzętowe, a następnie kliknij polecenie Zastosuj zmiany.

## Konfigurowanie drukowania bezprzewodowego

W przypadku drukarki bezprzewodowej należy postępować zgodnie z tymi instrukcjami.

**Uwaga:** Identyfikator zestawu usług (SSID) jest to nazwa przypisana sieci bezprzewodowej. Protokół szyfrowania w sieci bezprzewodowej WEP (Wireless Encryption Protocol) oraz standard szyfrowania WPA (Wi-Fi Protected Access) to standardy zabezpieczeń stosowane w sieci.

### Informacje wymagane do skonfigurowania drukarki w sieci bezprzewodowej

**Uwaga:** Nie podłączaj kabli instalacyjnych ani sieciowych do momentu, aż oprogramowanie konfiguracyjne nie wyświetli monitu, aby to zrobić.

- SSID identyfikator SSID jest również określany jako nazwa sieciowa.
- Tryb bezprzewodowy (lub tryb sieciowy) trybem może być infrastruktura lub ad hoc.
- Kanał (dla sieci ad hoc) dla sieci infrastruktury domyślnie kanał jest ustawiany automatycznie.

Niektóre sieci ad hoc wymagają również ustawienia automatycznego. Jeśli nie wiadomo, który kanał wybrać, należy skontaktować się z administratorem systemu.

- Metoda zabezpieczeń istnieją trzy podstawowe opcje dla metody zabezpieczeń:
  - Klucz WEP

Jeśli sieć używa więcej niż jednego klucza WEP, wprowadź w udostępnionych obszarach do czterech kluczy. Wybierz klucz aktualnie używany w sieci za pomocą opcji Domyślny klucz transmisji WEP. *lub* 

- Hasło WPA lub WPA2

Zabezpieczenia WPA obejmują szyfrowanie jako dodatkową warstwę zabezpieczeń. Możliwe jest szyfrowanie AES lub TKIP. Szyfrowanie skonfigurowane w routerze i drukarce musi być tego samego typu, w przeciwnym razie drukarka nie będzie mogła komunikować się w sieci.

Bez zabezpieczeń

Jeśli sieć bezprzewodowa nie korzysta z żadnego typu zabezpieczeń, nie będą wyświetlane żadne informacje o zabezpieczeniach.

Uwaga: Nie zaleca się korzystania z niezabezpieczonej sieci bezprzewodowej.

Do zainstalowania drukarki w sieci 802.1X przy użyciu metody zaawansowanej wymagane mogą być następujące informacje:

- Typ uwierzytelniania
- Wewnętrzny typ uwierzytelniania
- Nazwa użytkownika 802.1X i hasło
- Certyfikaty

komunikat.

**Uwaga:** Więcej informacji na temat konfigurowania zabezpieczeń sieci 802.1X można znaleźć w *Podręczniku pracy w sieci* na dysku CD *Oprogramowanie i dokumentacja*.

# Instalacja drukarki, która ma zostać podłączona do sieci bezprzewodowej (system Windows).

Przed zainstalowaniem drukarki w sieci bezprzewodowej sprawdź, czy:

- Sieć bezprzewodowa jest skonfigurowana i działa prawidłowo.
- Komputer i drukarka są podłączone do tej samej sieci bezprzewodowej.
- 1 Podłącz przewód zasilający z jednej strony do drukarki, a z drugiej do prawidłowo uziemionego gniazdka elektrycznego, a następnie włącz drukarkę.

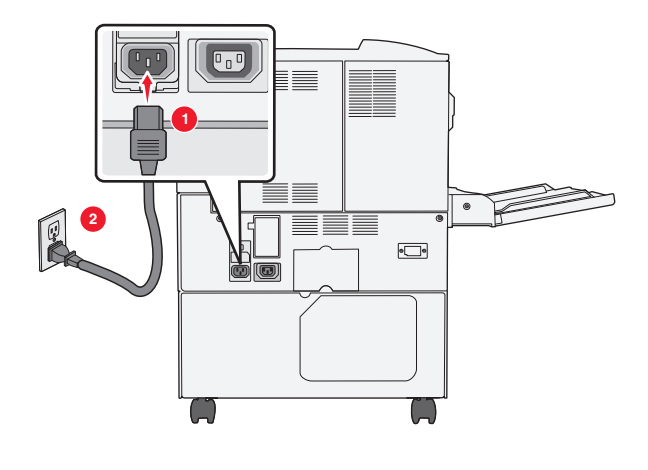

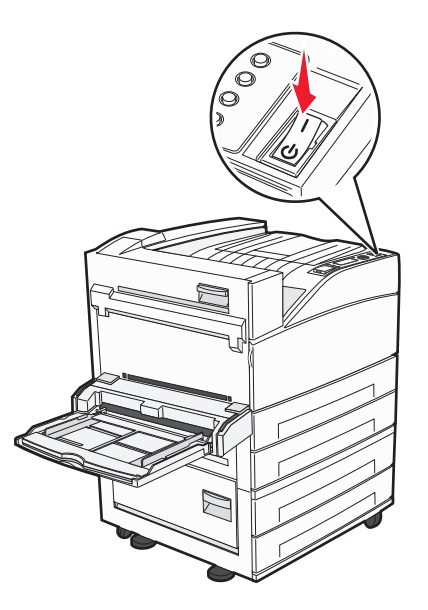

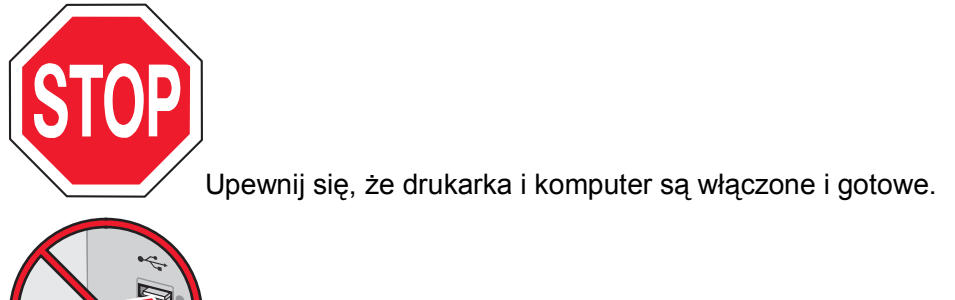

Nie podłączaj kabla USB zanim na ekranie nie zostanie wyświetlony odpowiedni

2 Włóż dysk CD Oprogramowanie i dokumentacja.

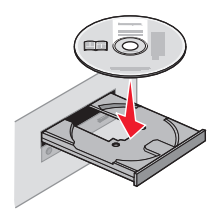

- 3 Kliknij przycisk Zainstaluj.
- 4 Kliknij przycisk Zgadzam się.
- 5 Kliknij opcję Zalecana.
- 6 Kliknij opcję Podłączona do sieci bezprzewodowej.
- 7 Tymczasowo podłącz kabel USB do komputera w sieci bezprzewodowej i do drukarki.

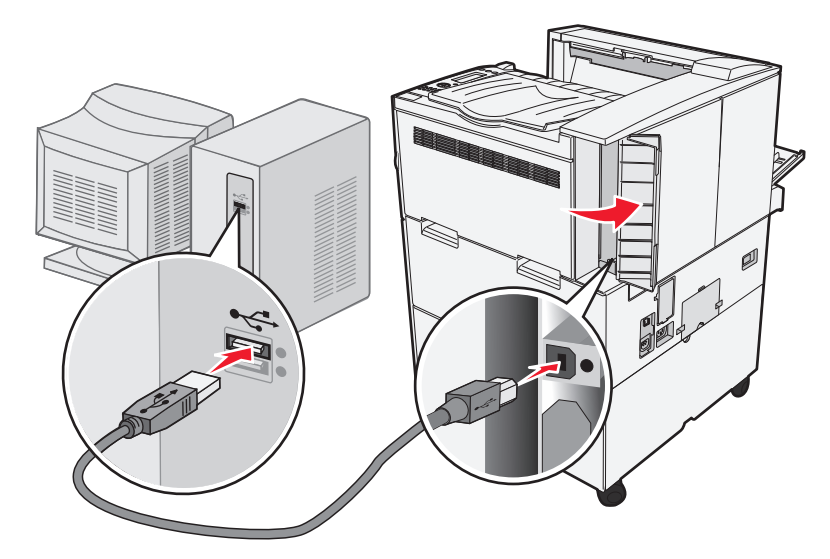

**Uwaga:** Po skonfigurowaniu drukarki oprogramowanie poinformuje o konieczności odłączenia tego kabla USB, aby wykonywać wydruki w sieci bezprzewodowej.

8 Postępuj zgodnie z instrukcjami wyświetlanymi na ekranie, aby zakończyć instalację oprogramowania.

**Uwaga:** Zaleca się wybór ścieżki instalacji **Podstawowa**. Instalacja **Zaawansowana** jest przewidziana tylko dla osób, które chcą wprowadzić swoje własne ustawienia.

**9** W celu umożliwienia używania drukarki przez inne komputery znajdujące się w sieci bezprzewodowej wykonaj kroki od 2 do 6 oraz krok 8 dla każdego komputera.

# Instalacja drukarki, która ma być podłączona do sieci bezprzewodowej (system Macintosh).

### Przygotowanie do konfigurowania drukarki

- 1 Znajdź adres MAC na arkuszu adresów dostarczonym z drukarką. Wpisz sześć ostatnich cyfr adresu MAC w poniższym polu:
  - Adres MAC: \_\_\_\_ \_\_\_ \_\_\_ \_\_\_ \_\_\_
- 2 Podłącz przewód zasilający z jednej strony do drukarki, a z drugiej do prawidłowo uziemionego gniazdka elektrycznego, a następnie włącz zasilanie.

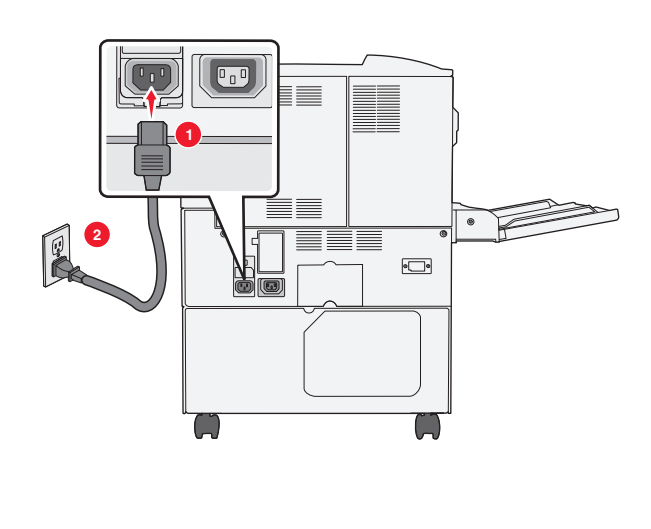

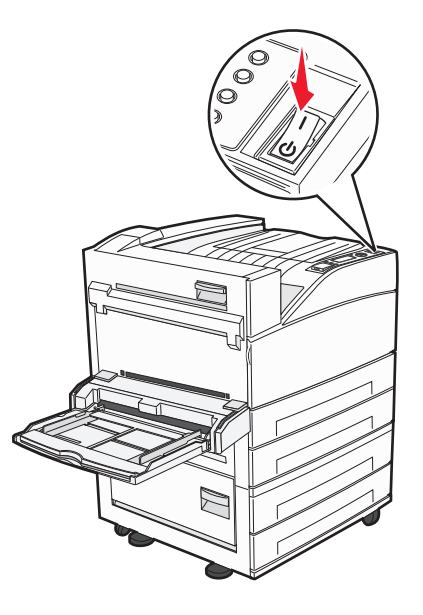

#### Wpisz informacje o drukarce

1 Przejdź do opcji AirPort.

#### W systemie Mac OS X w wersji 10.5 lub nowszej

- a Z menu Apple wybierz polecenie Preferencje systemu.
- b Kliknij opcję Sieć.
- c Kliknij opcję AirPort.

#### System Mac OS X w wersji 10.4 i wcześniejszych

- a Na pulpicie programu Finder kliknij kolejno opcje: Go (Przejdź) > Application (Aplikacje).
- **b** W folderze Applications (Aplikacje) kliknij dwukrotnie opcję **Internet Connect** (Połączenie z internetem).
- c Na pasku narzędzi kliknij opcję AirPort.
- 2 Z menu podręcznego Network (Sieć) wybierz opcję **print server xxxxxx** (serwer druku xxxxx), gdzie iksy oznaczają ostatnie sześć cyfr adresu MAC przedstawionego na karcie adresów MAC.
- 3 Otwórz przeglądarkę Safari.
- 4 W menu Bookmarks (Zakładki) wybierz polecenie Show (Pokaż).

**5** W obszarze Collections (Kolekcje) wybierz opcję **Bonjour** (Witaj) lub **Rendezvous** (Spotkanie) i kliknij dwukrotnie nazwę drukarki.

**Uwaga:** Ta aplikacja jest określana w systemie Mac OS X w wersji 10.3 jako Rendezvous, ale jest teraz nazywana przez firmę Apple Computer Bonjour.

6 Ze strony głównej wbudowanego serwera WWW przejdź do strony konfiguracji sieci bezprzewodowej.

#### Skonfiguruj drukarkę do korzystania z sieci bezprzewodowej

- 1 Wpisz nazwę sieci (SSID) w odpowiednim polu.
- 2 Jeżeli sieć wykorzystuje router bezprzewodowy, wybierz opcję Infrastruktura.
- 3 Wybierz wykorzystywany w sieci typ zabezpieczeń:
- 4 Wpisz niezbędne informacje umożliwiające nawiązanie połączenia z siecią bezprzewodową.
- 5 Kliknij opcję Wyślij.
- 6 Uruchom aplikację AirPort w komputerze:

#### W systemie Mac OS X w wersji 10.5 lub nowszej

- a Z menu Apple wybierz polecenie Preferencje systemu.
- b Kliknij opcję Sieć.
- c Kliknij opcję AirPort.

#### System Mac OS X w wersji 10.4 i wcześniejszych

- a Na pulpicie programu Finder kliknij kolejno opcje: Go (Przejdź) > Applications (Aplikacje).
- **b** W folderze Applications (Aplikacje) kliknij dwukrotnie opcję **Internet Connect** (Połączenie z internetem).
- c Na pasku narzędzi kliknij opcję AirPort.
- 7 Z menu podręcznego Network (Sieć) wybierz sieć bezprzewodową.

#### Skonfiguruj komputer w celu bezprzewodowego korzystania z drukarki

Aby drukować na drukarce sieciowej, każdy użytkownik komputera Macintosh musi zainstalować niestandardowy plik opisu drukarki *PostScript Printer Description* (PPD) i utworzyć drukarkę w aplikacjach Print Center (Centrum drukowania) lub Printer Setup Utility (Narzędzie do konfiguracji drukarki).

- **1** Instalowanie pliku PPD na komputerze:
  - a Włóż dysk CD Oprogramowanie i dokumentacja do napędu CD lub DVD.
  - **b** Kliknij dwukrotnie pakiet instalatora odpowiedni dla drukarki.
  - c Na ekranie powitania kliknij przycisk Kontynuuj.
  - d Po zapoznaniu się z treścią pliku Readme kliknij ponownie przycisk Kontynuuj.
  - e Po przeczytaniu umowy licencyjnej kliknij przycisk **Kontynuuj**, a następnie kliknij przycisk **Zgadzam** się, aby zaakceptować warunki umowy.
  - f Określ lokalizację docelową i kliknij przycisk Kontynuuj.
  - g Na ekranie Łatwa instalacja kliknij opcję Zainstaluj.
- h Wprowadź hasło użytkownika, a następnie kliknij przycisk OK.
  Całe potrzebne oprogramowanie zostanie zainstalowane na komputerze.
- i Po zakończeniu instalacji kliknij przycisk Zamknij.

# 2 Dodawanie drukarki:

**a** Do drukowania w trybie IP:

### W systemie Mac OS X w wersji 10.5 lub nowszej

- 1 Z menu Apple wybierz polecenie Preferencje systemu.
- 2 Kliknij opcję Drukarki i faksy.
- 3 Kliknij znak +.
- 4 Wybierz drukarkę z listy.
- 5 Kliknij przycisk Dodaj.

# System Mac OS X w wersji 10.4 i wcześniejszych

- 1 Na pulpicie programu Finder kliknij kolejno opcje: Go (Przejdź) > Application (Aplikacje).
- 2 Kliknij dwukrotnie folder Utilities (Narzędzia).
- 3 Kliknij dwukrotnie aplikacje **Printer Setup Utility** (Narzędzie do konfiguracji drukarki) lub **Print Center** (Centrum drukowania).
- 4 Z listy drukarek wybierz opcję Add (Dodaj).
- 5 Wybierz drukarkę z listy.
- 6 Kliknij przycisk Dodaj.
- **b** Dla drukowania w trybie AppleTalk:

# System Mac OS X w wersji 10.5

- 1 Z menu Apple wybierz polecenie Preferencje systemu.
- 2 Kliknij opcję Drukarki i faksy.
- 3 Kliknij znak +.
- 4 Kliknij opcję AppleTalk.
- 5 Wybierz drukarkę z listy.
- 6 Kliknij przycisk Dodaj.

# System Mac OS X w wersji 10.4 i wcześniejszych

- 1 Na pulpicie programu Finder kliknij kolejno opcje: Go (Przejdź) > Application (Aplikacje).
- 2 Kliknij dwukrotnie folder Utilities (Narzędzia).
- Odszukaj i kliknij dwukrotnie aplikacje Print Center (Centrum drukowania) lub Printer Setup Utility (Narzędzie do konfiguracji drukarki).
- 4 Z listy drukarek wybierz opcję Add (Dodaj).
- 5 Wybierz kartę Default Browser (Przeglądarka domyślna).
- 6 Kliknij opcję More Printers (Więcej drukarek).
- 7 Z pierwszego menu podręcznego wybierz opcję AppleTalk.
- 8 Z drugiego menu podręcznego wybierz opcję Local AppleTalk zone (Strefa lokalnego AppleTalk).
- 9 Wybierz drukarkę z listy.
- 10 Kliknij przycisk Dodaj.

# Instalacja drukarki w sieci przewodowej

Aby zainstalować drukarkę w sieci przewodowej, należy postępować według poniższych instrukcji. Mają one zastosowanie do połączeń sieciowych Ethernet i światłowodowych.

Przed zainstalowaniem drukarki w sieci przewodowej sprawdź, czy:

- Została wykonana wstępna konfiguracja drukarki.
- Drukarka jest podłączona do sieci za pomocą kabla odpowiedniego typu.

### Dotyczy tylko użytkowników systemu Windows

1 Włóż dysk CD Oprogramowanie i dokumentacja.

Jeśli po minucie nie jest wyświetlany ekran powitania, uruchom dysk CD ręcznie:

- a Kliknij przycisk 🛷 lub przycisk Start, a następnie polecenie Uruchom.
- **b** W oknie Rozpocznij wyszukiwanie lub Uruchamianie wpisz **D:\setup.exe**, gdzie **D** jest literą napędu CD lub DVD.
- 2 Kliknij opcję Zainstaluj drukarkę i oprogramowanie.
- 3 Kliknij przycisk Zgadzam się, aby zaakceptować umowę licencyjną.
- 4 Zaznacz opcję Zalecana, a następnie kliknij przycisk Dalej.

**Uwaga:** Aby skonfigurować drukarkę używającą statycznego adresu IP, IPv6 lub skryptów, zaznacz opcję **Niestandardowa**, a następnie postępuj według instrukcji wyświetlanych na ekranie.

- 5 Zaznacz opcję Podłączona do sieci przewodowej, a następnie kliknij przycisk Dalej.
- 6 Wybierz drukarkę z listy drukarek wykrytych w sieci, a następnie kliknij przycisk Zakończ.

#### Uwagi:

- Jeśli konfigurowanej drukarki nie ma na liście wykrytych drukarek, kliknij opcję **Dodaj port**, a następnie postępuj według instrukcji wyświetlanych na ekranie.
- Jeżeli nie znasz adresu IP drukarki, wydrukuj stronę konfiguracji sieci i znajdź adres IP w sekcji TCP/IP.
- 7 Postępuj zgodnie z instrukcjami wyświetlanymi na ekranie, aby ukończyć instalację.

### Dotyczy użytkowników komputerów Macintosh

- 1 Zezwól na przypisanie do drukarki adresu IP przez serwer DHCP.
- 2 Wydrukuj stronę konfiguracji sieci z drukarki. Informacje na temat drukowania strony konfiguracji sieci można znaleźć w sekcji "Drukowanie strony z konfiguracją sieci" na stronie 30.
- **3** Odszukaj adres IP drukarki w sekcji TCP/IP na stronie konfiguracji sieci. Adres IP jest potrzebny w przypadku konfigurowania dostępu dla komputerów znajdujących się w innej podsieci niż drukarka.
- 4 Zainstaluj sterowniki i dodaj drukarkę.
  - **a** Instalowanie pliku PPD na komputerze:
    - 1 Włóż dysk CD Oprogramowanie i dokumentacja do napędu CD lub DVD.
    - 2 Kliknij dwukrotnie pakiet instalatora odpowiedni dla drukarki.
    - 3 Na ekranie powitania kliknij przycisk Kontynuuj.
    - 4 Po zapoznaniu się z treścią pliku Readme kliknij ponownie przycisk Kontynuuj.

- **5** Po przeczytaniu umowy licencyjnej kliknij przycisk **Kontynuuj**, a następnie kliknij przycisk **Zgadzam się**, aby zaakceptować warunki umowy.
- 6 Określ lokalizację docelową i kliknij przycisk Kontynuuj.
- 7 Na ekranie Łatwa instalacja kliknij opcję Zainstaluj.
- 8 Wprowadź hasło użytkownika, a następnie kliknij przycisk **OK**. Całe potrzebne oprogramowanie zostanie zainstalowane na komputerze.
- 9 Po zakończeniu instalacji kliknij przycisk Zamknij.
- **b** Dodawanie drukarki:
  - Do drukowania w trybie IP:

### System Mac OS X w wersji 10.5 lub nowszej

- 1 Z menu Apple wybierz polecenie **Preferencje systemu**.
- 2 Kliknij opcję Drukarki i faksy.
- 3 Kliknij znak +.
- 4 Wybierz drukarkę z listy.
- 5 Kliknij przycisk Dodaj.

### System Mac OS X w wersji 10.4 i wcześniejszych

- 1 Na pulpicie programu Finder kliknij kolejno opcje: Go (Przejdź) > Application (Aplikacje).
- 2 Kliknij dwukrotnie folder Narzędzia.
- 3 Kliknij dwukrotnie folder Narzędzie do konfiguracji drukarki lub Centrum drukowania.
- 4 Na liście drukarek kliknij opcję Dodaj.
- 5 Wybierz drukarkę z listy.
- 6 Kliknij przycisk Dodaj.
- Dla drukowania w trybie AppleTalk:

### System Mac OS X w wersji 10.5

- 1 Z menu Apple wybierz polecenie Preferencje systemu.
- 2 Kliknij opcję Drukarki i faksy.
- 3 Kliknij znak +.
- 4 Kliknij opcję AppleTalk.
- 5 Wybierz drukarkę z listy.
- 6 Kliknij przycisk Dodaj.

### System Mac OS X w wersji 10.4 i wcześniejszych

- 1 Na pulpicie programu Finder kliknij kolejno opcje: **Go** (Przejdź) > **Application** (Aplikacje).
- 2 Kliknij dwukrotnie folder Narzędzia.
- **3** Kliknij dwukrotnie folder **Print Center** (Centrum drukowania) lub **Printer Setup Utility** (Narzędzie do konfiguracji drukarki).
- 4 Na liście drukarek kliknij opcję Dodaj.
- 5 Wybierz kartę Default Browser (Przeglądarka domyślna).
- 6 Kliknij opcję More Printers (Więcej drukarek).
- 7 Z pierwszego menu podręcznego wybierz opcję AppleTalk.
- 8 Z drugiego menu podręcznego wybierz opcję Local AppleTalk zone (Strefa lokalnego AppleTalk).

- 9 Wybierz drukarkę z listy.
- **10** Kliknij przycisk **Dodaj**.

**Uwaga:** Jeśli drukarka nie pojawi się na liście, może okazać się konieczne dodanie jej przy użyciu adresu IP. Skontaktuj się z administratorem systemu, aby uzyskać pomoc.

# Zmiana ustawień portu po zainstalowaniu nowego portu sieciowego ISP (Internal Solutions Port)

Po zainstalowaniu w drukarce nowego portu sieciowego Lexmark ISP (Internal Solutions Port) trzeba zaktualizować konfiguracje drukarki na komputerach, które mają do niej dostęp, ponieważ zostanie jej przydzielony nowy adres IP. We wszystkich komputerach mających dostęp do drukarki należy wprowadzić jej nowy adres IP, aby mogły drukować na niej za pośrednictwem sieci.

# Uwagi:

- Jeśli drukarka ma stały adres IP, który nie zmieni się po instalacji portu, nie trzeba wprowadzać żadnych zmian w konfiguracjach komputerów.
- Jeśli na komputerach jest ustawione drukowanie z użyciem nazwy sieciowej drukarki (nie ulegającej zmianie po zainstalowaniu portu) zamiast jej adresu IP, nie trzeba wprowadzać żadnych zmian w konfiguracjach komputerów.
- Jeśli w drukarce skonfigurowanej uprzednio pod kątem połączenia przewodowego jest instalowany bezprzewodowy port ISP, należy przed skonfigurowaniem drukarki do pracy bezprzewodowej odłączyć od niej kabel sieci przewodowej. Jeśli kabel sieci przewodowej nie zostanie odłączony, uda się wprawdzie dokończyć konfigurowanie pracy bezprzewodowej, ale bezprzewodowy port ISP nie będzie działał. Można to naprawić poprzez odłączenie kabla sieci przewodowej, wyłączenie drukarki i włączenie jej ponownie.

# Dotyczy tylko użytkowników systemu Windows

- 1 Wydrukuj stronę konfiguracji sieci i zanotuj nowy adres IP.
- 2 Wykonaj jedną z poniższych czynności:

### W systemie Windows Vista

- a Kliknij przycisk 🕗
- b Kliknij polecenie Panel sterowania
- c W obszarze Sprzęt i dźwięk kliknij opcję Drukarka.

### W systemie Windows XP

- a Kliknij menu Start.
- b Kliknij ikonę Drukarki i faksy.

### W systemie Windows 2000

- a Kliknij menu Start.
- **b** Kliknij kolejno opcje **Ustawienia > Drukarki**.

3 Odszukaj drukarkę, której konfiguracja uległa zmianie.

Uwaga: Jeśli jest więcej niż jedna kopia drukarki, wprowadź nowy adres IP w każdej z nich.

- 4 Kliknij prawym przyciskiem myszy nazwę drukarki.
- 5 Kliknij polecenie Właściwości.
- 6 Kliknij kartę Porty.
- 7 Odszukaj port na liście, a następnie wybierz go.
- 8 Kliknij przycisk Konfiguruj port.
- **9** Wpisz nowy adres IP w polu "Nazwa lub adres IP drukarki". Nowy adres IP znajduje się na stronie konfiguracji sieci wydrukowanej w punkcie 1.
- 10 Kliknij przycisk OK, a następnie kliknij przycisk Zamknij.

# Dotyczy tylko użytkowników komputerów Macintosh

- 1 Wydrukuj stronę konfiguracji sieci i zanotuj nowy adres IP.
- **2** Odszukaj adres IP drukarki w sekcji TCP/IP na stronie konfiguracji sieci. Adres IP jest potrzebny w przypadku konfigurowania dostępu dla komputerów znajdujących się w innej podsieci niż drukarka.
- 3 Dodawanie drukarki:
  - Do drukowania w trybie IP:

### W systemie Mac OS X w wersji 10.5 lub nowszej

- a Z menu Apple wybierz polecenie Preferencje systemu.
- b Kliknij opcję Drukarka i faks.
- c Kliknij znak +.
- d Wybierz drukarkę z listy.
- e Kliknij przycisk Dodaj.

### System Mac OS X w wersji 10.4 i wcześniejszych

- a Na pulpicie programu Finder kliknij kolejno opcje: Go (Przejdź) > Application (Aplikacje).
- **b** Dwukrotnie kliknij opcję Narzędzia.
- c Kliknij dwukrotnie folder Narzędzie do konfiguracji drukarki lub Centrum drukowania.
- d Na liście drukarek kliknij opcję Dodaj.
- e Wybierz drukarkę z listy.
- f Kliknij przycisk Dodaj.
- Dla drukowania w trybie AppleTalk:

### System Mac OS X w wersji 10.5

- a Z menu Apple wybierz polecenie Preferencje systemu.
- b Kliknij opcję Drukarka i faks.
- c Kliknij znak +.
- d Kliknij opcję AppleTalk.
- e Wybierz drukarkę z listy.
- f Kliknij przycisk Dodaj.

#### System Mac OS X w wersji 10.4 i wcześniejszych

- a Na pulpicie programu Finder kliknij kolejno opcje: Go (Przejdź) > Application (Aplikacje).
- **b** Kliknij dwukrotnie folder **Narzędzia**.
- c Kliknij dwukrotnie opcję Centrum druku lub Narzędzie konfiguracji drukarki.
- d Na liście drukarek kliknij opcję Dodaj.
- e Wybierz kartę Default Browser (Przeglądarka domyślna).
- f Kliknij opcję More Printers (Więcej drukarek).
- g Z pierwszego menu podręcznego wybierz opcję AppleTalk.
- h Z drugiego menu podręcznego wybierz opcję Local AppleTalk zone (Strefa lokalnego AppleTalk).
- i Wybierz drukarkę z listy.
- j Kliknij przycisk Dodaj.

# Konfigurowanie drukowania przy użyciu połączenia szeregowego

Podczas drukowania przy użyciu interfejsu szeregowego dane są przesyłane w postaci pojedynczych bitów. Chociaż drukowanie za pośrednictwem interfejsu szeregowego jest wolniejsze od drukowania przy zastosowaniu połączenia równoległego, ta opcja jest preferowana w przypadku dużych odległości między drukarką a komputerem lub braku interfejsu zapewniającego większą szybkość.

Po zainstalowaniu portu szeregowego należy skonfigurować drukarkę i komputer w celu umożliwienia ich komunikacji. Kabel szeregowy musi być podłączony do portu szeregowego drukarki.

- 1 Ustawianie parametrów w drukarce:
  - a Za pomocą panelu sterowania przejdź do menu z ustawieniami portów.
  - **b** Znajdź podmenu z ustawieniami portu szeregowego.
  - c Wprowadź potrzebne zmiany w ustawieniach portu szeregowego.
  - d Zapisz nowe ustawienia.
  - e Wydrukuj stronę ustawień menu.
- 2 Zainstaluj sterownik drukarki:
  - **a** Włóż dysk CD *Oprogramowanie i dokumentacja*.Zostanie on uruchomiony automatycznie. Jeśli program na dysku CD nie zostanie uruchomiony w ciągu minuty, uruchom go ręcznie:
    - 1 Kliknij przycisk 🕗 lub przycisk Start, a następnie polecenie Uruchom.
    - 2 W oknie Uruchamianie lub Rozpocznij wyszukiwanie wpisz D:\setup.exe, gdzie D jest literą napędu CD lub DVD.
  - b Kliknij opcję Zainstaluj drukarkę i oprogramowanie.
  - c Kliknij przycisk Zgadzam się, aby zaakceptować umowę licencyjną oprogramowania drukarki.
  - d Kliknij pozycję Niestandardowa.
  - e Zaznacz opcję Wybierz składniki, a następnie kliknij przycisk Dalej.
  - f Zaznacz opcję Lokalne, a następnie kliknij przycisk Dalej.
  - g Wybierz z menu producenta drukarki.
  - h Wybierz z menu model drukarki, a następnie kliknij opcję Dodaj drukarkę.
  - i Kliknij znak + obok modelu drukarki w obszarze Wybierz składniki.

- **j** Upewnij się, że w obszarze Wybierz składniki jest dostępny prawidłowy port drukarki. To port kabla szeregowego podłączonego do komputera. Jeśli właściwy port jest niedostępny, wybierz go w menu Wybierz port, a następnie kliknij opcję **Dodaj port**.
- **k** W oknie dodawania nowego portu dokonaj odpowiednich zmian konfiguracji. Kliknij opcję **Dodaj port**, aby zakończyć dodawanie portu.
- I Zaznacz pole obok wybranego modelu drukarki.
- **m** Wybierz inne opcjonalne składniki oprogramowania, które mają zostać zainstalowane, a następnie kliknij przycisk **Dalej**.
- n Kliknij przycisk Zakończ, aby zakończyć instalację oprogramowania drukarki.
- **3** Ustawianie parametrów portu komunikacyjnego (COM):

Po zainstalowaniu sterownika drukarki należy ustawić parametry interfejsu szeregowego dla portu komunikacyjnego (COM) przypisanego do tego sterownika.

Parametry interfejsu szeregowego portu komunikacyjnego muszą dokładnie odpowiadać parametrom połączenia szeregowego ustawionym w drukarce.

a Otwórz Menedżera urządzeń:

### W systemie Windows Vista

- 1 Kliknij przycisk 🥙.
- 2 Kliknij polecenie Panel sterowania
- 3 Kliknij kategorię System i konserwacja.
- 4 Kliknij opcję System.
- 5 Kliknij kartę Menedżer urządzeń.

#### W systemie Windows XP

- 1 Kliknij menu Start.
- 2 Kliknij polecenie Panel sterowania
- 3 Kliknij kategorię Wydajność i konserwacja.
- 4 Kliknij opcję System.
- 5 Na karcie Sprzęt kliknij przycisk Menedżer urządzeń.

#### W systemie Windows 2000

- 1 Kliknij menu Start.
- 2 Kliknij kolejno polecenia Ustawienia > Panel sterowania.
- 3 Kliknij opcję System.
- 4 Na karcie Sprzęt kliknij przycisk Menedżer urządzeń.
- b Kliknij węzeł +, aby rozwinąć listę dostępnych portów.
- c Wybierz port komunikacyjny, do którego podłączono kabel szeregowy do komputera (np. COM1).
- d Kliknij polecenie Właściwości.
- e Na karcie Ustawienia portu ustaw parametry połączenia szeregowego, tak aby dokładnie odpowiadały ustawieniom w drukarce.

Odszukaj ustawienia drukarki w sekcji dotyczącej połączenia szeregowego na wydrukowanej wcześniej stronie ustawień menu.

- f Kliknij przycisk **OK**, a następnie zamknij wszystkie okna.
- **g** Wydrukuj stronę testową, aby sprawdzić poprawność instalacji drukarki. Pomyślne wydrukowanie strony testowej oznacza zakończenie procesu instalacji drukarki.

# Ładowanie papieru i nośników specjalnych

W tej części opisano ładowanie standardowych i opcjonalnych zasobników na 500 i 2000 arkuszy oraz ładowanie podajnika uniwersalnego. Zawiera ona również informacje na temat orientacji arkusza papieru, ustawień Rozmiar papieru i Typ papieru oraz łączenia i rozłączania zasobników.

# Ustawianie rozmiaru i typu papieru

- 1 Upewnij się, że drukarka jest włączona i wyświetlany jest komunikat Gotowa.
- 2 Naciśnij przycisk 🔄 na panelu sterowania drukarki.
- 3 Naciskaj przycisk strzałki w górę lub w dół, aż pojawi się opcja √Menu papieru, a następnie naciśnij przycisk √.
- 4 Naciskaj przyciski strzałek w górę lub w dół, aż pojawi się opcja √Rozmiar/typ papieru, a następnie naciśnij przycisk √.
- 5 Naciskaj przycisk strzałki w górę lub w dół, aż pojawi się właściwy zasobnik, a następnie naciśnij przycisk
- 6 Naciskaj przycisk strzałki w górę lub w dół, aż symbol √ pojawi się obok właściwego rozmiaru, a następnie naciśnij przycisk √.
- 7 Naciskaj przycisk strzałki w górę lub w dół, aż symbol √ pojawi się obok właściwego typu papieru, a następnie naciśnij przycisk √.

Zostanie wyświetlony komunikat Wysyłanie wyboru. Drukarka powróci do menu Rozmiar/typ papieru.

8 Naciśnij trzy razy przycisk (5), aby powrócić do stanu Gotowa.

# Ustawianie w drukarce wykrywania rozmiaru papieru umieszczonego w zasobniku

Funkcja wykrywania rozmiaru powoduje włączenie lub wyłączenie automatycznego wykrywania rozmiaru w zasobnikach. Dzięki tej funkcji drukarka może również wykryć różnicę między podobnymi rozmiarami papieru, której inaczej nie mogłaby rozpoznać.

Zasobniki drukarki *nie potrafią* rozróżnić rozmiaru papieru, jeśli są w nich umieszczone jednocześnie arkusze o rozmiarach A5 i Statement lub B5 i Executive. Aby drukarka wykryła żądany rozmiar papieru, należy go wybrać w menu Wykrywanie rozmiaru.

**Uwaga:** Podajnik uniwersalny nie korzysta z funkcji automatycznego wykrywania rozmiaru, przez co umożliwia obsługę zadań drukowania, w których występują jednocześnie arkusze rozmiaru A5 i Statement lub B5 i Executive. Zmiana ustawień opcji Wykrywanie rozmiaru nie wpływa na ustawienia podajnika uniwersalnego.

- 1 Wyłącz drukarkę.
- 2 Włączając drukarkę, przytrzymaj naciśnięte przyciski V i strzałki w prawo.
- 3 Zwolnij przyciski, gdy na wyświetlaczu pojawi się animacja zegara. Zostanie przeprowadzona sekwencja uruchamiania drukarki, a następnie pojawi się opcja Menu konfiguracji.
- 4 Naciskaj przycisk strzałki w górę lub w dół, aż pojawi się opcja √Wykrywanie rozmiaru, a następnie naciśnij przycisk √.

Pojawi się ekran z ustawieniami opcji Wykrywanie rozmiaru.

**5** Naciśnij przycisk (V), aby wybrać odpowiednie ustawienie Wykrywania zasobnika.

Zostanie wyświetlony komunikat **Wysyłanie wyboru**, a następnie pojawi się menu **Wykrywanie rozmiaru**.

- 6 Naciśnij jeden raz przycisk ③, a następnie naciskaj przycisk strzałki w lewo lub w prawo, aż pojawi się opcja **√Opuść menu konfiguracji**.
- 7 Naciśnij przycisk 🕖.

Zostanie przeprowadzona sekwencja uruchamiania drukarki, a następnie pojawi opcja Gotowa.

# Konfigurowanie ustawień uniwersalnego rozmiaru papieru

Ustawienie Uniwersalny rozmiar papieru, definiowane przez użytkownika, umożliwia drukowanie na papierze o rozmiarze, który nie jest dostępny w menu drukarki. Jeśli żądany rozmiar nie jest dostępny w menu Rozmiar papieru, należy ustawić w tym menu wartość Uniwersalny dla danego zasobnika. Następnie należy określić wszystkie poniższe ustawienia dotyczące uniwersalnego rozmiaru papieru:

- Jednostki miary (milimetry)
- Szerokość w pionie
- Wysokość w pionie
- Kierunek podawania

**Uwaga:** Najmniejszy obsługiwany uniwersalny rozmiar papieru to 98,4 x 89 mm (3,9 x 3,5 cala), a największy — 297 x 431,8 mm (11,7 x 17 cali).

# Określanie jednostki miary

- 1 Upewnij się, że drukarka jest włączona i wyświetlany jest komunikat Gotowa.
- 2 Naciśnij przycisk 🔄 na panelu sterowania drukarki.
- 3 Naciskaj przycisk strzałki w górę lub w dół, aż pojawi się opcja /Menu papieru, a następnie naciśnij przycisk .
- 4 Naciskaj przycisk strzałki w górę lub w dół, aż pojawi się opcja √Konfiguracja uniwersalna, a następnie naciśnij przycisk √.

- 5 Naciskaj przycisk strzałki w górę lub w dół, aż pojawi się opcja / Jednostki miary, a następnie naciśnij przycisk .
- 6 Naciskaj przycisk strzałki w górę lub w dół, aż obok właściwej jednostki miary pojawi się symbol √, a następnie naciśnij przycisk √.

Zostanie wyświetlony komunikat Wysyłanie wyboru, a następnie menu Konfiguracja uniwersalna.

# Określanie wysokości i szerokości papieru

Dzięki zdefiniowaniu określonej wysokości i szerokości uniwersalnego rozmiaru papieru (w orientacji pionowej) drukarka może obsługiwać dany rozmiar, włącznie z obsługą standardowych funkcji, takich jak drukowanie dwustronne i drukowanie wielu stron na jednym arkuszu.

1 W menu Konfiguracja uniwersalna powtarzaj naciskanie przycisku strzałki w górę lub w dół, aż zostanie

wyświetlona opcja **/Szerokość w pionie**, a następnie naciśnij przycisk **V** 

2 Naciskaj przycisk strzałki w górę lub w dół, aby zmienić ustawienie szerokości papieru, a następnie naciśnij przycisk 🕢.

Zostanie wyświetlony komunikat Wysyłanie wyboru, a następnie menu Konfiguracja uniwersalna.

- 3 Naciskaj przycisk strzałki w górę lub w dół, aż pojawi się opcja **√Wysokość w pionie**, a następnie naciśnij przycisk **√**.
- **4** Naciskaj przycisk strzałki w górę lub w dół, aby zmienić ustawienie wysokości papieru, a następnie naciśnij przycisk 🕢.

Zostanie wyświetlony komunikat Wysyłanie wyboru, a następnie menu Konfiguracja uniwersalna.

# Ładowanie nośników do zasobników standardowych i opcjonalnych na 500 arkuszy

Drukarka jest wyposażona w dwa standardowe zasobniki na 500 arkuszy (Zasobnik 1 i Zasobnik 2), można też do niej dołączyć jeden lub kilka opcjonalnych zasobników na 500 arkuszy. We wszystkich zasobnikach na 500 arkuszy obsługiwane są takie same rozmiary i typy papieru. Papier można załadować do zasobników, układając go wzdłuż krótszej lub dłuższej krawędzi.

1 Wyciągnij zasobnik całkowicie na zewnątrz.

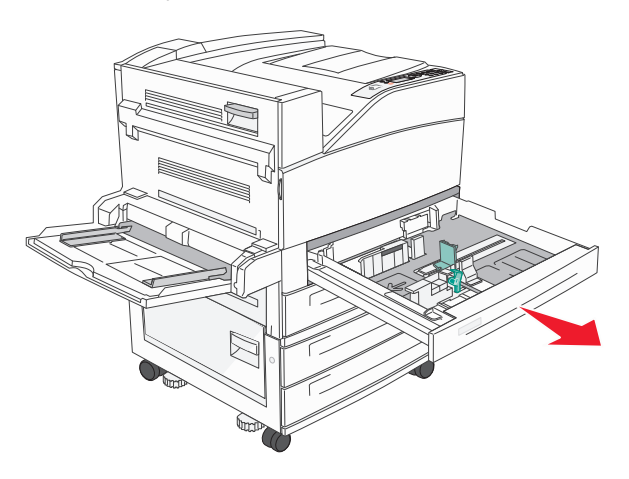

2 Ściśnij i przesuń występy prowadnicy długości i szerokości do położenia zgodnego z rozmiarem ładowanego papieru.

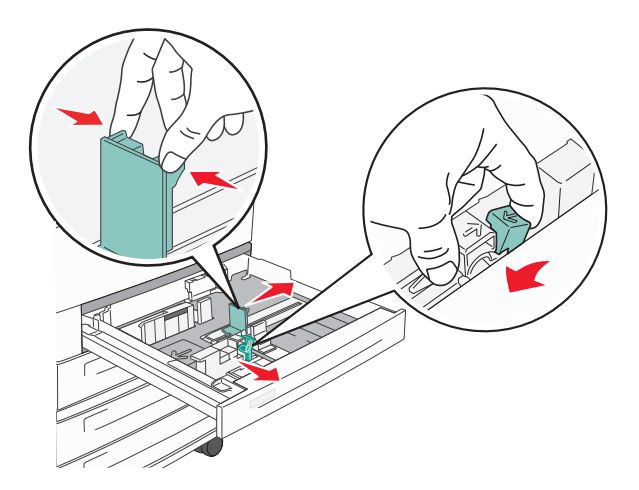

**3** Zegnij arkusze w jedną i w drugą stronę, aby je rozdzielić, a następnie przekartkuj stos. Nie składaj ani nie zagniataj papieru. Wyrównaj krawędzie stosu, opierając go na płaskiej powierzchni.

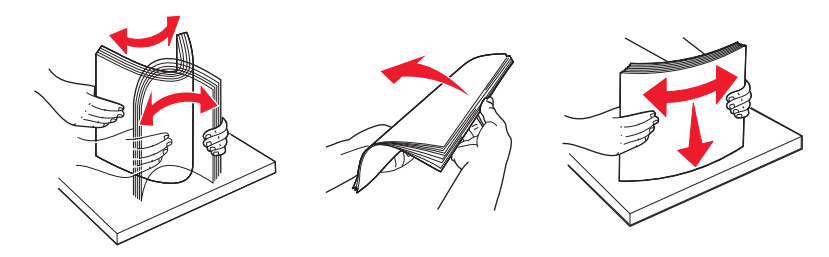

**4** Załaduj papier stroną zalecaną do druku skierowaną do góry. Załaduj papier wzdłuż długiej lub krótkiej krawędzi, tak jak pokazano na rysunku.

### Uwagi:

- Papier o rozmiarze większym niż A4 ułóż wzdłuż krótszej krawędzi.
- Upewnij się, że stos papieru nie wykracza poza znacznik pojemności na krawędziach zasobnika papieru. Załadowanie zbyt dużej liczby arkuszy do zasobnika może spowodować zacięcie papieru i ewentualne uszkodzenie drukarki.

### Ułożenie wzdłuż dłuższej krawędzi Ułożenie wzdłuż krótszej krawędzi

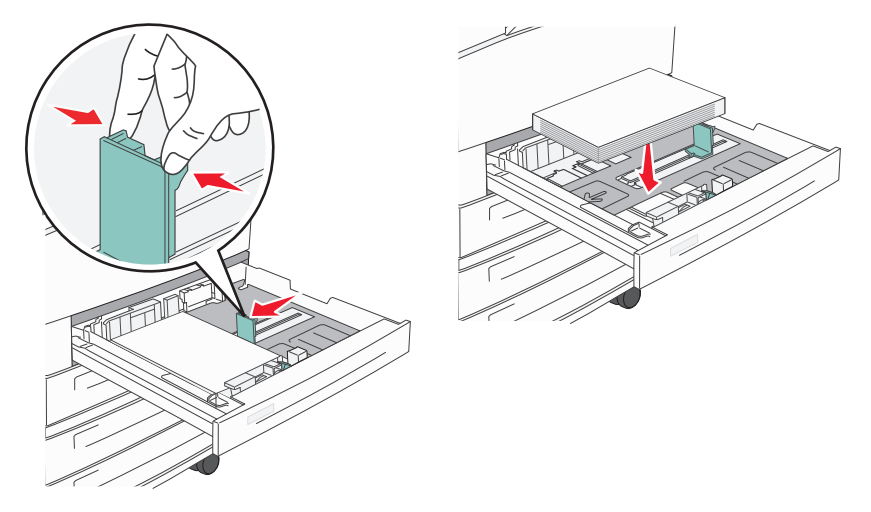

- **5** Sprawdź, czy prowadnice papieru są wyrównane do brzegów papieru.
- 6 Włóż zasobnik.

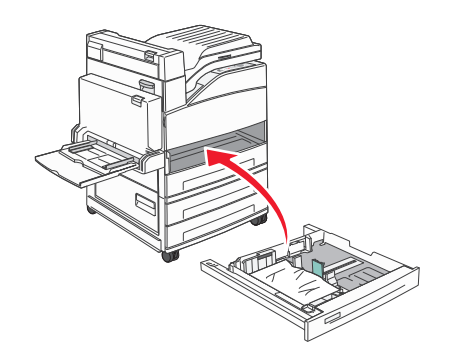

7 Jeśli załadowano inny rodzaj papieru niż poprzednio załadowany do zasobnika, zmień ustawienie opcji Typ papieru dla zasobnika.

# Ładowanie papieru o rozmiarze A5 lub Statement

Zasobniki drukarki *nie mają* możliwości rozróżniania rozmiaru papieru A5 (148 x 210 mm) i Statement (139,7 x 215,9 mm), jeśli załadowano do nich oba rodzaje papieru. Aby drukarka wykryła żądany rozmiar papieru, należy go wybrać w menu Wykrywanie rozmiaru. Załaduj do zasobników papier A5 *albo* papier Statement, ale nie oba jednocześnie.

**Uwaga:** Podajnik uniwersalny nie ma funkcji automatycznego wykrywania rozmiaru dlatego obsługuje użycie równocześnie papieru o rozmiarze A5 i Statement. Zmiana ustawień opcji Wykrywanie rozmiaru nie wpływa na ustawienia podajnika uniwersalnego.

- 1 Załaduj do zasobnika papier A5 lub papier Statement.
- 2 Wyłącz drukarkę.
- 3 Włączając drukarkę, przytrzymaj wciśnięte przyciski Ѵ i strzałki w prawo.
- 4 Zwolnij przyciski, gdy na wyświetlaczu pojawi się animacja zegara.

Zostanie przeprowadzona sekwencja uruchamiania drukarki, a następnie pojawi się opcja **Menu konfiguracji**.

**5** Naciskaj przycisk strzałki w górę lub w dół, aż pojawi się opcja **/Wykrywanie rozmiaru**, a następnie naciśnij przycisk **(**).

Pojawi się ekran z ustawieniami opcji Wykrywanie rozmiaru.

6 Naciskaj przycisk strzałki w górę lub w dół, aż pojawi się opcja √Wykryj Statement lub Wykryj A5, a

następnie naciśnij przycisk 🕢, aby wybrać rozmiar papieru.

Zostanie wyświetlony komunikat **Wysyłanie wyboru**, a następnie pojawi się menu **Wykrywanie rozmiaru**.

- 7 Naciśnij jeden raz przycisk ③, a następnie naciskaj przycisk strzałki w górę lub w dół, aż pojawi się opcja √Opuść menu konf.
- 8 Naciśnij przycisk 🕢.

Zostanie przeprowadzona sekwencja uruchamiania drukarki, a następnie pojawi się opcja Gotowa.

# Ładowanie papieru o rozmiarze B5 lub Executive

Zasobniki drukarki *nie mają* możliwości rozróżniania rozmiaru papieru B5 i Executive, jeśli załadowano do nich oba rodzaje papieru. Aby drukarka wykryła żądany rozmiar papieru, należy go wybrać w menu Wykrywanie rozmiaru. Załaduj do zasobników papier B5 *albo* papier Executive, ale nie oba jednocześnie.

**Uwaga:** Podajnik uniwersalny nie ma funkcji automatycznego wykrywania rozmiaru dlatego obsługuje użycie równocześnie papieru o rozmiarze B5 i Executive. Zmiana ustawień opcji Wykrywanie rozmiaru nie wpływa na ustawienia podajnika uniwersalnego.

- 1 Załaduj do zasobników papier B5 lub Executive.
- 2 Wyłącz drukarkę.
- **3** Włączając drukarkę, przytrzymaj wciśnięte przyciski 🕑 i strzałki w prawo.

- Zwolnij przyciski, gdy na wyświetlaczu pojawi się animacja zegara.
  Zostanie przeprowadzona sekwencja uruchamiania drukarki, a następnie pojawi się opcja Menu konfiguracji.
- 5 Naciskaj przycisk strzałki w górę lub w dół, aż pojawi się opcja /Wykrywanie rozmiaru, a następnie naciśnij przycisk .

Pojawi się ekran z ustawieniami opcji Wykrywanie rozmiaru.

6 Naciskaj przycisk strzałki w górę lub w dół, aż pojawi się opcja **√Wykryj Executive lub Wykryj B5**, a następnie naciśnij przycisk **√**, aby wybrać rozmiar papieru.

Zostanie wyświetlony komunikat **Wysyłanie wyboru**, a następnie pojawi się menu **Wykrywanie** rozmiaru.

7 Naciśnij jeden raz przycisk ③, a następnie naciskaj przycisk strzałki w górę lub w dół, aż pojawi się opcja √Opuść menu konf.

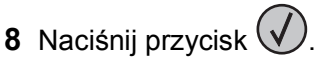

Zostanie przeprowadzona sekwencja uruchamiania drukarki, a następnie pojawi się opcja Gotowa.

# Ładowanie podajnika o dużej pojemności na 2000 arkuszy

Podajnik o dużej pojemności może pomieścić 2000 arkuszy papieru o rozmiarze Letter, A4, Executive i JIS B5 (80 g/m<sup>2</sup>).

1 Wyciągnij zasobnik.

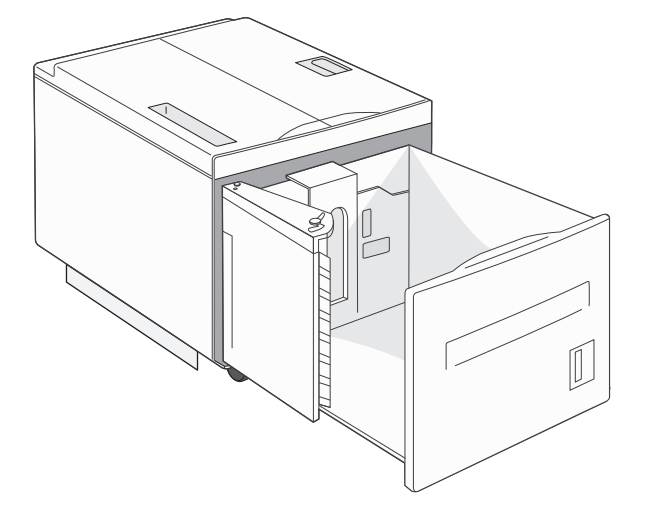

2 Ładując papier o innej szerokości lub długości niż poprzednio, należy dostosować położenie prowadnic szerokości i długości.

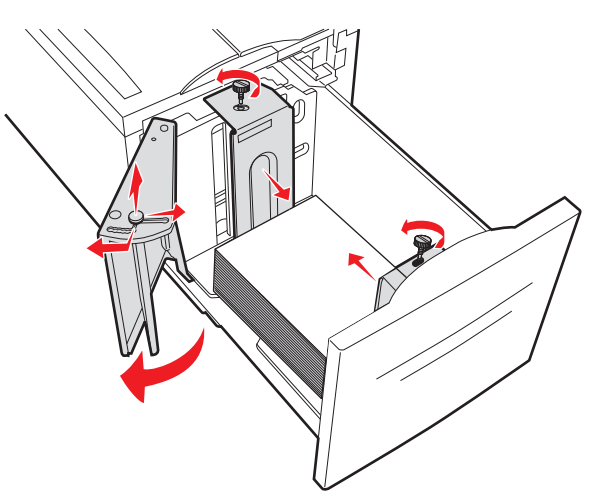

**3** Zegnij arkusze w jedną i w drugą stronę, aby je rozdzielić, a następnie przekartkuj stos. Nie składaj ani nie zagniataj papieru. Wyrównaj krawędzie stosu, opierając go na płaskiej powierzchni.

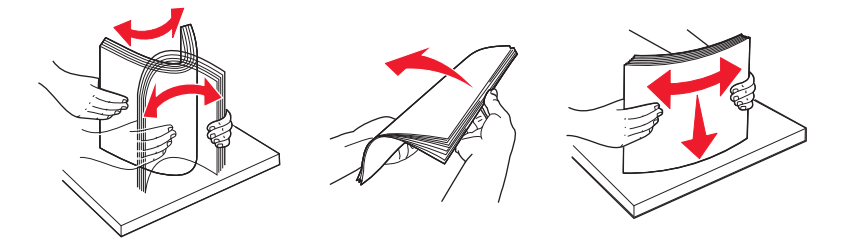

4 Załaduj papier do zasobnika stroną do druku skierowaną do dołu.

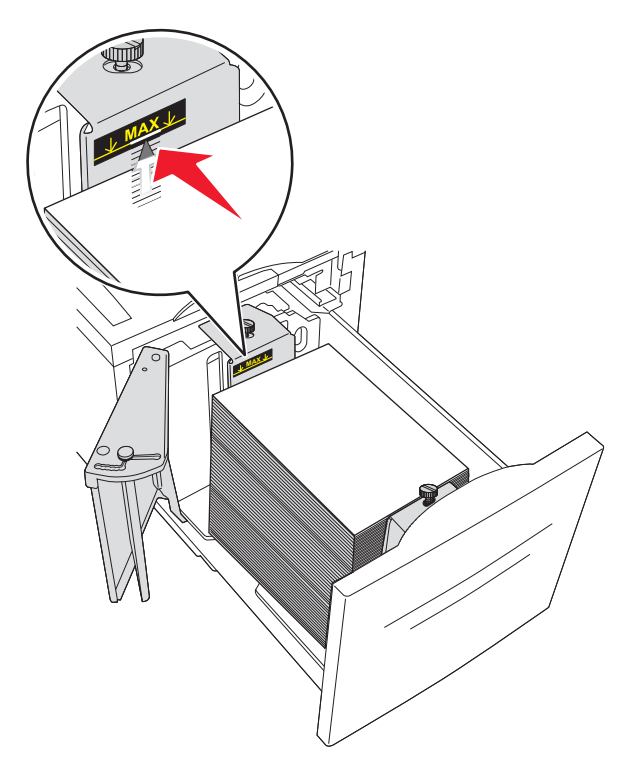

- Papier dziurkowany należy wkładać tak, aby dziurki znajdowały się po lewej stronie zasobnika.
- Papier firmowy należy ładować w taki sposób, aby był skierowany nagłówkiem ku przodowi zasobnika.

5 Włóż zasobnik.

# Ładowanie podwójnych zasobników na 2000 arkuszy

Podwójna szuflada wejściowa na 2000 arkuszy składa się z dwóch zasobników: jednego na 850 arkuszy i drugiego na 1150 arkuszy. Zasobniki te różnią się wyglądem, ale procedura ładowania do nich papieru jest taka sama.

1 Wyciągnij zasobnik.

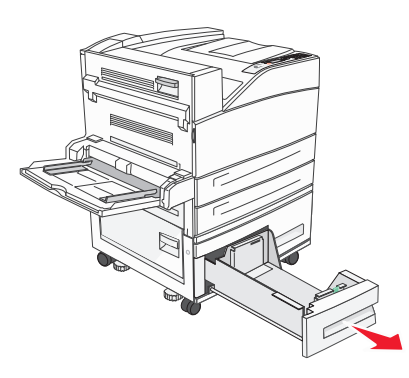

2 Ściśnij występy prowadnicy długości do wewnątrz, zgodnie z ilustracją, i przesuń ją do położenia zgodnego z rozmiarem ładowanego papieru.

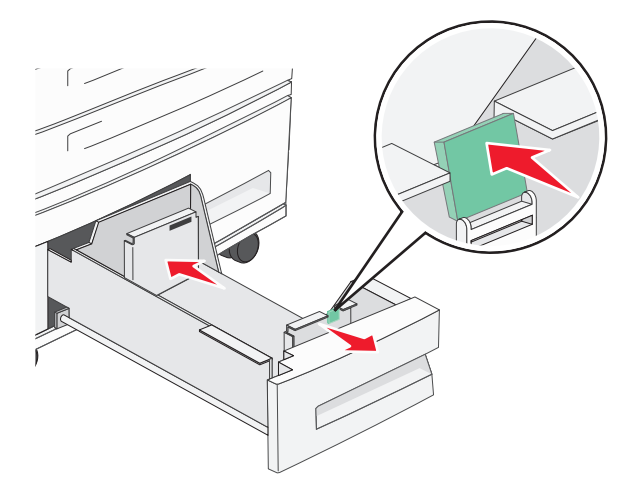

**3** Zegnij arkusze w jedną i w drugą stronę, aby je rozdzielić, a następnie przekartkuj stos. Nie składaj ani nie zagniataj papieru. Wyrównaj krawędzie stosu, opierając go na płaskiej powierzchni.

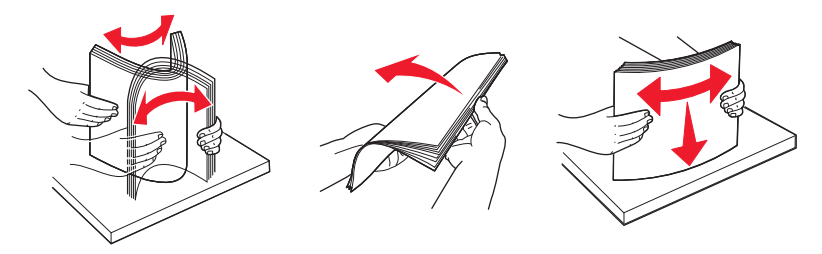

4 Załaduj papier do zasobnika stroną do zadrukowania ku górze.

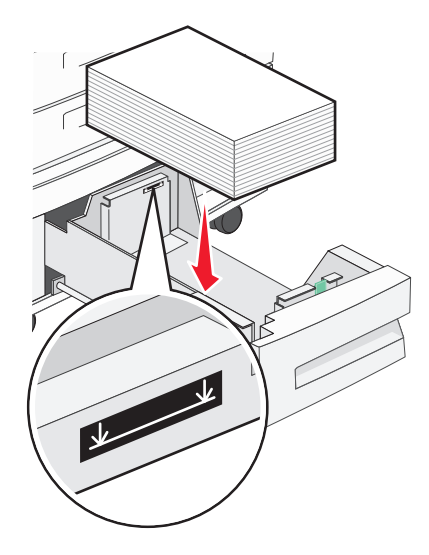

**Uwaga:** Upewnij się, że stos papieru nie wykracza poza znacznik maksymalnej pojemności na tylnej prowadnicy. Przeładowanie może powodować zacięcia.

5 Włóż zasobnik.

# Ładowanie nośników do podajnika uniwersalnego

Do podajnika uniwersalnego można ładować nośniki wydruku różnych rozmiarów i typów, np. folie, etykiety, karty czy koperty. Można z niego korzystać przy drukowaniu jednostronnym lub ręcznym, a także używać go jako dodatkowego zasobnika.

Podajnik uniwersalny mieści około:

- 100 arkuszy papieru 75 g/m<sup>2</sup> (20 funtów)
- 10 kopert
- 75 arkuszy folii

Podajnik uniwersalny przyjmuje papier lub nośniki specjalne o wymiarach zawierających się między podanymi niżej wartościami:

- Szerokość od 89 mm (3,5 cala) do 297 mm (11,7 cala)
- Długość od 98,4 mm (3,8 cala) do 431,8 mm (17 cali)

### Uwagi:

Maksymalną szerokość i długość można stosować tylko w przypadku podawania wzdłuż krótkiej krawędzi.

- Obsługę rozmiaru minimalnego umożliwia tylko prowadnica podajnika uniwersalnego.

**Uwaga:** Nie należy wkładać ani wyjmować papieru i nośników specjalnych, gdy drukarka drukuje z użyciem podajnika uniwersalnego lub miga wskaźnik na panelu sterowania drukarki. Może to spowodować zacięcie.

1 Opuść drzwiczki podajnika uniwersalnego.

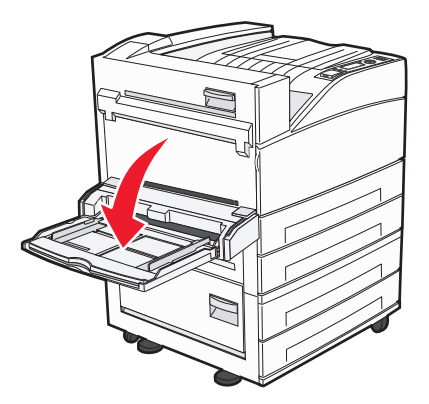

2 Delikatnie wyciągnij przedłużenie, aż zostanie całkowicie wysunięte.

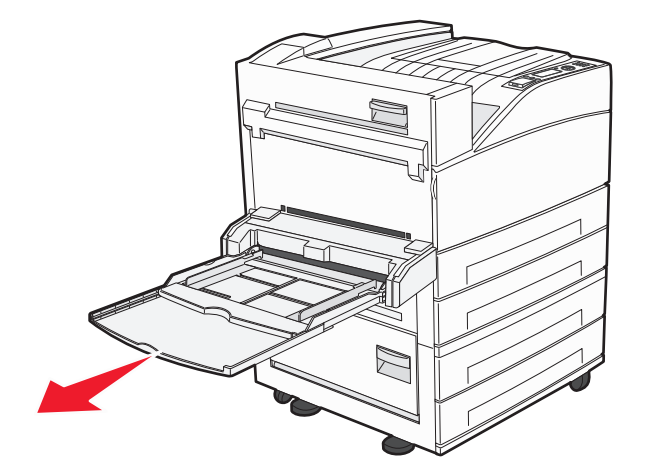

3 Ustaw prowadnice szerokości w położeniu zgodnym z rozmiarem ładowanego papieru.

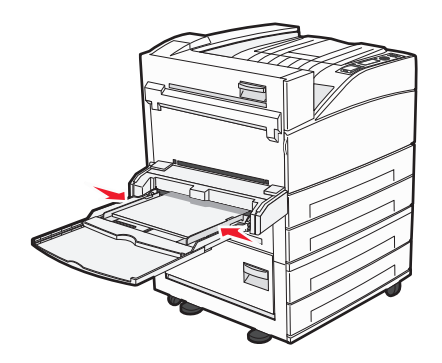

4 Zegnij arkusze papieru lub nośników specjalnych w jedną i w drugą stronę, aby je rozdzielić, a następnie przekartkuj stos. Nie składaj ani nie zagniataj arkuszy. Wyrównaj krawędzie stosu, opierając go na płaskiej powierzchni.

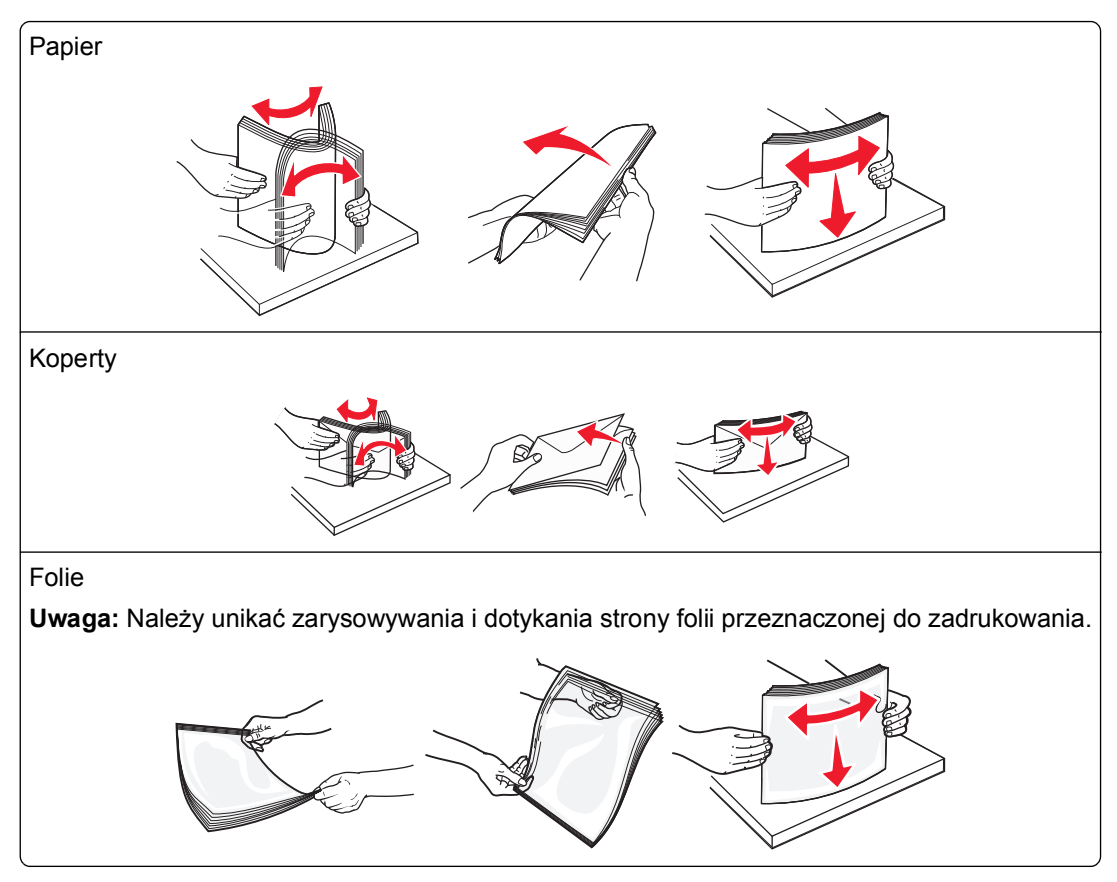

**5** Załaduj papier lub nośniki specjalne. Wsuwaj stos delikatnie do środka podajnika uniwersalnego do chwili, gdy się zatrzyma.

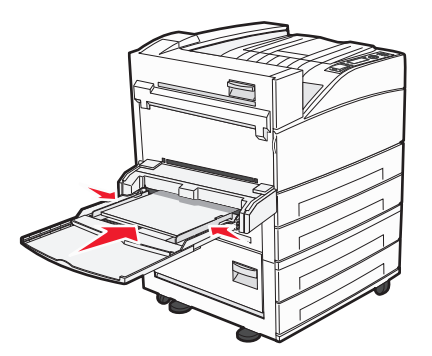

- Papier w formacie Letter, A4, B5 i Executive oraz folie ładuj stroną do zadrukowania skierowaną w dół i dłuższą krawędzią do przodu.
- Papier w formacie A3, A5, B4, Folio, Legal i Statement ładuj stroną do zadrukowania skierowaną w dół i krótszą krawędzią do przodu.

#### Uwagi:

- Nie należy przekraczać maksymalnej dozwolonej wysokości stosu i na siłę wpychać papieru pod ogranicznik wysokości stosu.
- Jednorazowo należy ładować tylko papier jednego rozmiaru i rodzaju.

- Koperty ładuj tak, aby skrzydełkami były skierowane do góry.

**Ostrzeżenie — istnieje możliwość uszkodzenia:** Nie należy używać kopert ze znaczkami, z wyściełanym pokryciem, klamrami, zatrzaskami, okienkami lub klejem samoprzylepnym. Koperty tego typu mogą poważnie uszkodzić drukarkę.

**6** Wyreguluj prowadnicę szerokości, tak aby delikatnie stykała się z krawędzią stosu papieru. Upewnij się, że papier jest ułożony w podajniku uniwersalnym płasko i swobodnie, i że nie jest zawinięty ani pomarszczony.

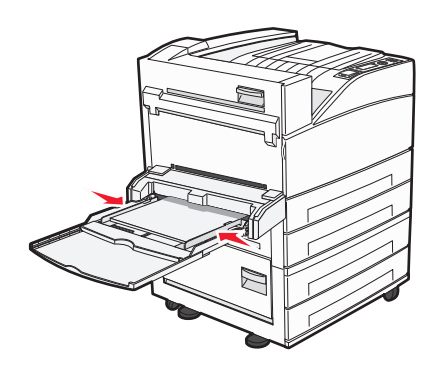

7 Za pomocą panelu sterowania drukarki ustaw dla podajnika uniwersalnego opcje Rozmiar papieru i Typ papieru (Rozmiar zasob. uniw. oraz Typ podajn. uniwers.) odpowiednio do ładowanego nośnika.

# Ładowanie papieru o rozmiarze Letter lub A4 z ułożeniem krótszą krawędzią

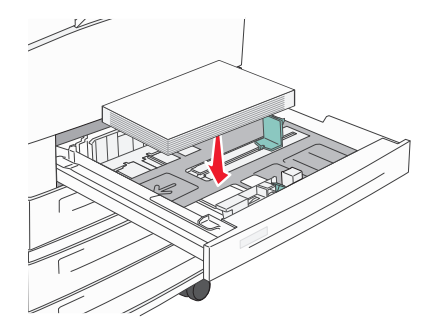

Domyślnie drukarka jest skonfigurowana pod kątem rozpoznawania papieru o rozmiarze Letter lub A4 załadowanego z ułożeniem dłuższą krawędzią. Aby załadować papier rozmiaru Letter lub A4 z ułożeniem krótszą krawędzią, należy włączyć opcję "Drukowanie wzdłuż krótkiej krawędzi".

- 1 Upewnij się, że drukarka jest wyłączona.
- 2 Włączając drukarkę, przytrzymaj naciśnięte przyciski V i strzałki w prawo.
- 3 Zwolnij przyciski, gdy na wyświetlaczu pojawi się animacja zegara.

Zostanie przeprowadzona sekwencja uruchamiania drukarki, a następnie pojawi się menu konfiguracyjne.

- 4 Naciskaj przycisk strzałki w górę lub w dół, aż zostanie wyświetlona opcja Drukowanie wzdłuż krótkiej krawędzi, a następnie naciśnij przycisk O.
- 5 Naciskaj przycisk strzałki w górę lub w dół, aby wybrać opcję Włącz lub Wyłącz, a następnie naciśnij przycisk Wyślij.

Zostanie wyświetlony komunikat Wysyłanie zmiany.

6 Naciskaj przycisk strzałki w górę lub w dół, aż zostanie wyświetlona opcja Opuść menu konfiguracji, a następnie naciśnij przycisk Wyślij.

Zostanie wyświetlony komunikat Resetowanie drukarki.

# Łączenie i rozłączanie zasobników

# Łączenie zasobników

Łączenie zasobników jest przydatne w przypadku dużych zadań drukowania lub wielu kopii. Po opróżnieniu jednego połączonego zasobnika papier będzie pobierany z kolejnego połączonego zasobnika. Jeśli dla każdego zasobnika ustawiono takie same wartości dla opcji Rozmiar papieru i Typ papieru, zasobniki te zostaną automatycznie połączone.

We wszystkich zasobnikach z wyjątkiem podajnika uniwersalnego ustawienie dla opcji Rozmiar papieru jest automatycznie rozpoznawane na podstawie położenia prowadnic papieru. Drukarka wykrywa następujące rozmiary papieru: A4, A5, JIS B5, Letter, Legal, Executive, i uniwersalny. Podajnik uniwersalny i zasobniki do papieru w innym rozmiarze można połączyć ręcznie przy użyciu menu Rozmiar papieru dostępnego w menu Rozmiar/typ papieru.

**Uwaga:** Aby połączyć podajnik uniwersalny, konfiguracja podajnika uniwersalnego w Menu papieru musi być ustawiona na wartość Kaseta, aby Podajnik uniwersalny pojawiał się jako ustawienie menu.

W menu Typ papieru, dostępnego w menu Rozmiar/typ papieru, należy ustawić wartości dla opcji Typ papieru dla wszystkich zasobników.

# Rozłączanie zasobników

Rozłączone zasobniki mają ustawienia, które *nie* są identyczne z ustawieniami jakiegokolwiek innego zasobnika.

W celu rozłączenia zasobnika zmień następujące ustawienia zasobnika, tak aby nie odpowiadały ustawieniom jakiegokolwiek innego zasobnika:

• Typ papieru (np. Zwykły papier, Papier firmowy, Typ niestandardowy <x>)

Nazwy typów papieru określają charakterystykę papieru. Jeśli nazwa, która najlepiej opisuje dany papier, jest stosowana w połączonych zasobnikach, przypisz inną nazwę typu papieru do zasobnika, np. Typ niestandardowy <x>, lub zdefiniuj własną niestandardową nazwę.

• Rozmiar papieru (np. Letter, A4, Statement)

Załaduj inny rozmiar papieru, aby automatycznie zmienić ustawienie rozmiaru papieru podajnika. Ustawienia rozmiaru papieru dla podajnika uniwersalnego nie są wprowadzane automatycznie, muszą zostać wprowadzone ręcznie za pomocą menu Rozmiar papieru.

**Ostrzeżenie — istnieje możliwość uszkodzenia:** Nie przypisuj nazwy typu papieru, która nie opisuje precyzyjnie typu papieru załadowanego do zasobnika. W zależności od określonego typu papieru dobierana jest temperatura nagrzewnicy. W przypadku wybrania niewłaściwego typu papieru obsługa papieru przebiega nieprawidłowo.

# Łączenie odbiorników

W standardowym odbiorniku może znajdować się do 500 arkuszy papieru o gramaturze 64–216 g/m<sup>2</sup>, w zależności od modelu drukarki. Jeśli wymagana jest większa pojemność, można zakupić opcjonalne odbiorniki.

Uwaga: Nie wszystkie odbiorniki obsługują każdy rozmiar i typ papieru.

Łączenie odbiorników umożliwia utworzenie pojedynczego odbiornika, dzięki czemu zadania są automatycznie wysyłane z drukarki do następnego dostępnego odbiornika.

- 1 Upewnij się, że drukarka jest włączona i wyświetlany jest komunikat Gotowa.
- 2 Naciśnij przycisk 🔄 na panelu sterowania drukarki.
- 3 Naciskaj przycisk strzałki w dół lub w górę, aż pojawi się opcja **√Menu papieru**, a następnie naciśnij przycisk **√**.
- 4 Naciskaj przyciski strzałki w górę lub w dół, aż pojawi się opcja **√Ustawienia odbiornika**, a następnie naciśnii przycisk **√**.

- 5 Naciskaj przycisk strzałki w dół lub w górę, aż pojawi się właściwy zasobnik, a następnie naciśnij przycisk
- 6 Naciskaj przycisk strzałki w górę lub w dół, aż zostanie wyświetlona opcja √Konfiguruj odbiorniki, a następnie naciśnij przycisk √.
- 7 Naciskaj przycisk w górę lub w dół, aż zostanie wyświetlona opcja **/Połącz**, a następnie naciśnij przycisk

# Przypisywanie nazwy opcji Typ niestandardowy <x>

W celu połączenia lub rozłączenia zasobników należy przypisać do nich nazwę opcji Typ niestandardowy <x>. Do każdego zasobnika, który ma zostać połączony należy przypisać tę samą nazwę. Zostaną połączone tylko te zasobniki, które będą miały przypisane te same nazwy niestandardowe.

- **1** Upewnij się, że drukarka jest włączona i wyświetlany jest komunikat **Gotowa**.
- 2 Naciśnij przycisk 🔄 na panelu sterowania drukarki.
- **3** Naciśnij przycisk (V).

Zostanie wyświetlone Menu papieru.

**4** Naciśnij przycisk 🕖.

Zostanie wyświetlone menu Rozmiar/typ papieru.

5 Naciśnij jeden raz przycisk strzałki w dół.

Obok nazwy zasobnika pojawi się symbol 🗸

6 Naciśnij przycisk 🕖.

Zostanie wyświetlone menu Rozmiar papieru.

7 Naciśnij ponownie przycisk 🕖.

Zostanie wyświetlone menu Typ papieru.

8 Naciskaj przycisk strzałki w lewo lub w prawo, aż zostanie wyświetlona opcja **/Typ niestandardowy** 

<x> lub inna nazwa niestandardowa, a następnie naciśnij przycisk 🗸

Zostanie wyświetlony komunikat Wysyłanie wyboru, a następnie opcja Menu papieru.

9 Sprawdź, czy odpowiedni typ papieru jest powiązany z nazwą niestandardową.

**Uwaga:** Domyślnym typem papieru, powiązanym z wszystkimi nazwami opcji Typ niestandardowy <x> i nazwami zdefiniowanymi przez użytkownika, jest typ Zwykły papier.

a W Menu papieru naciskaj przycisk strzałki w górę lub w dół, aż pojawi się opcja **/Typy** 

niestandardowe, a następnie naciśnij przycisk 🕑

**b** Naciskaj przycisk strzałki w górę lub w dół, aż obok nazwy niestandardowego typu papieru pojawi się

symbol √, a następnie naciśnij przycisk 🕖.

c Naciskaj przycisk strzałki w górę lub w dół, aż obok właściwego ustawienia typu papieru pojawi się

symbol **√** , a następnie naciśnij przycisk **√**. Zostanie wyświetlony komunikat **Wysyłanie wyboru**.

# Zmiana nazwy opcji Typ niestandardowy <x>

Za pomocą wbudowanego serwera WWW lub programu MarkVision<sup>™</sup> dla poszczególnych niestandardowych typów papieru można zdefiniować nazwę inną niż "Typ niestandardowy <x>". Po zmianie nazwy danego typu niestandardowego w menu zamiast tekstu "Typ niestandardowy <x>" wyświetlana będzie nowa nazwa.

Aby zmienić nazwę opcji Typ niestandardowy <x> za pomocą wbudowanego serwera WWW:

1 W polu adresu przeglądarki internetowej wpisz adres IP drukarki.

**Uwaga:** Jeżeli nie znasz adresu IP drukarki, wydrukuj stronę konfiguracji sieci i znajdź adres IP w sekcji TCP/IP.

- 2 Kliknij pozycję Ustawienia.
- 3 W obszarze Ustawienia domyślne kliknij opcję Menu papieru.
- 4 Kliknij opcję Nazwy niestandardowe.
- 5 Wpisz nazwę typu papieru w polu Nazwa niestand. <x>.

**Uwaga:** Ta nazwa zastąpi nazwę "Typ niestandardowy <x>" w opcjach menu Typy niestandardowe i Rozmiar/typ papieru.

- 6 Kliknij opcję Wyślij.
- 7 Kliknij opcję Typy niestandardowe.

Zostanie wyświetlona opcja Typy niestandardowe, a następnie zostanie podana nazwa niestandardowa.

- 8 Wybierz ustawienie typu papieru z listy wyboru znajdującej się obok nazwy niestandardowej.
- 9 Kliknij opcję Wyślij.

# Wskazówki dotyczące papieru i nośników specjalnych

# Wskazówki dotyczące papieru

# Charakterystyka papieru

Przedstawiona poniżej charakterystyka papieru ma wpływ na jakość wydruku i niezawodność drukowania. Charakterystykę tę należy brać pod uwagę przy ocenie przydatności nowego papieru.

**Uwaga:** Szczegółowe informacje dotyczące kart i etykiet można znaleźć w dokumencie *Card Stock & Label Guide* (Karty i etykiety — podręcznik) dostępnym w witrynie internetowej firmy Lexmark pod adresem **www.lexmark.com/publications**.

### Gramatura

Drukarka może automatycznie pobierać papier z włóknami wzdłuż strony, o gramaturze 60–128 g/m<sup>2</sup>. Papier o gramaturze mniejszej niż 60 g/m<sup>2</sup> może nie być wystarczająco sztywny, co może skutkować problemami z podawaniem papieru i jego zacięciami. Najlepsze rezultaty uzyskuje się, stosując papier z włóknami wzdłuż strony o gramaturze 75 g/m<sup>2</sup>. Zaleca się, aby papier o rozmiarze mniejszym niż 182 x 257 mm miał gramaturę co najmniej 90 g/m<sup>2</sup>.

# Zwijanie

Zwijanie się to tendencja papieru do zakrzywiania się na brzegach. Nadmierne zwijanie się może spowodować problemy z podawaniem papieru. Papier może zwijać się po przejściu przez drukarkę, gdzie wystawiony jest na działanie wysokiej temperatury. Trzymanie rozpakowanego papieru w warunkach o dużej wilgotności lub bardzo suchych, w wysokiej lub niskiej temperaturze, nawet w zasobnikach, może przyczynić się do zawinięcia brzegów przed drukowaniem i spowodować problemy z podawaniem.

### Gładkość

Gładkość papieru ma bezpośredni wpływ na jakość wydruku. Jeśli papier jest zbyt szorstki, toner nie zostanie prawidłowo wtopiony w arkusz. Zbyt gładki papier może spowodować problemy z podawaniem lub jakością wydruku. Należy stosować papier o gładkości od 100 do 300 punktów Sheffielda; najlepszą jakość wydruków osiąga się jednak, stosując papier o gładkości 150–250 punktów Sheffielda.

# Zawartość wilgoci

llość wilgoci zawartej w papierze ma wpływ zarówno na jakość wydruków, jak i zdolność do prawidłowego podawania papieru przez drukarkę. Papier należy pozostawić w oryginalnym opakowaniu do momentu jego użycia. Dzięki temu papier będzie mniej narażony na zmiany wilgotności, niekorzystnie wpływające na jego parametry.

Przed drukowaniem papier należy poddać kondycjonowaniu, przechowując go w tym samym otoczeniu co drukarkę przez 24 do 48 godzin. W przypadku dużej różnicy między warunkami przechowywania lub transportu a warunkami panującymi w otoczeniu drukarki okres ten papieru powinien zostać wydłużony do kilku dni. Również gruby papier może wymagać dłuższego okresu kondycjonowania.

# Kierunek ułożenia włókien

Kierunek włókien określa sposób ułożenia włókien papieru w arkuszu. Kierunek włókien może być *wzdłużny*, czyli równoległy do długości papieru, lub *poprzeczny*, czyli równoległy do szerokości papieru.

W przypadku gramatury od 60 do 128 g/m<sup>2</sup> zalecany jest papier o włóknach ułożonych wzdłuż strony. W przypadku papieru o większej gramaturze zalecany jest układ włókien w poprzek strony.

# Zawartość włókien

Większość papieru kserograficznego wysokiej jakości wykonana jest w 100% z przetworzonej chemicznie papierówki. Taki skład masy pozwala uzyskać papier o wysokim stopniu stabilności, gwarantującym mniejsze problemy z podawaniem papieru w drukarce i lepszą jakość wydruków. Papier zawierający inne włókna, np. bawełny, może powodować problemy podczas drukowania.

# Niedozwolone rodzaje papieru

Nie zaleca się stosowania w drukarce niżej wymienionych rodzajów papieru:

- Papier przetworzony chemicznie używany do kopiowania bez zastosowania kalki, znany także jako papier samokopiujący
- Papier z nadrukiem zawierającym substancje mogące zanieczyścić drukarkę
- Papier z nadrukiem nieodpornym na wysoką temperaturę panującą w nagrzewnicy drukarki
- Papier z nadrukiem wymagającym kalibracji (precyzyjnego usytuowania nadruku na stronie) dokładniejszej niż ±2,3 mm, np. formularze stosowane w optycznym rozpoznawaniu znaków (OCR)

Aby właściwie drukować na takich formularzach, w niektórych przypadkach można dostosować kalibrację za pomocą oprogramowania.

- Papier powlekany (papier dokumentowy podatny na wycieranie), papier syntetyczny, papier termiczny
- Papier o nierównych krawędziach, papier szorstki lub papier o powierzchni z wyraźną teksturą bądź papier pofałdowany
- Papier makulaturowy niespełniający wymagań europejskiej normy EN12281:2002
- Papier o gramaturze mniejszej niż 60 g/m<sup>2</sup>
- Formularze lub dokumenty wieloczęściowe

# Wybór papieru

Stosowanie odpowiednich rodzajów papieru pomaga uniknąć zacięć i zapewnić bezproblemowe drukowanie.

W celu uniknięcia zacięć i niskiej jakości wydruku:

- Zawsze należy używać nowego, nieuszkodzonego papieru.
- Przed załadowaniem papieru należy sprawdzić, która strona jest stroną zalecaną do zadrukowania. Informacja ta zazwyczaj znajduje się na opakowaniu papieru.
- Nie należy używać papieru wyciętego lub przyciętego ręcznie.
- *Nie należy* jednocześnie umieszczać papieru o różnych rozmiarach, różnej gramaturze ani różnego typu w tym samym źródle nośnika; może to powodować zacięcia nośnika.
- *Nie należy* stosować papieru powlekanego, za wyjątkiem papierów powlekanych przeznaczonych do drukowania elektrofotograficznego.

# Wybór formularzy z nadrukiem i papieru firmowego

Wybierając formularze z nadrukiem oraz papier firmowy, należy stosować się do poniższych wskazówek:

- Należy używać papieru z układem włókien wzdłuż strony i gramaturą od 64 do 216 g/m<sup>2</sup> (17–58 funtów).
- Należy używać wyłącznie formularzy i papieru firmowego zadrukowanych metodą litografii offsetowej lub druku wklęsłego.
- Nie należy stosować papieru szorstkiego lub o powierzchni z wyraźną teksturą.

Należy używać papieru zadrukowanego farbą odporną na wysoką temperaturę przeznaczonego do kopiarek kserograficznych. Farba musi być odporna na temperatury do 230°C, tzn. w tej temperaturze nie może ulegać stopieniu ani wydzielać szkodliwych wyziewów. Należy używać farby drukarskiej odpornej na działanie żywicy w tonerze. Farba drukarska utrwalana przez utlenianie lub farba na bazie oleju z reguły spełnia te wymagania, natomiast lateksowa farba drukarska może ich nie spełniać. W razie wątpliwości należy skontaktować się z dostawcą papieru.

# Przechowywanie papieru

Aby uniknąć problemów z zacięciami papieru i nierówną jakością wydruku, należy zastosować się do poniższych wskazówek:

- Aby uzyskać jak najlepszą jakość wydruków, papier należy przechowywać w miejscu o temperaturze 21°C i wilgotności względnej 40%. Większość producentów etykiet zaleca drukowanie w temperaturze od 18 do 24°C i wilgotności względnej od 40 do 60%.
- Jeśli to możliwe, papier należy przechowywać w kartonach, a te umieszczać na paletach lub półkach, a nie na podłodze.
- Pojedyncze paczki papieru należy przechowywać na płaskiej powierzchni.
- Na pojedynczych paczkach papieru nie należy umieszczać żadnych przedmiotów.

# Obsługiwane rozmiary, typy i gramatury papieru

W poniższych tabelach znajdują się informacje dotyczące standardowych i opcjonalnych źródeł papieru oraz obsługiwanych przez nie typów papieru.

**Uwaga:** W przypadku papieru o niewymienionym rozmiarze należy wybrać najbliższy *większy* wymieniony rozmiar.

Informacje na temat kart i etykiet można znaleźć w dokumencie *Card Stock & Labels Guide* (Przewodnik po kartach i etykietach) dostępnym w witrynie sieci Web firmy Lexmark pod adresem **www.lexmark.com/publications/**.

# Obsługiwane rozmiary papieru

Rozmiary te mają zastosowanie wyłącznie do drukowania jednostronnego. Dla drukowania dwustronnego minimalny rozmiar to 139,7 x 210 mm.

### Zasobniki podstawowe

| Rozmiar papieru                                                                                                    | Wymiary                                                                                                    | Standardowe zasobniki<br>na 500 arkuszy<br>(zasobnik 1 i zasobnik 2) | Podajnik uniwersalny |  |
|----------------------------------------------------------------------------------------------------|----------------------------------------------------------------------------------------------------|----------------------------------------------------------------------|----------------------|--|
| A4                                                                                                    | 210 x 297 mm                                                                                                    | <b>√</b>                                                             | <b>√</b>             |  |
| <b>A5</b> <sup>1</sup>                                                                                                    | 148 x 210 mm                                                                                                    | <b>√</b>                                                             | <b>√</b>             |  |
| <b>A6</b> <sup>2</sup>                                                                                                    | 105 x 148 mm (4,13 x 5,83 cala)                                                                                      | x                                                                    | <b>√</b>             |  |
| A3                                                                                                    | 297 x 420 mm (11,7 x 16,5 cala)                                                                                      | <b>v</b>                                                             | <b>√</b>             |  |
| Statement <sup>1</sup> , <sup>2</sup>                                                                                                    | 139,7 x 215,9 mm                                                                                                    | <b>√</b>                                                             | <b>√</b>             |  |
| Oficio (Meksyk) <sup>2</sup>                                                                                                    | 215,9 x 340,4 mm                                                                                                    | ✓                                                                    | <b>√</b>             |  |
| JIS B5 <sup>3</sup>                                                                                                    | 182 x 257 mm                                                                                                    | <b>√</b>                                                             | <b>√</b>             |  |
| JIS B4                                                                                                    | 257 x 364 mm (10,1 x 14,3 cala)                                                                                      | <b>√</b>                                                             | <b>√</b>             |  |
| Letter                                                                                                    | 215,9 x 279,4 mm                                                                                                    | $\checkmark$                                                         | $\checkmark$         |  |
| Tabloid                                                                                                    | 279,4 x 431,8 mm (11 x 17 cali)                                                                                      | <b>v</b>                                                             | <b>√</b>             |  |
| Legal                                                                                                    | 215,9 x 355,6 mm                                                                                                    | <b>√</b>                                                             | <b>√</b>             |  |
| Executive <sup>3</sup>                                                                                                    | 184,2 x 266,7 mm                                                                                                    | <b>v</b>                                                             | <b>√</b>             |  |
| Folio                                                                                                    | 215,9 x 330,2 mm                                                                                                    | <b>√</b>                                                             | $\checkmark$         |  |
| Uniwersalny<br>Uwaga: Wyłącz funkcję<br>wykrywania rozmiaru, aby<br>obsługiwać uniwersalne<br>rozmiary zbliżone do<br>standardowych rozmiarów<br>nośników. | 182 x 431 mm (7,1 x 16,9 cala)<br>do 139,7 x 297 mm<br>(5,5 x 11,7 cala)                                             | $\checkmark$                                                         | V                    |  |
|                                                                                                    | 98,4 x 431,8 mm (3,8 x 17 cali)<br>do 89 x 297 mm (3,5 x 11,7 cala)<br>tylko w przypadku podajnika<br>uniwersalnego. | $\checkmark$                                                         | ✓                    |  |
|                                                                                                    | 148 x 431.8 mm (5,83 x 17 cali)<br>do 140 x 297,2 mm<br>(5,51 x 11,7 cala) tylko w<br>przypadku modułu dupleksu.     | $\checkmark$                                                         | ✓                    |  |
| Koperta 7 3/4 (Monarch)                                                                                                    | 98,4 x 190,5 mm                                                                                                    | x                                                                    | ✓                    |  |
| Koperta 10                                                                                                    | Koperta 10      104,8 x 241,3 mm                                                                                     |                                                                      | <b>√</b>             |  |
| Koperta DL                                                                                                    | 110 x 220 mm                                                                                                    | x                                                                    | <b>√</b>             |  |
| Koperta C5                                                                                                    | <b>Koperta C5</b> 162 x 229 mm                                                                                       |                                                                      | V                    |  |

<sup>1</sup> W zasobnikach drukarki *nie jest* rozróżniany papier o rozmiarach A5 i Statement, gdy załadowany jest do nich papier obu tych rozmiarów. Aby drukarka wykryła żądany rozmiar papieru, należy go wybrać w menu Wykrywanie rozmiaru. Załaduj do zasobników papier A5 *albo* papier Statement.

<sup>2</sup> Ten rozmiar papieru jest obsługiwany tylko wówczas, gdy źródło nie realizuje funkcji wykrywania rozmiaru lub gdy funkcja wykrywania rozmiaru jest wyłączona.

<sup>3</sup> W zasobnikach drukarki *nie jest* rozróżniany papier o rozmiarach B5 i Executive, gdy załadowany jest do nich papier obu tych rozmiarów. Aby drukarka wykryła żądany rozmiar papieru, należy go wybrać w menu Wykrywanie rozmiaru. Załaduj do zasobników papier B5 *albo* papier Executive.

| Rozmiar papieru | Wymiary                                                              | Standardowe zasobniki<br>na 500 arkuszy<br>(zasobnik 1 i zasobnik 2) | Podajnik uniwersalny |
|-----------------|----------------------------------------------------------------------|----------------------------------------------------------------------|----------------------|
| Inna koperta    | 98,47 x 431,8 mm (3,8 x 17 cali)<br>do 89 x 297 mm (3,5 x 11,7 cala) | x                                                                    | ✓                    |

<sup>1</sup> W zasobnikach drukarki *nie jest* rozróżniany papier o rozmiarach A5 i Statement, gdy załadowany jest do nich papier obu tych rozmiarów. Aby drukarka wykryła żądany rozmiar papieru, należy go wybrać w menu Wykrywanie rozmiaru. Załaduj do zasobników papier A5 *albo* papier Statement.

<sup>2</sup> Ten rozmiar papieru jest obsługiwany tylko wówczas, gdy źródło nie realizuje funkcji wykrywania rozmiaru lub gdy funkcja wykrywania rozmiaru jest wyłączona.

<sup>3</sup> W zasobnikach drukarki *nie jest* rozróżniany papier o rozmiarach B5 i Executive, gdy załadowany jest do nich papier obu tych rozmiarów. Aby drukarka wykryła żądany rozmiar papieru, należy go wybrać w menu Wykrywanie rozmiaru. Załaduj do zasobników papier B5 *albo* papier Executive.

#### Zasobniki opcjonalne

| Rozmiar papieru                       | Wymiary                            | Opcjonalne<br>podwójne<br>zasobniki na 2000<br>arkuszy | Opcjonalny<br>podajnik o dużej<br>pojemności na<br>2000 arkuszy | Moduł dupleksu |
|---------------------------------------|------------------------------------|--------------------------------------------------------|-----------------------------------------------------------------|----------------|
| A4                                    | 210 x 297 mm                       | <b>√</b>                                               | <b>√</b>                                                        | $\checkmark$   |
| A5 <sup>1</sup>                       | 148 x 210 mm                       | x                                                      | x                                                               | <b>√</b>       |
| A6 <sup>2</sup>                       | 105 x 148 mm<br>(4,13 x 5,83 cala) | X                                                      | X                                                               | x              |
| A3                                    | 297 x 420 mm<br>(11,7 x 16,5 cala) | X                                                      | X                                                               | <b>v</b>       |
| Statement <sup>1</sup> , <sup>2</sup> | 139,7 x 215,9 mm                   | x                                                      | x                                                               | $\checkmark$   |
| Oficio (Meksyk) <sup>2</sup>          | 215,9 x 340,4 mm                   | x                                                      | x                                                               | $\checkmark$   |
| JIS B5 <sup>3</sup>                   | 182 x 257 mm                       | <b>√</b>                                               | <b>√</b>                                                        | <b>v</b>       |
| JIS B4                                | 257 x 364 mm<br>(10,1 x 14,3 cala) | X                                                      | X                                                               | <b>v</b>       |
| Letter                                | 215,9 x 279,4 mm                   | <b>v</b>                                               | <b>√</b>                                                        | $\checkmark$   |
| Tabloid                               | 279,4 x 431,8 mm<br>(11 x 17 cali) | X                                                      | X                                                               | <b>v</b>       |
| Legal                                 | 215,9 x 355,6 mm                   | x                                                      | x                                                               | <b>v</b>       |
| Executive <sup>3</sup>                | 184,2 x 266,7 mm                   | <b>v</b>                                               | <b>v</b>                                                        | <b>v</b>       |

<sup>1</sup> W zasobnikach drukarki *nie jest* rozróżniany papier o rozmiarach A5 i Statement, gdy załadowany jest do nich papier obu tych rozmiarów. Aby drukarka wykryła żądany rozmiar papieru, należy go wybrać w menu Wykrywanie rozmiaru. Załaduj do zasobników papier A5 *albo* papier Statement.

<sup>2</sup> Ten rozmiar papieru jest obsługiwany tylko wówczas, gdy źródło nie realizuje funkcji wykrywania rozmiaru lub gdy funkcja wykrywania rozmiaru jest wyłączona.

<sup>3</sup> W zasobnikach drukarki nie jest rozróżniany papier o rozmiarach B5 i Executive, gdy załadowany jest do nich papier obu tych rozmiarów. Aby drukarka wykryła żądany rozmiar papieru, należy go wybrać w menu Wykrywanie rozmiaru. Załaduj do zasobników papier B5 albo papier Executive.

| Rozmiar papieru                                                                                                    | Wymiary                                                                                                    | Opcjonalne<br>podwójne<br>zasobniki na 2000<br>arkuszy | Opcjonalny<br>podajnik o dużej<br>pojemności na<br>2000 arkuszy | Moduł dupleksu |
|----------------------------------------------------------------------------------------------------|----------------------------------------------------------------------------------------------------|--------------------------------------------------------|-----------------------------------------------------------------|----------------|
| Folio                                                                                                    | 215,9 x 330,2 mm                                                                                                    | x                                                      | x                                                               | $\checkmark$   |
| Uniwersalny<br>Uwaga: Wyłącz funkcję<br>wykrywania rozmiaru, aby<br>obsługiwać uniwersalne<br>rozmiary zbliżone do<br>standardowych<br>rozmiarów nośników. | 182 x 431 mm<br>(7,1 x 16,9 cala) do<br>139,7 x 297 mm<br>(5,5 x 11,7 cala)                                                | X                                                      | X                                                               | X              |
|                                                                                                    | 98,4 x 431,8 mm<br>(3,8 x 17 cali) do<br>89 x 297 mm<br>(3,5 x 11,7 cala) tylko w<br>przypadku podajnika<br>uniwersalnego. | x                                                      | x                                                               | x              |
|                                                                                                    | 148 x 431.8 mm<br>(5,83 x 17 cali) do<br>140 x 297,2 mm<br>(5,51 x 11,7 cala) tylko w<br>przypadku modułu<br>dupleksu.     | x                                                      | x                                                               | V              |
| Koperta 7 3/4 (Monarch)                                                                                                    | 98,4 x 190,5 mm                                                                                                    | x                                                      | x                                                               | x              |
| Koperta 10                                                                                                    | 104,8 x 241,3 mm                                                                                                    | x                                                      | x                                                               | x              |
| Koperta DL                                                                                                    | 110 x 220 mm                                                                                                    | x                                                      | x                                                               | x              |
| Koperta C5                                                                                                    | 162 x 229 mm                                                                                                    | x                                                      | x                                                               | x              |
| Inna koperta                                                                                                    | 98,47 x 431,8 mm<br>(3,8 x 17 cali) do<br>89 x 297 mm<br>(3,5 x 11,7 cala)                                                 | x                                                      | x                                                               | x              |

<sup>1</sup> W zasobnikach drukarki *nie jest* rozróżniany papier o rozmiarach A5 i Statement, gdy załadowany jest do nich papier obu tych rozmiarów. Aby drukarka wykryła żądany rozmiar papieru, należy go wybrać w menu Wykrywanie rozmiaru. Załaduj do zasobników papier A5 *albo* papier Statement.

<sup>2</sup> Ten rozmiar papieru jest obsługiwany tylko wówczas, gdy źródło nie realizuje funkcji wykrywania rozmiaru lub gdy funkcja wykrywania rozmiaru jest wyłączona.

<sup>3</sup> W zasobnikach drukarki *nie jest* rozróżniany papier o rozmiarach B5 i Executive, gdy załadowany jest do nich papier obu tych rozmiarów. Aby drukarka wykryła żądany rozmiar papieru, należy go wybrać w menu Wykrywanie rozmiaru. Załaduj do zasobników papier B5 *albo* papier Executive.

# Obsługiwane typy i gramatury papieru

Mechanizm drukarki obsługuje papier o gramaturze 38-128 g/m<sup>2</sup>.

Uwaga: Etykiety, folie, koperty i karty należy zawsze drukować ze zmniejszoną prędkością.

| Typ papieru           | Standardowe<br>zasobniki na<br>500 arkuszy<br>(Zasobnik 1 i<br>Zasobnik 2) | Zasobnik uniwersalny | Opcjonalne<br>zasobniki na<br>500 arkuszy | Opcjonalne<br>podwójne<br>zasobniki na<br>2000<br>arkuszy | Opcjonalny<br>podajnik o<br>dużej<br>pojemności<br>na 2000<br>arkuszy | Moduł<br>dupleksu |
|-----------------------|----------------------------------------------------------------------------|----------------------|-------------------------------------------|-----------------------------------------------------------|-----------------------------------------------------------------------|-------------------|
| Papier                | $\checkmark$                                                               | $\checkmark$         | $\checkmark$                              | $\checkmark$                                              | $\checkmark$                                                          | $\checkmark$      |
| Karty                 | $\checkmark$                                                               | $\checkmark$         | $\checkmark$                              | $\checkmark$                                              | $\checkmark$                                                          | $\checkmark$      |
| Folie                 | $\checkmark$                                                               | $\checkmark$         | $\checkmark$                              | $\checkmark$                                              | $\checkmark$                                                          | x                 |
| Etykiety<br>papierowe | $\checkmark$                                                               | $\checkmark$         | $\checkmark$                              | $\checkmark$                                              | $\checkmark$                                                          | $\checkmark$      |
| Papier<br>dokumentowy | $\checkmark$                                                               | $\checkmark$         | $\checkmark$                              | $\checkmark$                                              | $\checkmark$                                                          | $\checkmark$      |
| Papier firmowy        | $\checkmark$                                                               | $\checkmark$         | $\checkmark$                              | $\checkmark$                                              | $\checkmark$                                                          | $\checkmark$      |
| Koperty               | x                                                                          | $\checkmark$         | x                                         | x                                                         | x                                                                     | x                 |

# Drukowanie

W tym rozdziale omówiono drukowanie, raporty drukarki i anulowanie zadań. Wybór oraz sposób podawania papieru i nośników specjalnych mogą mieć wpływ na dokładność wydruku dokumentów. Więcej informacji można znaleźć w sekcjach "Zapobieganie zacięciom" na stronie 160 i "Przechowywanie papieru" na stronie 64.

# Drukowanie dokumentu

- 1 Z menu Papier na panelu sterowania drukarki wybierz ustawienia Typ papieru i Rozmiar papieru odpowiadające papierowi załadowanemu do zasobnika.
- 2 Wyślij zadanie drukowania:

### Dotyczy tylko użytkowników systemu Windows

- a Otwórz dokument i kliknij kolejno polecenia: Plik >Drukuj.
- **b** Kliknij opcję **Właściwości**, **Preferencje**, **Opcje** lub **Ustawienia**, a następnie dostosuj ustawienia zgodnie z wymaganiami.

**Uwaga:** Aby drukować na papierze konkretnego typu lub o konkretnym rozmiarze, dostosuj ustawienia typu lub rozmiaru papieru, aby odpowiadały załadowanemu papierowi, lub wybierz właściwy zasobnik bądź podajnik.

c Kliknij przycisk OK, a następnie przycisk Drukuj.

#### Dotyczy użytkowników komputerów Macintosh

- a Dostosuj ustawienia w oknie dialogowym Ustawienia strony:
  - 1 Przy otwartym dokumencie wybierz kolejno menu Plik > Ustawienia strony.
  - 2 Wybierz rozmiar papieru lub utwórz rozmiar niestandardowy zgodny z załadowanym papierem.
  - 3 Kliknij przycisk OK.
- **b** Dostosuj odpowiednio ustawienia drukowania w oknie dialogowym drukowania.
  - Otwórz dokument i wybierz kolejno menu Plik > Drukuj.
    W razie potrzeby kliknij trójkąt, aby wyświetlić więcej opcji.
  - 2 W oknie dialogowym Drukuj i w menu podręcznych dostosuj ustawienia do swoich wymagań.

**Uwaga:** Aby drukować na papierze konkretnego typu, dostosuj ustawienia typu papieru, aby odpowiadały załadowanemu papierowi, lub wybierz właściwy zasobnik bądź podajnik.

3 Kliknij przycisk Drukuj.

# Drukowanie na nośnikach specjalnych

# Korzystanie z papieru firmowego – wskazówki

Należy zasięgnąć informacji u producenta lub dostawcy czy wybrany, wstępnie zadrukowany papier firmowy może być stosowany w drukarkach laserowych.

# Umieszczanie papieru w zasobnikach

W przypadku drukowania na papierze firmowym istotna jest orientacja arkuszy papieru. Poniższe sekcje zawierają informacje pomocne w określeniu, w którym kierunku należy ładować papier firmowy:

| Źródło nośnika lub proces                                                                                                    | Strona do druku                                                                                                    |
|----------------------------------------------------------------------------------------------------|----------------------------------------------------------------------------------------------------|
| Standardowe zasobniki na 500 arkuszy<br>Opcjonalne zasobniki na 500 arkuszy<br>Opcjonalne podwójne zasobniki na 2000<br>arkuszy | Strona papieru firmowego zawierająca wstępny nadruk jest skierowana do góry.                                                                    |
| Opcjonalny podajnik o dużej wydajności na<br>2000 arkuszy                                                                       | Strona papieru firmowego zawierająca wstępny nadruk jest skierowana do dołu.                                                                    |
| Zasobnik uniwersalny (drukowanie jednostronne)                                                                                  | Strona papieru firmowego zawierająca wstępny nadruk jest skierowana do dołu.                                                                    |
| Drukowanie dwustronne z zasobników                                                                                              | Strona papieru firmowego zawierająca wstępny nadruk jest skierowana do dołu.                                                                    |
|                                                                                                    | W podajniku o dużej wydajności na 2000 arkuszy i podajniku<br>uniwersalnym arkusze umieszcza się stroną zalecaną do druku<br>skierowaną w górę. |

# Ułożenie papieru do drukowania wzdłuż dłuższej lub krótszej krawędzi

### Zasobniki papieru

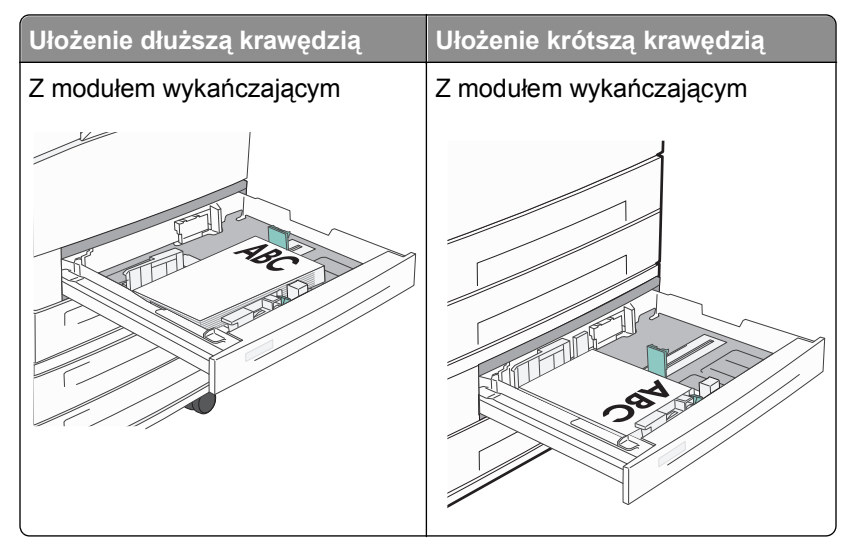

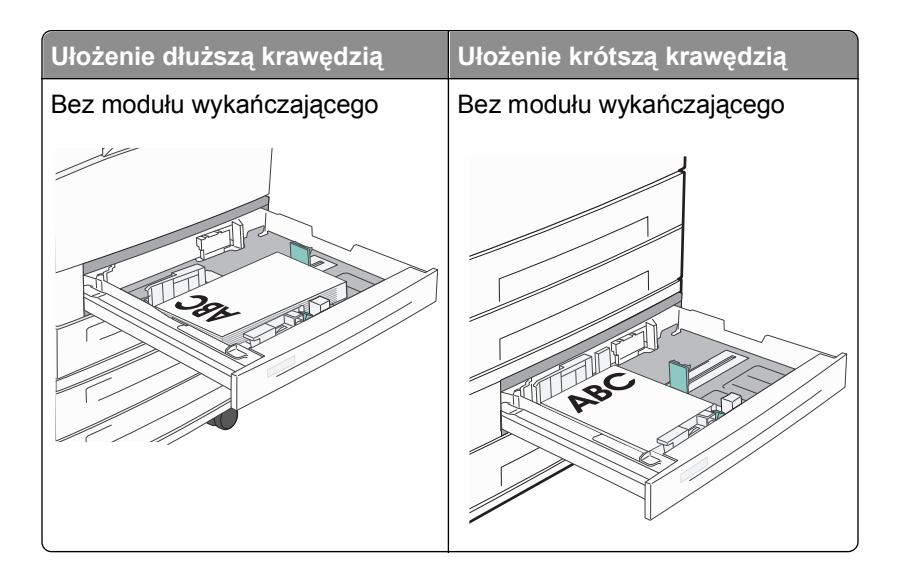

### Podajnik o dużej pojemności

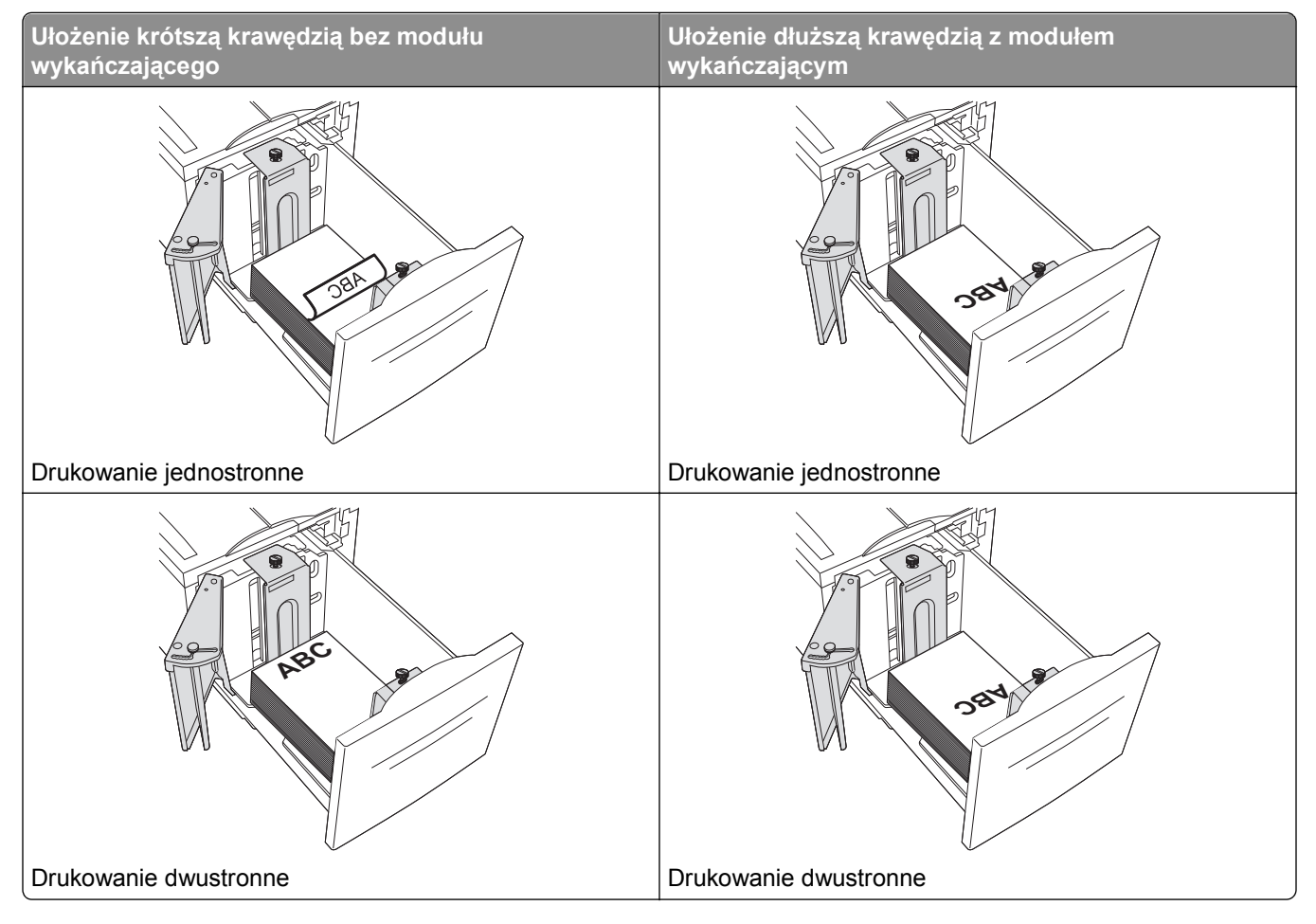

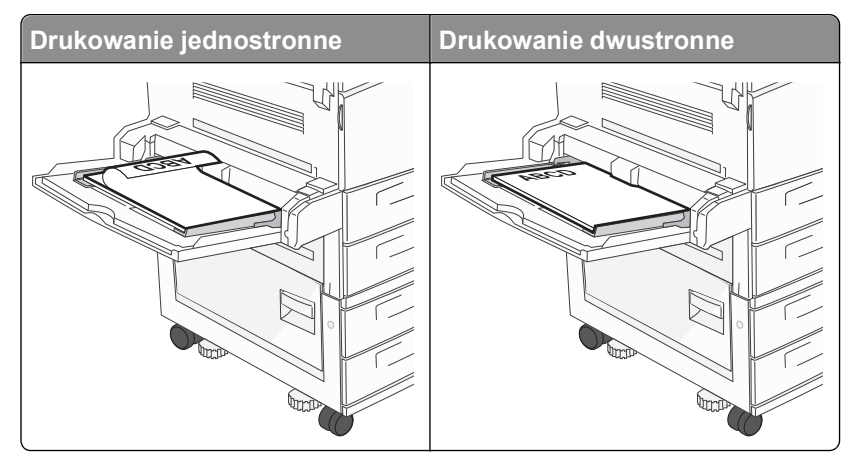

### Zasobnik uniwersalny

# Korzystanie z folii – wskazówki

Należy zrobić próbny wydruk na foliach przed zakupieniem dużej ich liczby.

- Folie mogą być podawane do drukarki z zasobnika standardowego lub z podajnika uniwersalnego.
- W menu Papier należy ustawić dla opcji Typ papieru wartość Folia.
- Należy używać folii przeznaczonych specjalnie do drukarek laserowych. Folie muszą być odporne na temperatury rzędu 230°C, tzn. w tej temperaturze folia nie może ulegać stopieniu, odbarwieniu, przesunięciu ani wydzielać szkodliwych wyziewów.
- Nie należy dotykać powierzchni folii palcami, gdyż może to spowodować problemy z jakością wydruku.
- Przed załadowaniem arkuszy folii do drukarki należy je przekartkować, co pozwoli uniknąć zlepiania się arkuszy.
- Zaleca się stosowanie folii firmy Lexmark. Informacje na temat składania zamówień można znaleźć w witrynie internetowej firmy Lexmark pod adresem www.lexmark.com.

# Porady dotyczące korzystania z kopert

Należy zrobić próbny wydruk na kopertach przed zakupieniem dużej ich liczby.

- Należy używać kopert przeznaczonych specjalnie do drukarek laserowych. Należy dowiedzieć się od producenta lub sprzedawcy, czy koperty są odporne na temperatury rzędu 220°C, tzn. w tej temperaturze nie zaklejają się, nie marszczą się, nie zwijają się nadmiernie i nie wydzielają szkodliwych wyziewów.
- Najlepsze rezultaty uzyskuje się w przypadku użycia kopert z papieru o gramaturze 90 g/m<sup>2</sup> lub zawierającego 25% bawełny. Gramatura kopert wykonanych w 100% z bawełny nie powinna przekraczać 70 g/m<sup>2.</sup>
- Należy używać tylko kopert nowych i niezniszczonych.
- W celu osiągnięcia optymalnych rezultatów oraz uniknięcia zacięć nie należy używać kopert, które:
  - Są nadmiernie pozwijane lub poskręcane
  - Są sklejone razem lub w jakiś sposób uszkodzone
  - Mają okienka, otwory, perforację, wycięcia lub wytłoczenia
  - Mają metalowe zaczepy, tasiemki lub metalowe paski
  - Mają do zaklejania kilka skrzydełek wzajemnie na siebie zachodzących
  - Mają naklejone znaczki pocztowe
- Mają klej znajdujący się na odkrytej powierzchni, gdy skrzydełko koperty jest zaklejone lub zamknięte
- Mają zawinięte rogi
- Mają szorstkie, faliste lub żeberkowane wykończenie.
- Prowadnice szerokości należy dopasować do szerokości stosowanych kopert.

**Uwaga:** Połączenie dużej wilgotności (ponad 60%) oraz wysokiej temperatury drukowania może powodować marszczenie lub zaklejanie kopert.

## Porady dotyczące korzystania z etykiet

Uwaga: Drukarka ta jest przeznaczona tylko do sporadycznego drukowania na etykietach papierowych.

Szczegółowe informacje na temat drukowania, właściwości oraz wzorów etykiet można znaleźć w dokumencie zatytułowanym *Przewodnik po kartach i etykietach* dostępnym w witrynie sieci Web firmy Lexmark pod adresem **www.lexmark.com/publications**.

- Nie należy ładować etykiet razem z papierem lub foliami do tego samego źródła; przemieszanie nośników wydruku może być przyczyną problemów z ich podawaniem.
- W menu Papier należy ustawić dla opcji Typ papieru wartość Etykiety.
- Nie należy stosować etykiet na arkuszach wykonanych ze śliskiego materiału podłożowego.
- Należy stosować etykiety odporne na temperatury rzędu 230°C, tzn. w tej temperaturze etykiety nie powinny ulegać zaklejeniu, nadmiernie zwijać się ani marszczyć, jak również wydzielać szkodliwych wyziewów.
- Należy używać wyłącznie kompletnych arkuszy etykiet. W przypadku niekompletnych arkuszy etykiety mogą ulec odklejeniu podczas drukowania, co może spowodować zacięcie papieru w drukarce. Niekompletne arkusze etykiet powodują również zanieczyszczenie drukarki i kasety klejem, co może doprowadzić do unieważnienia gwarancji na drukarkę i kasetę.
- Nie należy używać etykiet, na których występuje odkryty klej.
- Nie należy drukować wewnątrz obszaru leżącego bliżej niż 1 mm od krawędzi etykiety lub perforacji ani pomiędzy wykrojeniami etykiet.
- Należy zwrócić uwagę, aby podkład kleju nie dochodził do krawędzi arkusza. Zaleca się, aby strefa pokryta klejem była oddalona od krawędzi arkusza o co najmniej 1 mm. Klej powoduje zanieczyszczenie drukarki, co może doprowadzić do unieważnienia gwarancji.
- Jeśli odpowiednie oddalenie strefy powlekanej warstwą klejącą nie jest możliwe, z krawędzi górnej i krawędzi znajdującej się po stronie mechanizmu napędzającego należy oderwać pasek o szerokości 1,6 mm oraz zastosować niesączącą się substancję klejącą.
- Najlepiej jest drukować w orientacji pionowej, zwłaszcza w przypadku drukowania kodów kreskowych.

### Porady dotyczące korzystania z kart

Karty są jednowarstwowymi nośnikami wydruku o dużej gramaturze. Wiele ich właściwości, takich jak zawartość wilgoci, grubość i tekstura, może mieć znaczący wpływ na jakość wydruku. Należy zrobić próbny wydruk na kartach przed zakupieniem dużej ich liczby.

- W menu Papier ustaw dla opcji Typ papieru wartość Karty.
- Wybierz odpowiednie ustawienie opcji Tekstura papieru.
- Należy pamiętać, że stosowanie kart zadrukowanych, perforowanych oraz składanych może znacząco obniżyć jakość wydruku i spowodować zacinanie się nośnika lub inne problemy z podawaniem.

- Należy dowiedzieć się od producenta lub sprzedawcy, czy karty są odporne na temperatury rzędu 220°C, tzn. w tej temperaturze nie wydzielają szkodliwych wyziewów.
- Nie należy używać kart z nadrukiem zawierającym substancje chemiczne mogące zanieczyścić drukarkę. W przypadku stosowania materiałów z nadrukiem do drukarki mogą dostawać się półciekłe i lotne substancje.
- Należy w miarę możliwości używać kart z ziarnem w poprzek strony.

# Drukowanie zadań poufnych i innych zadań wstrzymanych

### Wstrzymywanie zadań w drukarce

Wysyłając zadanie do drukarki, użytkownik może określić, że będzie ono przechowywane w pamięci do momentu uruchomienia go z panelu sterowania drukarki. Wszystkie zadania drukowania, które użytkownik może uruchomić przy drukarce, nazywane są *zadaniami wstrzymanymi*.

**Uwaga:** Zadania wydruku poufnego, powtarzanego, odroczonego i próbnego są usuwane z pamięci drukarki w momencie, gdy potrzebna jest dodatkowa pamięć do przetwarzania kolejnych zadań wstrzymanych.

| Typ zadania | Opis                                                                                                    |
|-------------|----------------------------------------------------------------------------------------------------|
| Poufne      | Przy wysyłaniu zadania poufnego do drukarki należy utworzyć hasło, czyli osobisty numer identyfikacyjny (PIN) w komputerze. Numer PIN musi składać się z 4 cyfr z zakresu 0–9. Zadanie zostaje wstrzymane w pamięci drukarki do czasu wprowadzenia z panelu operacyjnego tego numeru PIN i wybrania opcji wydrukowania lub usunięcia zadania.                                         |
| Próbne      | Po wysłaniu zadania wydruku próbnego drukowana jest jedna kopia, a pozostałe zadane kopie są przechowywane w pamięci drukarki. Wydruk próbny umożliwia sprawdzenie pierwszej kopii zadania, aby przed wydrukowaniem pozostałych kopii użytkownik miał pewność, że rezultat jest zadowalający. Po wydrukowaniu wszystkich kopii zadanie jest automatycznie usuwane z pamięci drukarki. |
| Odroczone   | Po wysłaniu zadania wydruku odroczonego nie jest ono drukowane natychmiast. Zostaje ono zachowane w pamięci drukarki i może zostać wydrukowane w późniejszym terminie. Zadanie jest przechowywane w pamięci, dopóki nie zostanie usunięte za pośrednictwem menu Zadania wstrzymane.                                                                                                   |
| Powtarzane  | Po wysłaniu zadania wydruku powtarzanego drukowane są wszystkie zadane kopie, <i>po czym</i> zadanie zostanie zachowane w pamięci, co umożliwia drukowanie dodatkowych kopii w późniejszym terminie. Możliwość drukowania dodatkowych kopii istnieje dopóki zadanie znajduje się w pamięci.                                                                                           |

Inne rodzaje zadań wstrzymanych obejmują:

- Profile z różnych źródeł, w tym z pakietu Lexmark Document Solutions Suite (LDSS)
- Formularze z kiosku
- Zakładki
- Zadania niewydrukowane, tak zwane oczekujące zadania

## Drukowanie zadań poufnych i innych zadań wstrzymanych

**Uwaga:** Poufne i próbne zadania drukowania są automatycznie usuwane z pamięci po wydrukowaniu. Powtarzane i odroczone zadania drukowania są przechowywane w drukarce, aż zostaną usunięte przez użytkownika.

#### Dotyczy tylko użytkowników systemu Windows

- 1 Otwórz dokument i kliknij kolejno polecenia: Plik >Drukuj.
- 2 Kliknij opcję Właściwości, Preferencje, Opcje lub Ustawienia.
- 3 Kliknij kartę Inne opcje, a następnie opcję Drukowanie z zatrzymaniem.
- **4** Wybierz typ zadania (Poufne, Odroczone, Powtarzane lub Próbne) i przypisz nazwę użytkownika. W przypadku zadania poufnego podaj także czterocyfrowy PIN.
- 5 Kliknij przycisk OK lub Print (Drukuj), a następnie podejdź do drukarki, aby uruchomić zadanie.
- 6 Na panelu sterowania drukarki naciskaj przycisk strzałki w górę lub w dół, aż pojawi się opcja 🗸

Wstrzymane zadania, a następnie naciśnij przycisk 🕖

- 7 Naciskaj przycisk strzałki w górę lub w dół, aż obok Twojej nazwy użytkownika pojawi się symbol √, a następnie naciśnij przycisk √.
- 8 Naciskaj przycisk strzałki w górę lub w dół, aż obok odpowiedniego typu lub nazwy zadania pojawi się symbol √, a następnie naciśnij przycisk √.

W przypadku wybrania nazwy zadania przejdź do opcji krok 11 na stronie 75.

- **9** W przypadku wybrania typu zadania wprowadź numer PIN za pomocą klawiatury. Jeśli zostanie wprowadzone nieprawidłowe hasło PIN, zostanie wyświetlony ekran Nieprawidłowe hasło.
  - Przed ponownym wprowadzeniem numeru PIN upewnij się, że pojawił się napis **/Spróbuj** ponownie, a następnie naciśnij przycisk **(**).
  - Aby anulować hasło PIN, naciskaj przycisk strzałki w górę lub w dół, aż pojawi się opcja **/Anuluj**, a następnie naciśnij przycisk **(**).
- 10 Naciskaj przycisk strzałki w górę lub w dół, aż obok zadania przeznaczonego do wydruku pojawi się symbol
   ✓, a następnie naciśnij przycisk ✓.
- 11 Naciskaj przycisk strzałki w górę lub w dół, aż obok liczby kopii przeznaczonych do wydruku pojawi się symbol √, a następnie naciśnij przycisk √.

Uwaga: W razie konieczności wprowadź liczbę za pomocą klawiatury.

#### Dotyczy użytkowników komputerów Macintosh

- Otwórz dokument i wybierz kolejno menu Plik > Drukuj.
   W razie potrzeby kliknij trójkąt, aby wyświetlić więcej opcji.
- 2 W opcjach drukowania lub z menu podręcznego Kopie i strony wybierz polecenie Przesyłanie zadania.

- **3** Wybierz typ zadania (Poufne, Odroczone, Powtarzane lub Próbne) i przypisz nazwę użytkownika. W przypadku zadania poufnego podaj także czterocyfrowy PIN.
- 4 Kliknij przycisk OK lub Print (Drukuj), a następnie podejdź do drukarki, aby uruchomić zadanie.
- 5 Na panelu sterowania drukarki naciskaj przycisk strzałki w górę lub w dół, aż pojawi się opcja √

Wstrzymane zadania, a następnie naciśnij przycisk 🗸

- 6 Naciskaj przycisk strzałki w górę lub w dół, aż obok Twojej nazwy użytkownika pojawi się symbol √, a następnie naciśnij przycisk √.
- 7 Naciskaj przycisk strzałki w górę lub w dół, aż obok odpowiedniego typu lub nazwy zadania pojawi się symbol √, a następnie naciśnij przycisk √.

W przypadku wybrania nazwy zadania przejdź do opcji krok 10 na stronie 76.

- 8 W przypadku wybrania typu zadania wprowadź numer PIN za pomocą klawiatury. Jeśli zostanie wprowadzone nieprawidłowe hasło PIN, zostanie wyświetlony ekran Nieprawidłowe hasło.
  - Przed ponownym wprowadzeniem numeru PIN upewnij się, że pojawił się napis **/Spróbuj** ponownie, a następnie naciśnij przycisk **(**).
  - Aby anulować hasło PIN, naciskaj przycisk strzałki w górę lub w dół, aż pojawi się opcja **/Anuluj**, a następnie naciśnij przycisk .
- 9 Naciskaj przycisk strzałki w górę lub w dół, aż obok zadania przeznaczonego do wydruku pojawi się symbol

✓, a następnie naciśnij przycisk

10 Naciskaj przycisk strzałki w górę lub w dół, aż obok liczby kopii przeznaczonych do wydruku pojawi się

symbol √, a następnie naciśnij przycisk 🕖.

Uwaga: W razie konieczności wprowadź liczbę za pomocą klawiatury.

# Drukowanie z dysku flash

Port USB znajduje się na panelu sterowania drukarki. Włóż dysk flash w celu wydrukowania plików obsługiwanych typów. Obsługiwane typy plików to: .pdf, .gif, .jpeg, .jpg, .bmp, .png, .tiff, .tif, .pcx, .xps i .dcx.

Następujące moduły pamięci ze złączem USB zostały przetestowane i zatwierdzone do użytku przez firmę Lexmark:

- Lexar FireFly 512 MB
- Lexar FireFly 1 GB
- SanDisk Cruizer Micro 512 MB
- SanDisk Cruizer Micro 1 GB
- Sony 512 MB
- Sony 1 GB

#### Uwagi:

- Dyski flash High-Speed muszą obsługiwać standard USB Full-Speed. Dyski flash pracujące tylko w trybie USB Low-Speed nie są obsługiwane.
- Dyski flash muszą być zgodne z systemem plików FAT (*File Allocation Tables*). Dyski flash sformatowane zgodnie z systemem plików NTFS (*New Technology File System*) lub innym systemem plików nie są obsługiwane.
- Przed wydrukowaniem zaszyfrowanego pliku .pdf należy wprowadzić jego hasło na panelu sterowania drukarki.
- Nie można drukować plików, do drukowania których nie posiada się uprawnień.
- 1 Upewnij się, że drukarka jest włączona i wyświetlany jest komunikat Gotowa.
- 2 Włóż dysk flash do przedniego portu USB.

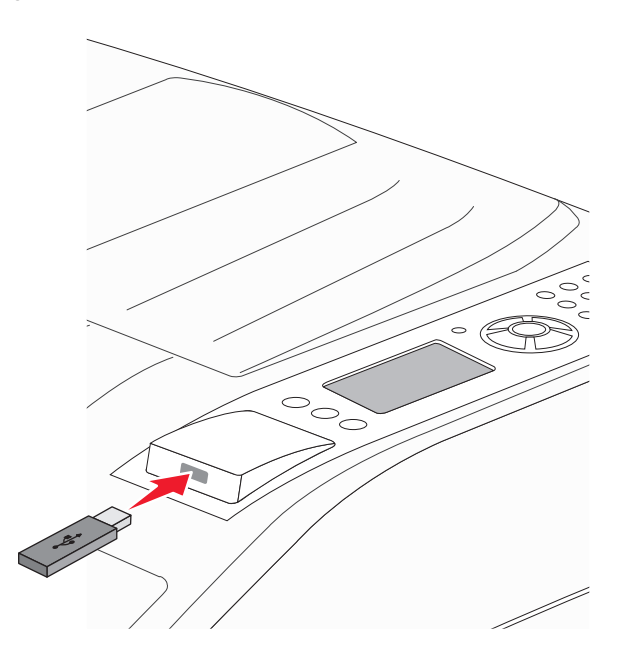

#### Uwagi:

- Jeśli dysk flash zostanie włożony wtedy, gdy drukarka wymaga interwencji użytkownika, na przykład gdy wystąpiło zacięcie papieru, dysk ten zostanie przez drukarkę zignorowany.
- W przypadku włożenia dysku flash, gdy drukarka jest zajęta drukowaniem innych zadań, wyświetlany jest komunikat Drukarka zajęta. Po zakończeniu przetwarzania innych zadań może być konieczne przejrzenie listy wstrzymanych zadań w celu wydrukowania dokumentów z dysku flash.

3 Naciskaj przycisk strzałki w dół lub w górę aż zostanie wyświetlony symbol √ obok dokumentu, który ma zostać wydrukowany, a następnie naciśnij przycisk √.

**Uwaga:** Foldery znalezione na dysku flash zostaną wyświetlone jako foldery. Nazwy plików pojawiają się wraz z rozszerzeniami (np. jpg).

4 Naciśnij przycisk 🔍, aby wydrukować jedną kopię, lub wprowadź liczbę kopii, korzystając z klawiatury

numerycznej, a następnie naciśnij przycisk 🕖, aby rozpocząć zadanie drukowania.

Uwaga: Nie wyjmuj dysku flash z drukarki, dopóki drukowanie dokumentu nie zostanie zakończone.

Jeśli dysk flash pozostanie w drukarce, to po opuszczeniu początkowego ekranu menu USB nadal będzie można wydrukować pliki .pdf jako zadania wstrzymane.

# Drukowanie stron z informacjami

### Drukowanie listy wzorców czcionek

Drukowanie wzorców czcionek aktualnie dostępnych w drukarce:

- 1 Upewnij się, że drukarka jest włączona i wyświetlany jest komunikat Gotowa.
- 2 Naciśnij przycisk 🔄 na panelu sterowania drukarki.
- 3 Naciskaj przycisk strzałki w dół lub w górę, aż zostanie wyświetlona opcja √Raporty, a następnie naciśnij przycisk √.
- 4 Naciskaj przycisk strzałki w dół lub w górę, aż zostanie wyświetlona opcja √Drukuj czcionki, a następnie naciśnij przycisk √.
- 5 Naciskaj przyciski strzałek, aż pojawi się symbol √ obok polecenia Czcionki PCL, Czcionki PostScript

lub Czcionki PPDS, a następnie naciśnij przycisk 🗸

Po wydrukowaniu listy wzorców czcionek na wyświetlaczu pojawi się komunikat Gotowa.

### Drukowanie listy katalogów

Lista katalogów prezentuje zasoby zapisane w pamięci flash lub na dysku twardym.

- 1 Upewnij się, że drukarka jest włączona i wyświetlany jest komunikat Gotowa.
- 2 Naciśnij przycisk 😔 na panelu sterowania drukarki.
- 3 Naciskaj przycisk strzałki w dół lub w górę, aż zostanie wyświetlona opcja √Raporty, a następnie naciśnij przycisk √.
- 4 Naciskaj przycisk strzałki w dół lub w górę, aż zostanie wyświetlona opcja √Drukuj katalog, a następnie naciśnij przycisk √.

Po wydrukowaniu listy katalogów drukarka powróci do stanu Gotowa.

## Drukowanie stron testu jakości druku

Wydrukuj strony testu jakości druku, aby określić problemy związane z jakością druku.

- 1 Wyłącz drukarkę.
- 2 Włączając drukarkę, przytrzymaj wciśnięte przyciski V i strzałki w prawo.
- 3 Zwolnij przyciski, gdy na wyświetlaczu pojawi się zegar i poczekaj, aż zostanie wyświetlone MENU KONFIGURACJI.
- 4 Naciskaj przycisk strzałki w górę lub w dół, aż pojawi się opcja √Drukuj test jakości, a następnie naciśnij przycisk √.

Zostaną wydrukowane strony testu jakości druku.

5 Naciskaj przycisk strzałki w górę lub w dół, aż pojawi się opcja **/Opuść menu konfiguracji**, a następnie naciśnij przycisk **(**).

Na wyświetlaczu pojawi się na krótko komunikat **Resetowanie drukarki**, po nim zegar, a następnie komunikat **Gotowa**.

# Anulowanie zadania drukowania

## Anulowanie zadania drukowania z panelu sterowania drukarki

Jeśli trwa formatowanie lub drukowanie zadania, a w pierwszym wierszu wyświetlacza wyświetlana jest opcja **Anuluj zadanie**:

- Naciskaj przycisk strzałki w górę lub w dół, aż pojawi się opcja **/Anuluj**. Zostanie wyświetlona lista zadań.
- 2 Naciskaj przycisk strzałki w górę lub w dół, aż obok zadania przeznaczonego do anulowania pojawi się

symbol √, a następnie naciśnij przycisk 🕑

**Uwaga:** Po wysłaniu zadania można je łatwo anulować, naciskając przycisk S. Zostanie wyświetlony ekran **Zatrzymano**. Naciskaj przycisk strzałki w górę lub w dół, aż pojawi się opcja **/Anuluj zadanie**, a

następnie naciśnij przycisk 🗸

## Anulowanie zadania drukowania przy użyciu komputera

#### Dotyczy tylko użytkowników systemu Windows

W systemie Windows Vista:

- 1 Kliknij przycisk 🕗
- 2 Kliknij polecenie Panel sterowania
- 3 Kliknij ikonę Sprzęt i dźwięk.

- 4 Kliknij ikonę Drukarki.
- 5 Kliknij dwukrotnie ikonę drukarki.
- 6 Zaznacz zadanie przeznaczone do anulowania.
- 7 Na klawiaturze naciśnij klawisz Delete.

W systemie Windows XP:

- 1 Kliknij menu Start.
- 2 W oknie Drukarki i faksy kliknij dwukrotnie ikonę drukarki.
- **3** Zaznacz zadanie przeznaczone do anulowania.
- 4 Na klawiaturze naciśnij klawisz Delete.

Przy użyciu paska zadań systemu Windows:

Podczas wysyłania zadania do wydruku w prawym rogu paska zadań pojawia się mała ikona drukarki.

1 Kliknij dwukrotnie ikonę drukarki.

W oknie drukarki zostanie wyświetlona lista zadań drukowania.

- 2 Zaznacz zadanie przeznaczone do anulowania.
- 3 Na klawiaturze naciśnij klawisz Delete.

#### Dotyczy użytkowników komputerów Macintosh

W systemie Mac OS X w wersji 10.5 lub nowszej:

- 1 Z menu Apple wybierz polecenie **Preferencje systemu**.
- 2 Kliknij ikonę Drukarki i faksy, a potem dwukrotnie kliknij ikonę drukarki.
- **3** W oknie drukarki zaznacz zadanie przeznaczone do anulowania.
- 4 Na pasku ikon znajdującym się w górnej części okna kliknij ikonę Usuń.

System Mac OS X w wersji 10.4 i wcześniejszych

- 1 W menu Go (Przejdź) wybierz opcję Applications (Aplikacje).
- 2 Kliknij dwukrotnie folder Narzędzia, a następnie kliknij dwukrotnie ikonę Centrum drukowania lub Narzędzie do konfiguracji drukarki.
- 3 Kliknij dwukrotnie ikonę drukarki.
- **4** W oknie drukarki zaznacz zadanie przeznaczone do anulowania.
- **5** Na pasku ikon znajdującym się w górnej części okna kliknij ikonę **Usuń**.

# Obsługiwane funkcje modułu wykańczającego

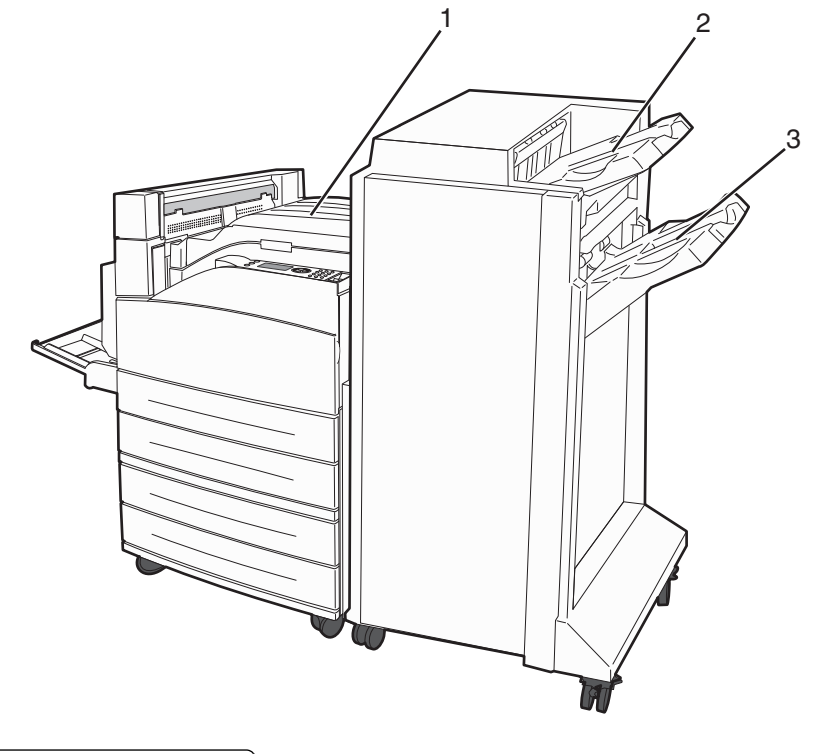

| 1 | Odbiornik standardowy             |
|---|-----------------------------------|
| 2 | Odbiornik modułu wykańczającego 1 |
| 3 | Odbiornik modułu wykańczającego 2 |

## **Odbiornik standardowy**

- Pojemność odbiornika wynosi 300 arkuszy.
- Opcje modułu wykańczającego nie są obsługiwane przez ten odbiornik.
- Tutaj przekierowywane są koperty.

## Odbiornik modułu wykańczającego 1

- Pojemność odbiornika wynosi 500 arkuszy papieru A4/Letter i 300 arkuszy papieru A3/Ledger.
- Koperty oraz papier A5, A6 i Statement nie są obsługiwane przez ten odbiornik.
- Opcje modułu wykańczającego nie są obsługiwane przez ten odbiornik.

## Odbiornik modułu wykańczającego 2

W przypadku zainstalowania standardowego modułu wykańczającego pojemność zasobnika wynosi 3000 arkuszy.

| Rozmiar                                                                                                    | Dziurkacz 2-<br>punktowy <sup>*</sup> | Dziurkacz 3- lub 4-<br>punktowy                                                                             | Przesunięcie | Pojedyncza<br>zszywka | Podwójna zszywka                                                                                            |
|----------------------------------------------------------------------------------------------------|---------------------------------------|----------------------------------------------------------------------------------------------------|--------------|-----------------------|----------------------------------------------------------------------------------------------------|
| A3                                                                                                    | $\checkmark$                          | $\checkmark$                                                                                                | $\checkmark$ | $\checkmark$          | $\checkmark$                                                                                                |
| A4                                                                                                    | ✓                                     | ✓<br>Uwaga: Obsługiwana<br>wyłącznie, gdy arkusze<br>ułożono w podajniku<br>wzdłuż długiej krawędzi.        | ✓            | ✓                     | ✓<br>Uwaga: Obsługiwana<br>wyłącznie, gdy arkusze<br>ułożono w podajniku<br>wzdłuż długiej krawędzi.        |
| A5                                                                                                    | X                                     | X                                                                                                    | X            | x                     | X                                                                                                    |
| Executive                                                                                                    | $\checkmark$                          | $\checkmark$                                                                                                | $\checkmark$ | $\checkmark$          | $\checkmark$                                                                                                |
| Folio                                                                                                    | $\checkmark$                          | x                                                                                                    | $\checkmark$ | $\checkmark$          | $\checkmark$                                                                                                |
| JIS B4                                                                                                    | $\checkmark$                          | $\checkmark$                                                                                                | $\checkmark$ | $\checkmark$          | $\checkmark$                                                                                                |
| JIS B5                                                                                                    | $\checkmark$                          | $\checkmark$                                                                                                | $\checkmark$ | $\checkmark$          | $\checkmark$                                                                                                |
| Legal                                                                                                    | $\checkmark$                          | x                                                                                                    | $\checkmark$ | $\checkmark$          | ✓                                                                                                    |
| Letter                                                                                                    | $\checkmark$                          | ✓<br><b>Uwaga:</b> Obsługiwana<br>wyłącznie, gdy arkusze<br>ułożono w podajniku<br>wzdłuż długiej krawędzi. | ✓            | $\checkmark$          | ✓<br><b>Uwaga:</b> Obsługiwana<br>wyłącznie, gdy arkusze<br>ułożono w podajniku<br>wzdłuż długiej krawędzi. |
| Statement                                                                                                    | x                                     | x                                                                                                    | x            | x                     | ✓                                                                                                    |
| Tabloid                                                                                                    | $\checkmark$                          | $\checkmark$                                                                                                | $\checkmark$ | $\checkmark$          | $\checkmark$                                                                                                |
| Uniwersalny                                                                                                    | x                                     | x                                                                                                    | $\checkmark$ | $\checkmark$          | $\checkmark$                                                                                                |
| Koperty (każdy<br>rozmiar)                                                                                                    | X                                     | X                                                                                                    | X            | x                     | X                                                                                                    |
| Oficio                                                                                                    | $\checkmark$                          | x                                                                                                    | $\checkmark$ | $\checkmark$          | $\checkmark$                                                                                                |
| <ul> <li>* Gdy stosowany jest papier uniwersalnego rozmiaru, krawędź wykończenia musi wynosić co najmniej 9 cali (229 mm) dla dziurkacza 3-punktowego oraz 10 cali (254 mm) dla dziurkacza 4-punktowego.</li> <li>Dziurkacz — ustawienia dla dziurkacza dwu-, trzy- i czteropunktowego</li> </ul> |                                       |                                                                                                    |              |                       |                                                                                                    |

#### Funkcje wykańczania dla modułu wykańczającego 2

Pojedyncza zszywka — jedna zszywka

Podwójna zszywka — dwie zszywki

# Regulowanie intensywności toneru

1 W polu adresu przeglądarki internetowej wpisz adres IP drukarki.

**Uwaga:** Jeżeli nie znasz adresu IP drukarki, wydrukuj stronę konfiguracji sieci i znajdź adres IP w sekcji TCP/IP.

2 Kliknij opcję Ustawienia.

- 3 Kliknij opcję Ustawienia drukowania.
- 4 Kliknij opcję Menu jakości.
- **5** Wyreguluj ustawienie intensywności toneru.
- 6 Kliknij opcję Wyślij.

# **Opis menu drukarki**

# Lista menu

#### Menu papieru

Domyślne źródło Rozmiar/typ papieru Konfiguracja podajnika uniwersalnego Zastąp rozmiar Tekstura papieru Ładowanie papieru Typy niestandardowe Konfiguracja uniwersalna Ustawienia odbiornika

#### Bezpieczeństwo

Różne ustawienia zabezpieczeń Drukowanie poufne Wymazywanie dysku<sup>4</sup> Dziennik audytu bezpieczeństwa Ustaw datę i godzinę

#### Raporty

Strona Ustawienia menu Statystyki urządzenia Strona konfiguracji sieci 1 Lista profili Strona konfiguracji sieci NetWare Ustawienia SMTP Drukuj czcionki Drukuj katalog<sup>2</sup> Raport dot. materiałów Wydruk demo

#### Sieć/Porty

Aktywna karta sieciowa Sieć standardowa<sup>3</sup> Standardowy port USB Równoległy <x>

#### Ustawienia

Ustawienia ogólne Menu ustawień Menu wykańczania Menu jakości Menu narzędzi Menu XPS Menu PDF Menu PostScript Menu emulacji PCL Menu HTML Menu obrazu Menu dysku flash

#### Pomoc

Drukuj wszystko Jakość wydruku Drukowanie Nośniki Błędy druku Mapa menu Informacje Połączenia Przenoszenie Materiały eksploatacyjne

<sup>1</sup> W zależności od ustawień drukarki ta pozycja menu będzie oznaczona jako Sieć standardowa lub Sieć <x>.

<sup>2</sup> Wyświetlana jest wyłącznie, gdy zainstalowano dysk lub moduł pamięci flash.

<sup>3</sup> W zależności od ustawień drukarki ta pozycja menu będzie oznaczona jako Sieć standardowa lub Sieć <x>.

<sup>4</sup> Wyświetlana jest wyłącznie, gdy zainstalowano sformatowany i sprawny dysk.

# Menu papieru

# Domyślne źródło, menu

| Element menu                                                                                        | Opis                                                                                                    |
|----------------------------------------------------------------------------------------------------|----------------------------------------------------------------------------------------------------|
| Domyślne źródło<br>Zasobnik <x><br/>Podajnik uniwersalny<br/>Papier ręcznie<br/>Koperty ręcznie</x> | <ul> <li>Ustawia domyślne źródło papieru dla wszystkich zadań drukowania.</li> <li>Uwagi: <ul> <li>Domyślnym ustawieniem fabrycznym jest Zasobnik 1 (zasobnik standardowy).</li> <li>Tylko zainstalowane źródło papieru zostanie wyświetlone jako ustawienie menu.</li> <li>Domyślne źródło papieru zostanie zastąpione przez źródło papieru wybrane dla danego zadania drukowania na czas trwania tego zadania.</li> <li>Jeśli do dwóch zasobników został załadowany papier tego samego typu i o takim samym rozmiarze (i elementy menu Rozmiar papieru i Typ papieru są takie same), zasobniki te zostaną automatycznie połączone. Po opróżnieniu jednego zasobnika zadanie jest drukowane przy użyciu połączonego zasobnika.</li> </ul> </li> <li>Aby Podajnik uniwersalny pojawiał się jako ustawienie menu, Konfiguracja podajnika uniwersalnego w Menu papieru musi być ustawiona na wartość Kaseta.</li> </ul> |

# Rozmiar/typ papieru, menu

| Element menu                                                                                                    | Opis                                                                                                    |
|----------------------------------------------------------------------------------------------------|----------------------------------------------------------------------------------------------------|
| Rozmiar zasob. <x><br/>A4<br/>A5<br/>JIS B5<br/>Letter<br/>Legal<br/>Executive<br/>Oficio<br/>Folio<br/>Statement<br/>Uniwersalny<br/>A3<br/>Tabloid<br/>JIS B4</x> | <ul> <li>Opis</li> <li>Określa rodzaj papieru załadowanego do poszczególnych zasobników.</li> <li>Uwagi: <ul> <li>Domyślnym międzynarodowym ustawieniem fabrycznym jest A4.</li> <li>Domyślnym amerykańskim ustawieniem fabrycznym jest Letter.</li> <li>W przypadku zasobników z funkcją automatycznego wykrywania rozmiaru wyświetlany jest tylko rozmiar wykryty przez sprzęt.</li> <li>Pozycje Executive, Oficio i Statement są dostępne jako opcje tylko w przypadku wyłączenia opcji Wykrywanie rozmiaru zasobnika.</li> <li>Ten element menu służy do konfiguracji automatycznego łączenia zasobników. Jeśli do dwóch zasobników został załadowany papier tego samego typu i o takim samym rozmiarze (i elementy menu Rozmiar papieru i Typ papieru są takie same), zasobniki te zostaną automatycznie połączone. Po opróżnieniu jednego zasobnika zadanie jest drukowane przy użyciu połączonego zasobnika.</li> <li>Automatyczne wykrywanie rozmiaru papieru nie jest obsługiwane w wypadku rozmiarów Oficio, Folio ani Statement.</li> <li>Zasobnik na 2000 arkuszy umożliwia stosowanie papieru o rozmiarach A4, Letter i Legal.</li> </ul> </li> </ul> |
| Uwaga: Na liście w tym menu wyśw                                                                                                    | vietlane są wyłącznie zainstalowane zasobniki, szuflady i podajniki.                                                                                                    |

| Element menu                                                                                                    | Opis                                                                                                    |  |
|----------------------------------------------------------------------------------------------------|----------------------------------------------------------------------------------------------------|--|
| Typ zasob. <x></x>                                                                                                    | Określa typ papieru załadowanego do poszczególnych zasobników.                                                                                                    |  |
| Zwykły papier                                                                                                    | Uwagi:                                                                                                    |  |
| Karty<br>Folie<br>Makulaturowy<br>Etykiety<br>Papier dokumentowy<br>Papier firmowy<br>Formularze<br>Papier kolorowy<br>Lekki papier<br>Ciężki papier<br>Papier gruby/bawełniany<br>Typ niestandardowy <x></x> | <ul> <li>Domyślnym ustawieniem fabrycznym dla zasobnika 1 jest Zwykły papier.<br/>Domyślnym ustawieniem fabrycznym dla pozostałych zasobników jest<br/>Typ niestandardowy <x>.</x></li> <li>Jeśli nazwa zdefiniowana przez użytkownika jest dostępna, będzie ona<br/>wyświetlana zamiast opcji Typ niestandardowy <x>.</x></li> <li>Ten element menu służy do konfiguracji automatycznego łączenia<br/>zasobników. Jeśli do dwóch zasobników został załadowany papier tego<br/>samego typu i o takim samym rozmiarze (i elementy menu Rozmiar papieru i<br/>Typ papieru są takie same), zasobniki te zostaną automatycznie połączone.<br/>Po opróżnieniu jednego zasobnika zadanie jest drukowane przy użyciu<br/>połączonego zasobnika.</li> </ul> |  |
| Rozmiar zasob. uniw.                                                                                                    | Określa rozmiar papieru załadowanego do podajnika uniwersalnego.                                                                                                    |  |
| A4<br>A3<br>Tabloid<br>JIS B4<br>A5<br>A6<br>JIS B5<br>Letter<br>Legal<br>Executive<br>Oficio<br>Folio<br>Statement<br>Uniwersalny<br>Koperta 7 3/4<br>Koperta 10<br>Koperta DL<br>Inne koperty               | <ul> <li>Uwagi:</li> <li>Aby opcja Rozmiar w podajniku uniwersalnym pojawiała się jako element<br/>menu, opcja Konfiguracja podajnika uniwersalnego w menu Papier musi być<br/>ustawiona na wartość Kaseta.</li> <li>Domyślnym międzynarodowym ustawieniem fabrycznym jest A4.<br/>Domyślnym amerykańskim ustawieniem fabrycznym jest Letter.</li> <li>Podajnik uniwersalny nie wykrywa automatycznie rozmiaru papieru. Wartość<br/>rozmiaru papieru musi zostać ustawiona.</li> <li>Papier JIS B5 jest obsługiwany wyłącznie wtedy, gdy arkusze są ułożone w<br/>podajniku wzdłuż długiej krawędzi.</li> </ul>                                                                                                    |  |
| Uwaga: Na liście w tym menu wyświetlane są wyłącznie zainstalowane zasobniki, szuflady i podajniki.                                                                                                    |                                                                                                    |  |

| Element menu                       | Opis                                                                                                    |
|------------------------------------|----------------------------------------------------------------------------------------------------|
| Typ podajn. uniwers.               | Określa typ papieru załadowanego do podajnika uniwersalnego.                                                                                                    |
| Zwykły papier                      | Uwagi:                                                                                                    |
| Karty                              |                                                                                                    |
| Folie                              | <ul> <li>Aby opcja Typ w podajniku uniwersalnym pojawiała się jako element menu,<br/>opcja Kopfiguracja podajnika uniwersalnogo w monu Danjar muci być</li> </ul> |
| Makulaturowy                       | ustawiona na wartość Kaseta                                                                                                    |
| Etykiety                           | Domyślnym ustawieniem fabrycznym jest Zwykły panier                                                                                                    |
| Papier dokumentowy                 |                                                                                                    |
| Koperta                            |                                                                                                    |
| Koperta gruboziarnista             |                                                                                                    |
| Papier firmowy                     |                                                                                                    |
| Formularze                         |                                                                                                    |
| Papier kolorowy                    |                                                                                                    |
| Lekki papier                       |                                                                                                    |
| Ciężki papier                      |                                                                                                    |
| Papier gruby/bawełniany            |                                                                                                    |
| l yp niestandardowy <x></x>        |                                                                                                    |
| Rozmiar papieru podawanego ręcznie | Określa rozmiar papieru podawanego ręcznie.                                                                                                    |
| A4                                 | <b>Uwaga:</b> Domyślnym międzynarodowym ustawieniem fabrycznym jest A4.                                                                                           |
|                                    | Domyślnym amerykańskim ustawieniem fabrycznym jest Letter.                                                                                                    |
|                                    |                                                                                                    |
| JIS B4                             |                                                                                                    |
| A5                                 |                                                                                                    |
|                                    |                                                                                                    |
| JIS BS                             |                                                                                                    |
|                                    |                                                                                                    |
| Executive                          |                                                                                                    |
| Oficio                             |                                                                                                    |
| Folio                              |                                                                                                    |
| Statement                          |                                                                                                    |
| Uniwersalny                        |                                                                                                    |
|                                    |                                                                                                    |
| Typ papieru podawanego ręcznie     | Okresia typ papieru podawanego ręcznie.                                                                                                    |
| Zwykły papiel<br>Korty             | <b>Uwaga:</b> Domysinym ustawieniem fabrycznym jest Zwykły papier.                                                                                                |
| Folio                              |                                                                                                    |
| Makulaturowy                       |                                                                                                    |
| Etykiety                           |                                                                                                    |
| Papier dokumentowy                 |                                                                                                    |
| Papier firmowy                     |                                                                                                    |
| Formularze                         |                                                                                                    |
| Papier kolorowy                    |                                                                                                    |
| Lekki papier                       |                                                                                                    |
| Ciężki papier                      |                                                                                                    |
| Papier gruby/bawełniany            |                                                                                                    |
| Typ niestandardowy <x></x>         |                                                                                                    |
| Uwaga: Na liście w tym menu wyśw   | ,<br>vietlane sa wyłacznie zainstalowane zasobniki, szuflady i podainiki.                                                                                         |

| Element menu                                                                                        | Opis                                                           |  |
|----------------------------------------------------------------------------------------------------|----------------------------------------------------------------|--|
| Rozmiar kopert podawanych ręcznie                                                                   | Określa rozmiar kopert podawanych ręcznie.                     |  |
| Koperta 7 3/4                                                                                       | Uwaga: Domyślnym międzynarodowym ustawieniem fabrycznym jest   |  |
| Koperta 10                                                                                          | Koperta DL. Domyślnym amerykańskim ustawieniem fabrycznym jest |  |
| Koperta DL                                                                                          | Koperta 10.                                                    |  |
| Inne koperty                                                                                        |                                                                |  |
| Typ kopert podawanych ręcznie                                                                       | Określa typ kopert podawanych ręcznie.                         |  |
| Koperta                                                                                             | <b>Uwaga:</b> Domyślnym ustawieniem fabrycznym jest Koperta.   |  |
| Koperta gruboziarnista                                                                              |                                                                |  |
| Typ niestandardowy <x></x>                                                                          |                                                                |  |
| Uwaga: Na liście w tym menu wyświetlane są wyłącznie zainstalowane zasobniki, szuflady i podajniki. |                                                                |  |

# Konfiguracja podajnika uniwersalnego, menu

| Element menu            | Opis                                                                                                    |
|-------------------------|----------------------------------------------------------------------------------------------------|
| Konfiguracja podajnika  | Określa, w jakich przypadkach drukarka ma pobierać papier z podajnika uniwersalnego.                                                                                         |
| uniwersalnego<br>Kaseta | Uwagi:                                                                                                    |
| Ręcznie                 | <ul> <li>Domyślnym ustawieniem fabrycznym jest Kaseta.</li> </ul>                                                                                                    |
| Pierwszy                | <ul> <li>Za pomocą ustawienia Kaseta można skonfigurować podajnik uniwersalny jako<br/>automatyczne źródło papieru.</li> </ul>                                               |
|                         | <ul> <li>Kiedy wybrana jest opcja Ręczny, można używać podajnika uniwersalnego jedynie do<br/>zadań drukowania z podawaniem ręcznym.</li> </ul>                              |
|                         | <ul> <li>Jeśli papier jest ładowany do podajnika uniwersalnego i wybrana jest opcja Pierwszy,<br/>papier zawsze jest podawany najpierw z podajnika uniwersalnego.</li> </ul> |

# Zastąp rozmiar, menu

| Element menu                                      | Opis                                                                                                    |
|---------------------------------------------------|----------------------------------------------------------------------------------------------------|
| <b>Zastąp rozmiar</b><br>Cała lista               | Drukarka korzysta z określonego w tym elemencie rozmiaru papieru, jeśli żądany rozmiar nie jest dostępny.                         |
| Wyłącz<br>Statement/A5<br>Letter/A4<br>11 x 17/A3 | Uwagi:                                                                                                    |
|                                                   | możliwości zastępowania.                                                                                                    |
|                                                   | <ul> <li>Ustawienie Wyłącz oznacza, że zastępowanie rozmiaru papieru nie jest dozwolone.</li> </ul>                               |
|                                                   | <ul> <li>Ustawienie zastępowania rozmiaru umożliwia wydrukowanie zadania bez otrzymywania<br/>komunikatu Zmień papier.</li> </ul> |

# Tekstura papieru, menu

| Element menu                                                                    | Opis                                                                                                    |
|---------------------------------------------------------------------------------|----------------------------------------------------------------------------------------------------|
| <b>Tekstura zwykła</b><br>Gładka<br>Normalna<br>Gruboziarnista                  | Określa względną teksturę papieru załadowanego do określonego zasobnika.<br><b>Uwaga:</b> Domyślnym ustawieniem fabrycznym jest Normalna.                                                                           |
| <b>Tekstura kart</b><br>Gładka<br>Normalna<br>Gruboziarnista                    | Określa względną teksturę kart załadowanych do określonego zasobnika.<br><b>Uwagi:</b><br>• Domyślnym ustawieniem fabrycznym jest Normalna.<br>• Ustawienie jest wyświetlane tylko wtedy, gdy karty są obsługiwane. |
| <b>Tekstura folii</b><br>Gładka<br>Normalna<br>Gruboziarnista                   | Określa względną teksturę folii załadowanych do określonego zasobnika.<br><b>Uwaga:</b> Domyślnym ustawieniem fabrycznym jest Normalna.                                                                             |
| <b>Tekstura p. makulaturowego</b><br>Gładka<br>Normalna<br>Gruboziarnista       | Określa względną teksturę papieru makulaturowego załadowanego do określonego zasobnika.<br><b>Uwaga:</b> Domyślnym ustawieniem fabrycznym jest Normalna.                                                            |
| <b>Tekstura etykiet</b><br>Gładka<br>Normalna<br>Gruboziarnista                 | Określa względną teksturę etykiet załadowanych do określonego zasobnika.<br><b>Uwaga:</b> Domyślnym ustawieniem fabrycznym jest Normalna.                                                                           |
| <b>Tekstura pap. dokument.</b><br>Gładka<br>Normalna<br>Gruboziarnista          | Określa względną teksturę papieru załadowanego do określonego zasobnika.<br><b>Uwaga:</b> Domyślnym ustawieniem fabrycznym jest Gruboziarnista.                                                                     |
| <b>Tekstura kopert</b><br>Gładka<br>Normalna<br>Gruboziarnista                  | Określa względną teksturę kopert załadowanych do określonego zasobnika.<br><b>Uwaga:</b> Domyślnym ustawieniem fabrycznym jest Normalna.                                                                            |
| <b>Tekstura kopert gruboziarnistych</b><br>Gładka<br>Normalna<br>Gruboziarnista | Określa względną teksturę kopert gruboziarnistych załadowanych do określonego<br>zasobnika.<br><b>Uwaga:</b> Domyślnym ustawieniem fabrycznym jest Gruboziarnista.                                                  |
| <b>Tekstura pap. firmowego</b><br>Gładka<br>Normalna<br>Gruboziarnista          | Określa względną teksturę papieru załadowanego do określonego zasobnika.<br><b>Uwaga:</b> Domyślnym ustawieniem fabrycznym jest Normalna.                                                                           |
| <b>Tekstura formularzy</b><br>Gładka<br>Normalna<br>Gruboziarnista              | Określa względną teksturę papieru załadowanego do określonego zasobnika.<br><b>Uwaga:</b> Domyślnym ustawieniem fabrycznym jest Normalna.                                                                           |

| Element menu                                                              | Opis                                                                                                    |
|---------------------------------------------------------------------------|----------------------------------------------------------------------------------------------------|
| <b>Tekstura papieru kolor.</b><br>Gładka<br>Normalna<br>Gruboziarnista    | Określa względną teksturę papieru załadowanego do określonego zasobnika.<br><b>Uwaga:</b> Domyślnym ustawieniem fabrycznym jest Normalna.                |
| <b>Tekstura - lekki</b><br>Gładka<br>Normalna<br>Gruboziarnista           | Określa względną teksturę papieru załadowanego do określonego zasobnika.<br><b>Uwaga:</b> Domyślnym ustawieniem fabrycznym jest Normalna.                |
| <b>Tekstura - ciężki</b><br>Gładka<br>Normalna<br>Gruboziarnista          | Określa względną teksturę papieru załadowanego do określonego zasobnika.<br><b>Uwaga:</b> Domyślnym ustawieniem fabrycznym jest Normalna.                |
| <b>Tekstura gruba</b><br>Gładka<br>Normalna<br>Gruboziarnista             | Określa względną teksturę papieru załadowanego do określonego zasobnika.<br><b>Uwaga:</b> Domyślnym ustawieniem fabrycznym jest Gruboziarnista.          |
| <b>Tekstura niestand. <x></x></b><br>Gładka<br>Normalna<br>Gruboziarnista | Określa względną teksturę niestandardowego typu papieru załadowanego do określonego zasobnika.<br>Uwaga: Domyślnym ustawieniem fabrycznym jest Normalna. |

### Ładowanie papieru, menu

| Element menu                            | Opis                                                                                                    |
|-----------------------------------------|----------------------------------------------------------------------------------------------------|
| Ładowanie kart<br>Dupleks<br>Wułacz     | Określa, czy drukowanie dwustronne odnosi się do wszystkich zadań drukowania,<br>dla których ustawionym typem papieru są Karty.                    |
|                                         | owaya. Domysnym ustawieniem fabrycznym jest wyłącz.                                                                                                |
| <b>Ładowanie p. makulat.</b><br>Dupleks | Określa, czy drukowanie dwustronne odnosi się do wszystkich zadań drukowania, dla których ustawionym typem papieru jest Makulaturowy.              |
| Wyłącz                                  | Uwaga: Domyślnym ustawieniem fabrycznym jest Wyłącz.                                                                                               |
| Ładowanie etykiet<br>Dupleks            | Określa, czy drukowanie dwustronne odnosi się do wszystkich zadań drukowania, dla których ustawionym typem papieru są Etykiety.                    |
| Wyłącz                                  | Uwaga: Domyślnym ustawieniem fabrycznym jest Wyłącz.                                                                                               |
| <b>Ładowanie pap. dok.</b><br>Dupleks   | Określa, czy drukowanie dwustronne odnosi się do wszystkich zadań drukowania, dla których ustawionym typem papieru jest Papier dokumentowy (Bond). |
| Wyłącz                                  | Uwaga: Domyślnym ustawieniem fabrycznym jest Wyłącz.                                                                                               |

#### Uwagi:

- Wybranie ustawienia Dupleks sprawia, że wszystkie zadania będą domyślnie drukowane dwustronnie, chyba że drukowanie jednostronne jest wybrane w oknie dialogowym Właściwości drukarki lub w oknie dialogowym drukowania na komputerach Macintosh.
- Wybranie ustawienia Dupleks sprawia, że wszystkie zadania drukowania, w tym także jednostronne, wysyłane są przez moduł dupleksu.

| tadowanie pap. firm.<br>DupleksOkreśla, czy drukowanie dwustronne odnosi się do wszystkich zadań drukowania,<br>dla których ustawionym typem papieru jest Papier firmowy.WyłączUwaga: Domyślnym ustawieniem fabrycznym jest Wyłącz.tadowanie formularzy<br>DupleksOkreśla, czy drukowanie dwustronne odnosi się do wszystkich zadań drukowania,<br>dla których ustawionym typem papieru są Formularze.<br>Uwaga: Domyślnym ustawieniem fabrycznym jest Wyłącz.tadowanie pap. kolor.<br>DupleksOkreśla, czy drukowanie dwustronne odnosi się do wszystkich zadań drukowania,<br>dla których ustawionym typem papieru jest Kolorowy.WyłączUwaga: Domyślnym ustawieniem fabrycznym jest Wyłącz.tadowanie - lekki<br>DupleksOkreśla, czy drukowanie dwustronne odnosi się do wszystkich zadań drukowania,<br>dla których ustawionym typem papieru jest Kolorowy.WyłączUwaga: Domyślnym ustawieniem fabrycznym jest Wyłącz.tadowanie - iekki<br>DupleksOkreśla, czy drukowanie dwustronne odnosi się do wszystkich zadań drukowania,<br>dla których ustawionym typem papieru jest Papier lekki.<br>Uwaga: Domyślnym ustawieniem fabrycznym jest Wyłącz.tadowanie - ciężki<br>DupleksOkreśla, czy drukowanie dwustronne odnosi się do wszystkich zadań drukowania,<br>dla których ustawionym typem papieru jest Papier ciężki.<br>Uwaga: Domyślnym ustawieniem fabrycznym jest Wyłącz.Gruby - ładowanie<br>DupleksOkreśla, czy drukowanie dwustronne odnosi się do wszystkich zadań drukowania,<br>dla których ustawionym typem papieru jest Papier ciężki.<br>Uwaga: Domyślnym ustawieniem fabrycznym jest Wyłącz.tadowanie - ciężki<br>DupleksOkreśla, czy drukowanie dwustronne odnosi się do wszystkich zadań drukowania,<br>dla których ustawionym typem papieru jest Papier gruboziamisty.<br>Uwag                                                                                            | Element menu                                  | Opis                                                                                                    |
|----------------------------------------------------------------------------------------------------|-----------------------------------------------|----------------------------------------------------------------------------------------------------|
| WyłączUwaga: Domyślnym ustawieniem fabrycznym jest Wyłącz.Ładowanie formularzy<br>DupleksOkreśla, czy drukowanie dwustronne odnosi się do wszystkich zadań drukowania,<br>dla których ustawionym typem papieru są Formularze.<br>Uwaga: Domyślnym ustawieniem fabrycznym jest Wyłącz.Ładowanie pap. kolor.<br>DupleksOkreśla, czy drukowanie dwustronne odnosi się do wszystkich zadań drukowania,<br>dla których ustawionym typem papieru jest Kolorowy.<br>Uwaga: Domyślnym ustawieniem fabrycznym jest Wyłącz.Ładowanie - lekki<br>DupleksOkreśla, czy drukowanie dwustronne odnosi się do wszystkich zadań drukowania,<br>dla których ustawionym typem papieru jest Papier lekki.<br>Uwaga: Domyślnym ustawieniem fabrycznym jest Wyłącz.Ładowanie - ciężki<br>DupleksOkreśla, czy drukowanie dwustronne odnosi się do wszystkich zadań drukowania,<br>dla których ustawionym typem papieru jest Papier lekki.<br>Uwaga: Domyślnym ustawieniem fabrycznym jest Wyłącz.Ładowanie - ciężki<br>DupleksOkreśla, czy drukowanie dwustronne odnosi się do wszystkich zadań drukowania,<br>dla których ustawionym typem papieru jest Papier ciężki.<br>Uwaga: Domyślnym ustawieniem fabrycznym jest Wyłącz.Gruby - ładowanie<br>DupleksOkreśla, czy drukowanie dwustronne odnosi się do wszystkich zadań drukowania,<br>dla których ustawionym typem papieru jest Papier gruboziarnisty.<br>Uwaga: Domyślnym ustawieniem fabrycznym jest Wyłącz.Ładowanie niestand. <w><br/>DupleksOkreśla, czy drukowanie dwustronne odnosi się do wszystkich zadań drukowania,<br/>dla których ustawionym typem papieru jest Papier gruboziarnisty.<br/>Uwaga: Domyślnym ustawieniem fabrycznym jest Wyłącz.Ładowanie niestand. <w><br/>DupleksOkreśla, czy drukowanie dwustronne odnosi się do wszystkich zadań drukowania,<br/>dla których ustawionym typem papieru jest N</w></w>                           | <b>Ładowanie pap. firm.</b><br>Dupleks        | Określa, czy drukowanie dwustronne odnosi się do wszystkich zadań drukowania, dla których ustawionym typem papieru jest Papier firmowy.        |
| tadowanie formularzy<br>DupleksOkreśla, czy drukowanie dwustronne odnosi się do wszystkich zadań drukowania,<br>dla których ustawionym typem papieru są Formularze.WyłączUwaga: Domyślnym ustawieniem fabrycznym jest Wyłącz.tadowanie pap. kolor.<br>DupleksOkreśla, czy drukowanie dwustronne odnosi się do wszystkich zadań drukowania,<br>                                                                                                    | Wyłącz                                        | Uwaga: Domyślnym ustawieniem fabrycznym jest Wyłącz.                                                                                           |
| WyłączUwaga: Domyślnym ustawieniem fabrycznym jest Wyłącz.Ładowanie pap. kolor.<br>Dupleks<br>WyłączOkreśla, czy drukowanie dwustronne odnosi się do wszystkich zadań drukowania,<br>dla których ustawionym typem papieru jest Kolorowy.<br>Uwaga: Domyślnym ustawieniem fabrycznym jest Wyłącz.Ładowanie - lekki<br>DupleksOkreśla, czy drukowanie dwustronne odnosi się do wszystkich zadań drukowania,<br>dla których ustawionym typem papieru jest Papier lekki.<br>Uwaga: Domyślnym ustawieniem fabrycznym jest Wyłącz.Ładowanie - ciężki<br>DupleksOkreśla, czy drukowanie dwustronne odnosi się do wszystkich zadań drukowania,<br>dla których ustawionym typem papieru jest Papier lekki.<br>Uwaga: Domyślnym ustawieniem fabrycznym jest Wyłącz.Ładowanie - ciężki<br>DupleksOkreśla, czy drukowanie dwustronne odnosi się do wszystkich zadań drukowania,<br>dla których ustawionym typem papieru jest Papier ciężki.<br>Uwaga: Domyślnym ustawieniem fabrycznym jest Wyłącz.Gruby - ładowanie<br>DupleksOkreśla, czy drukowanie dwustronne odnosi się do wszystkich zadań drukowania,<br>dla których ustawionym typem papieru jest Papier gruboziarnisty.<br>Uwaga: Domyślnym ustawieniem fabrycznym jest Wyłącz.Ładowanie niestand. <x><br/>DupleksOkreśla, czy drukowanie dwustronne odnosi się do wszystkich zadań drukowania,<br/>dla których ustawionym typem papieru jest Papier gruboziarnisty.<br/>Uwaga: Domyślnym ustawieniem fabrycznym jest Wyłącz.Ładowanie niestand. <x><br/>MyłączOkreśla, czy drukowanie dwustronne odnosi się do wszystkich zadań drukowania,<br/>dla których ustawionym typem papieru jest Niestandar. <x>.<br/>Uwagi:<br/>• Domyślnym ustawieniem fabrycznym jest Wyłącz.Ładowanie niestand. <x><br/>Obreśla, czy drukowanie miestand. <x> dostępna jest tylko wtedy, gdy dany typ<br/>niestandardowy jest obsługiwany.&lt;</x></x></x></x></x> | <b>Ładowanie formularzy</b><br>Dupleks        | Określa, czy drukowanie dwustronne odnosi się do wszystkich zadań drukowania,<br>dla których ustawionym typem papieru są Formularze.           |
| tadowanie pap. kolor.<br>DupleksOkreśla, czy drukowanie dwustronne odnosi się do wszystkich zadań drukowania,<br>dla których ustawionym typem papieru jest Kolorowy.<br>Uwaga: Domyślnym ustawieniem fabrycznym jest Wyłącz.tadowanie - lekki<br>DupleksOkreśla, czy drukowanie dwustronne odnosi się do wszystkich zadań drukowania,<br>dla których ustawionym typem papieru jest Papier lekki.<br>Uwaga: Domyślnym ustawieniem fabrycznym jest Wyłącz.tadowanie - ciężki<br>                                                                                                    | Wyłącz                                        | Uwaga: Domyślnym ustawieniem fabrycznym jest Wyłącz.                                                                                           |
| WyłączUwaga: Domyślnym ustawieniem fabrycznym jest Wyłącz.Ładowanie - lekkiOkreśla, czy drukowanie dwustronne odnosi się do wszystkich zadań drukowania,<br>dla których ustawionym typem papieru jest Papier lekki.<br>Uwaga: Domyślnym ustawieniem fabrycznym jest Wyłącz.Ładowanie - ciężkiOkreśla, czy drukowanie dwustronne odnosi się do wszystkich zadań drukowania,<br>dla których ustawionym typem papieru jest Papier ciężki.<br>Uwaga: Domyślnym ustawieniem fabrycznym jest Wyłącz.Gruby - fadowanie<br>Dupleks<br>WyłączOkreśla, czy drukowanie dwustronne odnosi się do wszystkich zadań drukowania,<br>dla których ustawionym typem papieru jest Papier ciężki.<br>Uwaga: Domyślnym ustawieniem fabrycznym jest Wyłącz.Gruby - fadowanie<br>Dupleks<br>WyłączOkreśla, czy drukowanie dwustronne odnosi się do wszystkich zadań drukowania,<br>dla których ustawionym typem papieru jest Papier gruboziarnisty.<br>Uwaga: Domyślnym ustawieniem fabrycznym jest Wyłącz.Ładowanie niestand. <x><br/>Dupleks<br/>WyłączOkreśla, czy drukowanie dwustronne odnosi się do wszystkich zadań drukowania,<br/>dla których ustawionym typem papieru jest Papier gruboziarnisty.<br/>Uwaga: Domyślnym ustawieniem fabrycznym jest Wyłącz.Ładowanie niestand. <x><br/>Dupleks<br/>WyłączOkreśla, czy drukowanie dwustronne odnosi się do wszystkich zadań drukowania,<br/>dla których ustawionym typem papieru jest Niestandar. <x>.<br/>Uwagi:<br/></x></x></x>                                                                                                    | <b>Ładowanie pap. kolor.</b><br>Dupleks       | Określa, czy drukowanie dwustronne odnosi się do wszystkich zadań drukowania, dla których ustawionym typem papieru jest Kolorowy.              |
| Ładowanie - lekkiOkreśla, czy drukowanie dwustronne odnosi się do wszystkich zadań drukowania,<br>dla których ustawionym typem papieru jest Papier lekki.WyłączUwaga: Domyślnym ustawieniem fabrycznym jest Wyłącz.Ładowanie - ciężkiOkreśla, czy drukowanie dwustronne odnosi się do wszystkich zadań drukowania,<br>dla których ustawionym typem papieru jest Papier ciężki.DupleksOkreśla, czy drukowanie dwustronne odnosi się do wszystkich zadań drukowania,<br>dla których ustawionym typem papieru jest Papier ciężki.WyłączUwaga: Domyślnym ustawieniem fabrycznym jest Wyłącz.Gruby - ładowanie<br>                                                                                                    | Wyłącz                                        | Uwaga: Domyślnym ustawieniem fabrycznym jest Wyłącz.                                                                                           |
| WyłączUwaga: Domyślnym ustawieniem fabrycznym jest Wyłącz.Ładowanie - ciężki<br>Dupleks<br>WyłączOkreśla, czy drukowanie dwustronne odnosi się do wszystkich zadań drukowania,<br>dla których ustawionym typem papieru jest Papier ciężki.<br>Uwaga: Domyślnym ustawieniem fabrycznym jest Wyłącz.Gruby - ładowanie<br>Dupleks<br>WyłączOkreśla, czy drukowanie dwustronne odnosi się do wszystkich zadań drukowania,<br>dla których ustawionym typem papieru jest Papier gruboziarnisty.<br>Uwaga: Domyślnym ustawieniem fabrycznym jest Wyłącz.Ładowanie niestand. <x><br/>Dupleks<br/>WyłączOkreśla, czy drukowanie dwustronne odnosi się do wszystkich zadań drukowania,<br/>dla których ustawionym typem papieru jest Papier gruboziarnisty.<br/>Uwaga: Domyślnym ustawieniem fabrycznym jest Wyłącz.Ładowanie niestand. <x><br/>Dupleks<br/>WyłączOkreśla, czy drukowanie dwustronne odnosi się do wszystkich zadań drukowania,<br/>dla których ustawionym typem papieru jest Niestandar. <x>.Uwagi:<br/>• Domyślnym ustawieniem fabrycznym jest Wyłącz.<br/>• Domyślnym ustawieniem fabrycznym jest Wyłącz.<br/>• Opcja Ładowanie niestand. <x> dostępna jest tylko wtedy, gdy dany typ<br/>niestandardowy jest obsługiwany.</x></x></x></x>                                                                                                    | <b>Ładowanie - lekki</b><br>Dupleks           | Określa, czy drukowanie dwustronne odnosi się do wszystkich zadań drukowania, dla których ustawionym typem papieru jest Papier lekki.          |
| Ładowanie - ciężki<br>DupleksOkreśla, czy drukowanie dwustronne odnosi się do wszystkich zadań drukowania,<br>dla których ustawionym typem papieru jest Papier ciężki.WyłączUwaga: Domyślnym ustawieniem fabrycznym jest Wyłącz.Gruby – ładowanie<br>Dupleks<br>                                                                                                    | Wyłącz                                        | Uwaga: Domyślnym ustawieniem fabrycznym jest Wyłącz.                                                                                           |
| WyłączUwaga: Domyślnym ustawieniem fabrycznym jest Wyłącz.Gruby – ładowanie<br>DupleksOkreśla, czy drukowanie dwustronne odnosi się do wszystkich zadań drukowania,<br>dla których ustawionym typem papieru jest Papier gruboziarnisty.WyłączUwaga: Domyślnym ustawieniem fabrycznym jest Wyłącz.Ładowanie niestand. <x><br/>Dupleks<br/>WyłączOkreśla, czy drukowanie dwustronne odnosi się do wszystkich zadań drukowania,<br/>dla których ustawionym typem papieru jest Niestandar. <x>.WyłączUwagi:<br/>• Domyślnym ustawieniem fabrycznym jest Wyłącz.• Domyślnym ustawieniem fabrycznym jest Wyłącz.• Opcja Ładowanie niestand. <x> dostępna jest tylko wtedy, gdy dany typ<br/>niestandardowy jest obsługiwany.</x></x></x>                                                                                                    | <b>Ładowanie - ciężki</b><br>Dupleks          | Określa, czy drukowanie dwustronne odnosi się do wszystkich zadań drukowania, dla których ustawionym typem papieru jest Papier ciężki.         |
| Gruby – ładowanieOkreśla, czy drukowanie dwustronne odnosi się do wszystkich zadań drukowania,<br>dla których ustawionym typem papieru jest Papier gruboziarnisty.<br>Uwaga: Domyślnym ustawieniem fabrycznym jest Wyłącz.Ładowanie niestand. <x><br/>Dupleks<br>WyłączOkreśla, czy drukowanie dwustronne odnosi się do wszystkich zadań drukowania,<br/>dla których ustawionym typem papieru jest Niestandar. <x>.WyłączUwagi:<br/>• Domyślnym ustawieniem fabrycznym jest Wyłącz.• Opcja Ładowanie niestand. <x> dostępna jest tylko wtedy, gdy dany typ<br/>niestandardowy jest obsługiwany.</x></x></br></x>                                                                                                    | Wyłącz                                        | Uwaga: Domyślnym ustawieniem fabrycznym jest Wyłącz.                                                                                           |
| Wyłącz       Uwaga: Domyślnym ustawieniem fabrycznym jest Wyłącz.         Ładowanie niestand. <x>       Określa, czy drukowanie dwustronne odnosi się do wszystkich zadań drukowania, dla których ustawionym typem papieru jest Niestandar. <x>.         Dupleks       Uwagi:         • Domyślnym ustawieniem fabrycznym jest Wyłącz.         • Opcja Ładowanie niestand. <x> dostępna jest tylko wtedy, gdy dany typ niestandardowy jest obsługiwany.</x></x></x>                                                                                                    | Gruby – ładowanie<br>Dupleks                  | Określa, czy drukowanie dwustronne odnosi się do wszystkich zadań drukowania, dla których ustawionym typem papieru jest Papier gruboziarnisty. |
| Ładowanie niestand. <x>       Określa, czy drukowanie dwustronne odnosi się do wszystkich zadań drukowania, dla których ustawionym typem papieru jest Niestandar. <x>.         Wyłącz       Uwagi:         • Domyślnym ustawieniem fabrycznym jest Wyłącz.         • Opcja Ładowanie niestand. <x> dostępna jest tylko wtedy, gdy dany typ niestandardowy jest obsługiwany.</x></x></x>                                                                                                    | Wyłącz                                        | <b>Uwaga:</b> Domyślnym ustawieniem fabrycznym jest Wyłącz.                                                                                    |
| Wyłącz       Uwagi:         • Domyślnym ustawieniem fabrycznym jest Wyłącz.         • Opcja Ładowanie niestand. <x> dostępna jest tylko wtedy, gdy dany typ niestandardowy jest obsługiwany.</x>                                                                                                    | <b>Ładowanie niestand. <x></x></b><br>Dupleks | Określa, czy drukowanie dwustronne odnosi się do wszystkich zadań drukowania, dla których ustawionym typem papieru jest Niestandar. <x>.</x>   |
| <ul> <li>Domyślnym ustawieniem fabrycznym jest Wyłącz.</li> <li>Opcja Ładowanie niestand. <x> dostępna jest tylko wtedy, gdy dany typ niestandardowy jest obsługiwany.</x></li> </ul>                                                                                                    | Wyłącz                                        | Uwagi:                                                                                                    |
| <ul> <li>Opcja Ładowanie niestand. <x> dostępna jest tylko wtedy, gdy dany typ<br/>niestandardowy jest obsługiwany.</x></li> </ul>                                                                                                    |                                               | <ul> <li>Domyślnym ustawieniem fabrycznym jest Wyłącz.</li> </ul>                                                                              |
|                                                                                                    |                                               | <ul> <li>Opcja Ładowanie niestand. <x> dostępna jest tylko wtedy, gdy dany typ<br/>niestandardowy jest obsługiwany.</x></li> </ul>             |

#### Uwagi:

- Wybranie ustawienia Dupleks sprawia, że wszystkie zadania będą domyślnie drukowane dwustronnie, chyba że drukowanie jednostronne jest wybrane w oknie dialogowym Właściwości drukarki lub w oknie dialogowym drukowania na komputerach Macintosh.
- Wybranie ustawienia Dupleks sprawia, że wszystkie zadania drukowania, w tym także jednostronne, wysyłane są przez moduł dupleksu.

## Menu Typy niestandardowe

| Element menu                                                  | Opis                                                                                                    |
|---------------------------------------------------------------|----------------------------------------------------------------------------------------------------|
| <b>Typ niestandardowy <x></x></b><br>Papier<br>Karty<br>Folie | Określa powiązanie papieru lub typu nośnika specjalnego z nazwą fabryczną <b>Typ</b><br><b>niestandardowy <x></x></b> lub zdefiniowaną przez użytkownika nazwą niestandardową,<br>utworzoną przy użyciu strony wbudowanego serwera WWW lub aplikacji MarkVision<br>Professional. |
| Szorstki/bawełniany                                           | Uwagi:                                                                                                    |
| Etykiety<br>Papier dokumentowy<br>Koperta                     | <ul> <li>Domyślnym ustawieniem fabrycznym jest Papier.</li> <li>Aby możliwe było drukowanie z danego źródła, niestandardowy typ nośnika musi być obsługiwany przez wybrany zasobnik lub podajnik uniwersalny.</li> </ul>                                                         |

| Element menu                                                                                                 | Opis                                                                                                    |
|----------------------------------------------------------------------------------------------------|----------------------------------------------------------------------------------------------------|
| Makulaturowy<br>Papier<br>Karty<br>Folie<br>Szorstki/bawełniany<br>Etykiety<br>Papier dokumentowy<br>Koperta | <ul> <li>Określa typ papieru, gdy w innych menu wybrane jest ustawienie Makulaturowy.</li> <li>Uwagi: <ul> <li>Domyślnym ustawieniem fabrycznym jest Papier.</li> <li>Aby możliwe było drukowanie z danego źródła, niestandardowy typ nośnika musi być obsługiwany przez wybrany zasobnik lub podajnik uniwersalny.</li> </ul> </li> </ul> |

## Konfiguracja uniwersalna, menu

Te elementy menu służą do określenia wysokości, szerokości i kierunku podawania rozmiaru papieru Uniwersalny. Rozmiar papieru Uniwersalny jest ustawieniem zdefiniowanym przez użytkownika. Znajduje się na liście razem z innymi wartościami rozmiaru papieru i dostępne są dla niego podobne opcje, takie jak obsługa drukowania dwustronnego i drukowanie wielu stron na jednym arkuszu.

| Element menu       | Opis                                                                                                    |
|--------------------|----------------------------------------------------------------------------------------------------|
| Jednostki miary    | Określa jednostki miary.                                                                                                    |
| Cale               | Uwagi:                                                                                                    |
| wiiimetry          | <ul> <li>Domyślnym ustawieniem fabrycznym w USA są cale.</li> </ul>                                                                                             |
|                    | <ul> <li>Domyślnym międzynarodowym ustawieniem fabrycznym są milimetry.</li> </ul>                                                                              |
| Szerokość w pionie | Ustawia szerokość w pionie.                                                                                                    |
| 3–17 cali          | Uwagi:                                                                                                    |
| 70-432 1111        | <ul> <li>Jeśli ustawiona wartość przekracza szerokość maksymalną, drukarka wykorzysta<br/>maksymalną dozwoloną szerokość.</li> </ul>                            |
|                    | <ul> <li>Domyślnym amerykańskim ustawieniem fabrycznym jest 11,69 cali. Wartość w calach<br/>można zwiększać z przyrostem o 0,01 cala.</li> </ul>               |
|                    | <ul> <li>Domyślnym międzynarodowym ustawieniem fabrycznym jest 297 mm. Wartość w<br/>milimetrach można zwiększać z przyrostem o 1 mm.</li> </ul>                |
| Wysokość w pionie  | Ustawia wysokość w pionie.                                                                                                    |
| 3–17 cali          | Uwagi:                                                                                                    |
| 76–432 mm          | <ul> <li>Jeśli ustawiona wartość przekracza wysokość maksymalną, drukarka wykorzysta<br/>maksymalną dozwoloną wysokość.</li> </ul>                              |
|                    | <ul> <li>Domyślnym amerykańskim ustawieniem fabrycznym jest 17 cali. Wartość w calach można<br/>zwiększać z przyrostem o 0,01 cala.</li> </ul>                  |
|                    | <ul> <li>Domyślnym międzynarodowym ustawieniem fabrycznym jest 432 mm. Wartość w<br/>milimetrach można zwiększać z przyrostem o 1 mm.</li> </ul>                |
| Kierunek podawania | Określa kierunek podawania, jeśli papier można ładować z obu kierunków.                                                                                         |
| Krótka krawędź     | Uwagi:                                                                                                    |
| Długa krawędź      | <ul> <li>Domyślnym ustawieniem fabrycznym jest Krótka krawędź.</li> </ul>                                                                                       |
|                    | <ul> <li>Wartość Długa krawędź pojawia się tylko wtedy, gdy najdłuższa krawędź jest krótsza niż<br/>maksymalna szerokość obsługiwana przez zasobnik.</li> </ul> |

# Ustawienia odbiornika, menu

| Element menu                               | Opis                                                                                                    |
|--------------------------------------------|----------------------------------------------------------------------------------------------------|
| Odbiornik                                  | Określa domyślny odbiornik                                                                                                    |
| Odbiornik standardowy<br>Odbiornik <x></x> | Uwaga: Domyślnym ustawieniem fabrycznym jest Odbiornik std.                                                                                                    |
| Konfiguruj odbiorniki                      | Określa opcje konfiguracji dla odbiorników papieru.                                                                                                    |
| Odb. przegrod.                             | Uwagi:                                                                                                    |
| Połącz                                     | Domyślnym ustawieniem fabrycznym jest Odb, przegrod                                                                                                    |
| Połącz opcje<br>Przypisany typ             | <ul> <li>Odbiorniki, którym przypisano te same nazwy są łączone<br/>automatycznie, jeśli nie wybrano ustawienia Połącz opcje.</li> </ul>                                                                                                    |
|                                            | <ul> <li>W przypadku ustawienia Odb. przegrod. każdy odbiornik<br/>traktowany jest oddzielnie.</li> </ul>                                                                                                    |
|                                            | <ul> <li>W przypadku ustawienia Połącz łączone są wszystkie dostępne<br/>odbiorniki papieru.</li> </ul>                                                                                                    |
|                                            | <ul> <li>W przypadku ustawienia Połącz opcje łączone są wszystkie<br/>dostępne odbiorniki papieru oprócz odbiornika standardowego, a<br/>ustawienie pojawia się tylko wówczas, gdy zainstalowano co<br/>najmniej dwa opcjonalne odbiorniki.</li> </ul> |
|                                            | <ul> <li>W przypadku ustawienia Przypisany typ każdemu typowi papieru<br/>przypisuje się odbiornik papieru lub zestaw połączonych<br/>odbiorników.</li> </ul>                                                                                          |
| Przypisz typ/odbiornik                     | Umożliwia wybór odbiornika dla każdego obsługiwanego typu papieru.                                                                                                    |
| Odbiornik zwykłego papieru                 | Dostępny wybór dla każdego typu:                                                                                                    |
| Odbiornik kart                             | Wyłączone                                                                                                    |
| Odbiornik folii                            | Odbiornik standardowy                                                                                                    |
| Odb. makulaturowy                          | Odbiornik <x></x>                                                                                                    |
| Odbiornik etykiet                          | Uwaga: Domyślnym ustawieniem fabrycznym jest Odbiornik std.                                                                                                    |
| Odbiornik pap. dok.                        |                                                                                                    |
| Odbiornik kopert                           |                                                                                                    |
| Odb. grubych kopert                        |                                                                                                    |
| Odbiornik pap. firm.                       |                                                                                                    |
| Odbiornik formularzy                       |                                                                                                    |
| Odbiornik pap. Kolor.                      |                                                                                                    |
|                                            |                                                                                                    |
| Odbiornik cięzkiego papieru                |                                                                                                    |
| Odb. niestand dv                           |                                                                                                    |
|                                            |                                                                                                    |

# Menu Raporty

| Element menu                               | Opis                                                                                                    |
|--------------------------------------------|----------------------------------------------------------------------------------------------------|
| Strona Ustawienia menu                     | Umożliwia wydrukowanie raportu zawierającego informacje dotyczące papieru<br>załadowanego do zasobników, zainstalowanej pamięci, całkowitej liczby<br>wydrukowanych stron, alarmów, limitów czasu oczekiwania, języka<br>wyświetlanego na panelu operacyjnym drukarki, adresu TCP/IP, stanu<br>materiałów eksploatacyjnych, stanu połączenia sieciowego oraz inne<br>informacje. |
| Statystyki urządzenia                      | Umożliwia wydrukowanie raportu zawierającego statystyki urządzenia, np. informacje dotyczące materiałów eksploatacyjnych i wydrukowanych stron.                                                                                                    |
| Strona konfiguracji sieci                  | Umożliwia wydrukowanie raportu zawierającego informacje na temat ustawień drukarki sieciowej, np. adres TCP/IP.                                                                                                    |
|                                            | <b>Uwaga:</b> Ten element menu wyświetlany jest tylko w drukarkach sieciowych lub drukarkach podłączonych do serwerów druku.                                                                                                    |
| Strona ustawień sieci <x></x>              | Umożliwia wydrukowanie raportu zawierającego informacje na temat ustawień drukarki sieciowej, np. adres TCP/IP.                                                                                                    |
|                                            | Uwagi:                                                                                                    |
|                                            | <ul> <li>Ten element menu jest dostępny wtedy, gdy zainstalowana jest więcej<br/>niż jedna opcja sieciowa.</li> </ul>                                                                                                    |
|                                            | <ul> <li>Ten element menu wyświetlany jest tylko w drukarkach sieciowych lub<br/>drukarkach podłączonych do serwerów druku.</li> </ul>                                                                                                    |
| Lista profili                              | Umożliwia wydrukowanie listy profili przechowywanych w drukarce.                                                                                                    |
| Strona konfiguracji sieci NetWare          | Umożliwia wydrukowanie raportu zawierającego informacje na temat ustawień sieciowych dotyczących sieci NetWare.                                                                                                    |
|                                            | <b>Uwaga:</b> Ten element menu wyświetlany jest tylko w drukarkach z zainstalowanym wewnętrznym serwerem druku.                                                                                                    |
| Drukuj czcionki<br>Czcionki PCL            | Umożliwia wydrukowanie w języku angielskim raportu na temat wszystkich czcionek dostępnych dla aktualnie wybranego języka drukarki.                                                                                                    |
| Czcionki PostScript                        | <b>Uwaga:</b> Dostępne są oddzielne listy dla emulacji PCL i PostScript. Raport każdego emulatora zawiera próbne wydruki oraz informacje o czcionkach dostępnych w danym języku.                                                                                                    |
| Drukuj katalog                             | Umożliwia wydrukowanie listy wszystkich zasobów przechowywanych na                                                                                                    |
| <b>Uwaga:</b> Pojawia się tylko wtedy, gdy | opcjonalnej karcle pamięci flasn lub na dysku twardym drukarki.                                                                                                    |
| urządzenie z pamięcią flash lub            | owagi:                                                                                                    |
| dyskiem.                                   | <ul> <li>Rozmiar butora zadan musi być ustawiony na 100%.</li> <li>Opcionalna pamieć flash lub dvek twardy musza być prawidłowo.</li> </ul>                                                                                                    |
|                                            | zainstalowane i działać właściwie.                                                                                                    |
| Raport dot. materiałów                     | Drukuje raport zawierający informacje dotyczące materiałów, między innymi<br>numer seryjny i numer modelu drukarki. Raport zawiera tekst i kody kreskowe<br>UPC, które można zeskanować do bazy danych materiałów.                                                                                                    |
| Wydruk demo                                | Drukuje stronę testową, korzystając z wybranego źródła nośników.                                                                                                    |

# Menu Sieć/Porty

## aktywnej karta sieciowa, menu

| Element menu                                                                                   | Opis                                                                                                    |
|------------------------------------------------------------------------------------------------|----------------------------------------------------------------------------------------------------|
| Aktywna karta sieciowa<br>Automatycznie<br><lista dostępnych="" kart="" sieciowych=""></lista> | <ul> <li>Uwagi:</li> <li>Domyślnym ustawieniem fabrycznym jest Automatycznie.</li> <li>Ten element menu pojawia się tylko wtedy, gdy zainstalowana jest opcjonalna karta sieciowa.</li> </ul> |

## Menu Sieć standardowa lub Sieć <x>

**Uwaga:** W tym menu wyświetlane są tylko aktywne porty. Wszystkie nieaktywne porty są pomijane.

| Element menu              | Opis                                                                                                    |
|---------------------------|----------------------------------------------------------------------------------------------------|
| PCL SmartSwitch<br>Włącz  | Konfiguruje drukarkę tak, aby automatycznie przełączała się na emulację PCL, jeśli zadanie drukowania tego wymaga, bez względu na domyślny język drukarki.                                                                                                   |
| Wyłącz                    | Uwagi:                                                                                                    |
|                           | <ul> <li>Domyślnym ustawieniem fabrycznym jest Włącz.</li> </ul>                                                                                                    |
|                           | <ul> <li>Jeśli wybrane jest ustawienie Wyłącz, drukarka nie analizuje otrzymywanych<br/>danych.</li> </ul>                                                                                                    |
|                           | <ul> <li>Jeśli wybrane jest ustawienie Wyłącz, drukarka stosuje emulację PostScript, jeśli<br/>opcja PS SmartSwitch jest włączona. Jeśli opcja PS SmartSwitch jest wyłączona,<br/>używany jest domyślny język drukarki określony w Menu ustawień.</li> </ul> |
| PS SmartSwitch            | Konfiguruje drukarkę tak, aby automatycznie przełączała się na emulację PostScript,                                                                                                    |
| Włącz                     | jesii zadanie drukowania tego wymaga, bez wzgiędu na domysiny język drukarki.                                                                                                    |
| vvyiącz                   | Uwagi:                                                                                                    |
|                           | <ul> <li>Domyślnym ustawieniem fabrycznym jest Włącz.</li> </ul>                                                                                                    |
|                           | <ul> <li>Jeśli wybrane jest ustawienie Wyłącz, drukarka nie analizuje otrzymywanych<br/>danych.</li> </ul>                                                                                                    |
|                           | <ul> <li>Jeśli wybrane jest ustawienie Wyłącz, drukarka stosuje emulację PCL, jeśli opcja<br/>PCL SmartSwitch jest włączona. Jeśli opcja PCL SmartSwitch jest wyłączona,<br/>używany jest domyślny język drukarki określony w Menu ustawień.</li> </ul>      |
| Tryb NPA<br>Automatycznie | Konfiguruje drukarkę tak, aby wykonywała operacje przetwarzania wymagane w komunikacji dwukierunkowej, zgodnie ze standardem NPA Protocol.                                                                                                    |
| Wyłącz                    | Uwagi:                                                                                                    |
|                           | <ul> <li>Domyślnym ustawieniem fabrycznym jest Auto.</li> </ul>                                                                                                    |
|                           | <ul> <li>Zmiana tego ustawienia na panelu sterowania i wyjście z menu powodują<br/>ponowne uruchomienie drukarki. Wybór menu jest aktualizowany.</li> </ul>                                                                                                  |

| Element menu                     | Opis                                                                                                    |
|----------------------------------|----------------------------------------------------------------------------------------------------|
| Bufor sieciowy                   | Konfiguruje rozmiar buforu wejściowego portu sieciowego.                                                                                                    |
| Automatycznie                    | Uwagi:                                                                                                    |
| dozwolony rozmiar>               | <ul> <li>Domyślnym ustawieniem fabrycznym jest Auto.</li> </ul>                                                                                                    |
|                                  | <ul> <li>Wartość można zmieniać z przyrostem 1 K.</li> </ul>                                                                                                    |
|                                  | <ul> <li>Maksymalny dozwolony rozmiar bufora zależy od ilości pamięci w drukarce,<br/>rozmiaru innych buforów łączy oraz od tego, czy dla elementu menu Zapis zasobu<br/>wybrano opcję Włącz czy Wyłącz.</li> </ul> |
|                                  | <ul> <li>Aby maksymalnie zwiększyć dostępny rozmiar bufora sieciowego, należy<br/>wyłączyć bufor równoległy, bufor szeregowy i bufor USB lub zmniejszyć ich<br/>rozmiary.</li> </ul>                                |
|                                  | <ul> <li>Zmiana tego ustawienia na panelu sterowania i wyjście z menu powodują<br/>ponowne uruchomienie drukarki. Wybór menu jest aktualizowany.</li> </ul>                                                         |
| Buforowanie zadań                | Tymczasowo przechowuje zadania na dysku twardym drukarki przed ich drukowaniem.                                                                                                    |
| Wyłącz                           | To menu pojawia się tylko wtedy, gdy zainstalowano sformatowany dysk.                                                                                                    |
| Włącz                            | Uwagi:                                                                                                    |
| Automatycznie                    | <ul> <li>Domyślnym ustawieniem fabrycznym jest Wyłącz.</li> </ul>                                                                                                    |
|                                  | <ul> <li>Wartość Włącz sprawia, że zadania są buforowane na dysku twardym. Ta opcja<br/>menu pojawia się tylko wtedy, gdy zainstalowano sformatowany i prawidłowo<br/>działający dysk.</li> </ul>                   |
|                                  | <ul> <li>Ustawienie Automatycznie sprawia, że zadania drukowania są buforowane tylko<br/>wtedy, gdy drukarka jest zajęta przetwarzaniem danych z innego portu<br/>wejściowego.</li> </ul>                           |
|                                  | <ul> <li>Zmiana tego ustawienia na panelu sterowania i wyjście z menu powodują<br/>ponowne uruchomienie drukarki. Wybór menu jest aktualizowany.</li> </ul>                                                         |
| Binary PS (Mac)<br>Automatycznie | Konfiguruje drukarkę w celu przetwarzania binarnych zadań wydruku w języku PostScript pochodzących z komputerów Macintosh.                                                                                          |
| Włącz<br>Wyłącz                  | Uwagi:                                                                                                    |
|                                  | <ul> <li>Domyślnym ustawieniem fabrycznym jest Auto.</li> </ul>                                                                                                    |
|                                  | <ul> <li>Ustawienie Wyłącz sprawia, że drukarka filtruje zadania drukowania za pomocą<br/>standardowego protokołu.</li> </ul>                                                                                       |
|                                  | <ul> <li>Ustawienie Włącz sprawia, że drukarka przetwarza binarne zadania wydruku w<br/>języku PostScript.</li> </ul>                                                                                               |

| Element menu                   | Opis                                                                                 |
|--------------------------------|--------------------------------------------------------------------------------------|
| Konfiguracja sieci standardowa | Wprowadza ustawienia drukarki w zadaniach przesyłanych za pośrednictwem portu        |
| Karta sieciowa                 | sieciowego                                                                           |
| TCP/IP                         | <b>Uwaga:</b> Menu Bezprzewodowy wyświetlane jest tylko w drukarkach podłączonych do |
| IPv6                           | sieci bezprzewodowej.                                                                |
| AppleTalk                      |                                                                                      |
| NetWare                        |                                                                                      |
| LexLink                        |                                                                                      |
| Konfiguracja sieci <x></x>     |                                                                                      |
| Raporty lub raporty            |                                                                                      |
| sieciowe                       |                                                                                      |
| Karta sieciowa                 |                                                                                      |
| TCP/IP                         |                                                                                      |
| IPv6                           |                                                                                      |
| Bezprzewodowy                  |                                                                                      |
| AppleTalk                      |                                                                                      |
| NetWare                        |                                                                                      |
| LexLink                        |                                                                                      |

## Menu Raporty sieciowe

To menu jest dostępne z menu Sieć/Porty.

# Sieć/Porty >Sieć standardowa lub Sieć <x> >Konfiguracja sieci standardowej lub Konfiguracja sieci <x> >Raporty lub Raporty sieciowe

| Element menu                                | Opis                                                                                                    |
|---------------------------------------------|----------------------------------------------------------------------------------------------------|
| Drukuj stronę konfiguracji<br>sieci         | Umożliwia wydrukowanie raportu zawierającego informacje na temat aktualnej konfiguracji sieci                                                                                                   |
| Drukuj stronę konfiguracji<br>sieci NetWare | Uwagi:                                                                                                    |
|                                             | <ul> <li>Strona konfiguracji zawiera informacje na temat ustawień drukarki sieciowej, takich<br/>jak adres TCP/IP.</li> </ul>                                                                   |
|                                             | <ul> <li>Element menu Strona ustawień systemu NetWare jest wyświetlany tylko w<br/>modelach obsługujących system NetWare i zawiera informacje na temat ustawień<br/>systemu NetWare.</li> </ul> |

## Menu karty sieciowej

To menu jest dostępne z menu Sieć/Porty:

# Sieć/Porty >Sieć standardowa lub Sieć <x> >Konfiguracja sieci standardowej lub Konfiguracja sieci <x> >Karta sieciowa

| Element menu                                   | Opis                                                     |
|------------------------------------------------|----------------------------------------------------------|
| Wyświetl stan karty<br>Podłączona<br>Odłaczona | Umożliwia wyświetlenie stanu połączenia karty sieciowej  |
| Wyświetl szybkość karty                        | Przedstawia szybkość aktualnie włączonej karty sieciowej |

| Element menu                            | Opis                                                                                                    |  |
|-----------------------------------------|----------------------------------------------------------------------------------------------------|--|
| Adres sieciowy<br>UAA<br>LAA            | Umożliwia wyświetlenie adresów sieciowych                                                                                                    |  |
| <b>Oczek. na zadan.</b><br>0–225 sekund | Określa czas (liczony w sekundach) drukowania zadania sieciowego przed jego anulowaniem.<br>Uwagi:                                                                                                    |  |
|                                         | <ul> <li>Domyślnym ustawieniem fabrycznym jest 90 sekund.</li> <li>Jeśli wartość zostanie ustawiona na 0, czas oczekiwania zostanie wyłączony.</li> <li>Jeśli zostanie wybrana wartość 1–9, ustawienie zostanie zapisane jako 10.</li> </ul> |  |
| Strona tytułowa<br>Wyłącz<br>Włącz      | Umożliwia wydrukowanie strony tytułowej<br><b>Uwaga:</b> Domyślnym ustawieniem fabrycznym jest Wyłącz.                                                                                                    |  |

## Menu TCP/IP

Za pomocą poniższych opcji menu można przeglądać lub zmieniać ustawienia TCP/IP.

**Uwaga:** To menu wyświetlane jest tylko w drukarkach sieciowych lub drukarkach podłączonych do serwerów druku.

To menu jest dostępne w menu Sieć/Porty:

# Sieć/Porty >Sieć standardowa lub Sieć <x> >Konfiguracja sieci standardowej lub Konfiguracja sieci <x> >TCP/IP

| Element menu      | Opis                                                                                                    |  |
|-------------------|----------------------------------------------------------------------------------------------------|--|
| Włącz             | Włącza obsługę protokołów TCP/IP                                                                                                    |  |
| Włącz<br>Wyłącz   | Uwaga: Domyślnym ustawieniem fabrycznym jest Włącz.                                                                                                    |  |
| Pokaż nazwę hosta | Umożliwia wyświetlenie aktualnej nazwy hosta TCP/IP                                                                                                    |  |
|                   | Uwaga: To ustawienie można zmienić tylko za pomocą wbudowanego serwera WWW.                                                                                                    |  |
| Adres IP          | Umożliwia wyświetlanie i zmianę aktualnego adresu TCP/IP                                                                                                    |  |
|                   | <b>Uwaga:</b> Ręczne ustawienie adresu IP powoduje wyłączenie ustawień Włącz DHCP i Włącz Auto IP. Ustawienia Włącz BOOTP i Włącz RARP są również wyłączane w systemach obsługujących protokoły BOOTP oraz RARP. |  |
| Maska sieci       | Umożliwia wyświetlenie i zmianę aktualnej maski sieci TCP/IP                                                                                                    |  |
| Brama             | Umożliwia wyświetlenie i zmianę aktualnej bramy TCP/IP                                                                                                    |  |
| Włącz DHCP        | Określa adres i ustawienia przypisania parametrów DHCP                                                                                                    |  |
| Włącz<br>Wyłącz   | Uwaga: Domyślnym ustawieniem fabrycznym jest Włącz.                                                                                                    |  |
| Włącz RARP        | Określa ustawienia przypisania adresu RARP                                                                                                    |  |
| Włącz             | Uwaga: Domyślnym ustawieniem fabrycznym jest Włącz.                                                                                                    |  |
| Wyłącz            |                                                                                                    |  |
| Włącz BOOTP       | Określa ustawienia przypisania adresu BOOTP                                                                                                    |  |
| Włącz             | Uwaga: Domyślnym ustawieniem fabrycznym jest Włącz.                                                                                                    |  |
| ( Wyłącz          |                                                                                                    |  |

| Element menu                 | Opis                                                                                                    |  |
|------------------------------|----------------------------------------------------------------------------------------------------|--|
| Włącz opcję AutolP           | Określa ustawienie zerowej konfiguracji                                                                                                    |  |
| Tak<br>Nie                   | <b>Uwaga:</b> Domyślnym ustawieniem fabrycznym jest Tak.                                                                                                    |  |
| <b>Włącz FTP/TFTP</b><br>Tak | Powoduje włączenie wbudowanego serwera FTP umożliwiającego wysyłanie plików do drukarki<br>za pomocą protokołu FTP.                                                      |  |
| Nie                          | Uwaga: Domyślnym ustawieniem fabrycznym jest Tak.                                                                                                    |  |
| Włącz serwer HTTP<br>Tak     | <ul> <li>Powoduje włączenie wbudowanego serwera WWW. Włączenie go umożliwia monitorowanie<br/>drukarki i zarządzanie nią za pomocą przeglądarki internetowej.</li> </ul> |  |
| Nie                          | Uwaga: Domyślnym ustawieniem fabrycznym jest Tak.                                                                                                    |  |
| Adres serwera DNS            | Umożliwia wyświetlanie i zmianę aktualnego adresu serwera DNS                                                                                                    |  |
| Włącz DDNS/MDNS              | Umożliwia wyświetlanie i zmianę aktualnego adresu serwera DDNS/MDNS                                                                                                    |  |
| Adres serwera WINS           | Umożliwia wyświetlanie i zmianę aktualnego adresu serwera WINS                                                                                                    |  |

### menu IPv6

Za pomocą poniższych elementów menu można przeglądać lub zmieniać informacje protokołu IP w wersji 6 (IPv6).

**Uwaga:** To menu wyświetlane jest tylko w drukarkach sieciowych lub drukarkach podłączonych do serwerów druku.

To menu jest dostępne w menu Sieć/Porty:

# Sieć/Porty >Sieć standardowa lub Sieć <x> >Konfiguracja sieci standardowej lub Ustawienia sieci <x> >IPv6

| Element menu          | Opis                                                                                 |  |
|-----------------------|--------------------------------------------------------------------------------------|--|
| Włącz IPv6            |                                                                                      |  |
| Włącz                 | Uwaga: Domyślnym ustawieniem fabrycznym jest Włącz.                                  |  |
| Wyłącz                |                                                                                      |  |
| Automat. konfiguracja | Określa możliwość zaakceptowania przez kartę sieciową drukarki automatycznych wpisów |  |
| VVłącz                |                                                                                      |  |
| Wyłącz                | Uwaga: Domyślnym ustawieniem fabrycznym jest Włącz.                                  |  |
| Pokaż nazwę hosta     | Umożliwia wyświetlanie aktualnego ustawienia.                                        |  |
| Wyświetl adres        | Uwaga: Te ustawienia można zmienić tylko za pomocą wbudowanego serwera WWW.          |  |
| Pokaż adres routera   |                                                                                      |  |
| Włącz protokół DHCPv6 | Włącza obsługę protokołu DHCPv6 w drukarce.                                          |  |
| Włącz                 | Uwaga: Domyślnym ustawieniem fabrycznym jest Włącz.                                  |  |
| Wyłącz                |                                                                                      |  |

## Bezprzewodowy, menu

Za pomocą poniższych opcji menu można przeglądać lub konfigurować ustawienia bezprzewodowego wewnętrznego serwera druku.

Uwaga: To menu jest dostępne tylko w modelach podłączonych do sieci bezprzewodowej.

To menu jest dostępne z menu Sieć/Porty:

#### Sieć/Porty >Sieć <x> >Konfiguracja sieci <x> >Bezprzewodowy

| Element menu                                                    | Opis                                                                                                    |
|-----------------------------------------------------------------|----------------------------------------------------------------------------------------------------|
| <b>Tryb sieci</b><br>Infrastruktura<br>Ad hoc                   | <ul> <li>Określa tryb sieci</li> <li>Uwagi: <ul> <li>Tryb Infrastruktura umożliwia dostęp drukarki do sieci przez punkt dostępu.</li> <li>Domyślnym ustawieniem fabrycznym jest Ad hoc. Tryb Ad hoc umożliwia konfigurację bezpośredniego połączenia drukarki z komputerem w sieci bezprzewodowej.</li> </ul> </li> </ul> |
| <b>Zgodność</b><br>Standard 802.11n<br>802.11b/g<br>802.11b/g/n | Określa standard sieci bezprzewodowej                                                                                                    |
| Wybierz sieć<br><lista dostępnych="" sieci=""></lista>          | Umożliwia wybór sieci dostępnej dla drukarki.                                                                                                    |
| Wyświetl jakość sygnału                                         | Umożliwia wyświetlenie jakości połączenia bezprzewodowego                                                                                                    |
| Wyświetl tryb bezpieczeństwa                                    | Umożliwia wyświetlenie metody szyfrowania dla połączenia bezprzewodowego.<br>Ustawienie "Wyłączone" wskazuje, że sieć bezprzewodowa nie jest szyfrowana.                                                                                                    |

## AppleTalk, menu

To menu jest dostępne w menu Sieć/Porty:

# Sieć/Porty >Sieć standardowa lub Sieć <x> >Konfiguracja sieci standardowej lub Konfiguracja sieci <x> >AppleTalk

| Element menu                                         | Opis                                                                                                    |  |
|------------------------------------------------------|----------------------------------------------------------------------------------------------------|--|
| Włącz                                                | Włącza lub wyłącza obsługę sieci AppleTalk                                                                                                    |  |
| Tak<br>Nie                                           | <b>Uwaga:</b> Domyślnym ustawieniem fabrycznym jest Tak.                                                                                           |  |
| Wyświetl nazwę                                       | Wyświetla przypisaną nazwę AppleTalk.                                                                                                    |  |
|                                                      | Uwaga: Nazwę można zmienić tylko za pomocą wbudowanego serwera WWW.                                                                                |  |
| Wyświetl adres                                       | yświetla przypisany adres AppleTalk.                                                                                                    |  |
|                                                      | Uwaga: Adres można zmienić tylko za pomocą wbudowanego serwera WWW.                                                                                |  |
| Ustaw strefę                                         | Wyświetla listę stref AppleTalk dostępnych w sieci.                                                                                                |  |
| <lista dostępnych="" sieci="" stref="" w=""></lista> | <b>Uwaga:</b> Ustawieniem domyślnym jest strefa domyślna dla danej sieci. Jeśli nie istnieje strefa domyślna, ustawieniem domyślnym jest strefa *. |  |

## Menu NetWare

To menu jest dostępne z menu Sieć/Porty:

# Sieć/Porty >Sieć standardowa lub Sieć <x> >Konfiguracja sieci standardowej lub Konfiguracja sieci <x> >NetWare

| Element menu                                                                              | Opis                                                                                                    |
|-------------------------------------------------------------------------------------------|----------------------------------------------------------------------------------------------------|
| <b>Włącz</b><br>Tak<br>Nie                                                                | Włącza lub wyłącza obsługę systemu NetWare<br><b>Uwaga:</b> Domyślnym ustawieniem fabrycznym jest Nie.                                                                          |
| Wyświetl nazwę logowania                                                                  | Umożliwia wyświetlenie przypisanej nazwy logowania NetWare<br><b>Uwaga:</b> To ustawienie można zmienić tylko za pomocą wbudowanego serwera WWW.                                |
| Tryb druku                                                                                | Umożliwia wyświetlenie przypisanego trybu drukowania NetWare<br><b>Uwaga:</b> To ustawienie można zmienić tylko za pomocą wbudowanego serwera WWW.                              |
| Numer sieciowy                                                                            | Umożliwia wyświetlenie przypisanego numeru sieci NetWare<br><b>Uwaga:</b> To ustawienie można zmienić tylko za pomocą wbudowanego serwera WWW.                                  |
| Wybierz ramki SAP<br>Ethernet 802.2<br>Ethernet 802.3<br>Ethernet typ II<br>Ethernet SNAP | Włącza ustawienie typu ramki Ethernet<br><b>Uwaga:</b> Fabrycznym ustawieniem domyślnym dla wszystkich elementów menu jest<br>ustawienie Włącz.                                 |
| <b>Grupowa transmisja pakietów</b><br>Tak<br>Nie                                          | Zmniejsza ruch w sieci przez umożliwienie przesyłu i potwierdzania wielu pakietów danych<br>do i z serwera NetWare.<br><b>Uwaga:</b> Domyślnym ustawieniem fabrycznym jest Tak. |
| <b>Tryb NSQ/GSQ</b><br>Tak<br>Nie                                                         | Określa ustawienie trybu NSQ/GSQ<br><b>Uwaga:</b> Domyślnym ustawieniem fabrycznym jest Tak.                                                                                    |

### LexLink, menu

To menu jest dostępne z menu Sieć/Porty:

# Sieć/Porty >Sieć standardowa lub Sieć <x> >Konfiguracja sieci standardowej lub Konfiguracja sieci <x> >Menu LexLink

| Element menu                    | Opis                                                                                                    |
|---------------------------------|----------------------------------------------------------------------------------------------------|
| <b>Włącz</b><br>Włącz<br>Wyłącz | Włącza lub wyłącza obsługę funkcji LexLink<br><b>Uwaga:</b> Domyślnym ustawieniem fabrycznym jest Wyłącz.                                        |
| Wyświetl pseudonim              | Umożliwia wyświetlenie przypisanego pseudonimu LexLink<br><b>Uwaga:</b> Pseudonim LexLink można zmienić tylko za pomocą wbudowanego serwera WWW. |

## Standardowy port USB, menu

| Element menu                                         | Opis                                                                                                    |  |
|------------------------------------------------------|----------------------------------------------------------------------------------------------------|--|
| PCL SmartSwitch<br>Włącz<br>Wyłącz                   | Konfiguruje drukarkę tak, aby automatycznie przełączała się na emulację PCL, jeśli zadanie drukowania otrzymane przez port USB tego wymaga, bez względu na domyślny język drukarki.                                                                              |  |
|                                                      | Uwagi:                                                                                                    |  |
|                                                      | <ul> <li>Domyślnym ustawieniem fabrycznym jest Włącz.</li> </ul>                                                                                                    |  |
|                                                      | • Jeśli wybrane jest ustawienie Wyłącz, drukarka nie analizuje otrzymywanych danych.                                                                                                    |  |
|                                                      | <ul> <li>Jesli wybrane jest ustawienie wyłącz i włączona jest opcja PS SmartSwitch, w<br/>drukarce stosowana jest emulacja PostScript. Jeśli opcja PS SmartSwitch jest<br/>wyłączona, używany jest domyślny język drukarki określony w Menu ustawień.</li> </ul> |  |
| <b>PS SmartSwitch</b><br>Włącz<br>Wyłącz             | Konfiguruje drukarkę tak, aby automatycznie przełączała się na emulację PostScript, jeśli<br>zadanie drukowania otrzymane przez port USB tego wymaga, bez względu na domyślny<br>język drukarki.                                                                 |  |
|                                                      | Uwagi:                                                                                                    |  |
|                                                      | <ul> <li>Domyślnym ustawieniem fabrycznym jest Włącz.</li> </ul>                                                                                                    |  |
|                                                      | Jeśli wybrane jest ustawienie Wyłącz, drukarka nie analizuje otrzymywanych danych.                                                                                                    |  |
|                                                      | <ul> <li>Jeśli wybrane jest ustawienie Wyłącz i włączona jest opcja PCL SmartSwitch, w<br/>drukarce stosowana jest emulacja PCL. Jeśli opcja PCL SmartSwitch jest wyłączona,<br/>używany jest domyślny język drukarki określony w Menu ustawień.</li> </ul>      |  |
| Tryb NPA<br>Automatycznie                            | Konfiguruje drukarkę tak, aby wykonywała operacje przetwarzania wymagane w komunikacji dwukierunkowej, zgodnie ze standardem NPA Protocol.                                                                                                    |  |
| Wyłącz                                               | Uwagi:                                                                                                    |  |
|                                                      | <ul> <li>Domyślnym ustawieniem fabrycznym jest Auto.</li> </ul>                                                                                                    |  |
|                                                      | <ul> <li>Zmiana tego ustawienia na panelu sterowania i wyjście z menu powodują ponowne<br/>uruchomienie drukarki. Wybór menu jest aktualizowany.</li> </ul>                                                                                                    |  |
| Bufor USB                                            | Konfiguruje rozmiar bufora wejściowego portu USB.                                                                                                    |  |
| Automatycznie                                        | Uwagi:                                                                                                    |  |
| od 3K do                                             | <ul> <li>Domyślnym ustawieniem fabrycznym jest Auto.</li> </ul>                                                                                                    |  |
| <maksymalny<br>dozwolony rozmiar&gt;</maksymalny<br> | <ul> <li>Ustawienie Wyłączone powoduje wyłączenie buforowania zadań. Wszystkie zadania<br/>zbuforowane wcześniej na dysku są drukowane, a następnie zostaje wznowione<br/>normalne przetwarzanie zadań.</li> </ul>                                               |  |
|                                                      | <ul> <li>Wartość rozmiaru bufora USB można zmieniać z przyrostem 1 K.</li> </ul>                                                                                                    |  |
|                                                      | <ul> <li>Maksymalny dozwolony rozmiar bufora zależy od ilości pamięci w drukarce, rozmiaru<br/>innych buforów łączy oraz od tego, czy dla elementu menu Zapis zasobu wybrano<br/>opcję Włącz czy Wyłącz.</li> </ul>                                              |  |
|                                                      | <ul> <li>Aby maksymalnie zwiększyć dostępny rozmiar buforu USB, należy wyłączyć bufor<br/>równoległy, bufor szeregowy i bufor sieciowy lub zmniejszyć ich rozmiary.</li> </ul>                                                                                   |  |
|                                                      | <ul> <li>Zmiana tego ustawienia na panelu sterowania i wyjście z menu powodują ponowne<br/>uruchomienie drukarki. Wybór menu jest aktualizowany.</li> </ul>                                                                                                    |  |

| Element menu                                                  | Opis                                                                                                    |  |
|---------------------------------------------------------------|----------------------------------------------------------------------------------------------------|--|
| <b>Buforowanie zadań</b><br>Wyłącz<br>Włącz<br>Automatycznie  | <ul> <li>Tymczasowo przechowuje zadania na dysku twardym drukarki przed ich wydrukowaniem.</li> <li>Uwagi: <ul> <li>Domyślnym ustawieniem fabrycznym jest Wyłącz.</li> <li>Ustawienie Włącz sprawia, że zadania są buforowane na dysku twardym.</li> <li>Ustawienie Automatycznie sprawia, że zadania drukowania są buforowane tylko wtedy, gdy drukarka jest zajęta przetwarzaniem danych z innego portu wejściowego.</li> <li>Zmiana tego ustawienia na panelu sterowania i wyjście z menu powodują ponowne uruchomienie drukarki. Wybór menu jest aktualizowany.</li> </ul> </li> </ul> |  |
| Binary PS (Mac)<br>Automatycznie<br>Wyłącz<br>Włącz           | <ul> <li>Konfiguruje drukarkę w celu przetwarzania binarnych zadań wydruku w języku PostScript pochodzących z komputerów Macintosh.</li> <li>Uwagi: <ul> <li>Domyślnym ustawieniem fabrycznym jest Auto.</li> <li>Ustawienie Wyłącz sprawia, że drukarka filtruje zadania drukowania za pomocą standardowego protokołu.</li> <li>Ustawienie Włącz sprawia, że drukarka przetwarza binarne zadania wydruku w języku PostScript.</li> </ul> </li> </ul>                                                                                                    |  |
| <b>USB z ENA</b><br>Adres ENA<br>Maska sieci ENA<br>Brama ENA | Służy do konfigurowania adresu sieciowego, maski sieci lub bramy zewnętrznego serwera<br>druku podłączonego do drukarki kablem USB.<br><b>Uwaga:</b> Ten element menu jest dostępny tylko, jeśli drukarka jest podłączona do<br>zewnętrznego serwera druku za pomocą portu USB.                                                                                                    |  |

# Menu Konfiguracja SMTP

Za pomocą tego menu można skonfigurować serwer SMTP.

| Element menu                         | Opis                                                                                                    |
|--------------------------------------|----------------------------------------------------------------------------------------------------|
| Podstawowa brama SMTP                | Określa porty serwera SMTP                                                                                                    |
| Port podstawowej bramy SMTP          | <b>Uwaga:</b> Domyślnym portem bramy SMTP jest 25. Dostępny zakres to                                                               |
| Dodatkowa brama SMTP                 | 1-65536.                                                                                                    |
| Port dodatkowej bramy SMTP           |                                                                                                    |
| Limit czasu oczekiwania SMTP<br>5–30 | Określa czas w sekundach, po którym serwer przestaje próbować wysłać wiadomość e-mail                                               |
|                                      | Uwaga: Domyślnym ustawieniem fabrycznym jest 30 sekund.                                                                             |
| Adres zwrotny                        | Określa adres zwrotny dla wiadomości e-mail wysyłanych przez drukarkę składający się z maksymalnie 128 znaków                       |
| Zastosuj protokół SSL<br>Wyłączone   | Konfiguruje drukarkę do korzystania z protokołu SSL w celu zapewnienia zwiększonego bezpieczeństwa podczas łączenia z serwerem SMTP |
| Negocjuj                             | Uwagi:                                                                                                    |
| Wymagane                             | <ul> <li>Domyślnym ustawieniem fabrycznym jest opcja Zastosuj protokół<br/>SSL.</li> </ul>                                          |
|                                      | <ul> <li>W przypadku używania ustawienia Negocjuj to serwer SMTP<br/>określa, czy będzie stosowany protokół SSL.</li> </ul>         |

| Element menu                                    | Opis                                                                                                    |  |
|-------------------------------------------------|----------------------------------------------------------------------------------------------------|--|
| Uwierzytelnianie serwera SMTP                   | Określa rodzaj wymaganego uwierzytelniania użytkownika                                                                                         |  |
| Nie wymaga uwierzytelnienia                     | Uwaga: Domyślne ustawienie fabryczne to "Nie wymaga                                                                                            |  |
| Logowanie/Zwykły                                | uwierzytelniania"                                                                                                    |  |
| CRAM-MD5                                        |                                                                                                    |  |
| Digest-MD5                                      |                                                                                                    |  |
| NTLM                                            |                                                                                                    |  |
| Kerberos 5                                      |                                                                                                    |  |
| Wiadomość e-mail inicjowana przez<br>urządzenie | Określa typ poświadczeń stosowanych podczas komunikacji z serwerem SMTP. Niektóre serwery SMTP wymagają poświadczeń do wysyłania               |  |
| Brak                                            | wiadomości e-mail.                                                                                                    |  |
| Użyj poświadczeń SMTP urządzenia                | Uwagi:                                                                                                    |  |
| Nazwa użytkownika urządzenia                    | <ul> <li>Domyślnym ustawieniem fabrycznym dla opcji Wiadomość e-mail</li> </ul>                                                                |  |
| Hasło urządzenia                                | inicjowania przez urządzenie jest Brak.                                                                                                    |  |
| Środowisko Kerberos 5                           | <ul> <li>Po wybraniu opcji "Użyj poświadczeń SMTP urządzenia" do<br/>logowania na serwerze SMTP stosowane są wartości Identyfikator</li> </ul> |  |
| Domena NTLM                                     | użytkownika urządzenia oraz Hasło urządzenia.                                                                                                  |  |

# Menu Bezpieczeństwo

## Menu Różne

| Element menu                                                                                                    | Opis                                                                                                    |
|----------------------------------------------------------------------------------------------------|----------------------------------------------------------------------------------------------------|
| Ograniczenie logowania<br>Liczba niepowodzeń logowania                                                                                                    | Ogranicza liczbę i ramy czasowe nieudanych prób logowania z panelu sterowania drukarki przed zablokowaniem <i>wszystkich</i> użytkowników                                                                                                    |
| 1–10 prób (3 próby)                                                                                                    | Uwagi:                                                                                                    |
| Ramy czasowe niepowodzeń<br>1–60 minut (5 minut)<br>Czas blokowania<br>1–60 minut (5 minut)<br>Limit czasu logowania z panelu<br>1–900 sekund (3 sekundy)<br>Limit czasu zdalnego logowania<br>1–120 minut (10 minut) | <ul> <li>Ustawienie "Liczba niepowodzeń logowania" określa liczbę nieudanych prób<br/>logowania przed zablokowaniem użytkowników. Fabrycznym ustawieniem<br/>domyślnym są 3 próby.</li> </ul>                                                                        |
|                                                                                                    | <ul> <li>Ustawienie "Limit czasu błędów logowania" określa limit czasu, w ciągu<br/>którego mogą być podejmowane nieudane próby logowania, zanim<br/>użytkownicy zostaną zablokowani. Fabrycznym ustawieniem domyślnym jest<br/>5 minut.</li> </ul>                  |
|                                                                                                    | <ul> <li>Ustawienie "Czas blokowania" określa, jak długo będą blokowani<br/>użytkownicy po przekroczeniu limitu nieudanych prób logowania.<br/>Fabrycznym ustawieniem domyślnym jest 5 minut.</li> </ul>                                                             |
|                                                                                                    | <ul> <li>Ustawienie "Limit czasu logowania z panelu" określa, jak długo drukarka<br/>pozostaje bezczynna na ekranie głównym, zanim użytkownik zostanie<br/>automatycznie wylogowany. Fabrycznym ustawieniem domyślnym są 3<br/>sekundy.</li> </ul>                   |
|                                                                                                    | <ul> <li>Ustawienie "Limit czasu zdalnego logowania" określa, na jak długo zdalny<br/>interfejs (np. strona internetowa) pozostaje bezczynny, zanim użytkownik<br/>zostanie automatycznie wylogowany. Fabrycznym ustawieniem domyślnym<br/>jest 10 minut.</li> </ul> |

| Element menu                         | Opis                                                        |
|--------------------------------------|-------------------------------------------------------------|
| <b>Włącz dysk</b><br>Włącz<br>Wyłącz | Włączanie i wyłączanie obsługi portu USB z przodu drukarki. |

# Menu Wydruk poufny

| Element menu                         | Opis                                                                                                    |
|--------------------------------------|----------------------------------------------------------------------------------------------------|
| Maksymalna liczba błędnych           | Oznacza ograniczenie, ile razy można wprowadzić nieprawidłowy numer PIN.                                                                                                    |
| numerów PIN<br>Wyłącz<br>2–10        | Uwagi:                                                                                                    |
|                                      | <ul> <li>Ustawieniem domyślnym jest Wyłącz.</li> </ul>                                                                                                    |
|                                      | <ul> <li>Ten element menu pojawia się tylko wtedy, gdy zainstalowano opcjonalny dysk<br/>twardy.</li> </ul>                                                                                                    |
|                                      | <ul> <li>Po osiągnięciu limitu prób zadania dla tej nazwy użytkownika i numeru PIN są<br/>usuwane.</li> </ul>                                                                                                    |
| Wygaśnięcie ważności                 | Ogranicza czas, przez który zadanie poufne pozostaje w drukarce zanim zostanie usunięte.                                                                                                    |
| zadania                              | Uwagi:                                                                                                    |
| vvyłącz<br>1 godzina                 | <ul> <li>Ustawieniem domyślnym jest Wyłącz.</li> </ul>                                                                                                    |
| 4 godziny<br>24 godziny<br>1 tydzień | <ul> <li>Jeśli ustawienie Wygaśnięcie ważności zadania zostanie zmienione, gdy zadania<br/>poufne znajdują się w pamięci RAM drukarki lub jej na dysku twardym, czas<br/>wygaśnięcia tych zadań drukowania nie zostanie zaktualizowany nową wartością<br/>domyślną.</li> </ul> |
|                                      | <ul> <li>Jeśli drukarka zostanie wyłączona, wszystkie zadania poufne przechowywane w<br/>pamięci RAM drukarki zostaną usunięte.</li> </ul>                                                                                                    |

# Wymazywanie dysku, menu

| Element menu                                            | Opis                                                                                                    |
|---------------------------------------------------------|----------------------------------------------------------------------------------------------------|
| Wymazywanie<br>automatyczne<br>Przejście<br>jednokrotne | Funkcja wymazywania dysku powoduje skasowanie <i>tylko</i> tych danych zadań drukowania, które<br><i>nie są</i> w danej chwili używane przez system plików na dysku twardym drukarki. Zachowane<br>zostają wszystkie stałe dane znajdujące się na dysku twardym drukarki, takie jak pobrane czcionki,<br>makra i zadania wstrzymane. |
| Przejście<br>wielokrotne                                | Opcja Wymazywanie automatyczne powoduje, że całe miejsce na dysku używane przez wcześniejsze zadanie zostaje oznaczone i niemożliwe staje się ponowne wykorzystanie tego miejsca przez system plików, dopóki nie zostanie ono oczyszczone.                                                                                           |
|                                                         | Tylko opcja Wymazywanie automatyczne umożliwia użytkownikom uaktywnienie wymazywania dysku bez wprowadzania drukarki w tryb offline na dłuższy czas.                                                                                                    |
|                                                         | Uwagi:                                                                                                    |
|                                                         | <ul> <li>Fabrycznym ustawieniem domyślnym jest "Przejście jednokrotne".</li> </ul>                                                                                                    |
|                                                         | <ul> <li>Ten element menu pojawia się tylko wtedy, gdy zainstalowany jest sformatowany, sprawny<br/>dysk twardy drukarki.</li> </ul>                                                                                                    |
|                                                         | <ul> <li>Wysoce poufne informacje należy wymazywać wyłącznie przy użyciu metody "Przejście<br/>wielokrotne".</li> </ul>                                                                                                    |
|                                                         | <ul> <li>Ponieważ opcja Wymazywanie automatyczne wymaga dużej ilości zasobów, uaktywnienie<br/>tej opcji może obniżyć wydajność drukarki, zwłaszcza wtedy, gdy miejsce na dysku<br/>twardym staje się drukarce potrzebne szybciej, niż może ono zostać wymazane i<br/>przywrócone do pracy.</li> </ul>                               |
| Wymazywanie<br>ręczne<br>Nie rozpoczynaj<br>teraz       | Funkcja wymazywania dysku powoduje skasowanie <i>tylko</i> tych danych zadań drukowania, które<br><i>nie są</i> w danej chwili używane przez system plików na dysku twardym drukarki. Zachowane<br>zostają wszystkie stałe dane znajdujące się na dysku twardym drukarki, takie jak pobrane czcionki,<br>makra i zadania wstrzymane. |
| Rozpocznij teraz                                        | Opcja Wymazywanie ręczne powoduje zastąpienie nowymi danymi całego miejsca na dysku, które służyło do przechowywania danych już przetworzonego zadania drukowania. W wypadku tego typu wymazywania <i>nie</i> zostają skasowane żadne informacje związane z nieprzetworzonymi zadaniami drukowania.                                  |
|                                                         | Uwagi:                                                                                                    |
|                                                         | <ul> <li>Fabrycznym ustawieniem domyślnym jest "Nie rozpoczynaj teraz".</li> </ul>                                                                                                    |
|                                                         | <ul> <li>Ten element menu pojawia się tylko wtedy, gdy zainstalowany jest sformatowany, sprawny<br/>dysk twardy drukarki.</li> </ul>                                                                                                    |
|                                                         | <ul> <li>Jeśli została uaktywniona kontrola dostępu do funkcji wymazywania dysku, użytkownik, aby<br/>zainicjować wymazywanie dysku, musi pomyślnie się uwierzytelnić i mieć wymaganą<br/>autoryzację.</li> </ul>                                                                                                    |
| Metoda<br>automatyczna<br>Przejście<br>jednokrotne      | Funkcja wymazywania dysku powoduje skasowanie <i>tylko</i> tych danych zadań drukowania, które<br><i>nie są</i> w danej chwili używane przez system plików na dysku twardym drukarki. Zachowane<br>zostają wszystkie stałe dane znajdujące się na dysku twardym drukarki, takie jak pobrane czcionki,<br>makra i zadania wstrzymane. |
| Przejście                                               | Uwagi:                                                                                                    |
| wielokrothe                                             | <ul> <li>Fabrycznym ustawieniem domyślnym jest "Przejście jednokrotne".</li> </ul>                                                                                                    |
|                                                         | <ul> <li>Ten element menu pojawia się tylko wtedy, gdy zainstalowany jest sformatowany, sprawny<br/>dysk twardy drukarki.</li> </ul>                                                                                                    |
|                                                         | <ul> <li>Wysoce poufne informacje należy wymazywać wyłącznie przy użyciu metody "Przejście<br/>wielokrotne".</li> </ul>                                                                                                    |

| Element menu                                                          | Opis                                                                                                    |
|-----------------------------------------------------------------------|----------------------------------------------------------------------------------------------------|
| Metoda ręczna<br>Przejście<br>jednokrotne<br>Przejście<br>wielokrotne | Funkcja wymazywania dysku powoduje skasowanie <i>tylko</i> tych danych zadań drukowania, które<br><i>nie są</i> w danej chwili używane przez system plików na dysku twardym drukarki. Zachowane<br>zostają wszystkie stałe dane znajdujące się na dysku twardym drukarki, takie jak pobrane czcionki,<br>makra i zadania wstrzymane.<br>Zarówno wymazywanie ręczne, jak i planowe umożliwia ponowne wykorzystanie oznaczonego<br>miejsca na dysku przez system plików bez uprzedniego jego wymazania. |
|                                                                       | Uwagi:                                                                                                    |
|                                                                       | <ul> <li>Fabrycznym ustawieniem domyślnym jest "Przejście jednokrotne".</li> <li>Ten element menu pojawia się tylko wtedy, gdy zainstalowany jest sformatowany, sprawny dysk twardy drukarki.</li> <li>Wysoce poufne informacje należy wymazywać <i>wyłącznie</i> przy użyciu metody "Przejście wielekratne".</li> </ul>                                                                                                    |
| Metoda planowa<br>Przejście<br>jednokrotne<br>Przejście               | Funkcja wymazywania dysku powoduje skasowanie <i>tylko</i> tych danych zadań drukowania, które<br><i>nie są</i> w danej chwili używane przez system plików na dysku twardym drukarki. Zachowane<br>zostają wszystkie stałe dane znajdujące się na dysku twardym drukarki, takie jak pobrane czcionki,<br>makra i zadania wstrzymane.                                                                                                    |
| wielokrotne                                                           | Zarówno wymazywanie ręczne, jak i planowe umożliwia ponowne wykorzystanie oznaczonego miejsca na dysku przez system plików bez uprzedniego jego wymazania.                                                                                                    |
|                                                                       | Uwagi:                                                                                                    |
|                                                                       | <ul> <li>Fabrycznym ustawieniem domyślnym jest "Przejście jednokrotne".</li> <li>Ten element menu pojawia się tylko wtedy, gdy zainstalowany jest sformatowany, sprawny dysk twardy drukarki.</li> <li>Wysoce poufne informacje należy wymazywać <i>wyłącznie</i> przy użyciu metody "Przejście wielokrotne".</li> <li>Procesy wymazywania planowego są inicjowane <i>bez</i> wyświetlania użytkownikowi</li> </ul>                                                                                   |

# Menu Dziennik audytu bezpieczeństwa

| Element menu       | Opis                                                                                                    |
|--------------------|----------------------------------------------------------------------------------------------------|
| Eksportuj dziennik | Umożliwia uprawnionemu użytkownikowi eksportowanie dziennika bezpieczeństwa                                                       |
|                    | Uwagi:                                                                                                    |
|                    | <ul> <li>Aby wyeksportować dziennik z poziomu panelu sterowania drukarki,<br/>należy podłączyć dysk flash do drukarki.</li> </ul> |
|                    | <ul> <li>Dziennik można pobrać z wbudowanego serwera WWW do<br/>komputera.</li> </ul>                                             |
| Usuń dziennik      | Określa, czy dzienniki audytu są usuwane                                                                                          |
| Usuń teraz         | Uwaga: Opcja Usuń teraz jest domyślnym ustawieniem fabrycznym.                                                                    |
| Nie usuwaj         |                                                                                                    |

| Element menu Or                                                                                               | )pis                                                                                                    |
|----------------------------------------------------------------------------------------------------|----------------------------------------------------------------------------------------------------|
| Konfiguruj dziennikOłWłącz audytUwWłącz zdalną funkcję SyslogauZdalna funkcja SyslogPoziom istotności zdarzeń | Określa, czy i w jaki sposób są tworzone dzienniki audytu<br>Iwaga: Domyślne ustawienia fabryczne powodują włączenie dziennika<br>udytu bezpieczeństwa. |

# Menu Ustaw datę i godzinę

| Element menu                                                           | Opis                                                                                                    |
|------------------------------------------------------------------------|----------------------------------------------------------------------------------------------------|
| Wyświetl datę i godzinę                                                | Umożliwia wyświetlenie bieżących ustawień daty i godziny dla drukarki.                                                                                                    |
| Ustaw datę i godzinę<br><wprowadzana data="" godzina=""></wprowadzana> | Uwaga: Datę i godzinę ustawia się w formacie rr-MM-dd GG:mm.                                                                                                    |
| Strefa czasowa<br><lista czasowych="" stref=""></lista>                | Uwaga: Domyślnym ustawieniem fabrycznym jest GMT.                                                                                                    |
| Przestrzegaj czasu letniego<br>Włącz<br>Wyłącz                         | <b>Uwaga:</b> Domyślnym ustawieniem fabrycznym jest Włącz, co oznacza, że stosowany jest czas letni odpowiedni dla danego ustawienia strefy czasowej.                      |
| Włącz NTP<br>Włącz<br>Wyłącz                                           | Umożliwia korzystanie z protokołu NTP (Network Time Protocol), synchronizującego<br>zegary urządzeń w sieci.<br><b>Uwaga:</b> Domyślnym ustawieniem fabrycznym jest Włącz. |
# Menu Ustawienia

## Menu ustawień ogólnych

| Element menu                          | Opis                                                                                                    |
|---------------------------------------|----------------------------------------------------------------------------------------------------|
| Język wyświetlany                     | Pozwala na określenie języka, w jakim będzie wyświetlany tekst na panelu                                                                                                    |
| English                               | operacyjnym.                                                                                                    |
| Francais                              | Uwaga: Niektóre języki mogą nie być dostępne w niektórych modelach drukarek.                                                                                                    |
| Deutsch                               |                                                                                                    |
| Italiano                              |                                                                                                    |
| Espanol                               |                                                                                                    |
| Dansk                                 |                                                                                                    |
| Norsk                                 |                                                                                                    |
| Nederlands                            |                                                                                                    |
| Svenska                               |                                                                                                    |
| Portuguese                            |                                                                                                    |
| Suomi                                 |                                                                                                    |
| Rosyjski                              |                                                                                                    |
| Polski                                |                                                                                                    |
| Magyar                                |                                                                                                    |
| Turkce                                |                                                                                                    |
| Cesky                                 |                                                                                                    |
| Chiński uproszczony                   |                                                                                                    |
| Chiński tradycyjny                    |                                                                                                    |
| Koreański                             |                                                                                                    |
| Japoński                              |                                                                                                    |
| Uruchom wstępną konf.                 | Nakazuje drukarce uruchomienie kreatora konfiguracji.                                                                                                    |
| Tak                                   | Uwagi:                                                                                                    |
| NIE                                   | <ul> <li>Domyślnym ustawieniem fabrycznym jest Tak.</li> </ul>                                                                                                    |
|                                       | <ul> <li>Po przeprowadzeniu konfiguracji przy pomocy kreatora i wybraniu polecenia<br/>Gotowe na ekranie wyboru kraju ustawieniem domyślnym będzie Nie.</li> </ul>                                                       |
| Rozmiary papieru<br>Stany Zjednoczone | Określa domyślne, fabryczne jednostki miar drukarki. Wartość domyślna jest<br>określana po wybraniu kraju/regionu w kreatorze konfigurowania początkowego.                                                               |
| Jednostki metryczne                   | <b>Uwaga:</b> Zmiana tego ustawienia powoduje również zmianę ustawienie Jednostki miary w menu Konfiguracja uniwersalna oraz ustawienia domyślnego dla każdego ze źródeł wejściowych w menu Rozmiar papieru/Typ papieru. |

| Element menu                                                                           | Opis                                                                                                    |
|----------------------------------------------------------------------------------------|----------------------------------------------------------------------------------------------------|
| Alarmy<br>Sterowanie alarmem<br>Alarm dot. kasety<br>Alarm zszywek<br>Alarm dziurkacza | Ustawia dźwiękowy sygnał alarmowy w sytuacji, gdy drukarka wymaga interwencji<br>operatora.<br>Dostępne ustawienia dla alarmu każdego typu:<br>Pojedynczy<br>Wyłącz<br>Ciągły                                                                                                    |
|                                                                                        | Uwagi:                                                                                                    |
|                                                                                        | <ul> <li>Domyślnym ustawieniem fabrycznym dla funkcji Sterowanie alarmem jest<br/>Pojedynczy. Ustawienie Pojedynczy sprawia, że drukarka emituje trzy krótkie<br/>sygnały dźwiękowe.</li> <li>Ustawienie Wyłącz jest domyślnym ustawieniem fabrycznym dla opcji Alarm<br/>dotyczący kasety i Alarm zszywek. Ustawienie Wyłącz sprawia, że drukarka nie</li> </ul> |
|                                                                                        | <ul> <li>emituje alarmu dźwiękowego.</li> <li>Ustawienie Ciągły sprawia, że drukarka powtarza trzy sygnały dźwiękowe co 10 sekund.</li> </ul>                                                                                                    |
|                                                                                        | <ul> <li>Opcja Alarm zszywek jest dostępna tylko wtedy, gdy zainstalowano moduł<br/>wykańczający.</li> </ul>                                                                                                    |
|                                                                                        | <ul> <li>Opcja Alarm dziurkacza jest wyświetlana tylko wtedy, gdy zainstalowano<br/>opcjonalny moduł wykańczający z dziurkaczem.</li> </ul>                                                                                                    |
| Limity czasu oczekiwania<br>Czas oczekiwania na<br>wstrzymanie zadania                 | Umożliwia ustalenie czasu, przez jaki drukarka ma oczekiwać na interwencję<br>użytkownika, zanim wstrzyma zadania, które wymagają niedostępnych zasobów, i<br>będzie kontynuować drukowanie innych zadań z kolejki wydruków.                                                                                                    |
| 5–255 s                                                                                | Uwagi:                                                                                                    |
|                                                                                        | <ul> <li>Domyślnym ustawieniem fabrycznym jest 30 sekund.</li> </ul>                                                                                                    |
|                                                                                        | <ul> <li>Ten element menu pojawia się tylko wtedy, gdy zainstalowano dysk twardy<br/>drukarki.</li> </ul>                                                                                                    |
| Limity czasu oczekiwania<br>Funkcja oszczędzania                                       | Określa czas, jaki upływa od zakończenia wydruku zadania, zanim drukarka zostaje wprowadzona w stan ograniczonego poboru energii.                                                                                                    |
| energii<br>1–240 min                                                                   | Uwagi:                                                                                                    |
|                                                                                        | <ul> <li>Domyślnym ustawieniem fabrycznym jest 30 minut.</li> <li>Dzięki niższym ustawieniom oszczędza się więcej energii, ale potrzeba więcej czasu na nagrzanie urządzenia.</li> </ul>                                                                                                    |
|                                                                                        | <ul> <li>Najniższe ustawienie należy wybrać, jeśli drukarka wykorzystuje ten sam<br/>obwód elektryczny co oświetlenie pomieszczenia i występuje migotanie światła<br/>lamp w pomieszczeniu.</li> </ul>                                                                                                    |
|                                                                                        | <ul> <li>Jeśli drukarka jest stale użytkowana, należy wybrać wysoką wartość<br/>ustawienia. W większości przypadków umożliwia to utrzymywanie gotowości<br/>drukarki do drukowania i skrócenie czasu nagrzewania do minimum.</li> </ul>                                                                                                    |
| Limity czasu oczekiwania<br>Czas oczekiwania ekranu                                    | Określa czas (w sekundach), po upływie którego wyświetlacz drukarki wróci do stanu<br>Gotowa                                                                                                    |
| ( 15–300 s                                                                             | Uwaga: Domyślnym ustawieniem fabrycznym jest 30 sekund.                                                                                                    |

| Element menu                                      | Opis                                                                                                    |
|---------------------------------------------------|----------------------------------------------------------------------------------------------------|
| Limity czasu oczekiwania<br>Oczekiwanie na wydruk | Określa czas (liczony w sekundach), przez który drukarka oczekuje na komunikat zakończenia zadania, zanim anuluje pozostałą część zadania wydruku.                                                                                                    |
| Wyłączone<br>1–255 s                              | Uwagi:                                                                                                    |
|                                                   | <ul> <li>Domyślnym ustawieniem fabrycznym jest 90 sekund.</li> </ul>                                                                                                    |
|                                                   | <ul> <li>Po upływie tego czasu zostaną wydrukowane wszystkie częściowo<br/>sformatowane strony znajdujące się w drukarce. Dodatkowo drukarka<br/>sprawdza, czy nie ma nowych zadań oczekujących.</li> </ul>                                                                                                    |
|                                                   | <ul> <li>Opcja Oczekiwanie na wydruk jest dostępna tylko wtedy, gdy używana jest<br/>emulacja języka PCL. To ustawienie nie oddziałuje w żaden sposób na zadania<br/>drukowania korzystające z emulacji języka PostScript.</li> </ul>                                                                                    |
| Limity czasu oczekiwania<br>Czas oczekiwania      | Określa czas (liczony w sekundach), przez który drukarka oczekuje na dodatkowe dane, zanim anuluje zadanie wydruku.                                                                                                    |
| Wyłączone                                         | Uwagi:                                                                                                    |
| 15–65535 s                                        | <ul> <li>Domyślnym ustawieniem fabrycznym jest 40 sekund.</li> </ul>                                                                                                    |
|                                                   | • Element menu Czas oczekiwania jest dostępny tylko w przypadku korzystania z emulacji języka PostScript. To ustawienie nie oddziałuje w żaden sposób na zadania drukowania korzystające z emulacji języka PCL lub PPDS.                                                                                                 |
| Odzyskiwanie drukowania<br>Autokontynuacja        | Umożliwia drukarce automatyczną kontynuację pracy po przejściu w tryb offline, jeśli problem nie zostanie rozwiązany po upływie określonego czasu.                                                                                                    |
| Wyłączone<br>5–255 s                              | Uwaga: Domyślnym ustawieniem fabrycznym jest Wyłączone.                                                                                                    |
| Odzyskiwanie drukowania                           | Określa, czy drukarka ma ponownie drukować zacięte arkusze.                                                                                                    |
| Automatycznie                                     | Uwagi:                                                                                                    |
|                                                   | <ul> <li>Domyślnym ustawieniem fabrycznym jest Auto. Strony, które uległy zacięciu, są<br/>ponownie drukowane, chyba że pamięć wymagana do przetworzenia tych stron<br/>jest potrzebna do realizacji innych zadań.</li> </ul>                                                                                            |
|                                                   | <ul> <li>Wartość Włącz sprawia, że drukarka zawsze będzie ponownie drukować<br/>zacięte arkusze.</li> </ul>                                                                                                    |
|                                                   | <ul> <li>Wartość Wyłącz sprawia, że drukarka nie będzie ponownie drukować zaciętych arkuszy.</li> </ul>                                                                                                    |
| Odzyskiwanie drukowania<br>Ochrona strony         | Umożliwia prawidłowe drukowanie strony, która w innym przypadku mogłaby nie zostać wydrukowana.                                                                                                    |
| Wyłącz                                            | Uwagi:                                                                                                    |
| Włącz                                             | <ul> <li>Domyślnym ustawieniem fabrycznym jest Wyłącz. Wartość Wyłącz powoduje<br/>wydrukowanie tylko części danych z określonej strony, jeśli pamięć jest zbyt<br/>mała do przetworzenia całej strony.</li> </ul>                                                                                                    |
|                                                   | Wartość Włącz sprawia, że drukarka przetwarza i drukuje całą stronę.                                                                                                    |
| Ustawienia fabryczne                              | Przywraca ustawienia drukarki do domyślnych wartości fabrycznych.                                                                                                    |
| Nie przywracaj<br>Przywróć teraz                  | Uwagi:                                                                                                    |
|                                                   | <ul> <li>Domyślnym ustawieniem fabrycznym jest Nie przywracaj. Ustawienie Nie<br/>przywracaj zachowuje ustawienia użytkownika.</li> </ul>                                                                                                    |
|                                                   | <ul> <li>Opcja Przywróć teraz powoduje przywrócenie w drukarce wszystkich<br/>domyślnych ustawień fabrycznych z wyjątkiem ustawień menu Sieć/Porty.<br/>Wszystkie zasoby zapisane w pamięci RAM są usuwane. Ustawienie to nie ma<br/>wpływu na zasoby zapisane w pamięci flash lub na dysku twardym drukarki.</li> </ul> |

| Element menu                                | Opis                                                                                                    |
|---------------------------------------------|----------------------------------------------------------------------------------------------------|
| Niestandardowy komunikat<br>ekranu głównego | Określa wstępnie skonfigurowany lub niestandardowy komunikat, który ma się pojawiać na wyświetlaczu obok napisu <b>Gotowa</b> . |
| Wyłącz<br>Adres IP                          | Uwagi:                                                                                                    |
| Nazwa hosta                                 | <ul> <li>Domyślnym ustawieniem fabrycznym jest Wyłącz.</li> </ul>                                                               |
| Osoba kontaktowa                            | <ul> <li>Wstępnie skonfigurowanymi komunikatami są adres IP i nazwa hosta.</li> </ul>                                           |
| Miejsce                                     | <ul> <li>Osoba kontaktowa, Miejsce, Nazwa konfiguracji zerowej i Tekst</li> </ul>                                               |
| Nazwa konfiguracji zerowej                  | niestandardowy 1 są komunikatami, które może odpowiednio do potrzeb                                                             |
| Tekst niestandardowy 1                      | zmodynkować administrator systemu.                                                                                              |

#### Menu ustawień

| Element menu                                         | Opis                                                                                                    |
|------------------------------------------------------|----------------------------------------------------------------------------------------------------|
| <b>Język drukarki</b><br>Emulacja PCL<br>Emulacia PS | Umożliwia ustawienie domyślnego języka drukarki.<br><b>Uwagi:</b>                                                                                                    |
|                                                      | <ul> <li>Emulacja PCL wykorzystuje interpreter języka PCL do przetwarzania zadań drukowania.<br/>Emulacja PostScript wykorzystuje interpreter języka PostScript do przetwarzania zadań<br/>drukowania.</li> </ul>                                                                                                    |
|                                                      | <ul> <li>Fabrycznym ustawieniem domyślnym języka drukarki jest Emulacja PCL.</li> </ul>                                                                                                    |
|                                                      | <ul> <li>Ustawienie konkretnego języka drukarki jako domyślnego nie wyklucza możliwości<br/>wysyłania przy użyciu programu zadań drukowania korzystających z drugiego języka<br/>drukarki.</li> </ul>                                                                                                    |
| Zadanie oczekujące<br>Włącz<br>Wyłącz                | Określa, że zadania drukowania mają być usuwane z kolejki drukowania, jeśli wymagają<br>niedostępnych elementów opcjonalnych drukarki lub niestandardowych ustawień. Są<br>zapisywane w osobnej kolejce drukowania, dzięki czemu inne zadania są drukowane normalnie.<br>Gdy stają się dostępne brakujące informacje i/lub elementy opcjonalne, zapisane zadania<br>zostają wydrukowane. |
|                                                      | Uwagi:                                                                                                    |
|                                                      | <ul> <li>Domyślnym ustawieniem fabrycznym jest Wyłącz.</li> </ul>                                                                                                    |
|                                                      | <ul> <li>To menu pojawia się tylko wtedy, gdy zainstalowany jest dysk twardy drukarki, który nie<br/>jest tylko do odczytu. Ten wymóg sprawia, że zapisane zadania nie zostaną usunięte,<br/>gdy drukarka utraci zasilanie.</li> </ul>                                                                                                    |
| Obszar wydruku                                       | Określa logiczny i fizyczny obszar przeznaczony do zadrukowania.                                                                                                    |
| Normalna<br>Cała strona                              | Uwagi:                                                                                                    |
|                                                      | <ul> <li>To menu nie pojawia się, jeśli w menu drukarki Konfiguracja włączona jest opcja Od<br/>krawędzi do krawędzi.</li> </ul>                                                                                                    |
|                                                      | <ul> <li>Domyślnym ustawieniem fabrycznym jest Normalny. Próba wydrukowania jakichkolwiek<br/>danych poza obszarem przeznaczonym do zadrukowania, określonym przez opcję<br/>Normalny, spowoduje obcięcie obrazu do granic określonych przez tę opcję.</li> </ul>                                                                                                    |
|                                                      | <ul> <li>Ustawienie Cała strona umożliwia przeniesienie obrazu poza obszar przeznaczony do<br/>zadrukowania określony przez ustawienie Normalny, ale spowoduje to obcięcie obrazu<br/>do granic określonych przez ustawienie Normalny.</li> </ul>                                                                                                    |
|                                                      | <ul> <li>Ustawienie Cała strona ma wpływ tylko na strony drukowane przy użyciu interpretera<br/>emulacji języka PCL 5e. Ustawienie to nie oddziałuje na strony drukowane przy użyciu<br/>interpretera języka PCL XL lub PostScript.</li> </ul>                                                                                                    |

| Element menu                       | Opis                                                                                                    |
|------------------------------------|----------------------------------------------------------------------------------------------------|
| Miejsce zapisu                     | Określa miejsce przechowywania pobranych zasobów.                                                                                                    |
| Pamięć RAM<br>Pamięć flash<br>Dvsk | Uwagi:                                                                                                    |
|                                    | <ul> <li>Domyślnym ustawieniem fabrycznym jest RAM.</li> </ul>                                                                                                    |
|                                    | <ul> <li>Umieszczenie pobranych zasobów w pamięci flash lub na dysku twardym zapewnia<br/>zapisanie ich w sposób trwały. Po wyłączeniu drukarki zasoby znajdujące się w pamięci<br/>flash lub na dysku twardym nie zostaną utracone.</li> </ul>                                |
|                                    | <ul> <li>Przechowywanie zasobów w pamięci RAM jest krótkotrwałe.</li> </ul>                                                                                                    |
|                                    | <ul> <li>To menu pojawia się tylko wtedy, gdy zainstalowano pamięć flash i/lub opcjonalny dysk<br/>twardy.</li> </ul>                                                                                                    |
| Rejestrowanie zadań<br>Włącz       | Określa, czy informacje statystyczne dotyczące ostatnio wykonanych zadań drukowania mają być przechowywane na twardym dysku.                                                                                                    |
| Wyłącz                             | Uwagi:                                                                                                    |
|                                    | <ul> <li>Domyślnym ustawieniem fabrycznym jest Wyłącz. Ustawienie Wyłącz sprawia, że<br/>informacje statystyczne o zadaniach nie są przechowywane w drukarce.</li> </ul>                                                                                                    |
|                                    | <ul> <li>Statystyki te obejmują listę błędów druku, datę i godzinę wydruku, rozmiar zadania<br/>(wyrażony w bajtach), wybrany przez użytkownika rozmiar i typ papieru, całkowitą liczbę<br/>wydrukowanych stron i wybraną przez użytkownika całkowitą liczbę kopii.</li> </ul> |
|                                    | • Rejestrowanie zadań jest dostępne tylko przy zainstalowanym i prawidłowo działającym dysku twardym. Dysk ten nie powinien być chroniony przed odczytem i zapisem lub przed samym zapisem. Rozmiar bufora zadań nie powinien być ustawiony na 100%.                           |
|                                    | <ul> <li>Zmiana tego ustawienia na panelu sterowania drukarki i wyjście z menu powodują<br/>zresetowanie drukarki. Wybór menu jest aktualizowany.</li> </ul>                                                                                                    |
| Zapis zasobów<br>Włącz<br>Wyłacz   | Określa, co drukarka ma zrobić z pobranymi zasobami, np. czcionkami i makrami tymczasowo przechowywanymi w pamięci RAM, w wypadku otrzymania zadania wymagającego więcej pamięci, niż jest dostępne.                                                                           |
|                                    | Uwagi:                                                                                                    |
|                                    | <ul> <li>Domyślnym ustawieniem fabrycznym jest Wyłącz. Ustawienie Wyłącz sprawia, że<br/>drukarka zachowuje pobrane zasoby tylko do momentu, gdy potrzebna jest dodatkowa<br/>pamięć. Pobrane zasoby są usuwane, by umożliwić przetwarzanie zadania.</li> </ul>                |
|                                    | <ul> <li>Ustawienie Włącz sprawia, że podczas zmian języków i operacji resetowania drukarki<br/>pobrane zasoby są zachowywane. Jeśli w drukarce zabraknie pamięci, zostanie<br/>wyświetlony komunikat 38 Pamięć pełna, a pobrane elementy nie zostaną usunięte.</li> </ul>     |
| Drukuj wszystko —<br>kolejność     | Określa kolejność, w jakiej zadania wstrzymane i poufne są drukowane, gdy wybrana jest opcja<br>Drukuj wszystko.                                                                                                    |
| Alfabetycznie                      | Uwagi:                                                                                                    |
| Najpierw<br>nainowsze              | <ul> <li>Fabrycznym ustawieniem domyślnym jest kolejność alfabetyczna.</li> </ul>                                                                                                    |
| Najpierw<br>najstarsze             | <ul> <li>Na panelu sterowania drukarki zadania drukowania zawsze wyświetlane są w kolejności<br/>alfabetycznej.</li> </ul>                                                                                                    |

## Menu wykańczania

| Element menu                                          | Opis                                                                                                    |
|-------------------------------------------------------|----------------------------------------------------------------------------------------------------|
| Strony (dupleks)<br>1-stronnie                        | Określa, czy opcja dupleks (drukowanie dwustronne) ma być ustawieniem domyślnym dla wszystkich zadań drukowania.                                                                                                    |
| 2-stronnie                                            | Uwagi:                                                                                                    |
|                                                       | <ul> <li>Fabrycznym ustawieniem domyślnym jest 1-stronnie.</li> </ul>                                                                                                    |
|                                                       | <ul> <li>Aby ustawić w aplikacji drukowanie 2-stronne: w systemie Windows kliknij kolejno<br/>Plik &gt; Drukuj, a następnie kliknij Właściwości, Preferencje, Opcje lub<br/>Konfiguracja; na komputerze Macintosh wybierz kolejno opcje File (Plik) &gt; Print<br/>(Drukuj), a następnie skoryguj ustawienia w oknie dialogowym Print (Drukowanie)<br/>i w menu podręcznych.</li> </ul> |
| <b>Dupleks — skład</b><br>Długa krawędź               | Określa sposób składania arkuszy zadrukowanych dwustronnie oraz orientację odwrotnej strony arkusza w stosunku do strony przedniej.                                                                                                    |
| Krótka krawędź                                        | Uwagi:                                                                                                    |
|                                                       | <ul> <li>Domyślnym ustawieniem fabrycznym jest Długa krawędź.</li> </ul>                                                                                                    |
|                                                       | <ul> <li>Wartość Długa krawędź oznacza, że składanie ma odbywać się wzdłuż lewej<br/>krawędzi strony w przypadku orientacji pionowej i górnej krawędzi w przypadku<br/>orientacji poziomej.</li> </ul>                                                                                                    |
|                                                       | <ul> <li>Wartość Krótka krawędź oznacza, że składanie ma odbywać się wzdłuż górnej<br/>krawędzi strony w przypadku orientacji pionowej i lewej krawędzi w przypadku<br/>orientacji poziomej.</li> </ul>                                                                                                    |
| Liczba kopii                                          | Pozwala określić domyślną liczbę kopii dla każdego zadania drukowania.                                                                                                    |
| 1–999                                                 | Uwaga: Domyślnym ustawieniem fabrycznym jest 1.                                                                                                    |
| Puste strony                                          | Pozwala określić, czy w zadaniu drukowania umieszczać puste strony.                                                                                                    |
| Nie drukuj<br>Drukuj                                  | Uwaga: Fabrycznym ustawieniem domyślnym jest Nie drukuj.                                                                                                    |
| Sortuj<br>Włącz (1,2,1,2,1,2)<br>Wyłącz (1,1,1,2,2,2) | W przypadku drukowania wielu kopii zadania strony układane są po kolei.                                                                                                    |
|                                                       | Uwagi:                                                                                                    |
|                                                       | <ul> <li>Fabrycznym ustawieniem domyślnym jest Włącz.</li> </ul>                                                                                                    |
|                                                       | <ul> <li>W przypadku ustawienia Włącz zadania drukowania układane są po kolei.</li> </ul>                                                                                                    |
|                                                       | <ul> <li>W przypadku obu ustawień całe zadanie drukowane jest tyle razy, ile określono w<br/>elemencie menu Liczba kopii.</li> </ul>                                                                                                    |

| Element menu                                                  | Opis                                                                                                    |
|---------------------------------------------------------------|----------------------------------------------------------------------------------------------------|
| Arkusze separujące                                            | Pozwala określić, czy w zadaniu drukowania umieszczać arkusze separujące.                                                                                                    |
| Brak<br>Między kopiami<br>Między zadaniami<br>Między stronami | Uwagi:                                                                                                    |
|                                                               | <ul> <li>Domyślnym ustawieniem fabrycznym jest Brak.</li> </ul>                                                                                                    |
|                                                               | <ul> <li>Wartość Między kopiami powoduje umieszczanie pustego arkusza między poszczególnymi kopiami zadania, jeśli opcja Sortowanie jest włączona. Jeśli dla opcji Sortowanie wybrane jest ustawienie Wyłącz, puste strony są umieszczane między kolejnymi zestawami wydrukowanych stron (wszystkie strony 1, wszystkie strony 2 itd.).</li> <li>Wartość Miedzy zadaniami powoduje, że puste arkusze są umieszczane miedzy</li> </ul> |
|                                                               | zadaniami.                                                                                                    |
|                                                               | <ul> <li>Ustawienie Między stronami powoduje, że puste arkusze są umieszczane między<br/>poszczególnymi stronami zadania. To ustawienie jest użyteczne w przypadku<br/>drukowania na foliach lub umieszczania w dokumencie pustych arkuszy<br/>przeznaczonych na uwagi.</li> </ul>                                                                                                    |
| Źródło separatorów                                            | Pozwala określić źródło papieru dla arkuszy separujących.                                                                                                    |
| Zasobnik <x></x>                                              | Uwagi:                                                                                                    |
| Podajnik ręczny                                               | <ul> <li>Domyślnym ustawieniem fabrycznym jest Zasobnik 1 (zasobnik standardowy).</li> </ul>                                                                                                    |
|                                                               | <ul> <li>Aby opcja Podajnik uniwersalny pojawiała się jako ustawienie menu, opcja<br/>Konfiguracja podajnika uniwersalnego w menu Papier musi być ustawiona na<br/>wartość Kaseta.</li> </ul>                                                                                                    |
| Kilka stron na arkuszu                                        | Sprawia, że obrazy wielu stron są drukowane na jednej stronie arkusza papieru.                                                                                                    |
| Wyłącz                                                        | Uwagi:                                                                                                    |
| 2 na arkuszu<br>3 na arkuszu                                  | <ul> <li>Fabrycznym ustawieniem domyślnym jest Wyłącz.</li> </ul>                                                                                                    |
| 4 na arkuszu                                                  | • Wybrana liczba odpowiada liczbie stron drukowanych na jednej stronie arkusza.                                                                                                    |
| 6 na arkuszu                                                  |                                                                                                    |
| 9 na arkuszu                                                  |                                                                                                    |
| 12 na arkuszu                                                 |                                                                                                    |
| 16 na arkuszu                                                 |                                                                                                    |
| Kolejność wielu stron na<br>arkuszu                           | Określa ustawienie obrazów wielu stron na jednym arkuszu, jeżeli wybrano opcję Kilka stron na arkuszu (bokiem).                                                                                                    |
| Poziomo<br>Odwróć w poziomie<br>Odwróć w pionie<br>Pionowo    | Uwagi:                                                                                                    |
|                                                               | <ul> <li>Domyślnym ustawieniem fabrycznym jest Poziomo.</li> </ul>                                                                                                    |
|                                                               | <ul> <li>Rozmieszczenie obrazów zależy od ich liczby i orientacji, która może być<br/>pionowa lub pozioma.</li> </ul>                                                                                                    |
| Orientacja                                                    | Określa orientację arkusza zawierającego obrazy wielu stron.                                                                                                    |
| Automatycznie                                                 | Uwaga: Domyślnym ustawieniem fabrycznym jest Auto. Drukarka sama wybiera                                                                                                    |
| Pozioma                                                       | orientację pionową lub poziomą.                                                                                                    |
| Pionowa                                                       |                                                                                                    |
| Ramki stron<br>Brak                                           | Jeżeli wybrano opcję drukowania kilku stron na arkuszu, drukowane jest obramowanie<br>wokół poszczególnych obrazów stron.                                                                                                    |
| Pełne                                                         | Uwaga: Domyślnym ustawieniem fabrycznym jest Brak.                                                                                                    |

| Element menu                                                                      | Opis                                                                                                    |
|-----------------------------------------------------------------------------------|----------------------------------------------------------------------------------------------------|
| Zadanie zszywania<br>Wyłącz<br>Automatycznie<br>Przód<br>Wróć<br>Dual (Podwójnie) | Określa, czy zadania drukowania mają być zszywane.<br><b>Uwagi:</b><br>• Fabrycznym ustawieniem domyślnym jest Wyłącz. Zadania drukowania nie są<br>zszywane.<br>• Koperty nie są zszywane.                                                                                                    |
| <b>Dziurkacz</b><br>Wyłącz<br>Włącz                                               | <ul> <li>Określa, czy w zadaniach drukowania jest stosowany dziurkacz</li> <li>Uwagi: <ul> <li>Ten element menu jest dostępny tylko wtedy, gdy zainstalowano moduł wykańczający z dziurkaczem.</li> <li>Fabrycznym ustawieniem domyślnym jest Wyłącz. W zadaniach drukowania nie jest stosowany dziurkacz.</li> </ul> </li> </ul>                                                                                                    |
| Tryb dziurkowania<br>2, 3<br>2, 4                                                 | <ul> <li>Określa liczbę otworów wykonywanych dziurkaczem w zadaniach drukowania</li> <li>Uwagi: <ul> <li>Ten element menu jest dostępny tylko wtedy, gdy zainstalowano moduł wykańczający z dziurkaczem.</li> <li>Wartości 2 i 3 są wyświetlane tylko wtedy, gdy zainstalowany jest moduł wykańczający z 3-punktowym dziurkaczem, który może również służyć do wykonywania dwóch otworów w arkuszu.</li> <li>Moduł wykańczający z 3-punktowym dziurkaczem umożliwia użytkownikowi wybór 2 lub 3 otworów w arkuszu.</li> <li>Moduł wykańczający z 4-punktowym dziurkaczem umożliwia użytkownikowi wybór 2 lub 4 otworów w arkuszu.</li> </ul> </li> </ul> |
| <b>Przesuń strony</b><br>Brak<br>Między kopiami<br>Między zadaniami               | <ul> <li>Układa kopie i zadania drukowania w oddzielne zestawy w odbiorniku papieru.</li> <li>Uwagi: <ul> <li>Fabrycznym ustawieniem domyślnym jest Brak. Strony nie są przesuwane podczas zadania drukowania.</li> <li>Opcja Między kopiami powoduje przesuwanie każdej kopii zadania drukowania.</li> <li>Opcja Między zadaniami powoduje przesuwanie każdego zadania drukowania.</li> </ul> </li> </ul>                                                                                                    |

#### Menu Jakość

| Element menu          | Opis                                                                             |
|-----------------------|----------------------------------------------------------------------------------|
| Rozdzielczość wydruku | Określa rozdzielczość wydruku                                                    |
| 300 dpi               | Uwaga: Domyślne ustawienie fabryczne to 600 dpi.Domyślnym ustawieniem sterownika |
| 600 dpi               | drukarki jest 1200 IQ.                                                           |
| 1200 dpi              |                                                                                  |
| 1200 Image Q          |                                                                                  |
| 2400 Image Q          |                                                                                  |

| Element menu                                                                     | Opis                                                                                                    |
|----------------------------------------------------------------------------------|----------------------------------------------------------------------------------------------------|
| Pixel Boost, funkcja<br>Wyłącz<br>Czcionki<br>Poziomo<br>Pionowo<br>Oba kierunki | <ul> <li>Poprawia jakość druku małych czcionek i grafiki.</li> <li>Uwagi: <ul> <li>Domyślnym ustawieniem fabrycznym jest Wyłącz.</li> <li>Ustawienie Czcionki jest stosowane wyłącznie do tekstu.</li> <li>Ustawienie Poziome przyciemnia poziome linie tekstu i obrazów.</li> <li>Ustawienie Pionowe przyciemnia pionowe linie tekstu i obrazów.</li> <li>Ustawienie Oba kierunki przyciemnia poziome i pionowe linie tekstu i obrazów.</li> </ul> </li> </ul> |
| Intensywność toneru<br>1–10                                                      | Rozjaśnia lub przyciemnia wydruki.<br><b>Uwagi:</b><br>• Domyślnym ustawieniem fabrycznym jest 8.<br>• Wybranie mniejszej wartości przyczynia się do zmniejszenia zużycia toneru.                                                                                                    |
| Popraw cienkie linie<br>Włącz<br>Wyłącz                                          | <ul> <li>Opcja ta włącza tryb drukowania bardziej odpowiedni dla takich plików, jak np. rysunki architektoniczne, mapy, schematy obwodów elektrycznych i diagramy sekwencji działań.</li> <li>Uwagi: <ul> <li>Domyślnym ustawieniem fabrycznym jest Wyłącz.</li> <li>Aby włączyć poprawianie cienkich linii za pomocą wbudowanego serwera WWW, wpisz adres IP drukarki sieciowej w oknie przeglądarki.</li> </ul> </li> </ul>                                   |
| Kor. sk. szar.<br>Automatycznie<br>Wyłącz                                        | Pozwala regulować stopień szarości wydruków.<br><b>Uwaga:</b> Domyślnym ustawieniem fabrycznym jest Automatycznie.                                                                                                    |
| Jasność<br>-6 do +6                                                              | <ul> <li>Dostosowuje lub przyciemnienia wydruki oraz pozwala zaoszczędzić toner</li> <li>Uwagi: <ul> <li>Domyślnym ustawieniem fabrycznym jest 0.</li> <li>Użycie wartości ujemnej spowoduje przyciemnienie tekstu, obrazów i grafiki. Użycie wartości dodatniej spowoduje ich rozjaśnienie i ograniczenie zużycia tonera.</li> </ul> </li> </ul>                                                                                                    |
| Kontrast<br>0–5                                                                  | <ul> <li>Pozwala wyregulować stopień zróżnicowania między poziomami szarości na wydruku</li> <li>Uwagi: <ul> <li>Domyślnym ustawieniem fabrycznym jest 0.</li> <li>Wyższa wartość ustawienia zwiększa różnicę między poziomami szarości.</li> </ul> </li> </ul>                                                                                                    |

## Menu narzędzi

| Element menu                                                                   | Opis                                                                                                    |
|--------------------------------------------------------------------------------|----------------------------------------------------------------------------------------------------|
| Usuń wstrzymane zadania<br>Poufne<br>Wstrzymane<br>Nieprzywrócone<br>Wszystkie | <ul> <li>Usuwa zadania poufne i wstrzymane z dysku twardego drukarki.</li> <li>Uwagi:</li> <li>Wybranie tego elementu menu ma wpływ jedynie na zadania znajdujące się w drukarce. Nie ma to wpływu na zakładki, zadania znajdujące się na dyskach flash ani inne typy zadań wstrzymanych.</li> </ul> |
|                                                                                | <ul> <li>Wybranie opcji Nieprzywrócone powoduje usunięcie wszystkich zadań drukowania<br/>ze wstrzymaniem, które <i>nie</i> zostały przywrócone z dysku.</li> </ul>                                                                                                    |

| Element menu                                            | Opis                                                                                                    |
|---------------------------------------------------------|----------------------------------------------------------------------------------------------------|
| Formatuj pamięć flash<br>Tak                            | Formatuje pamięć flash. Termin pamięć flash odnosi się do pamięci dodanej przez<br>zainstalowanie opcjonalnej karty pamięci flash w drukarce.                                                                                                    |
| Nie                                                     | Ostrzeżenie — istnieje możliwość uszkodzenia: Nie wolno wyłączać drukarki podczas formatowania pamięci flash.                                                                                                    |
|                                                         | Uwagi:                                                                                                    |
|                                                         | <ul> <li>Opcjonalna karta pamięci flash musi być zainstalowana w drukarce i działać<br/>prawidłowo, aby ten element menu był dostępny. Opcjonalna karta pamięci flash nie<br/>może być chroniona przed odczytem i zapisem ani przed samym zapisem.</li> </ul> |
|                                                         | <ul> <li>Opcja Tak powoduje usunięcie wszystkich danych zapisanych w pamięci flash.</li> </ul>                                                                                                    |
|                                                         | Opcja Nie powoduje anulowanie żądania formatowania.                                                                                                    |
| Usuń pobrane zasoby z dysku<br>Usuń teraz<br>Nie usuwai | Powoduje usunięcie pobranych zasobów z dysku twardego drukarki, w tym wszystkich zadań wstrzymanych, zadań buforowanych i zadań oczekujących. Nie ma to wpływu na informacje związane z rejestrowaniem zadań.                                                 |
|                                                         | Uwaga: Ustawieniem domyślnym jest Usuń teraz.                                                                                                    |
| <b>Statystyka zadań</b><br>Drukuj                       | Drukuje listę wszystkich zapisanych statystyk zadań lub usuwa informacje z dysku twardego drukarki.                                                                                                    |
| Wyczyść                                                 | Uwagi:                                                                                                    |
|                                                         | <ul> <li>Dysk twardy musi być zainstalowany w drukarce i działać prawidłowo, aby ten<br/>element menu był dostępny.</li> </ul>                                                                                                    |
|                                                         | <ul> <li>Opcja Drukuj powoduje wydrukowanie listy statystyki.</li> </ul>                                                                                                    |
|                                                         | <ul> <li>Opcja Wyczyść powoduje usunięcie wszystkich statystyk zadań zapisanych na<br/>dysku twardym drukarki.</li> </ul>                                                                                                    |
|                                                         | <ul> <li>Opcja Wyczyść nie pojawi się, jeśli opcja Rejestrowanie zadań jest ustawiona na<br/>oprogramowanie MarkTrack<sup>TM</sup> przy użyciu protokołu NPA.</li> </ul>                                                                                      |
| Druk szesnastkowy                                       | Pomaga w wyszukaniu źródła problemu występującego w zadania drukowania.                                                                                                    |
| Włącz                                                   | Uwagi:                                                                                                    |
|                                                         | <ul> <li>Po wybraniu opcji Włącz wszystkie wysłane do drukarki dane drukowane są w<br/>postaci szesnastkowej i znaków. Kody sterujące nie są przetwarzane.</li> </ul>                                                                                         |
|                                                         | <ul> <li>Aby zakończyć lub wyłączyć tryb druku szesnastkowego, należy wyłączyć lub<br/>zresetować drukarkę.</li> </ul>                                                                                                    |
| Estymator pokrycia<br>Wyłącz                            | Prezentuje szacunkową wartość procentową pokrycia strony czernią. Wartość<br>szacunkowa jest drukowana na osobnej stronie na końcu każdego zadania drukowania.                                                                                                |
| Włącz                                                   | Uwaga: Domyślnym ustawieniem fabrycznym jest Wyłącz.                                                                                                    |
| Kontrast LCD                                            | Reguluje kontrastowe podświetlenie obrazu na wyświetlaczu.                                                                                                    |
| 1–10                                                    | Uwagi:                                                                                                    |
|                                                         | <ul> <li>Domyślnym ustawieniem fabrycznym jest 5.</li> </ul>                                                                                                    |
|                                                         | <ul> <li>Wyższa wartość ustawienia powoduje rozjaśnienie wyświetlacza.</li> </ul>                                                                                                    |
|                                                         | Niższa wartość ustawienia powoduje przyciemnienie wyświetlacza.                                                                                                    |
| Jasność LCD                                             | Reguluje jasność podświetlenia wyświetlacza.                                                                                                    |
| 1-10                                                    | Uwagi:                                                                                                    |
|                                                         | <ul> <li>Domyślnym ustawieniem fabrycznym jest 5.</li> </ul>                                                                                                    |
|                                                         | Wyższa wartość ustawienia powoduje rozjaśnienie wyświetlacza.                                                                                                    |
|                                                         | <ul> <li>Niższa wartość ustawienia powoduje przyciemnienie wyświetlacza.</li> </ul>                                                                                                    |

#### Menu XPS

| Element menu                   | Opis                                                                                               |
|--------------------------------|----------------------------------------------------------------------------------------------------|
| Drukuj strony błędów<br>Wyłącz | Powoduje drukowanie stron zawierających informacje o błędach, w tym błędach znaczników języka XML. |
| Włącz                          | Uwaga: Domyślnym ustawieniem fabrycznym jest Wyłącz.                                               |

#### Menu PDF

| Element menu                             | Opis                                                                                                    |
|------------------------------------------|----------------------------------------------------------------------------------------------------|
| <b>Skaluj do rozmiaru</b><br>Tak<br>Nie  | Dopasowuje zawartość strony do rozmiaru wybranego nośnika.<br><b>Uwaga:</b> Domyślnym ustawieniem fabrycznym jest Nie. |
| <b>Adnotacje</b><br>Nie drukuj<br>Drukuj | Powoduje drukowanie komentarzy w pliku PDF.<br><b>Uwaga:</b> Domyślnym ustawieniem fabrycznym jest Nie drukuj.         |

## Menu PostScript

| Element menu                                   | Opis                                                                                                    |
|------------------------------------------------|----------------------------------------------------------------------------------------------------|
| <b>Drukuj błąd PS</b><br>Włącz<br>Wyłączona    | Drukuje stronę opisującą błąd PostScript.<br><b>Uwaga:</b> Domyślnym ustawieniem fabrycznym jest Wyłącz.                                                                                                    |
| Priorytet czcionek<br>Rezydentne<br>Flash/Dysk | <ul> <li>Określa kolejność wyszukiwania czcionek.</li> <li>Uwagi: <ul> <li>Domyślnym ustawieniem fabrycznym jest Rezydentne.</li> <li>Sformatowana opcjonalna karta pamięci flash lub dysk twardy muszą być zainstalowane w drukarce i działać prawidłowo, aby ten element menu był dostępny.</li> <li>Opcjonalna pamięć flash lub dysk twardy drukarki nie mogą być chronione przed odczytem i zapisem ani przed samym zapisem, ani też zabezpieczone hasłem.</li> <li>Rozmiar bufora zadań nie może być ustawiony na 100%.</li> </ul> </li> </ul> |

## Menu emulacji PCL

| Element menu                              | Opis                                                                                                    |  |
|-------------------------------------------|----------------------------------------------------------------------------------------------------|--|
| Źródło czcionek                           | Określa zestaw czcionek wykorzystywany w elemencie menu Nazwa czcionki.                                                                                                    |  |
| Rezydentne                                | Uwagi:                                                                                                    |  |
| Pobrane<br>Pamięć flash                   | <ul> <li>Domyślnym ustawieniem fabrycznym jest Rezydentne. Ustawienie to<br/>powoduje wyświetlanie fabrycznie domyślnego zestawu czcionek<br/>załadowanych do pamięci RAM drukarki.</li> </ul>                                                                                                   |  |
| vvszystkie                                | <ul> <li>Ustawienia Pamięć flash i Dysk pojawiają się tylko wtedy, gdy mają<br/>zastosowanie, i powodują wyświetlanie wszystkich czcionek rezydentnych w<br/>danym elemencie opcjonalnym.</li> </ul>                                                                                             |  |
|                                           | <ul> <li>Opcjonalne pamięć flash i dysk muszą być odpowiednio sformatowane i nie<br/>mogą być chronione przed odczytem i zapisem ani przed samym zapisem, nie<br/>mogą być też zabezpieczone hasłem.</li> </ul>                                                                                  |  |
|                                           | <ul> <li>Ustawienie Pobrane pojawia się tylko wtedy, gdy ma zastosowanie, i<br/>powoduje wyświetlanie wszystkich czcionek pobranych do pamięci RAM<br/>drukarki.</li> </ul>                                                                                                    |  |
|                                           | <ul> <li>Ustawienie Wszystkie powoduje wyświetlenie wszystkich czcionek dostępnych<br/>w drukarce, pochodzących ze wszystkich źródeł.</li> </ul>                                                                                                    |  |
| Nazwa czcionki                            | Umożliwia określenie konkretnej czcionki i miejsca jej zapisu.                                                                                                    |  |
| <lista czcionek="" dostępnych=""></lista> | Uwagi:                                                                                                    |  |
|                                           | <ul> <li>Domyślnym ustawieniem fabrycznym jest Courier 10.</li> </ul>                                                                                                    |  |
|                                           | <ul> <li>Do oznaczenia źródła czcionki używane są następujące skróty: R –<br/>rezydentne, F – pamięć flash, K – dysk i D – pobrane czcionki.</li> </ul>                                                                                                    |  |
| Zestaw znaków                             | Określa zestaw znaków dla poszczególnych czcionek.                                                                                                    |  |
| 10U PC-8                                  | Uwagi:                                                                                                    |  |
| 12U PC-850                                | <ul> <li>Domyślnym amerykańskim ustawieniem fabrycznym jest 10U PC-8.</li> </ul>                                                                                                    |  |
|                                           | <ul> <li>Domyślnym międzynarodowym ustawieniem fabrycznym jest 12U PC-850.</li> </ul>                                                                                                    |  |
|                                           | <ul> <li>Zestaw znaków to zbiór znaków alfanumerycznych, interpunkcyjnych i symboli<br/>specjalnych. Zestawy znaków umożliwiają obsługę poszczególnych języków<br/>lub programów, np. symboli matematycznych w tekście naukowym.<br/>Wyświetlane są tylko obsługiwane zestawy znaków.</li> </ul> |  |
| Ustaw. emulacji PCL<br>Rozmiar czcionki   | Zmienia rozmiar czcionki (wyrażony w punktach) dla skalowalnych czcionek typograficznych.                                                                                                    |  |
| 1,00–1008,00                              | Uwagi:                                                                                                    |  |
|                                           | <ul> <li>Domyślnym ustawieniem fabrycznym jest 12.</li> </ul>                                                                                                    |  |
|                                           | <ul> <li>Element Rozmiar czcionki (wyrażony w punktach) określa wysokość znaków<br/>określonej czcionki. Jeden punkt typograficzny równa się w przybliżeniu 1/72<br/>cala (1/3 mm).</li> </ul>                                                                                                   |  |
|                                           | Rozmiar czcionki można zmieniać z przyrostem o 0,25 punktu.                                                                                                    |  |

| Element menu                                             | Opis                                                                                                    |
|----------------------------------------------------------|----------------------------------------------------------------------------------------------------|
| Ustaw. emulacji PCL<br>Wielkość                          | Określa gęstość znaków dla skalowalnych czcionek o stałej szerokości (nieproporcjonalnych).                                                                                                    |
| 0,08–100                                                 | Uwagi:                                                                                                    |
|                                                          | <ul> <li>Domyślnym ustawieniem fabrycznym jest 10.</li> <li>Element Wielkość określa liczbę znaków czcionki o stałej szerokości przypadających na jeden cal.</li> <li>Wielkość można zmieniać z przyrostem o 0,01 znaku na cal.</li> <li>W przypadku nieskalowalnych czcionek o stałej szerokości wielkość jest wyświetlana, ale nie można jej zmienić.</li> </ul> |
| Ustaw. emulacji PCL                                      | Określa orientację tekstu i grafiki na stronie.                                                                                                    |
| Orientacja                                               | Uwagi:                                                                                                    |
| Pionowa<br>Pozioma                                       | <ul> <li>Domyślnym ustawieniem fabrycznym jest Pionowo.</li> <li>Ustawienie Pionowo powoduje, że tekst i grafika są drukowane wzdłuż krótszego brzegu arkusza.</li> </ul>                                                                                                    |
|                                                          | <ul> <li>Ustawienie Poziomo powoduje, że tekst i grafika są drukowane wzdłuż<br/>dłuższego brzegu arkusza.</li> </ul>                                                                                                    |
| <b>Ustaw. emulacji PCL</b><br>Wierszy na stronę<br>1–255 | Określa liczbę wierszy drukowanych na poszczególnych stronach.<br><b>Uwagi:</b><br>• Domyślnym amerykańskim ustawieniem fabrycznym jest 64. Domyślnym                                                                                                    |
|                                                          | <ul> <li>ustawieniem międzynarodowym jest 68.</li> <li>Odstęp między poszczególnymi wierszami jest określany na podstawie następujących ustawień: Wierszy na stronę, Rozmiar papieru i Orientacja. <i>Przed</i> ustawieniem opcji Wierszy na stronę należy ustawić odpowiednie wartości opcji Rozmiar papieru i Orientacja.</li> </ul>                             |
| Ustaw. emulacji PCL                                      | Konfiguruje drukarkę do drukowania na papierze o rozmiarze A4.                                                                                                    |
| Szerokość A4                                             | Uwagi:                                                                                                    |
| 203 mm                                                   | <ul> <li>Domyślnym ustawieniem fabrycznym jest 198 mm.</li> <li>Wartość 203 mm powoduje ustawienie szerokości strony, która umożliwia wydrukowanie 80 znaków o parametrze Wielkość równym 10.</li> </ul>                                                                                                    |
| Ustaw. emulacji PCL<br>Autom. CR po LF                   | Określa, czy po poleceniu przejścia do nowego wiersza (LF) automatycznie wykonywana jest operacja powrotu karetki (CR).                                                                                                    |
| Włącz<br>Wyłącz                                          | <b>Uwaga:</b> Domyślnym ustawieniem fabrycznym jest Wyłącz.                                                                                                    |
| Ustaw. emulacji PCL<br>Autom. LF po CR                   | Określa, czy po poleceniu powrotu karetki (CR) automatycznie wykonywana jest operacja przejścia do nowego wiersza (LF).                                                                                                    |
| Włącz<br>Wyłącz                                          | <b>Uwaga:</b> Domyślnym ustawieniem fabrycznym jest Wyłącz.                                                                                                    |

| Element menu                                                                                                    | Opis                                                                                                    |
|----------------------------------------------------------------------------------------------------|----------------------------------------------------------------------------------------------------|
| Zmiana numerów zasobników<br>Przypisz podajnik uniwersalny<br>Wyłącz<br>Brak<br>0–199<br>Przypisz zasobnik <x><br/>Wyłącz<br/>Brak<br/>0–199<br/>Przypisz papier ręcznie<br/>Wyłącz<br/>Brak<br/>0–199<br/>Przypisz ręcz. pod. kopert<br/>Wyłącz<br/>Brak<br/>0–199</x>                                    | <ul> <li>Konfiguruje drukarkę do pracy z oprogramowaniem drukarki lub programami<br/>używającymi innych numerów źródeł przypisanych do zasobników, szuflad i<br/>podajników.</li> <li>Uwagi: <ul> <li>Domyślnym ustawieniem fabrycznym jest Wyłącz.</li> <li>Opcja Brak jest niedostępna. Opcja wyświetlana jest tylko wtedy, gdy zostaje<br/>wybrana przez interpreter języka PCL 5.</li> <li>Ustawienie Brak powoduje ignorowanie polecenia wyboru podawania papieru.</li> <li>Wartości 0–199 umożliwiają przypisywanie ustawień niestandardowych.</li> </ul> </li> </ul> |
| Zmiana numerów zasobnikówWyświetl ust. fabrycz.Domyśl. pod. uniw. = 8Domyśl. zasob. 1 = 1Domyśl. zasob. 2 = 4Domyśl. zasob. 3 = 5Domyśl. zasob. 3 = 5Domyśl. zasob. 4 = 20Domyśl. zasob. 5 = 21Domyśl. kop. = 6Domyśl. pap. ręcz. = 2Domyśl. kop. ręcz. = 3Zmiana numerów zasobnikówPrzywróć ust. domyśln. | Przedstawia domyślne ustawienia fabryczne przypisane do poszczególnych<br>zasobników, szuflad lub podajników, nawet wtedy, gdy nie są one zainstalowane.<br>Przywraca domyślne wartości fabryczne wszystkim numerom przypisanym do<br>zasobników, szuflad i podajników.                                                                                                    |
| Tak<br>Nie                                                                                                    |                                                                                                    |

#### Menu HTML

| Element menu                                                                                                    |                                                                                                    | Opis                                                                                                    |
|----------------------------------------------------------------------------------------------------|----------------------------------------------------------------------------------------------------|----------------------------------------------------------------------------------------------------|
| Nazwa czcionki<br>Albertus MT<br>Antique Olive<br>Apple Chancery<br>Arial MT<br>Avant Garde<br>Bodoni<br>Bookman<br>Chicago<br>Clarendon<br>Cooper Black<br>Copperplate<br>Coronet<br>Courier<br>Eurostile<br>Garamond<br>Geneva<br>Gill Sans<br>Goudy<br>Helvetica<br>Hoefler Text | Intl CG Times<br>Intl Courier<br>Intl Univers<br>Joanna MT<br>Letter Gothic<br>Lubalin Gothic<br>Marigold<br>MonaLisa Recut<br>Monaco<br>New CenturySbk<br>New York<br>Optima<br>Oxford<br>Palatino<br>StempelGaramond<br>Taffy<br>Times<br>TimesNewRoman<br>Univers<br>Zapf Chancery | <ul> <li>Ustawia domyślną czcionkę wykorzystywaną w dokumentach HTML.</li> <li>Uwagi: <ul> <li>W dokumentach HTML, w których nie określono czcionki, zostanie użyta czcionka Times.</li> <li>Następujące czcionki są wyświetlane tylko wtedy, gdy zainstalowana jest karta czcionek DBCS: HG-GothicB, MSung-Light, MD_DotumChe oraz MingMT-Light.</li> </ul> </li> </ul> |

| Element menu                            | Opis                                                                                                    |
|-----------------------------------------|----------------------------------------------------------------------------------------------------|
| Rozmiar czcionki<br>1–255 punktów       | Ustawia domyślny rozmiar czcionki wykorzystywanej w dokumentach HTML.<br>Uwagi:                                                                                                    |
|                                         | <ul> <li>Domyślnym ustawieniem fabrycznym jest 12 punktów.</li> <li>Rozmiar czcionki może być zwiększany z przyrostem o 1 punkt.</li> </ul>                                                                                 |
| <b>Skala</b><br>1—400%                  | <ul> <li>Skaluje domyślną czcionkę wykorzystywaną w dokumentach HTML.</li> <li>Uwagi: <ul> <li>Domyślnym ustawieniem fabrycznym jest 100%.</li> <li>Skalowanie można zwiekszać z przyrostem co 1 mm.</li> </ul> </li> </ul> |
| <b>Orientacja</b><br>Pionowa<br>Pozioma | Określa orientację strony w dokumentach HTML.<br><b>Uwaga:</b> Domyślnym ustawieniem fabrycznym jest Pionowo.                                                                                                    |
| Rozmiar marginesów<br>8–255 mm          | Ustawia margines strony w dokumentach HTML.<br><b>Uwagi:</b><br>• Domyślnym ustawieniem fabrycznym jest 19 mm.<br>• Rozmiar marginesów można zwiększać z przyrostem co 1 mm.                                                |

| Element menu                       | Opis                                                                                                    |
|------------------------------------|----------------------------------------------------------------------------------------------------|
| <b>Tła</b><br>Nie drukuj<br>Drukuj | Określa, czy w dokumentach HTML mają być drukowane tła.<br><b>Uwaga:</b> Domyślnym ustawieniem fabrycznym jest Drukuj. |

#### Menu obrazu

| Element menu                                                                                                    | Opis                                                                                                    |
|----------------------------------------------------------------------------------------------------|----------------------------------------------------------------------------------------------------|
| Autom. dopasowanie<br>Włacz                                                                                                    | Umożliwia wybór optymalnego rozmiaru, skali i orientacji papieru.                                                                                                    |
| Wyłącz                                                                                                    | <ul> <li>Domyślnym ustawieniem fabrycznym jest Włącz.</li> <li>W przypadku niektórych obrazów ustawienie Włącz zastępuje ustawienia skali i orientacji.</li> </ul>                                                                                                    |
| Odwróć<br>Włącz<br>Wyłącz                                                                                                    | Odwraca bitonalne obrazy monochromatyczne.<br><b>Uwagi:</b><br>• Domyślnym ustawieniem fabrycznym jest Wyłącz.<br>• Rozmiar czcionki może być zwiększany z przyrostem o 1 punkt.<br>• To ustawienie nie ma zastosowania w przypadku obrazów w formacie GIF lub JPEG.                              |
| Skalowanie<br>U góry z lewej strony<br>Najlepsze dopasow.<br>Na środku<br>Dopasuj wys./szer.<br>Dopasuj wysokość<br>Dopasuj szerokość | <ul> <li>Dopasowuje obraz do wybranego rozmiaru nośnika.</li> <li>Uwagi: <ul> <li>Domyślnym ustawieniem fabrycznym jest Najlepsze dopasow.</li> <li>Jeśli opcja Autom. dopasowanie jest włączona, opcja Skalowanie zostaje automatycznie ustawiona jako Najlepsze dopasow.</li> </ul> </li> </ul> |
| Orientacja<br>Pionowo<br>Poziomo<br>Odwróć w pionie<br>Odwróć w poziomie                                                              | Określa orientację obrazu.<br><b>Uwaga:</b> Domyślnym ustawieniem fabrycznym jest Pionowo.                                                                                                    |

## Menu Dysk flash

| Element menu                                                                                       | Opis                                                                                                    |
|----------------------------------------------------------------------------------------------------|----------------------------------------------------------------------------------------------------|
| Liczba kopii<br>1–999                                                                              | Pozwala określić domyślną liczbę kopii dla każdego zadania drukowania.                                                                                 |
| Źródło papieru<br>Zasobnik <x><br/>Podajnik uniwersalny<br/>Papier ręcznie<br/>Koperty ręcznie</x> | Ustawia domyślne źródło papieru dla wszystkich zadań drukowania.<br>Uwaga: Domyślnym ustawieniem fabrycznym jest Zasobnik 1 (zasobnik<br>standardowy). |

| Element menu                                                                         | Opis                                                                                                    |  |
|--------------------------------------------------------------------------------------|----------------------------------------------------------------------------------------------------|--|
| Sortuj<br>Wyłącz (1,1,1,2,2,2)<br>Włącz (1,2,1,2,1,2)                                | W przypadku drukowania wielu kopii zadania strony układane są po kolei.<br><b>Uwaga:</b> Fabrycznym ustawieniem domyślnym jest Włącz.                                                                                                    |  |
| Strony (dupleks)<br>2-stronnie<br>1-stronnie                                         | Określa, czy zadanie ma być drukowane po jednej stronie czy po obu stronach papieru.<br><b>Uwaga:</b> Fabrycznym ustawieniem domyślnym jest 1-stronnie.                                                                                                    |  |
| <b>Ze zszywaniem</b><br>Wyłącz<br>Automatycznie<br>Przód<br>Wróć<br>Dual (Podwójnie) | Określa, czy zadania drukowania mają być zszywane.<br><b>Uwaga:</b> Fabrycznym ustawieniem domyślnym jest Wyłącz.                                                                                                    |  |
| Dziurkacz                                                                            | Określa, czy w zadaniach drukowania jest stosowany dziurkacz                                                                                                    |  |
| Włącz                                                                                | <ul> <li>Uwagi:</li> <li>Ten element menu jest dostępny tylko wtedy, gdy zainstalowano moduł wykańczający z dziurkaczem.</li> <li>Fabrycznym ustawieniem domyślnym jest Wyłącz.</li> </ul>                                                                         |  |
| Tryb dziurkowania                                                                    | Określa liczbę otworów wykonywanych dziurkaczem w zadaniach drukowania                                                                                                    |  |
| 2, 3<br>2, 4                                                                         | <ul> <li>Uwagi:</li> <li>Ten element menu jest dostępny tylko wtedy, gdy zainstalowano moduł wykańczający z dziurkaczem.</li> <li>Warteści 2 i 2 sa wyświatlana tylko wtedy, gdy zainstalowany jest moduł.</li> </ul>                                              |  |
|                                                                                      | wykańczający z 3-punktowym dziurkaczem, który może również służyć do<br>wykonywania dwóch otworów w arkuszu. Wartość 3 jest fabrycznym ustawieniem<br>domyślnym.                                                                                                   |  |
|                                                                                      | <ul> <li>Wartości 2 i 4 są wyświetlane tylko wtedy, gdy zainstalowany jest moduł<br/>wykańczający z 4-punktowym dziurkaczem, który może również służyć do<br/>wykonywania dwóch otworów w arkuszu. Wartość 4 jest fabrycznym ustawieniem<br/>domyślnym.</li> </ul> |  |
|                                                                                      | <ul> <li>Moduł wykańczający z 3-punktowym dziurkaczem umożliwia użytkownikowi<br/>wybór 2 lub 3 otworów w arkuszu.</li> </ul>                                                                                                    |  |
|                                                                                      | <ul> <li>Moduł wykańczający z 4-punktowym dziurkaczem umożliwia użytkownikowi<br/>wybór 2 lub 4 otworów w arkuszu.</li> </ul>                                                                                                    |  |
| <b>Dupleks — skład</b><br>Długa krawędź<br>Krótka krawędź                            | Określa sposób składania arkuszy zadrukowanych dwustronnie oraz orientację odwrotnej strony arkusza w stosunku do strony przedniej.                                                                                                    |  |
|                                                                                      | Uwagi:                                                                                                    |  |
|                                                                                      | <ul> <li>Domyślnym ustawieniem fabrycznym jest Długa krawędź.</li> </ul>                                                                                                    |  |
|                                                                                      | <ul> <li>Wartość Długa krawędź oznacza, że składanie ma odbywać się wzdłuż lewej<br/>krawędzi strony w przypadku orientacji pionowej i górnej krawędzi w przypadku<br/>orientacji poziomej.</li> </ul>                                                             |  |
|                                                                                      | <ul> <li>Wartość Krótka krawędź oznacza, że składanie ma odbywać się wzdłuż górnej<br/>krawędzi strony w przypadku orientacji pionowej i lewej krawędzi w przypadku<br/>orientacji poziomej.</li> </ul>                                                            |  |

| Element menu                                                                                                    | Opis                                                                                                    |
|----------------------------------------------------------------------------------------------------|----------------------------------------------------------------------------------------------------|
| <b>Orientacja</b><br>Automatycznie<br>Długa krawędź<br>Krótka krawędź                                                                              | <ul> <li>Określa orientację arkusza zawierającego obrazy wielu stron.</li> <li>Uwagi: <ul> <li>Domyślnym ustawieniem fabrycznym jest Auto. Drukarka sama wybiera orientację pionową lub poziomą.</li> <li>Wartość Długa krawędź powoduje wydrukowanie zadania w orientacji poziomej.</li> <li>Wartość Krótka krawędź powoduje wydrukowanie zadania w orientacji pionowej.</li> </ul> </li> </ul>                                                                                                    |
| Kilka stron na arkuszu<br>Wyłącz<br>2 na arkuszu<br>3 na arkuszu<br>4 na arkuszu<br>6 na arkuszu<br>9 na arkuszu<br>12 na arkuszu<br>16 na arkuszu | <ul> <li>Sprawia, że obrazy wielu stron są drukowane na jednej stronie arkusza papieru.</li> <li>Uwagi: <ul> <li>Fabrycznym ustawieniem domyślnym jest Wyłącz.</li> <li>Wybrana liczba odpowiada liczbie stron drukowanych na jednej stronie arkusza.</li> </ul> </li> </ul>                                                                                                    |
| Ramki stron<br>Brak<br>Pełne                                                                                                    | Powoduje drukowanie obramowania wokół obrazu każdej strony, gdy używana jest<br>opcja Kilka stron na arkuszu.<br><b>Uwaga:</b> Domyślnym ustawieniem fabrycznym jest Brak.                                                                                                    |
| Kolejność wielu stron na arkuszu<br>Poziomo<br>Odwróć w poziomie<br>Odwróć w pionie<br>Pionowo                                                     | <ul> <li>Określa położenie obrazów kilku stron na jednym arkuszu, gdy używa jest opcja Kilka stron na arkuszu.</li> <li>Uwagi: <ul> <li>Domyślnym ustawieniem fabrycznym jest Poziomo.</li> <li>Rozmieszczenie obrazów zależy od ich liczby i orientacji, która może być pionowa lub pozioma.</li> </ul> </li> </ul>                                                                                                    |
| <b>Arkusze separujące</b><br>Brak<br>Między kopiami<br>Między zadaniami<br>Między stronami                                                         | <ul> <li>Pozwala określić, czy w zadaniu drukowania umieszczać arkusze separujące.</li> <li>Uwagi: <ul> <li>Domyślnym ustawieniem fabrycznym jest Brak.</li> <li>Wartość Między kopiami powoduje umieszczanie pustego arkusza między poszczególnymi kopiami zadania, jeśli opcja Sortowanie jest włączona. Jeśli opcja Sortowanie jest ustawiona na wartość Wyłącz, puste strony są umieszczane między poszczególnymi zestawami wydrukowanych stron (na przykład po wszystkich stronach 1 i po wszystkich stronach 2).</li> <li>Wartość Między zadaniami powoduje, że puste arkusze są umieszczane między zadaniami.</li> <li>Ustawienie Między stronami powoduje, że puste arkusze są umieszczane między poszczególnymi stronami zadania. To ustawienie jest użyteczne w przypadku drukowania na foliach lub umieszczania w dokumencie pustych arkuszy przeznaczonych na uwagi.</li> </ul> </li> </ul> |
| Źródło separatorów<br>Zasobnik <x><br/>Podajnik ręczny</x>                                                                                         | <ul> <li>Pozwala określić źródło papieru dla arkuszy separujących.</li> <li>Uwagi: <ul> <li>Domyślnym ustawieniem fabrycznym jest Zasobnik 1 (zasobnik standardowy).</li> <li>Aby opcja Podajnik uniwersalny pojawiała się jako ustawienie menu, opcja Konfiguracja podajnika uniwersalnego w menu Papier musi być ustawiona na wartość Kaseta.</li> </ul> </li> </ul>                                                                                                    |

| Element menu                                                        | Opis                                                                                                    |
|---------------------------------------------------------------------|----------------------------------------------------------------------------------------------------|
| <b>Puste strony</b><br>Nie drukuj<br>Drukuj                         | Pozwala określić, czy w zadaniu drukowania umieszczać puste strony.<br><b>Uwaga:</b> Fabrycznym ustawieniem domyślnym jest Nie drukuj.                                                                                                    |
| <b>Przesuń strony</b><br>Brak<br>Między kopiami<br>Między zadaniami | <ul> <li>Układa kopie i zadania drukowania w oddzielne zestawy w odbiorniku papieru.</li> <li>Uwagi: <ul> <li>Domyślnym ustawieniem fabrycznym jest Brak.</li> <li>Opcja Między kopiami powoduje przesuwanie każdej kopii zadania drukowania.</li> <li>Opcja Między zadaniami powoduje przesuwanie każdego zadania drukowania.</li> </ul> </li> </ul> |

# Menu Pomoc

Menu Pomoc składa się z serii stron pomocy przechowywanych w drukarce w formacie PDF. Zawierają one informacje na temat korzystania z drukarki i wykonywania zadań drukowania.

W drukarce przechowywane są wersje napisane w językach: angielskim, francuskim, hiszpańskim i niemieckim. Inne wersje językowe są dostępne na dysku CD-ROM *Oprogramowanie i dokumentacja*.

| Element menu             | Opis                                                                                           |
|--------------------------|------------------------------------------------------------------------------------------------|
| Drukuj wszystko          | Powoduje wydrukowanie wszystkich podręczników.                                                 |
| Jakość wydruku           | Zawiera informacje dotyczące rozwiązywania problemów z jakością wydruku                        |
| Drukowanie               | Zawiera informacje dotyczące ładowania papieru i innych nośników specjalnych                   |
| Nośniki                  | Zawiera listę rozmiarów papieru obsługiwanych w zasobnikach, szufladach i podajnikach          |
| Błędy druku              | Zawiera informacje o rozwiązywaniu błędów drukowania                                           |
| Mapa menu                | Zawiera listę menu i ustawień panelu operacyjnego drukarki                                     |
| Informacje               | Pomaga znaleźć dodatkowe informacje                                                            |
| Połączenia               | Zawiera informacje dotyczące podłączania drukarki lokalnie (USB) lub do sieci                  |
| Przenoszenie             | Zawiera instrukcje dotyczące bezpiecznego przenoszenia drukarki                                |
| Materiały eksploatacyjne | Zawiera informacje o numerach katalogowych używanych do zamawiania materiałów eksploatacyjnych |

# Konserwacja drukarki

Aby zachować optymalną jakość wydruków, należy regularnie wykonywać określone czynności.

# Czyszczenie zewnętrznej obudowy drukarki

1 Upewnij się, że drukarka jest wyłączona i odłączona od gniazdka elektrycznego.

**UWAGA — NIEBEZPIECZEŃSTWO PORAŻENIA PRĄDEM:** Aby uniknąć ryzyka porażenia prądem podczas czyszczenia zewnętrznej obudowy drukarki, przed wykonaniem dalszych czynności należy wyjąć wtyczkę przewodu zasilającego z gniazdka elektrycznego i odłączyć wszystkie kable podłączone do drukarki.

- 2 Wyjmij stos papieru z odbiornika wyjściowego.
- 3 Zwilż wodą czystą, niestrzępiącą się szmatkę.

**Ostrzeżenie — istnieje możliwość uszkodzenia:** Nie należy używać domowych środków czyszczących ani detergentów, ponieważ mogą uszkodzić wykończenie drukarki.

4 Należy przetrzeć wyłącznie zewnętrzną obudowę drukarki, pamiętając również o oczyszczeniu standardowego odbiornika wyjściowego.

**Ostrzeżenie — istnieje możliwość uszkodzenia:** Wyczyszczenie wnętrza urządzenia przy użyciu wilgotnej szmatki może spowodować uszkodzenie drukarki.

**5** Przed rozpoczęciem nowego zadania drukowania należy upewnić się, że podpórka papieru i standardowy odbiornik wyjściowy są suche.

# Przechowywanie materiałów eksploatacyjnych

Do przechowywania materiałów eksploatacyjnych należy wybrać chłodne, czyste miejsce. Materiały eksploatacyjne należy do momentu ich użycia przechowywać skierowane prawidłową stroną do góry, w oryginalnym opakowaniu.

Materiałów eksploatacyjnych nie należy wystawiać na działanie:

- światła słonecznego,
- temperatur wyższych niż 35°C,
- dużej wilgotności (powyżej 80%),
- zasolonego powietrza,
- gazów powodujących korozję,
- silnego zapylenia.

# Zmniejszanie zużycia materiałów eksploatacyjnych

Na panelu sterowania drukarki dostępne są ustawienia, które pomagają zaoszczędzić toner i papier. Więcej informacji na ten temat można znaleźć w sekcjach poświęconych Menu materiałów eksploatacyjnych, Menu jakości i Menu wykańczania.

Jeśli potrzebnych jest kilka kopii, aby nie zmarnować materiałów eksploatacyjnych, warto najpierw wydrukować jedną kopię i sprawdzić ją, a dopiero potem wydrukować kolejne.

# Sprawdzanie stanu materiałów eksploatacyjnych

Jeśli istnieje potrzeba wymiany któregoś z materiałów eksploatacyjnych lub potrzeba wykonania czynności konserwacyjnych, wyświetlany jest stosowny komunikat.

# Sprawdzanie stanu materiałów eksploatacyjnych z poziomu panelu sterowania drukarki

- 1 Upewnij się, że drukarka jest włączona i wyświetlany jest komunikat Gotowa.
- 2 Na panelu sterowania drukarki naciskaj przycisk strzałki w górę lub w dół, aż pojawi się opcja 🗸

#### Stan/Materiały eksploatacyjne, a następnie naciśnij przycisk 🕖

3 Naciskaj przycisk strzałki w górę lub w dół, aż pojawi się opcja √Wyświetl stan materiałów

#### eksploatacyjnych, a następnie naciśnij przycisk 🕑

Zostanie wyświetlony stan każdego materiału eksploatacyjnego.

# Sprawdzanie stanu materiałów eksploatacyjnych za pomocą komputera sieciowego

Uwaga: Komputer i drukarkę muszą być podłączone do tej samej sieci.

1 W polu adresu przeglądarki internetowej wpisz adres IP drukarki.

**Uwaga:** Jeżeli nie znasz adresu IP drukarki, wydrukuj stronę konfiguracji sieci i znajdź adres IP w sekcji TCP/IP.

2 Kliknij opcję **Stan urządzenia**. Zostanie wyświetlona strona Stan urządzenia zawierająca zestawienie poziomów materiałów eksploatacyjnych.

# Zamawianie materiałów eksploatacyjnych

W Stanach Zjednoczonych informacje na temat lokalnych autoryzowanych dostawców materiałów eksploatacyjnych firmy Lexmark można uzyskać, kontaktując się z firmą Lexmark pod numerem telefonu 1-800-539-6275. W innych krajach należy odwiedzić witrynę internetową firmy Lexmark pod adresem **www.lexmark.com** lub skontaktować się z dostawcą drukarki.

**Uwaga:** Wszystkie oszacowane czasy eksploatacji materiałów odnoszą się do drukowania na papierze zwykłym w rozmiarze Letter lub A4.

#### Numery katalogowe

| Nazwa elementu                          | Numer katalogowy | Do drukarki |
|-----------------------------------------|------------------|-------------|
| Kaseta z tonerem                        | W850H21G         | W850        |
| Zestaw światłoczuły                     | W850H22G         | W850        |
| Zestaw konserwacyjny (niskie napięcie)  | 40X0956          | W850        |
| Zestaw konserwacyjny (wysokie napięcie) | 40X0957          | W850        |
| Zestaw konserwacyjny (100 V)            | 40X0958          | W850        |
| Kaseta zszywek                          | 25A0013          | W850        |

#### Zamawianie kasety z tonerem

Gdy pojawi się komunikat **88 Niski poziom atramentu w kasecie drukującej**, zamów nową kasetę drukującą.

Gdy pojawi się komunikat 88 Wymień kasetę drukującą, należy wymienić kasetę.

Szacunkowa wydajność kasety jest zgodna z normą ISO/IEC 19798 (przy 5% pokryciu danym kolorem). Stosowanie bardzo niskiego pokrycia wydruku (mniejszego niż 1,25% dla danego koloru) przez dłuższy okres czasu może negatywnie wpłynąć na rzeczywistą wydajność dla danego koloru oraz zepsucie części kasety przed wyczerpaniem się toneru.

#### Zamawianie zestawu bębna światłoczułego.

Gdy pojawi się komunikat **84 Wymień bęben światłoczuły** lub **84 Niski poziom bębna światłoczułego**, zamów nowy zestaw bębna światłoczułego.

#### Zamawianie zestawu konserwacyjnego

Po wyświetleniu komunikatu **80 Routine maintenance needed** (Niezbędna procedura konserwacyjna), należy zamówić zestaw konserwacyjny. Zestaw konserwacyjny zawiera wszystkie elementy niezbędne do wymiany wałków odbierających, nagrzewnicy i wałka przenoszącego.

**Uwaga:** Stosowanie niektórych rodzajów papieru może spowodować konieczność częstszej wymiany elementów wchodzących w skład zestawu konserwacyjnego. Wałki odbierające, wałek przenoszący i nagrzewnica mogą w razie potrzeby być zamawiane i wymieniane pojedynczo.

#### Zamawianie kaset zszywek

Gdy zostanie wyświetlony komunikat **Mało zszywek** lub **Brak zszywek**, należy zamówić określoną kasetę zszywek.

Więcej informacji można znaleźć na ilustracjach znajdujących się po wewnętrznej stronie drzwiczek dostępu do zszywacza.

| Nazwa elementu              | Numer katalogowy |
|-----------------------------|------------------|
| Zestaw trzech kaset zszywek | 25A0013          |

# Wymiana materiałów eksploatacyjnych

#### Wymiana kasety z tonerem

Po pojawieniu się komunikatu 88 Niski poziom atramentu w kasecie drukującej, 88.yy Wymień kasetę lub 88 Wymień kasetę, aby kontynuować albo gdy wydruki zaczną być wyblakłe:

- 1 Wyłącz drukarkę.
- 2 Otwórz przednie drzwiczki.

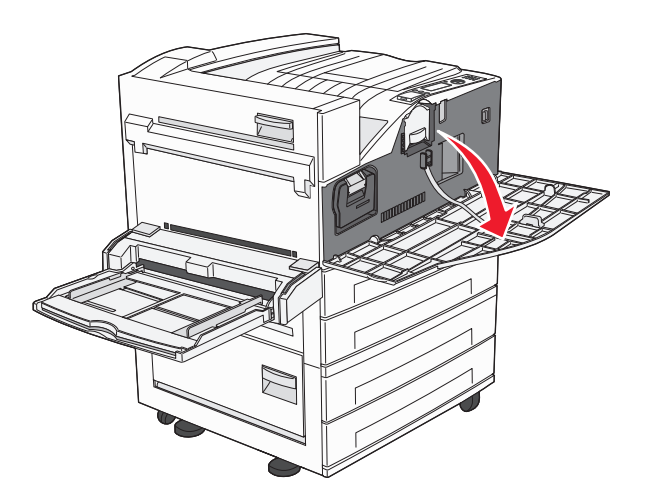

3 Chwyć za uchwyt kasety z tonerem i wyciągnij ją.

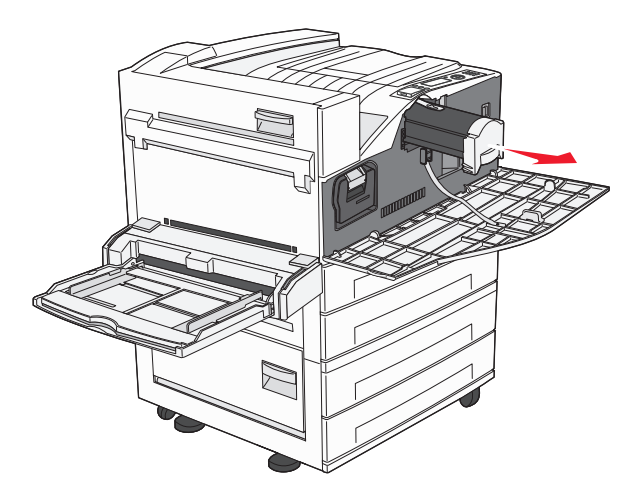

4 Rozpakuj nową kasetę z tonerem.

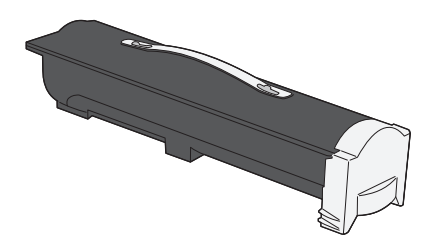

**Ostrzeżenie — istnieje możliwość uszkodzenia:** Podczas wymiany kasety z tonerem nie należy wystawiać nowej kasety na działanie bezpośredniego światła przez dłuższy czas. Zbyt długie wystawienie na działanie światła może spowodować problemy z jakością wydruku.

5 Kilkakrotnie mocno potrząśnij kasetą na boki, aby rozprowadzić toner.

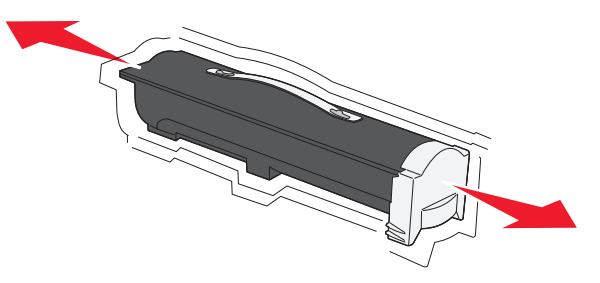

**6** Włóż nową kasetę do drukarki.Dociśnij kasetę z tonerem do oporu. Kaseta *zatrzaśnie się* we właściwym położeniu, gdy zostanie prawidłowo zainstalowana.

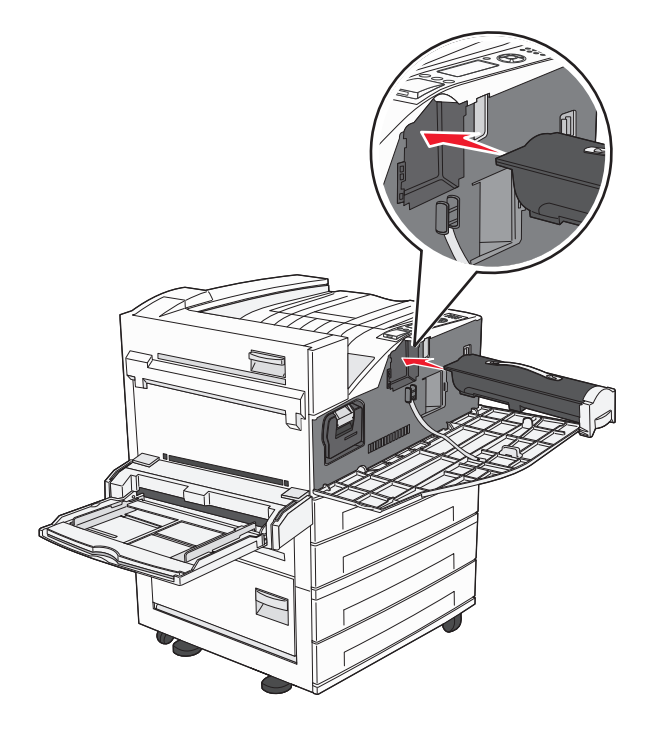

7 Zamknij przednie drzwiczki.

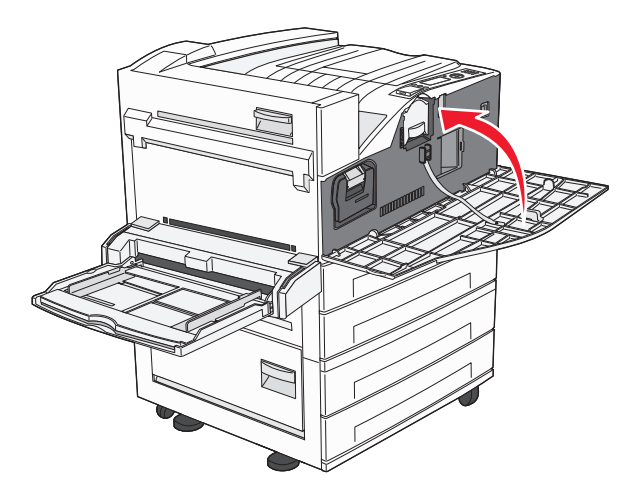

#### Wymiana bębna światłoczułego

Zapełnienie bębna światłoczułego można w przybliżeniu określić przez wydrukowanie arkusza konfiguracji ustawień drukarki. Ułatwia to określenie, kiedy należy zamówić materiały eksploatacyjne na wymianę.

Aby zapewnić właściwą wysoką wydruków i zapobiec uszkodzeniu drukarki, jej praca zostanie zatrzymana po osiągnięciu limitu czasu pracy bębna światłoczułego, który wynosi 60 000 stron. Użytkownik jest automatycznie powiadamiany, kiedy bęben światłoczuły zbliża się do osiągnięcia tego limitu.

Po wyświetleniu komunikatu **84 Wymień bęben światłoczuły** lub **84 Niski poziom bębna światłoczułego** należy niezwłocznie zamówić nowy bęben światłoczuły. Chociaż drukarka może nadal sprawnie działać, po przekroczeniu ustalonego okresu eksploatacji bębna światłoczułego jakość druku może ulec wyraźnemu pogorszeniu.

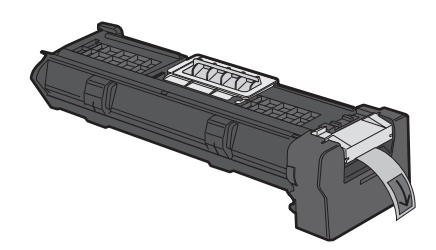

Aby wymienić bęben światłoczuły:

- 1 Wyłącz drukarkę.
- 2 Otwórz przednie drzwiczki.

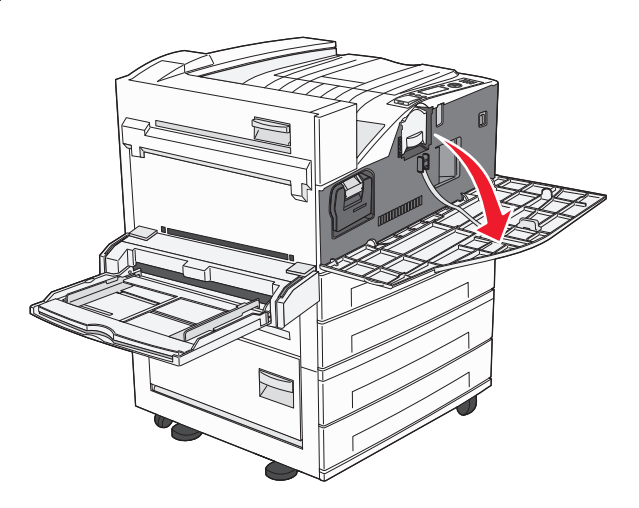

Uwaga: Nie można wyjąć bębna światłoczułego, jeśli drzwiczki boczne A są zamknięte.

3 Otwórz drzwiczki boczne A.

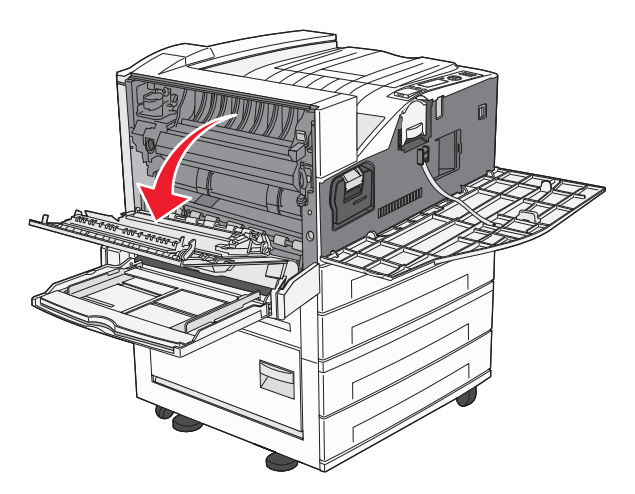

**4** Wyjmij z drukarki bęben światłoczuły.

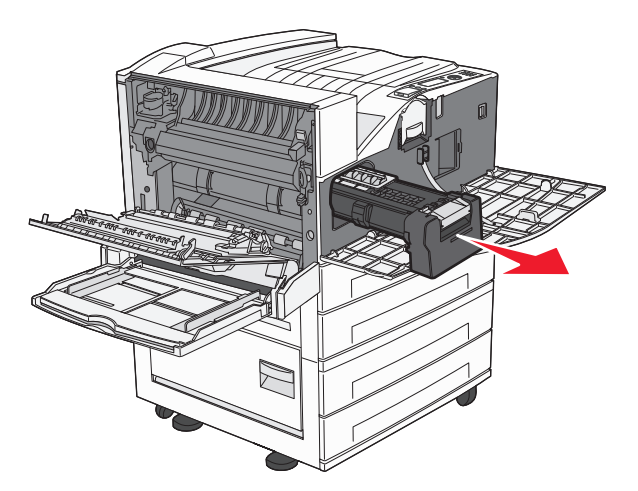

Umieść bęben światłoczuły na płaskiej, czystej powierzchni.

5 Wypakuj nowy bęben światłoczuły.

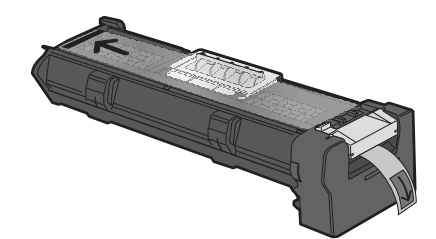

6 Dopasuj i włóż końcówkę bębna.

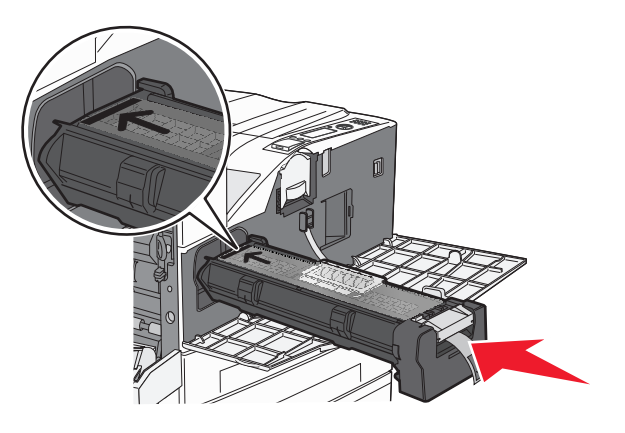

7 Zdejmij taśmę z wierzchu bębna.

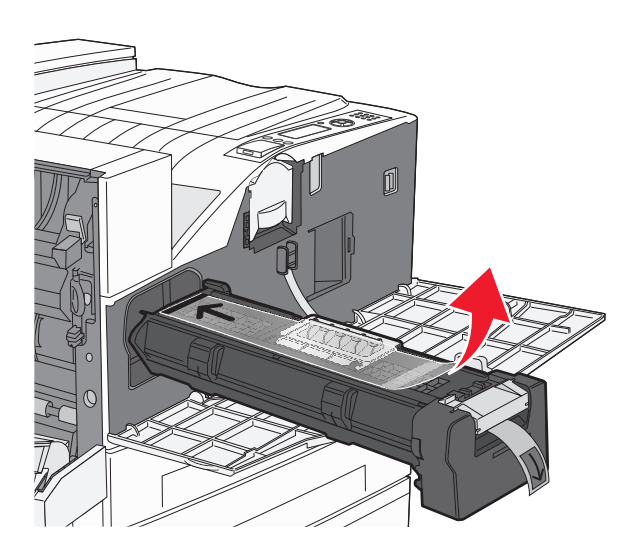

8 Wsuń bęben światłoczuły do oporu.

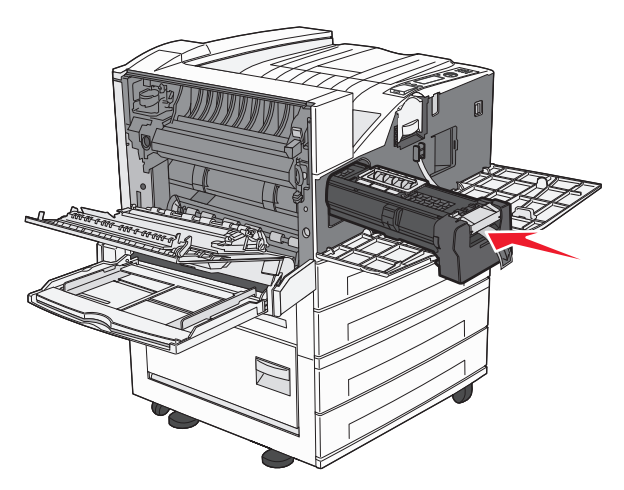

Bęben światłoczuły zatrzaśnie się we właściwym położeniu, gdy zostanie prawidłowo zainstalowany.

9 Zamknij drzwiczki boczne A.

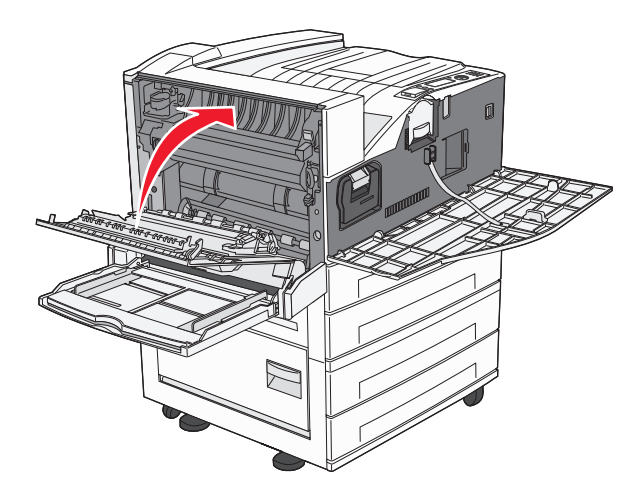

10 Zamknij przednie drzwiczki.

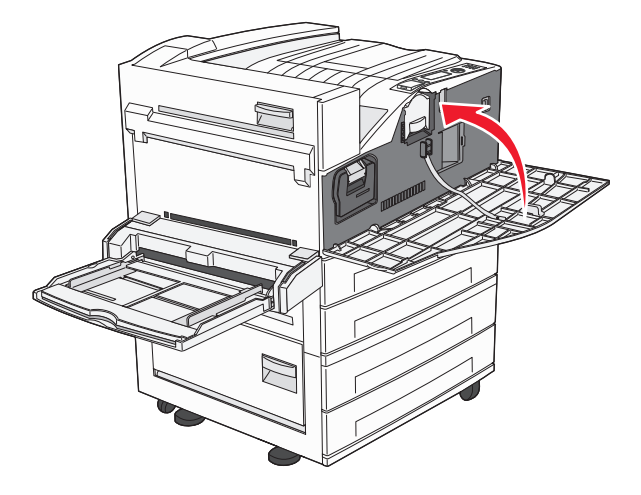

**Uwaga:** Po włożeniu bębna światłoczułego i zamknięciu wszystkich drzwiczek drukarka uruchomi silnik i usunie wszystkie ostrzeżenia dotyczące wymiany bębna światłoczułego.

Drukarka powróci do stanu Gotowa.

# Przenoszenie drukarki

#### Przed przenoszeniem drukarki

**UWAGA — NIEBEZPIECZEŃSTWO USZKODZENIA CIAŁA:** Waga drukarki jest większa niż 18 kg i do jej bezpiecznego przeniesienia potrzeba co najmniej dwóch przeszkolonych pracowników.

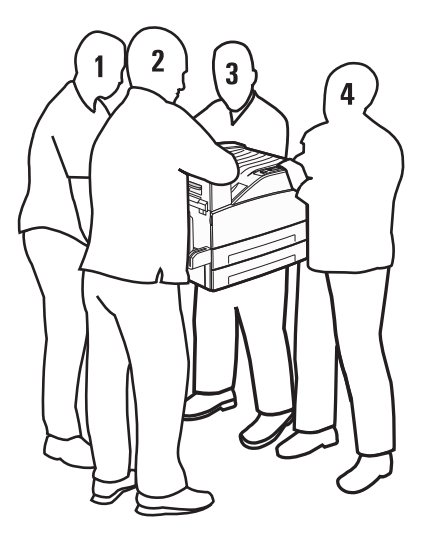

Zastosowanie się do tych wskazówek pozwoli uniknąć obrażeń cielesnych oraz uszkodzenia drukarki:

- Do podniesienia drukarki potrzebne są co najmniej cztery osoby lub odpowiednie urządzenie mechaniczne służące do tego celu.
- Należy wyłączyć drukarkę za pomocą przełącznika zasilania, a następnie wyjąć wtyczkę przewodu zasilającego z gniazdka elektrycznego.
- Przed rozpoczęciem przenoszenia drukarki należy odłączyć wszystkie przewody i kable.
- Przed przenoszeniem drukarki należy usunąć z niej wszystkie opcjonalne elementy wyposażenia.

**Ostrzeżenie — istnieje możliwość uszkodzenia:** Uszkodzenie drukarki spowodowane jej nieprawidłowym przenoszeniem nie jest objęte gwarancją.

#### Usuwanie opcjonalnych zasobników

- 1 Usuń zasobnik drukarki.
- 2 Wykręć i zachowaj dwie śruby skrzydełkowe.

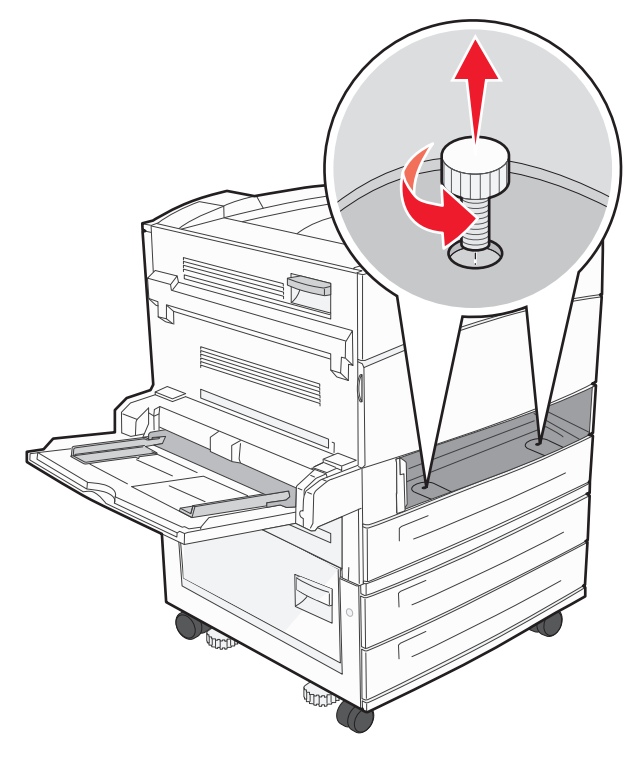

3 Umieść zasobnik w drukarce.

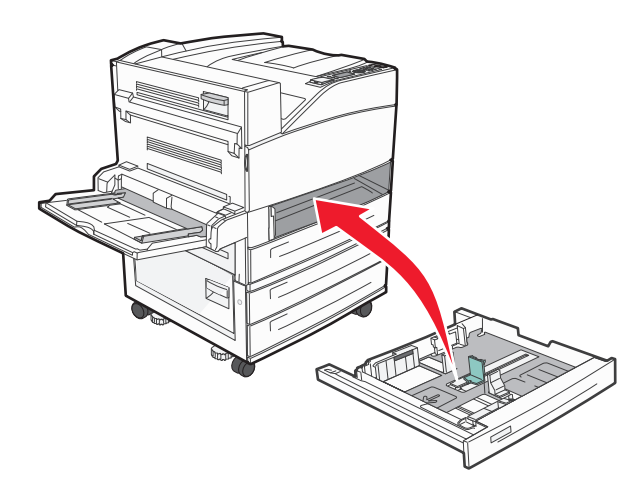

#### 4 Zdejmij osłonę kabla.

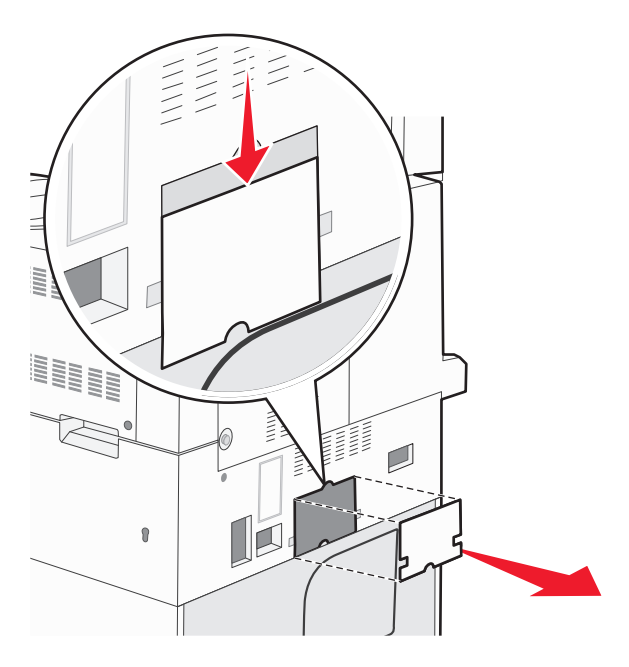

5 Odłącz opcjonalne złącze szuflady.

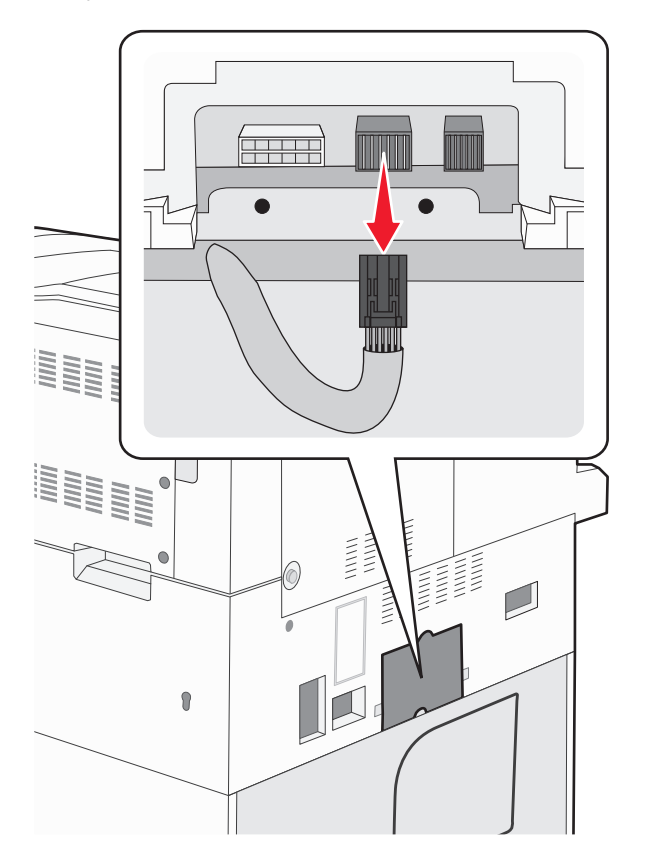

#### 6 Załóż osłonę kabla.

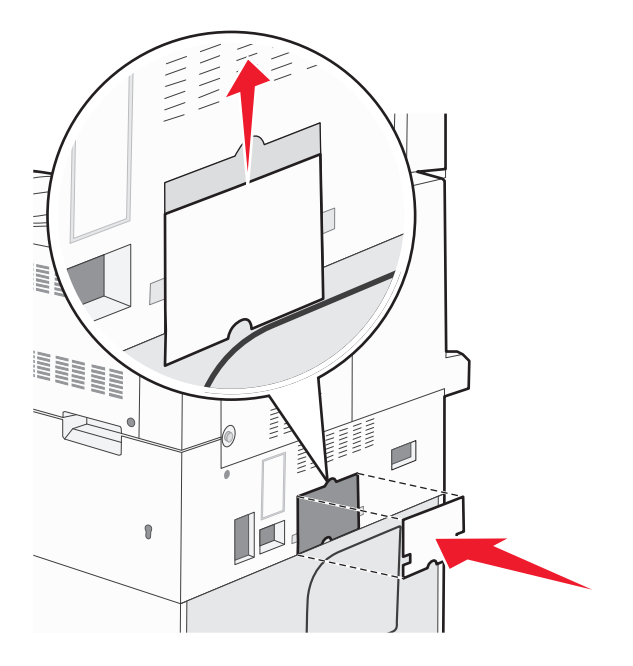

7 Podnieś drukarkę i zdejmij ją z zasobników.

#### Przenoszenie drukarki w inne miejsce

Drukarkę i opcjonalne elementy wyposażenia można bezpiecznie przenieść w inne miejsce, przestrzegając następujących środków ostrożności:

- Jeśli drukarka jest przewożona na wózku, musi on mieć na tyle dużą powierzchnię, aby mieściła się na nim cała podstawa drukarki. Jeśli opcjonalne elementy wyposażenia są przewożone na wózku, musi on mieć na tyle dużą powierzchnię, aby mieściły się na nim całe podstawy opcjonalnych elementów wyposażenia.
- Drukarka musi pozostawać w pozycji pionowej.
- Należy unikać gwałtownych wstrząsów.

#### Transport drukarki

Na czas transportu należy umieścić drukarkę w oryginalnym opakowaniu lub opakowaniu zastępczym, które można zamówić w punkcie zakupu drukarki.

# Informacje dla administratorów

# Znajdowanie zaawansowanych informacji o sieci i informacji dla administratora

W tym rozdziale omówiono podstawowe zadania administracyjne. Omówienie zaawansowanych zadań administracyjnych można znaleźć w *Podręczniku pracy w sieci* na dysku CD-ROM *Oprogramowanie i dokumentacja* i w *podręczniku administratora wbudowanego serwera WWW* dostępnym w witrynie internetowej firmy Lexmark pod adresem **www.lexmark.com.** 

# Korzystanie z wbudowanego serwera WWW

Jeżeli drukarka jest zainstalowana w sieci, za pomocą wbudowanego serwera WWW można wykonać szereg czynności:

- Wyświetlanie ekranu wirtualnego panelu sterowania drukarki.
- Sprawdzanie stanu materiałów eksploatacyjnych.
- Konfigurowanie ustawień drukarki
- Konfigurowanie ustawień sieciowych.
- Wyświetlanie raportów

Aby uzyskać dostęp do wbudowanego serwera WWW, w polu adresu przeglądarki internetowej wpisz adres IP drukarki.

#### Uwagi:

- Jeżeli nie znasz adresu IP drukarki, wydrukuj stronę konfiguracji sieci i znajdź adres IP w sekcji TCP/IP.
- Więcej informacji można znaleźć w *Podręczniku pracy w sieci* na dysku CD-ROM *Oprogramowanie i dokumentacja* i w *podręczniku administratora wbudowanego serwera WWW* dostępnym w witrynie internetowej firmy Lexmark pod adresem **www.lexmark.com**.

# Sprawdzanie wirtualnego wyświetlacza

Po otwarciu wbudowanego serwera WWW w lewym górnym rogu ekranu pojawia się wirtualny wyświetlacz. Jego zadaniem jest wyświetlanie komunikatów drukarki, podobnie jak w przypadku prawdziwego wyświetlacza na panelu sterowania drukarki.

Aby uzyskać dostęp do wbudowanego serwera WWW, w polu adresu przeglądarki internetowej wpisz adres IP drukarki.

**Uwaga:** Jeżeli nie znasz adresu IP drukarki, wydrukuj stronę konfiguracji sieci i znajdź adres IP w sekcji TCP/IP.

Wirtualny wyświetlacz pojawia się w lewy górnym rogu ekranu.

# Sprawdzanie stanu urządzenia

Wbudowany serwer WWW umożliwia wyświetlanie ustawień zasobnika na papier, poziomu toneru w naboju drukującym, procentowej wartości pozostałego okresu eksploatacji zestawu konserwacyjnego, a także pomiarów pojemności pewnych elementów drukarki. Aby wyświetlić stan urządzenia:

1 W polu adresu przeglądarki internetowej wpisz adres IP drukarki.

**Uwaga:** Jeżeli nie znasz adresu IP drukarki, wydrukuj stronę konfiguracji sieci i znajdź adres IP w sekcji TCP/IP.

2 Kliknij opcję Stan urządzenia.

# Konfigurowanie alarmów e-mail

W przypadku, gdy kończą się materiały eksploatacyjne bądź gdy konieczna jest zmiana papieru, jego uzupełnienie lub usunięcie zacięcia, drukarka może wysyłać wiadomość e-mail.

Aby skonfigurować alarmy e-mail:

1 W polu adresu przeglądarki internetowej wpisz adres IP drukarki.

**Uwaga:** Jeżeli nie znasz adresu IP drukarki, wydrukuj stronę konfiguracji sieci i znajdź adres IP w sekcji TCP/IP.

- 2 Kliknij przycisk Ustawienia.
- 3 W podgrupie Inne ustawienia kliknij opcję Ustawienie alarmu e-mail.
- 4 Zaznacz elementy, których mają dotyczyć powiadomienia, i wpisz adresy e-mail.
- 5 Kliknij opcję Wyślij.

Uwaga: Skontaktuj się z administratorem systemu, aby skonfigurować serwer e-mail.

# Wyświetlanie raportów

Można wyświetlać różne raporty dotyczące wbudowanego serwera WWW. Te raporty są przydatne w celu dokonania oceny stanu drukarki, sieci i materiałów eksploatacyjnych.

Aby wyświetlić raporty dotyczące drukarki sieciowej:

1 W polu adresu przeglądarki internetowej wpisz adres IP drukarki.

**Uwaga:** Jeżeli nie znasz adresu IP drukarki, wydrukuj stronę konfiguracji sieci i znajdź adres IP w sekcji TCP/IP.

2 Kliknij opcję Raporty, a następnie kliknij typ raportu, jaki chcesz wyświetlić.

# Przywracanie ustawień fabrycznych

Aby zachować listę bieżących ustawień menu w celu wykorzystania jej w przyszłości, należy wydrukować stronę ustawień menu przed przywróceniem domyślnych ustawień fabrycznych. Więcej informacji można znaleźć w sekcji "Drukowanie strony ustawień menu" na stronie 29.

**Ostrzeżenie — istnieje możliwość uszkodzenia:** Wybór opcji Przywracanie ustawień fabrycznych powoduje przywrócenie większości pierwotnych domyślnych ustawień fabrycznych drukarki. Wyjątkami są: język wyświetlacza, niestandardowe rozmiary i komunikaty oraz ustawienia menu Sieć/porty. Wszystkie zasoby zapisane w pamięci RAM są usuwane. Ustawienie to nie ma wpływu na zasoby zapisane w pamięci flash lub na dysku twardym drukarki.

- 1 Naciśnij przycisk 🔄 na panelu sterowania drukarki.
- 2 Naciskaj przycisk strzałki w górę lub w dół, aż pojawi się opcja **/Ustawienia**, a następnie naciśnij przycisk
- 3 Naciskaj przycisk strzałki w górę lub w dół, aż pojawi się opcja √Ustawienia ogólne, a następnie naciśnij przycisk √.
- 4 Naciskaj przycisk strzałki w górę lub w dół, aż pojawi się opcja √Ustawienia fabryczne, a następnie naciśnij przycisk √.
- 5 Naciskaj przycisk strzałki w górę lub w dół, aż pojawi się opcja √Przywróć teraz, a następnie naciśnij przycisk √.

Zostanie wyświetlony komunikat Przywracanie domyślnych ustawień fabrycznych.

# Rozwiązywanie problemów

# Rozwiązywanie podstawowych problemów

#### Rozwiązywanie podstawowych problemów dotyczących drukarki

W przypadku podstawowych problemów z drukarką lub braku odpowiedzi drukarki sprawdź, czy:

- Przewód zasilający jest podłączony do drukarki i do właściwie uziemionego gniazdka elektrycznego.
- Gniazdo elektryczne nie jest wyłączone za pomocą wyłącznika albo bezpiecznika.
- Drukarka nie jest podłączona do listwy przeciwprzepięciowej, nieprzerwanego źródła zasilania lub przedłużacza.
- Inne urządzenia elektryczne podłączone do tego samego gniazda działają.
- Drukarka jest włączona. Sprawdź wyłącznik zasilania drukarki.
- Kabel drukarki jest prawidłowo podłączony do drukarki i komputera hosta, serwera druku, wyposażenia opcjonalnego lub innego urządzenia sieciowego.
- Wszystkie opcjonalne elementy wyposażenia są prawidłowo zainstalowane.
- ustawienia sterowników drukarki są prawidłowe.

Po sprawdzeniu wszystkich powyższych możliwości należy wyłączyć drukarkę, odczekać co najmniej 10 sekund i ponownie włączyć urządzenie. Występujący problem często daje się w ten sposób rozwiązać.

#### Nie można uzyskać połączenia z wbudowanym serwerem WWW

Możliwe są następujące rozwiązania. Spróbuj skorzystać z co najmniej jednego z podanych sposobów:

#### SPRAWDŹ POŁĄCZENIE SIECIOWE.

Sprawdź, czy drukarka i komputer są włączone i podłączone do tej samej sieci.

#### SPRAWDŹ USTAWIENIA SIECIOWE.

W zależności od ustawień sieciowych w celu uzyskania dostępu do wbudowanego serwera WWW może być konieczne wpisanie https:// zamiast http:// przed adresem IP drukarki. Aby uzyskać więcej informacji na ten temat, należy skontaktować się z administratorem systemu.

# Opis komunikatów drukarki

#### Wystąpił błąd dysku flash. Wyjmij dysk i włóż go ponownie.

Spróbuj skorzystać z co najmniej jednego z podanych sposobów:

- Wyjmij dysk flash i włóż go ponownie.
- Jeśli komunikat o błędzie jest w dalszym ciągu wyświetlany, pamięć flash może być uszkodzona i należy ją wymienić.
## Zmień <źródło> na <nazwa typu niestandardowego>

Istnieje możliwość zmiany źródła papieru dla pozostałej części zadania drukowania. Sformatowana strona jest drukowana na papierze załadowanym do wskazanego zasobnika. To może spowodować obcięcie tekstu lub obrazu. Spróbuj skorzystać z co najmniej jednego z podanych sposobów:

- Aby wybrać zasobnik z papierem o odpowiednim rozmiarze lub rodzaju, naciskaj przyciski strzałek w górę lub w dół, aż zostanie wyświetlona opcja **/Zmieniono papier, kontynuuj**, a następnie naciśnij przycisk
- Aby zignorować komunikat i drukować z wybranego zasobnika, dotknij przycisk **/Użyj obecnego**

<źródło>, a następnie naciśnij przycisk 🗸

• Aby anulować bieżące zadanie drukowania, naciskaj przyciski strzałek w górę lub w dół, aż pojawi się

opcja **√Anuluj zadanie**, a następnie naciśnij przycisk **√**.

• Aby uzyskać więcej informacji, naciskaj przyciski strzałek w górę lub w dół, aż zostanie wyświetlona opcja

**/Pokaż** lub **/Więcej informacji**, a następnie naciśnij przycisk **(**).

## Zmień <źródło> na <nazwa typu niestandardowego>, załaduj <orientacja>

Istnieje możliwość zmiany źródła papieru dla pozostałej części zadania drukowania. Sformatowana strona jest drukowana na papierze załadowanym do wskazanego zasobnika. To może spowodować obcięcie tekstu lub obrazu. Spróbuj skorzystać z co najmniej jednego z podanych sposobów:

- Aby wybrać zasobnik papieru, w którym znajduje się papier odpowiedniego typu i o właściwym rozmiarze, naciskaj przycisk w górę lub w dół, aż pojawi się opcja **/Zmieniono papier, kontynuuj**, a następnie naciśnij przycisk **(**).
- Aby zignorować komunikat i drukować z wybranego zasobnika, naciskaj przycisk w górę lub w dół, aż

zostanie wyświetlona opcja **/Użyj obecnego <Źródło>**, a następnie naciśnij przycisk 🕑.

- Aby anulować bieżące zadanie, naciskaj przycisk strzałki w górę lub w dół, aż pojawi się opcja **/Anuluj** zadanie, a następnie naciśnij przycisk **(**).
- Aby uzyskać więcej informacji, naciskaj przycisk strzałki w górę lub w dół, aż zostanie wyświetlona opcja

**√Pokaż** lub **√Dowiedz się więcej**, a następnie naciśnij przycisk **√**.

## Zmień <źródło> na <ciąg niestandardowy>

Istnieje możliwość zmiany źródła papieru dla pozostałej części zadania drukowania. Sformatowana strona jest drukowana na papierze załadowanym do wskazanego zasobnika. To może spowodować obcięcie tekstu lub obrazu. Spróbuj skorzystać z co najmniej jednego z podanych sposobów:

- Aby wybrać zasobnik papieru, w którym znajduje się papier odpowiedniego typu i o właściwym rozmiarze, naciskaj przycisk w górę lub w dół, aż pojawi się opcja **/Zmieniono papier, kontynuuj**, a następnie naciśnij przycisk **(**).
- Aby zignorować komunikat i drukować z wybranego zasobnika, naciskaj przycisk w górę lub w dół, aż

zostanie wyświetlona opcja **/Użyj obecnego <Źródło>**, a następnie naciśnij przycisk У.

- Aby anulować bieżące zadanie, naciskaj przycisk strzałki w górę lub w dół, aż pojawi się opcja **/Anuluj** zadanie, a następnie naciśnij przycisk **(**).
- Aby uzyskać więcej informacji, naciskaj przycisk strzałki w górę lub w dół, aż zostanie wyświetlona opcja

✓Pokaż lub ✓Dowiedz się więcej, a następnie naciśnij przycisk ✓.

## Zmień <źródło> na <ciąg niestandardowy>, załaduj <orientacja>

Istnieje możliwość zmiany źródła papieru dla pozostałej części zadania drukowania. Sformatowana strona jest drukowana na papierze załadowanym do wskazanego zasobnika. To może spowodować obcięcie tekstu lub obrazu. Spróbuj skorzystać z co najmniej jednego z podanych sposobów:

- Aby wybrać zasobnik papieru, w którym znajduje się papier odpowiedniego typu i o właściwym rozmiarze, naciskaj przycisk w górę lub w dół, aż pojawi się opcja **/Zmieniono papier, kontynuuj**, a następnie naciśnij przycisk **(**).
- Aby zignorować komunikat i drukować z wybranego zasobnika, naciskaj przycisk w górę lub w dół, aż

zostanie wyświetlona opcja 🗸 Użyj obecnego <Źródło>, a następnie naciśnij przycisk 🗸

- Aby anulować bieżące zadanie, naciskaj przycisk strzałki w górę lub w dół, aż pojawi się opcja **/Anuluj** zadanie, a następnie naciśnij przycisk **(**).
- Aby uzyskać więcej informacji, naciskaj przycisk strzałki w górę lub w dół, aż zostanie wyświetlona opcja

√Pokaż lub √Dowiedz się więcej, a następnie naciśnij przycisk 🤍.

## Zmień <źródło> na <rozmiar>

Istnieje możliwość zmiany źródła papieru dla pozostałej części zadania drukowania. Sformatowana strona jest drukowana na papierze załadowanym do wskazanego zasobnika. To może spowodować obcięcie tekstu lub obrazu. Spróbuj skorzystać z co najmniej jednego z podanych sposobów:

- Aby wybrać zasobnik papieru, w którym znajduje się papier odpowiedniego typu i o właściwym rozmiarze, naciskaj przycisk w górę lub w dół, aż pojawi się opcja **/Zmieniono papier, kontynuuj**, a następnie naciśnij przycisk **(**).
- Aby zignorować komunikat i drukować z wybranego zasobnika, naciskaj przycisk w górę lub w dół, aż

zostanie wyświetlona opcja 🗸 Użyj obecnego <Źródło>, a następnie naciśnij przycisk 🕑

- Aby anulować bieżące zadanie, naciskaj przycisk strzałki w górę lub w dół, aż pojawi się opcja **/Anuluj** zadanie, a nastepnie naciśnii przycisk **(**).
- Aby uzyskać więcej informacji, naciskaj przycisk strzałki w górę lub w dół, aż zostanie wyświetlona opcja

✓Pokaż lub ✓Dowiedz się więcej, a następnie naciśnij przycisk ✓.

# Zmień <źródło> na <rozmiar>, załaduj <orientacja>

Istnieje możliwość zmiany źródła papieru dla pozostałej części zadania drukowania. Sformatowana strona jest drukowana na papierze załadowanym do wskazanego zasobnika. To może spowodować obcięcie tekstu lub obrazu. Spróbuj skorzystać z co najmniej jednego z podanych sposobów:

- Aby wybrać zasobnik papieru, w którym znajduje się papier odpowiedniego typu i o właściwym rozmiarze, naciskaj przycisk w górę lub w dół, aż pojawi się opcja **/Zmieniono papier, kontynuuj**, a następnie naciśnij przycisk **(**).
- Aby zignorować komunikat i drukować z wybranego zasobnika, naciskaj przycisk w górę lub w dół, aż

zostanie wyświetlona opcja 🗸 Użyj obecnego <Źródło>, a następnie naciśnij przycisk 🕑

- Aby anulować bieżące zadanie, naciskaj przycisk strzałki w górę lub w dół, aż pojawi się opcja **/Anuluj** zadanie, a następnie naciśnij przycisk **(**).
- Aby uzyskać więcej informacji, naciskaj przycisk strzałki w górę lub w dół, aż zostanie wyświetlona opcja

**√Pokaż** lub **√Dowiedz się więcej**, a następnie naciśnij przycisk **√**.

## Zmień <źródło> na <typ> <rozmiar>

Istnieje możliwość zmiany źródła papieru dla pozostałej części zadania drukowania. Sformatowana strona jest drukowana na papierze załadowanym do wskazanego zasobnika. To może spowodować obcięcie tekstu lub obrazu. Spróbuj skorzystać z co najmniej jednego z podanych sposobów:

- Aby wybrać zasobnik papieru, w którym znajduje się papier odpowiedniego typu i o właściwym rozmiarze, naciskaj przycisk w górę lub w dół, aż pojawi się opcja **/Zmieniono papier, kontynuuj**, a następnie naciśnij przycisk **(**).
- Aby zignorować komunikat i drukować z wybranego zasobnika, naciskaj przycisk w górę lub w dół, aż

zostanie wyświetlona opcja **/Użyj obecnego <Źródło>**, a następnie naciśnij przycisk 🕑.

- Aby anulować bieżące zadanie, naciskaj przycisk strzałki w górę lub w dół, aż pojawi się opcja **/Anuluj** zadanie, a następnie naciśnij przycisk **(**).
- Aby uzyskać więcej informacji, naciskaj przycisk strzałki w górę lub w dół, aż zostanie wyświetlona opcja

**√Pokaż** lub **√Dowiedz się więcej**, a następnie naciśnij przycisk **√**.

## Zmień <źródło> na <typ> <rozmiar>, załaduj <orientacja>

Istnieje możliwość zmiany źródła papieru dla pozostałej części zadania drukowania. Sformatowana strona jest drukowana na papierze załadowanym do wskazanego zasobnika. To może spowodować obcięcie tekstu lub obrazu. Spróbuj skorzystać z co najmniej jednego z podanych sposobów:

- Aby wybrać zasobnik papieru, w którym znajduje się papier odpowiedniego typu i o właściwym rozmiarze, naciskaj przycisk w górę lub w dół, aż pojawi się opcja **/Zmieniono papier, kontynuuj**, a następnie naciśnij przycisk **(**).
- Aby zignorować komunikat i drukować z wybranego zasobnika, naciskaj przycisk w górę lub w dół, aż

zostanie wyświetlona opcja **/Użyj obecnego <Źródło>**, a następnie naciśnij przycisk 🕖.

- Aby anulować bieżące zadanie, naciskaj przycisk strzałki w górę lub w dół, aż pojawi się opcja **√Anuluj** zadanie, a następnie naciśnij przycisk **√**.

#### Sprawdź prowadnice <źródło>

<źródło> odnosi się do podajnika uniwersalnego. Drukarka nie może ustalić rozmiaru papieru.

Spróbuj skorzystać z co najmniej jednego z podanych sposobów:

• Ponownie ustaw prowadnice papieru.

Uwaga: Aby dowiedzieć się, jak ustawić prowadnice papieru, naciskaj przycisk strzałki w górę lub w dół

do momentu wyświetlenia opcji Pokaż, a następnie naciśnij przycisk 🗸

• Sprawdź konfigurację zasobnika

#### Sprawdź orientację lub prowadnice <źródło>

Drukarka nie ma informacji o rzeczywistym rozmiarze papieru załadowanego do zasobnika z powodu nieprawidłowego ustawienia orientacji papieru lub nieprawidłowego położenia prowadnic zasobnika.

Spróbuj skorzystać z co najmniej jednego z podanych sposobów:

• Ustaw prowadnice w zasobniku zgodnie z rozmiarem załadowanego papieru.

Uwaga: Aby dowiedzieć się, jak ustawić prowadnice papieru, naciskaj przycisk strzałki w górę lub w dół

do momentu wyświetlenia opcji **Pokaż**, a następnie naciśnij przycisk 父

- Upewnij się, że ustawienie rozmiaru papieru jest odpowiednie dla papieru załadowanego do zasobnika:
  - 1 Na panelu sterowania drukarki, w menu Papier sprawdź ustawienie Rozmiar papieru.
  - 2 Przed wysłaniem zadania do drukowania ustaw właściwy rozmiar:
    - Jeśli używasz systemu Windows, określ rozmiar w oknie Właściwości drukowania.
    - Jeśli używasz komputera Macintosh, określ rozmiar w oknie dialogowym Układ strony.

#### Zamknij drzwiczki <x>

Zamknij wskazane drzwiczki.

#### Zamknij pokrywę <x>

Zamknij wskazaną pokrywę, aby usunąć komunikat.

#### Zamknij powierzchnię H

Zamknij wskazaną pokrywę, aby usunąć komunikat.

### Dysk jest uszkodzony

Drukarka podjęła próbę przywrócenia normalnego funkcjonowania dysku, ale nie jest w stanie go naprawić.

Pojawia się komunikat **Formatuj dysk**. Naciśnij przycisk 🔍, aby ponownie sformatować dysk.

Uwaga: Formatowanie dysku powoduje usunięcie wszystkich aktualnie zapisanych na nim plików.

## Opróżnij pudło dziurkacza

Opróżnij pudło dziurkacza, a następnie umieść je z powrotem w module wykańczającym. Zaczekaj na usunięcie komunikatu.

Uwaga: Aby dowiedzieć się, jak opróżnić pudło dziurkacza, naciskaj przycisk strzałki w górę lub w dół, aż

pojawi się opcja **/Pokaż**, a następnie naciśnij przycisk 🕖

#### Niektóre wstrzymane zadania nie zostały przywrócone

Naciskaj przycisk strzałki w górę lub w dół, aż pojawi się opcja **√Kontynuuj**, a następnie naciśnij przycisk **√**, aby usunąć komunikat.

#### Włóż zasobnik <x>

Włóż określony zasobnik do drukarki.

#### Włóż pudło dziurkacza

Włóż pudło dziurkacza do modułu wykańczającego. Zaczekaj na usunięcie komunikatu.

Uwaga: Aby dowiedzieć się, jak włożyć pudło dziurkacza, naciskaj przycisk strzałki w górę lub w dół do

momentu wyświetlenia opcji **/Pokaż**, a następnie naciśnij przycisk 🕑

#### Załaduj do <źródło> <nazwa typu niestandardowego>

Spróbuj skorzystać z co najmniej jednego z podanych sposobów:

- Załaduj wskazany papier do wskazanego źródła, aby usunąć komunikat i kontynuować drukowanie.
- Anuluj zadanie drukowania. Naciskaj przyciski strzałek w górę lub w dół, aż pojawi się opcja **/Anuluj** zadanie, a następnie naciśnij przycisk **(**).

#### Załaduj do <źródło> <ciąg niestandardowy>

Spróbuj skorzystać z co najmniej jednego z podanych sposobów:

- Załaduj wskazany papier do wskazanego źródła, aby usunąć komunikat i kontynuować drukowanie.
- Anuluj zadanie drukowania. Naciskaj przycisk strzałki w górę lub w dół, aż pojawi się opcja 🗸 Anuluj

zadanie, a następnie naciśnij przycisk 🕖

#### <źródło> — załaduj <rozmiar>

Spróbuj skorzystać z co najmniej jednego z podanych sposobów:

- Załaduj wskazany papier do wskazanego źródła, aby usunąć komunikat i kontynuować drukowanie.
- Anuluj zadanie drukowania. Naciskaj przycisk strzałki w górę lub w dół, aż pojawi się opcja √Anuluj

zadanie, a następnie naciśnij przycisk 💔

#### <źródło> — załaduj <typ> <rozmiar>

Spróbuj skorzystać z co najmniej jednego z podanych sposobów:

- Załaduj wskazany papier do wskazanego źródła, aby usunąć komunikat i kontynuować drukowanie.

zadanie, a następnie naciśnij przycisk 🕖

#### Załaduj do podajnika recznego <nazwa typu niestandardowego>

Spróbuj skorzystać z co najmniej jednego z podanych sposobów:

Włóż do podajnika uniwersalnego odpowiedni typ papieru o właściwym rozmiarze.

Jeśli drukarka wykryje zasobnik zawierający papier odpowiedniego rodzaju i rozmiaru, pobierze go z tego zasobnika. W przypadku niewykrycia zasobnika zawierającego papier odpowiedniego typu i rozmiaru wydruk zostanie wykonany na papierze znajdującym się w zasobniku domyślnym.

przycisk V, aby anulować zadanie drukowania.

## Załaduj do podajnika recznego <ciąg niestandardowy>

Spróbuj skorzystać z co najmniej jednego z podanych sposobów:

- Włóż do podajnika uniwersalnego odpowiedni typ papieru o właściwym rozmiarze.
- Zignoruj zadanie i drukuj na papierze znajdującym się w jednym z zasobników. Naciskaj przycisk strzałki w dół lub w górę, aż pojawi się opcja **/Automatyczny wybór papieru**, a następnie naciśnij przycisk

Jeśli drukarka wykryje zasobnik zawierający papier odpowiedniego typu, pobierze go z tego zasobnika. W przypadku niewykrycia zasobnika zawierającego papier odpowiedniego typu, wydruk wykonany zostanie na papierze znajdującym się w domyślnym źródle papieru.

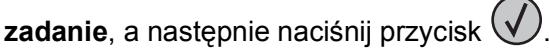

## Załaduj do podajnika ręcznego <rozmiar>

Spróbuj skorzystać z co najmniej jednego z podanych sposobów:

• Włóż do podajnika uniwersalnego papier odpowiedniego typu i o właściwym rozmiarze.

Jeśli w podajniku uniwersalnym nie ma papieru, włóż do niego kartkę, aby usunąć komunikat.

• Zignoruj żądanie i drukuj na papierze znajdującym się w jednym ze źródeł. Naciskaj przycisk strzałki w dół

lub w górę, aż pojawi się opcja **/Wybieraj automatycznie**, a następnie naciśnij przycisk **/**. Jeśli drukarka wykryje źródło zawierające papier odpowiedniego typu i rozmiaru, pobierze go z tego źródła. W przypadku niewykrycia źródła zawierającego papier odpowiedniego typu, wydruk wykonany zostanie na papierze znajdującym się w domyślnym źródle papieru.

• Anuluj zadanie drukowania. Naciskaj przycisk strzałki w górę lub w dół, aż pojawi się opcja √Anuluj

zadanie, a następnie naciśnij przycisk 🗸

## Załaduj do podajnika ręcznego <typ> <rozmiar>

Spróbuj skorzystać z co najmniej jednego z podanych sposobów:

- Włóż do podajnika uniwersalnego papier odpowiedniego typu i o właściwym rozmiarze.
- Zignoruj żądanie i drukuj na papierze znajdującym się w jednym ze źródeł. Naciskaj przycisk strzałki w dół

lub w górę, aż pojawi się opcja **/Wybieraj automatycznie**, a następnie naciśnij przycisk **/**. Bieżące zadanie może nie zostać wydrukowane prawidłowo.

Jeśli drukarka wykryje źródło zawierające papier odpowiedniego typu i rozmiaru, pobierze go z tego źródła. W przypadku niewykrycia źródła zawierającego papier odpowiedniego typu, wydruk wykonany zostanie na papierze znajdującym się w domyślnym źródle papieru.

• Anuluj zadanie drukowania. Naciskaj przycisk strzałki w górę lub w dół, aż pojawi się opcja **/Anuluj** 

zadanie, a następnie naciśnij przycisk 🕖

## Załaduj zszywki

Spróbuj skorzystać z co najmniej jednego z podanych sposobów:

- Wymień określoną kasetę zszywek w module wykańczającym.
- Naciskaj przycisk strzałki w dół, aż pojawi się opcja **/Kontynuuj**, a następnie naciśnij przycisk **(**), aby usunąć komunikat i kontynuować drukowanie.
- Anuluj zadanie drukowania. Naciskaj przyciski strzałek w górę lub w dół, aż pojawi się opcja **/Anuluj**

zadanie, a następnie naciśnij przycisk 🕑

#### Wyjmij papier ze standardowego odbiornika

Wyjmij stos papieru z odbiornika.

## Wyjmij papier z odbiornika <x>

Wyjmij papier z określonego odbiornika. Drukarka automatycznie wykrywa, że papier został wyjęty, i wznawia drukowanie.

Jeśli wyjęcie papieru nie spowoduje usunięcia komunikatu, naciskaj przyciski strzałek w górę lub w dół do

momentu pojawienia się opcji **/Kontynuuj**, a następnie naciśnij przycisk **(** 

## Wyjmij papier ze wszystkich odbiorników

Osiągnięto maksymalną pojemność odbiorników. Wyjmij papier ze wszystkich odbiorników, aby usunąć komunikat i kontynuować drukowanie.

## Wyjmij papier z <nazwa zestawu połączonych odbiorników>

Wyjmij papier z określonego odbiornika. Drukarka automatycznie wykrywa, że papier został wyjęty, i wznawia drukowanie.

Jeśli mimo wyjęcia papieru, komunikat nie zniknie, naciskaj przycisk strzałki w górę lub w dół, aż pojawi się

opcja **√Kontynuuj**, a następnie naciśnij przycisk **√**, aby usunąć komunikat.

## Czy przywrócić wstrzymane zadania?

Wykonaj jedną z poniższych czynności:

Naciskaj przycisk strzałki w górę lub w dół, aż pojawi się opcja **/Przywróć**, a następnie naciśnij przycisk

 $\mathcal{I}$ , aby przywrócić wszystkie wstrzymane zadania znajdujące się na dysku twardym drukarki.

Naciskaj przycisk strzałki w górę lub w dół, aż pojawi się opcja **/Nie przywracaj**, a następnie naciśnij przycisk . Nie zostaną przywrócone żadne zadania drukowania.

## Nieobsługiwany moduł wykańczający, odłącz go

Usuń nieobsługiwany moduł wykańczający.

#### 30 Zmień kasetę drukującą, nieprawidłowo napełniona

Wyjmij kasetę drukującą i zainstaluj obsługiwaną kasetę.

## 31.yy Wymień uszkodzoną lub brakującą kasetę z tonerem

Brak kasety z tonerem lub działa ona nieprawidłowo.

Spróbuj skorzystać z co najmniej jednego z podanych sposobów:

- Wyjmij kasetę z tonerem i zainstaluj ją ponownie.
- Wyjmij kasetę z tonerem i zainstaluj nową.

## 32 Numer katalogowy kasety nieobsługiwany przez urządzenie

Wyjmij kasetę drukującą i zainstaluj obsługiwaną kasetę.

## 34 Krótki papier

Spróbuj skorzystać z co najmniej jednego z podanych sposobów:

- Załaduj odpowiedni papier do zasobnika.
- Naciskaj przycisk strzałki w górę lub w dół, aż pojawi się opcja **/Kontynuuj**, a następnie naciśnij przycisk

 ${\cal V}$ , aby usunąć komunikat i wydrukować zadanie na nośniku z innego zasobnika.

- Sprawdź prowadnice długości i szerokości w zasobniku, upewniając się, że papier jest prawidłowo załadowany.
- Dotyczy użytkowników systemu Windows: sprawdź ustawienia w oknie Właściwości drukowania, aby upewnić się, że żądany jest właściwy rozmiar i typ papieru.

Dotyczy użytkowników komputerów Macintosh: sprawdź ustawienia w oknie Drukowanie, aby upewnić się, że dla zadania drukowania żądany jest właściwy rozmiar i typ papieru.

- Sprawdź, czy rozmiar papieru jest prawidłowo ustawiony. Na przykład, jeśli opcja Rozmiar zasob. uniw. jest ustawiona jako Uniwersalny, sprawdź, czy włożony nośnik jest wystarczająco duży, aby można było na nim wydrukować dane.
- Anuluj bieżące zadanie drukowania. Naciskaj przycisk strzałki w górę lub w dół, aż pojawi się opcja

Anuluj zadanie, a następnie naciśnij przycisk 🕖

#### 34 Niewłaściwe nośniki, sprawdź prowadnice <źródło>

Spróbuj skorzystać z co najmniej jednego z podanych sposobów:

- Załaduj odpowiedni papier lub inny nośnik specjalny do zasobnika.
- Naciskaj przycisk strzałki w górę lub w dół, aż pojawi się opcja **/Kontynuuj**, a następnie naciśnij przycisk

 ${\cal I}$ , aby usunąć komunikat i wydrukować zadanie na nośniku z innego zasobnika.

## 35 Za mało pamięci do obsługi funkcji zapisu zasobów

Spróbuj skorzystać z co najmniej jednego z podanych sposobów:

Naciskaj przycisk strzałki w górę lub w dół, aż pojawi się opcja **/Kontynuuj**, a następnie naciśnij przycisk

), aby wyłączyć funkcję Zapis zasobów i kontynuować drukowanie.

- W celu włączenia funkcji Zapis zasobów po wyświetleniu tego komunikatu upewnij się, że dla buforów jest wybrane ustawienie Automatycznie, po czym zamknij menu, aby uaktywnić zmiany ustawień buforów. Gdy wyświetlony zostanie komunikat **Gotowa**, włącz funkcję Zapis zasobów.
- Zainstaluj dodatkową pamięć.

## 37 Za mało pamięci do sortowania zadań

Spróbuj skorzystać z co najmniej jednego z podanych sposobów:

• Naciskaj przycisk strzałki w górę lub w dół, aż pojawi się opcja **/Kontynuuj**, a następnie naciśnij przycisk

V, aby wydrukować część zadania, która została już zapisana w pamięci drukarki i rozpocząć sortowanie reszty zadania.

Anuluj bieżące zadanie drukowania. Naciskaj przycisk strzałki w górę lub w dół, aż pojawi się opcja

Anuluj zadanie, a następnie naciśnij przycisk 🕖

## 37 Za mało pamięci do defragmentacji pamięci flash

Spróbuj skorzystać z co najmniej jednego z podanych sposobów:

• Naciskaj przycisk strzałki w górę lub w dół, aż pojawi się opcja √Kontynuuj, a następnie naciśnij przycisk

), aby przerwać proces defragmentacji i kontynuować drukowanie.

- Usuń czcionki, makra oraz inne dane znajdujące się w pamięci drukarki.
- Zainstaluj dodatkową pamięć drukarki.

## 37 Za mało pamięci, niektóre wstrzymane zadania zostały usunięte

Niektóre wstrzymane zadania zostały usunięte w celu przetworzenia zadań bieżących.

Naciskaj przycisk strzałki w górę lub w dół, aż pojawi się opcja √Kontynuuj, a następnie naciśnij

przycisk 🕖, aby usunąć komunikat.

## 37 Za mało pamięci, nie można przywrócić niektórych wstrzym. zad.

Drukarka nie mogła przywrócić niektórych lub wszystkich zadań poufnych bądź wstrzymanych znajdujących się na jej dysku twardym.

Naciskaj przycisk strzałki w górę lub w dół, aż pojawi się opcja √Kontynuuj, a następnie naciśnij

przycisk Ѵ, aby usunąć komunikat.

## 38 Pamięć pełna

Spróbuj skorzystać z co najmniej jednego z podanych sposobów:

Naciskaj przycisk strzałki w górę lub w dół, aż pojawi się opcja **/Kontynuuj**, a następnie naciśnij przycisk
 O, aby usunać komunikat.

Anuluj bieżące zadanie drukowania. Naciskaj przycisk strzałki w górę lub w dół, aż pojawi się opcja

Anuluj zadanie, a następnie naciśnij przycisk 🕑

Zainstaluj dodatkową pamięć drukarki.

## 39 Zbyt złożona strona, część danych mogła nie zostać wydrukowana.

Spróbuj skorzystać z co najmniej jednego z podanych sposobów:

- Naciskaj przycisk strzałki w dół, aż pojawi się opcja **/Kontynuuj**, a następnie naciśnij przycisk **()**, aby usunąć komunikat i kontynuować drukowanie.
- Anuluj bieżące zadanie drukowania. Naciskaj przycisk strzałki w górę lub w dół, aż pojawi się opcja

Anuluj zadanie, a następnie naciśnij przycisk 🕖

• Zainstaluj dodatkową pamięć drukarki.

## 50 Błąd czcionki PPDS

Spróbuj skorzystać z co najmniej jednego z podanych sposobów:

- Naciskaj przycisk strzałki w dół, aż pojawi się opcja **/Kontynuuj**, a następnie naciśnij przycisk **()**, aby usunąć komunikat i kontynuować drukowanie.
- Drukarka nie może znaleźć żądanej czcionki. W Menu PPDS wybierz opcję Najlepsze dopasow., a następnie wybierz opcję Włącz. Drukarka znajdzie podobną czcionkę i przeformatuje tekst, którego dotyczy problem.
- Anuluj bieżące zadanie drukowania. Naciskaj przycisk strzałki w górę lub w dół, aż pojawi się opcja

Anuluj zadanie, a następnie naciśnij przycisk 🗸

## 51 Wykryto uszkodzoną pamięć flash

Spróbuj skorzystać z co najmniej jednego z podanych sposobów:

- Naciskaj przycisk strzałki w dół, aż pojawi się opcja **/Kontynuuj**, a następnie naciśnij przycisk (), aby usunąć komunikat i kontynuować drukowanie.
- Anuluj bieżące zadanie drukowania. Naciskaj przycisk strzałki w górę lub w dół, aż pojawi się opcja

Anuluj zadanie, a następnie naciśnij przycisk 🗸

## 52 Za mało wolnego miejsca w pamięci flash dla zasobów

Spróbuj skorzystać z co najmniej jednego z podanych sposobów:

• Naciskaj przycisk strzałki w górę lub w dół, aż pojawi się opcja **/Kontynuuj**, a następnie naciśnij przycisk

🗩, aby przerwać operację defragmentacji i kontynuować drukowanie.

Załadowane czcionki i makra, które nie zostały wcześniej zapisane w pamięci flash, są usuwane.

- Usuń czcionki, makra oraz inne dane zapisane w pamięci flash.
- · Zainstaluj kartę pamięci flash o większej pojemności.

## 53 Wykryto niesformatowaną pamięć flash

Spróbuj skorzystać z co najmniej jednego z podanych sposobów:

- - 🕗, aby przerwać operację defragmentacji i kontynuować drukowanie.
- Sformatuj pamięć flash. Jeśli komunikat o błędzie jest w dalszym ciągu wyświetlany, pamięć flash może być uszkodzona i należy ją wymienić.

#### 54 Błąd opcji portu szeregowego <x>

<x> oznacza numer opcjonalnego portu szeregowego.

Spróbuj skorzystać z co najmniej jednego z podanych sposobów:

- Sprawdź, czy kabel szeregowy jest prawidłowo podłączony i czy używany kabel jest odpowiedni do portu szeregowego.
- Sprawdź, czy parametry interfejsu szeregowego (protokół, body, parzystość i bity danych) w drukarce i komputerze hosta są ustawione prawidłowo.
- Naciskaj przycisk strzałki w górę lub w dół, aż pojawi się opcja **/Kontynuuj**, a następnie naciśnij przycisk

🕖, aby kontynuować drukowanie.

• Aby zresetować drukarkę, wyłącz ją, a następnie ponownie włącz.

#### 54 Błąd programu adaptera sieciowego <x>

Spróbuj skorzystać z co najmniej jednego z podanych sposobów:

• Naciskaj przyciski strzałek w górę lub w dół, aż pojawi się opcja **√Kontynuuj**, a następnie naciśnij przycisk

У, aby kontynuować drukowanie.

- Aby zresetować drukarkę, wyłącz ją, a następnie ponownie włącz.
- Zaktualizuj oprogramowanie sprzętowe do pracy w sieci w drukarce lub serwerze druku.

#### 55 Nieobsługiwana opcja w gnieździe <x>

<x> to gniazdo na płycie systemowej drukarki.

Spróbuj skorzystać z co najmniej jednego z podanych sposobów:

- 1 Wyłącz drukarkę.
- 2 Wyjmij wtyczkę przewodu zasilającego z gniazdka elektrycznego.
- 3 Odłącz nieobsługiwaną opcjonalną kartę opcji od płyty systemowej drukarki.
- 4 Podłącz przewód zasilający do prawidłowo uziemionego gniazdka elektrycznego.
- 5 Włącz drukarkę.

## 56 Port równoległy <x> wyłączony

<x> oznacza numer portu równoległego.

Spróbuj skorzystać z co najmniej jednego z podanych sposobów:

• Naciskaj przycisk strzałki w górę lub w dół, aż pojawi się opcja √Kontynuuj, a następnie naciśnij przycisk

У, aby usunąć komunikat.

Drukarka usunie wszystkie dane otrzymane przez port równoległy.

• Sprawdź, czy element menu Bufor równoległy nie jest ustawiony jako Wyłączony.

#### 56 Port szeregowy <x> wyłączony

<x> oznacza numer portu szeregowego.

Spróbuj skorzystać z co najmniej jednego z podanych sposobów:

• Naciskaj przycisk strzałki w górę lub w dół, aż pojawi się opcja √Kontynuuj, a następnie naciśnij przycisk

🕖, aby usunąć komunikat.

Drukarka usunie wszystkie dane otrzymane przez port szeregowy.

• Sprawdź, czy element menu Bufor szeregowy nie jest ustawiony jako Wyłączony.

## 56 Standardowy port USB wyłączony

Spróbuj skorzystać z co najmniej jednego z podanych sposobów:

• Naciskaj przycisk strzałki w górę lub w dół, aż pojawi się opcja **/Kontynuuj**, a następnie naciśnij przycisk

🕗, aby usunąć komunikat.

Drukarka usunie wszystkie dane otrzymane przez port USB.

• Sprawdź, czy element menu Bufor USB nie jest ustawiony jako Wyłączony.

#### 56 Standardowy port równoległy wyłączony

Spróbuj skorzystać z co najmniej jednego z podanych sposobów:

• Naciskaj przycisk strzałki w górę lub w dół, aż pojawi się opcja **/Kontynuuj**, a następnie naciśnij przycisk

D, aby usunąć komunikat.

Drukarka usunie wszystkie dane otrzymane przez port równoległy.

• Sprawdź, czy element menu Bufor równoległy nie jest ustawiony jako Wyłączony.

## 56 Port USB <x> wyłączony

Spróbuj skorzystać z co najmniej jednego z podanych sposobów:

• Naciskaj przycisk strzałki w górę lub w dół, aż pojawi się opcja **/Kontynuuj**, a następnie naciśnij przycisk

D, aby usunąć komunikat.

Drukarka usunie wszystkie dane otrzymane przez port USB.

• Sprawdź, czy element menu Bufor USB nie jest ustawiony jako Wyłączony.

## 57 Zmiana konfiguracji, niektóre wstrzymane zad. nie zostały przywrócone.

Od momentu, gdy zadania drukowania zostały zapisane na dysku twardym drukarki, jakaś zmiana na drukarce spowodowała unieważnienie wstrzymanych zadań. Oto możliwe zmiany:

- Oprogramowanie sprzętowe drukarki zostało zaktualizowane.
- Usunięto dotyczące papieru opcje wejściowe, wyjściowe lub dupleksu wymagane do realizacji zadania drukowania.
- Zadanie drukowania zostało utworzone przy użyciu danych z urządzenia w porcie USB, a urządzenie zostało wyjęte z portu.
- Dysk twardy drukarki zawiera zadania, które zostały zapisane, gdy znajdował się on w innym modelu drukarki.

Naciskaj przycisk strzałki w górę lub w dół, aż pojawi się opcja **/Kontynuuj**, a następnie naciśnij

przycisk 🕖, aby usunąć komunikat.

#### 58 Zbyt wiele zainstalowanych dysków

- 1 Wyłącz drukarkę.
- 2 Wyjmij wtyczkę przewodu zasilającego z gniazdka elektrycznego.
- 3 Wyjmij dodatkowe dyski.
- 4 Podłącz przewód zasilający do prawidłowo uziemionego gniazdka elektrycznego.
- 5 Ponownie włącz drukarkę.

## 58 Za dużo zainstalowanych opcji pamięci flash

W drukarce zainstalowano zbyt wiele opcjonalnych kart pamięci flash lub zbyt wiele opcjonalnych kart oprogramowania drukarki.

Spróbuj skorzystać z co najmniej jednego z podanych sposobów:

- Naciskaj przycisk strzałki w dół, aż pojawi się opcja **/Kontynuuj**, a następnie naciśnij przycisk **(**), aby usunąć komunikat i kontynuować drukowanie.
- Usuń dodatkowe opcje flash:
  - 1 Wyłącz drukarkę.
  - 2 Wyjmij wtyczkę przewodu zasilającego z gniazdka elektrycznego.
  - **3** Usuń dodatkowe opcje flash.
  - 4 Podłącz przewód zasilający do prawidłowo uziemionego gniazdka elektrycznego.
  - 5 Ponownie włącz drukarkę.

#### 61 Uszkodzony dysk

Przed podjęciem działań wymagających dysku twardego należy zainstalować inny dysk twardy.

### 62 Dysk zapełniony

Spróbuj skorzystać z co najmniej jednego z podanych sposobów:

- Naciskaj przycisk strzałki w górę lub w dół, aż pojawi się opcja √Kontynuuj, a następnie naciśnij przycisk
  - D, aby usunąć komunikat i kontynuować przetwarzanie.
- Usuń czcionki, makra oraz inne dane zapisane na dysku twardym drukarki.
- Zainstaluj większy dysk twardy drukarki.

#### 63 Niesformatowany dysk

Spróbuj skorzystać z co najmniej jednego z podanych sposobów:

- - przycisk 🕖, aby usunąć komunikat i kontynuować drukowanie.
- Sformatuj dysk.

Jeśli komunikat o błędzie jest w dalszym ciągu wyświetlany, dysk twardy może być uszkodzony i należy go wymienić.

## 80 Wymagany rutynowy przegląd

Konieczne jest przeprowadzenie rutynowego przeglądu drukarki. Należy zamówić zestaw konserwacyjny, który zawiera wszystkie elementy niezbędne do wymiany wałków odbierających, wałka ładującego i przenoszącego oraz nagrzewnicy.

#### 84 Włóż bęben światłoczuły

Aby usunąć komunikat, zainstaluj określony bęben światłoczuły.

#### 84 Niski poziom bębna światłoczułego

- 1 Naciskaj przycisk strzałki w dół lub w górę, aż pojawi się opcja √Kontynuuj, a następnie naciśnij przycisk
- 2 Zamów niezwłocznie nowy bęben światłoczuły. Gdy jakość druku ulegnie pogorszeniu, zainstaluj nowy bęben światłoczuły.

## 84 Wymień fotoprzewodnik

Drukowanie nie będzie kontynuowane, dopóki bęben światłoczuły nie zostanie wymieniony.

Wymień wskazany bęben światłoczuły.

#### 84 Nieodpowiedni bęben światłoczuły

W urządzeniu zainstalowano nieodpowiedni bęben światłoczuły. Wymień bęben światłoczuły.

### 88 Niski poziom toneru w kasecie

Jest mało toneru. Wymień kasetę drukującą, a następnie dotknij opcji **Kontynuuj**, aby usunąć komunikat i kontynuować drukowanie.

## 88.yy Wymień kasetę

Kaseta z tonerem jest zużyta.

- **1** Wymień kasetę z tonerem.
- 2 Naciskaj przycisk strzałek w górę lub w dół, aż pojawi się opcja 🗸 Kontynuuj, a następnie naciśnij przycisk

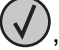

, aby usunąć komunikat.

## 88 Wymień kasetę, aby kontynuować

Wymień kasetę z tonerem.

## 1565 Błąd emulacji, załaduj opcję emulacji

Drukarka automatycznie usuwa komunikat po 30 sekundach, a następnie wyłącza emulator pobierania w karcie oprogramowania sprzętowego.

Aby rozwiązać ten problem, pobierz prawidłową wersję emulatora pobierania z witryny internetowej firmy Lexmark pod adresem **www.lexmark.com**.

# Usuwanie zacięć

Komunikaty o zacięciu papieru pojawiają się na wyświetlaczu panelu sterowania drukarki. Zawierają one m.in. informację o obszarze drukarki, w którym nastąpiło zacięcie. Gdy zacięcie dotyczy kilku stron, jest również wyświetlana ich liczba.

## Zapobieganie zacięciom

Następujące wskazówki mogą być pomocne w zapobieganiu zacięciom:

#### Zalecenia dotyczące zasobnika na papier

- Upewnij się, że papier w zasobniku leży płasko.
- Nie należy wyjmować zasobnika, gdy drukarka drukuje.
- Nie należy ładować zasobnika, gdy drukarka drukuje. Załaduj podajnik na papier przed drukowaniem albo poczekaj na monit o załadowanie go.
- Nie należy ładować zbyt dużej ilości papieru. Wysokość stosu arkuszy nie może przekraczać oznaczonej maksymalnej wysokości.
- Należy się upewnić, że prowadnice w zasobniku lub podajniku uniwersalnym są ustawione prawidłowo i nie dociskają nadmiernie papieru lub kopert.
- Po załadowaniu papieru zasobnik należy prawidłowo domknąć.

#### Zalecania dotyczące papieru.

- Należy stosować wyłącznie zalecany papier i nośniki specjalne.
- Nie należy ładować pomarszczonego, pogniecionego, zagiętego, wilgotnego lub pozwijanego papieru.
- Przed załadowaniem papier należy wygiąć, przekartkować, a następnie wyprostować.

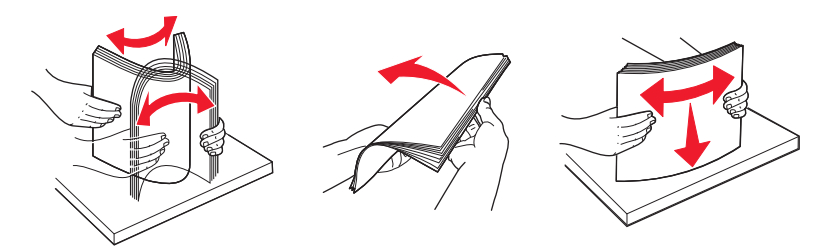

- Nie należy używać papieru wyciętego lub przyciętego ręcznie.
- Nie należy jednocześnie umieszczać papieru o różnych rozmiarach, różnej gramaturze ani różnego typu w tym samym stosie arkuszy.
- Należy upewnić się, że w menu panelu sterowania drukarki ustawiono prawidłowo wszystkie rozmiary i typy nośników.
- Papier powinien być przechowywany zgodnie z zaleceniami producenta.

## Znaczenie numerów zacięć i oznaczeń miejsc ich wystąpień

W przypadku zacięcia wyświetlany jest komunikat wskazujący miejsce, w którym ono występuje. Otwórz drzwiczki oraz pokrywy i wyjmij zasobniki, aby uzyskać dostęp do miejsc wystąpienia zacięć. Aby rozwiązać problem wskazywany przez komunikat o zacięciu papieru, należy usunąć cały papier z drogi papieru.

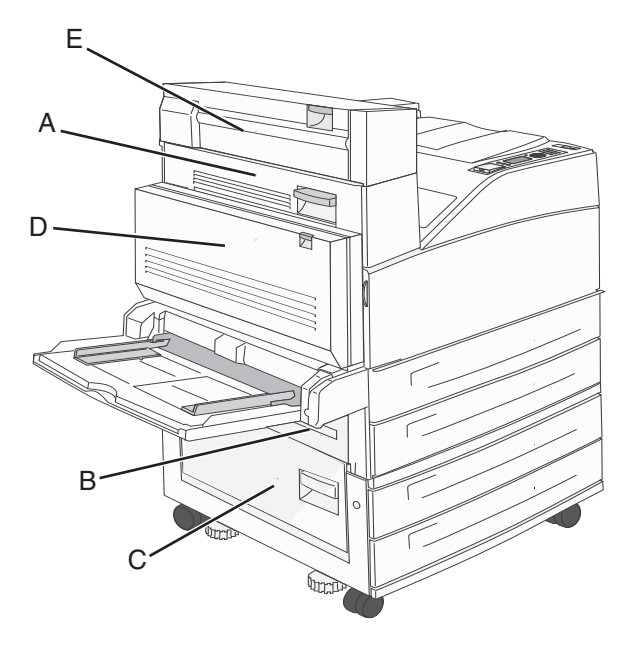

| Numery zacięć | Co należy zrobić                                                                                                    |
|---------------|----------------------------------------------------------------------------------------------------|
| 200–202       | Otwórz drzwiczki A, a następnie usuń zacięcie.                                                                                                    |
| 203           | Otwórz drzwiczki A i E, a następnie usuń zacięcia.                                                                                                    |
| 230           | Opuść moduł dupleksu (Drzwiczki D) i usuń zacięcie. Otwórz drzwiczki A i E, a następnie usuń zacięcia.                                                                                               |
| 231           | Opuść moduł dupleksu (Drzwiczki D) i usuń zacięcie. Otwórz drzwiczki A, a następnie usuń zacięcie.                                                                                                   |
| 24x           | Otwórz każdy z zasobników, a następnie usuń zacięcia.                                                                                                    |
| 250           | <ol> <li>Usuń wszystkie nośniki z podajnika uniwersalnego.</li> <li>Zegnij nośniki i ułóż je w stosie.</li> <li>Załaduj ponownie podajnik uniwersalny.</li> <li>Ustaw prowadnice papieru.</li> </ol> |
| 280–281       | Otwórz drzwiczki A, a następnie usuń zacięcie. Otwórz drzwiczki F, a następnie usuń zacięcie.                                                                                                    |
| 282           | Otwórz drzwiczki F, a następnie usuń zacięcie.                                                                                                    |
| 283           | Otwórz drzwiczki H, a następnie usuń zacięcie.                                                                                                    |
| 284           | Opuść moduł dupleksu (Drzwiczki D) i usuń zacięcie. Otwórz drzwiczki A i E, a następnie usuń zacięcia.                                                                                               |
| 285–286       | Otwórz drzwiczki H, a następnie usuń zacięcie.                                                                                                    |
| 287–288       | Otwórz drzwiczki F i G, a następnie usuń zacięcie.                                                                                                    |
| 289           | Otwórz drzwiczki G, a następnie usuń zacięcie.                                                                                                    |

## 200–201 zacięcia papieru

1 Otwórz drzwiczki A, popychając zacisk zwalniający do góry i opuszczając drzwiczki.

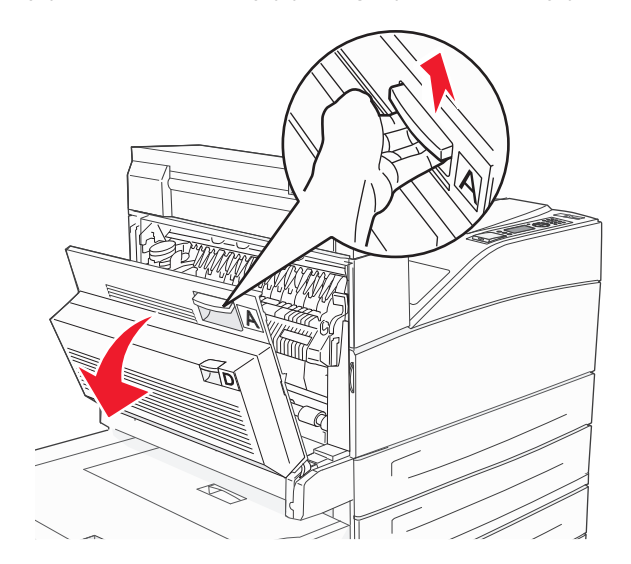

**UWAGA — GORĄCA POWIERZCHNIA:** Wnętrze drukarki może być gorące. W celu zmniejszenia ryzyka oparzenia przed dotknięciem danego podzespołu należy odczekać, aż ostygnie.

2 Pociągnij zacięty papier do góry i do siebie.

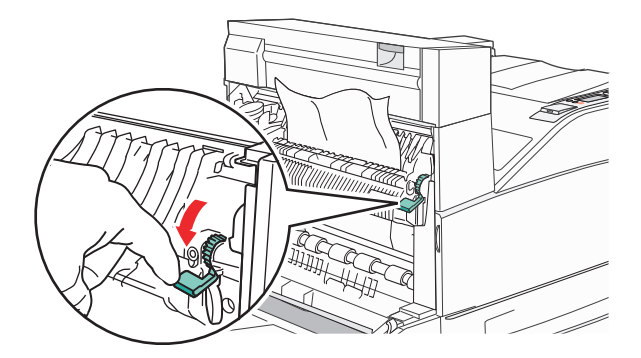

**Uwaga:** Jeśli zacięcie nie ustąpi od razu, przestań ciągnąć papier. Naciśnij i pociągnij zieloną dźwignię, aby ułatwić usunięcie nośników. Upewnij się, że wszystkie kawałki papieru zostały usunięte.

3 Zamknij drzwiczki A.

## 202 zacięcie papieru

1 Otwórz drzwiczki A, popychając zacisk zwalniający do góry i opuszczając drzwiczki.

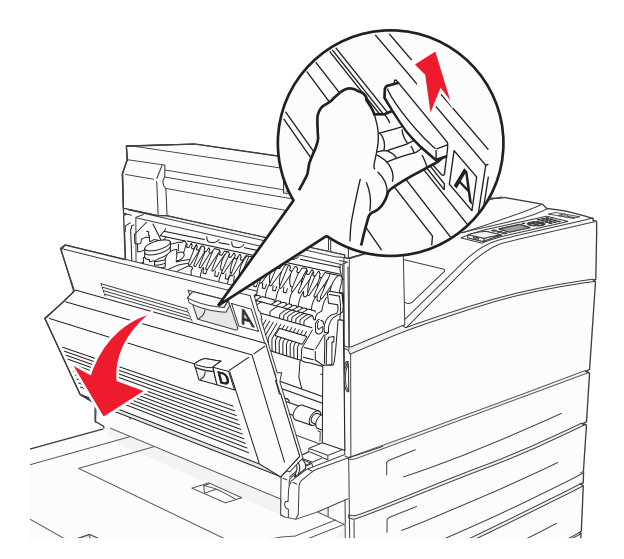

**UWAGA — GORĄCA POWIERZCHNIA:** Wnętrze drukarki może być gorące. W celu zmniejszenia ryzyka oparzenia przed dotknięciem danego podzespołu należy odczekać, aż ostygnie.

2 Pociągnij zacięty papier do góry i do siebie.

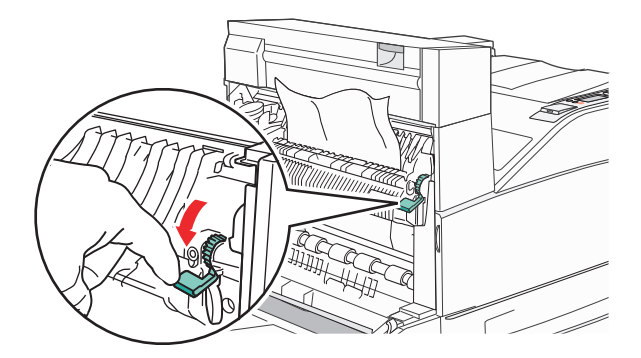

**Uwaga:** Jeśli zacięcie nie ustąpi od razu, przestań ciągnąć papier. Naciśnij i pociągnij zieloną dźwignię, aby ułatwić usunięcie nośników. Upewnij się, że wszystkie kawałki papieru zostały usunięte.

3 Zamknij drzwiczki A.

## 203, 230–231 zacięcia papieru

#### 203 zacięcie papieru

1 Otwórz drzwiczki A, popychając zacisk zwalniający do góry i opuszczając drzwiczki.

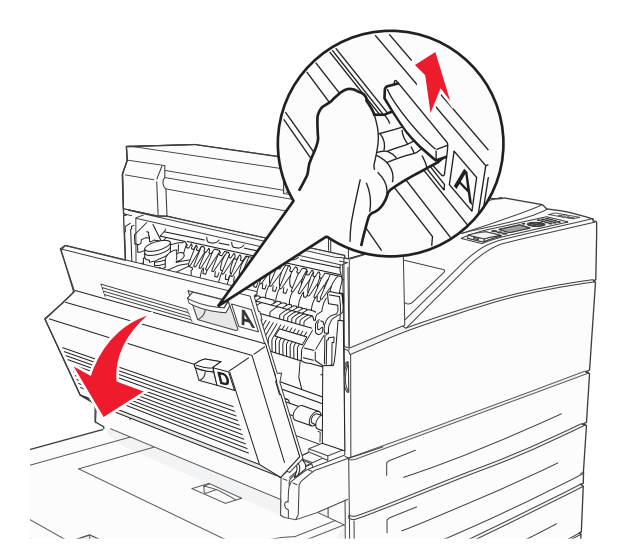

**UWAGA — GORĄCA POWIERZCHNIA:** Wnętrze drukarki może być gorące. W celu zmniejszenia ryzyka oparzenia przed dotknięciem danego podzespołu należy odczekać, aż ostygnie.

2 Otwórz drzwiczki E, naciskając zacisk zwalniający i opuszczając drzwiczki.

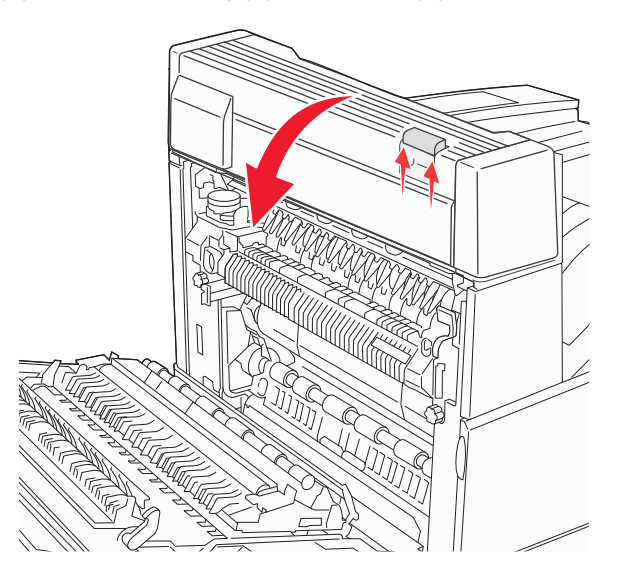

3 Wyciągnij zacięty nośnik.

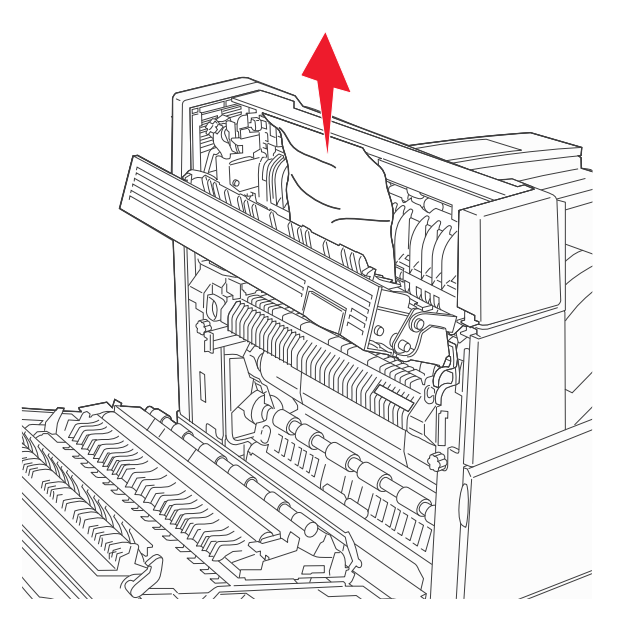

- 4 Zamknij drzwiczki E.
- **5** Zamknij drzwiczki A.

## 230 zacięcie papieru

1 Otwórz drzwiczki D.

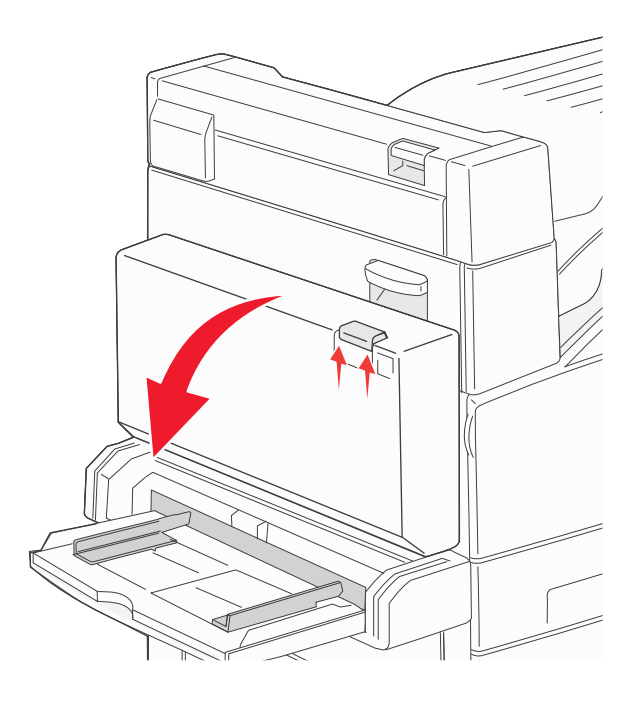

#### 2 Usuń zacięcie.

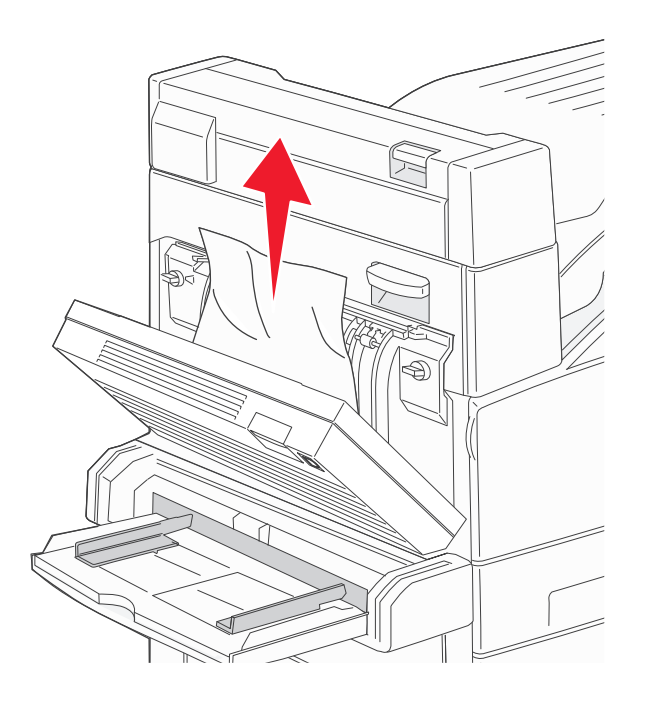

- 3 Zamknij drzwiczki D.
- 4 Otwórz drzwiczki A, popychając zacisk zwalniający do góry i opuszczając drzwiczki.

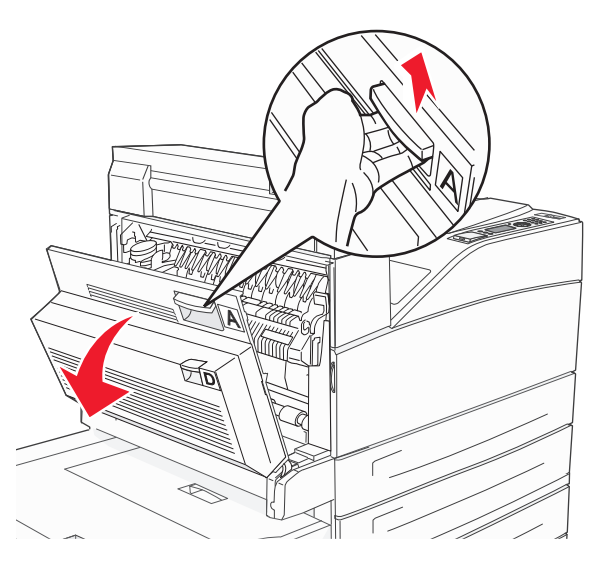

**UWAGA — GORĄCA POWIERZCHNIA:** Wnętrze drukarki może być gorące. W celu zmniejszenia ryzyka oparzenia przed dotknięciem danego podzespołu należy odczekać, aż ostygnie.

5 Otwórz drzwiczki E, naciskając zacisk zwalniający i opuszczając drzwiczki.

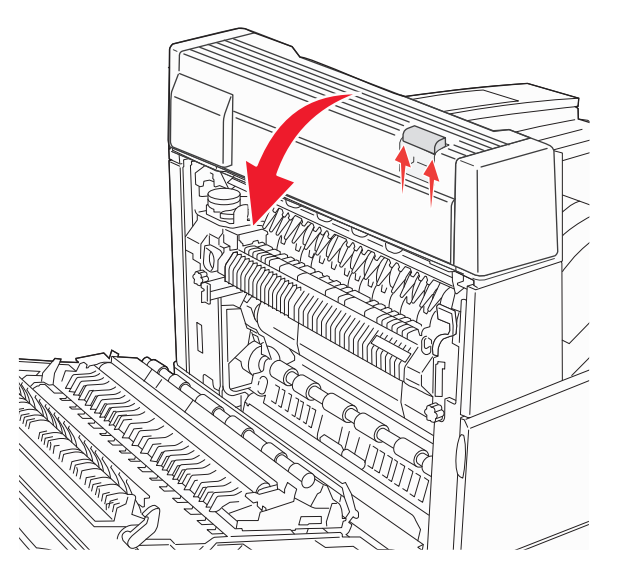

6 Wyciągnij zacięty nośnik.

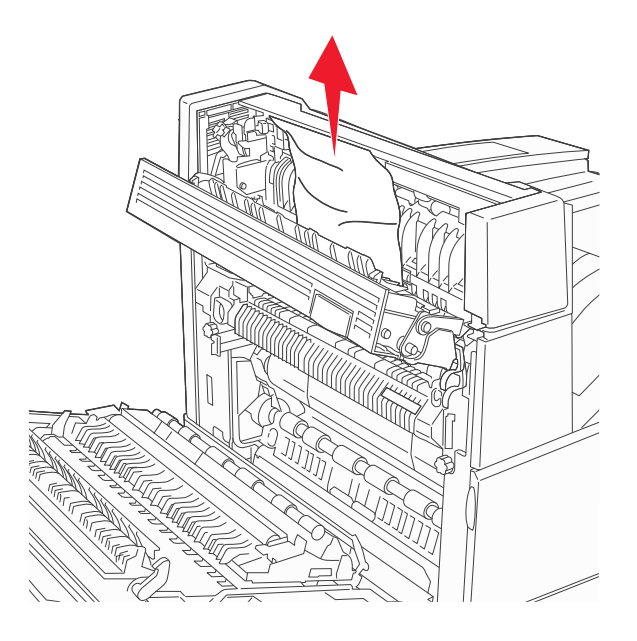

- 7 Zamknij drzwiczki E.
- 8 Zamknij drzwiczki A.

#### 231 zacięcie papieru

1 Otwórz drzwiczki D.

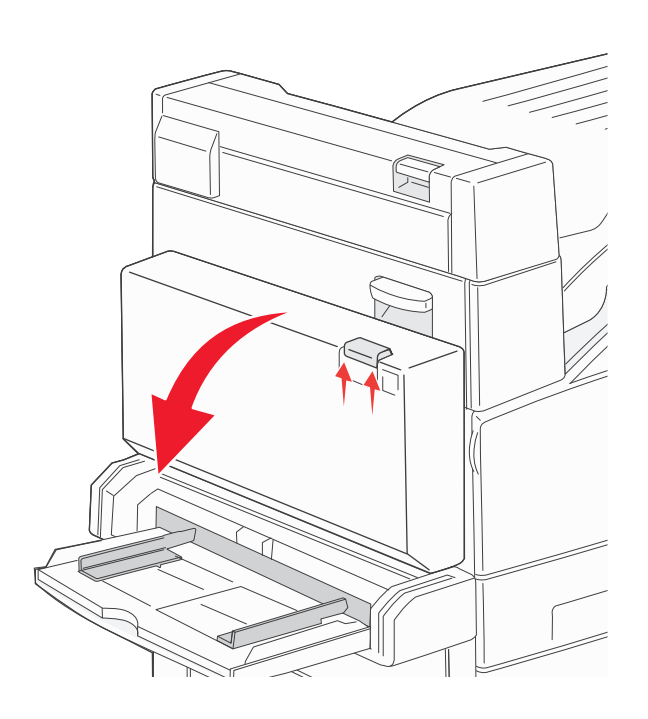

2 Usuń zacięcie.

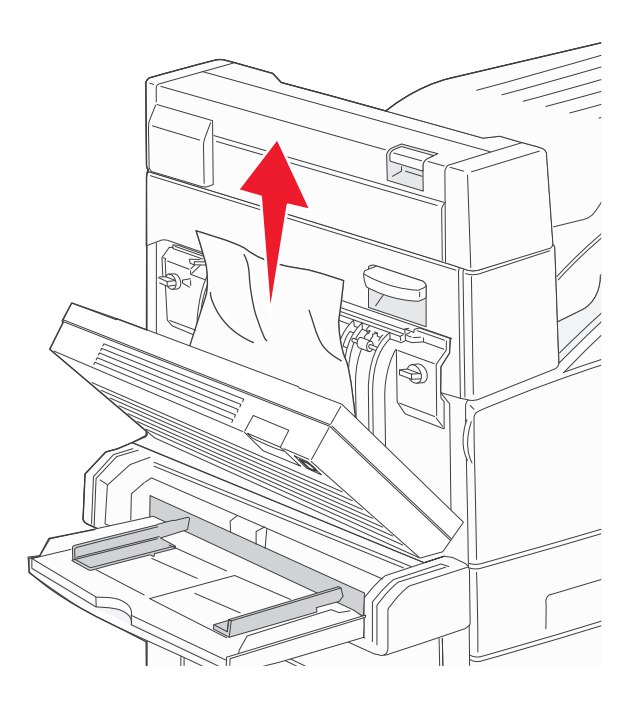

3 Zamknij drzwiczki D.

4 Otwórz drzwiczki A, popychając zacisk zwalniający do góry i opuszczając drzwiczki.

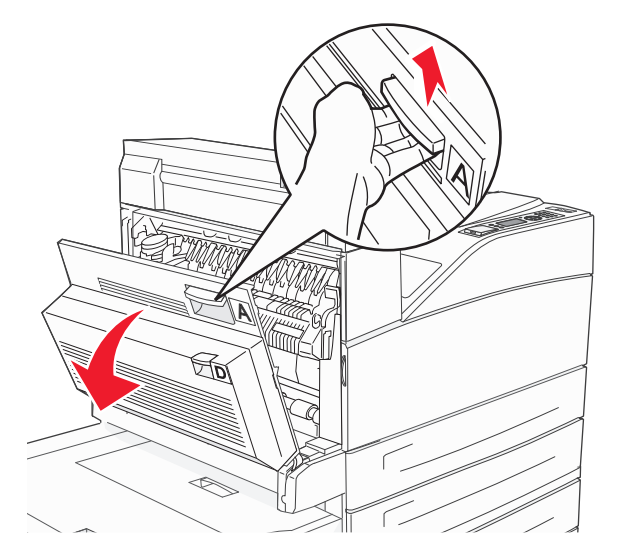

**UWAGA — GORĄCA POWIERZCHNIA:** Wnętrze drukarki może być gorące. W celu zmniejszenia ryzyka oparzenia przed dotknięciem danego podzespołu należy odczekać, aż ostygnie.

5 Pociągnij zacięty papier do góry i do siebie.

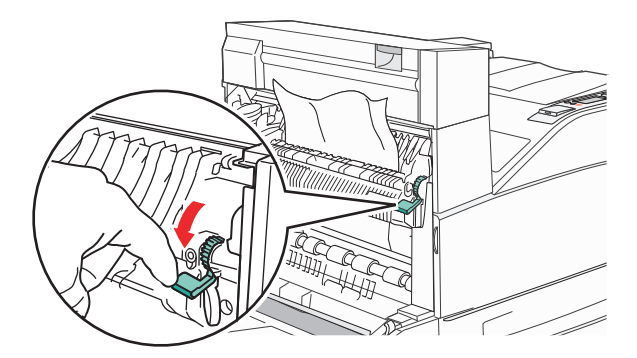

**Uwaga:** Jeśli zacięcie nie ustąpi od razu, przestań ciągnąć papier. Naciśnij i pociągnij zieloną dźwignię, aby ułatwić usunięcie nośników. Upewnij się, że wszystkie kawałki papieru zostały usunięte.

6 Zamknij drzwiczki A.

# 24x zacięcie papieru

#### Zacięcie w zasobniku 1

**1** Wyjmij zasobnik 1 z drukarki.

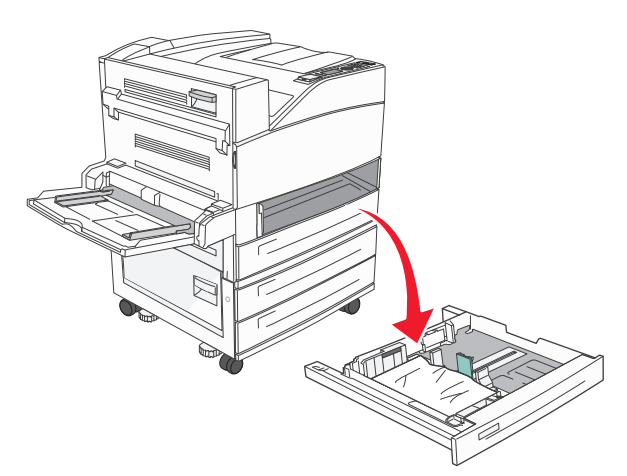

2 Usuń zacięcie.

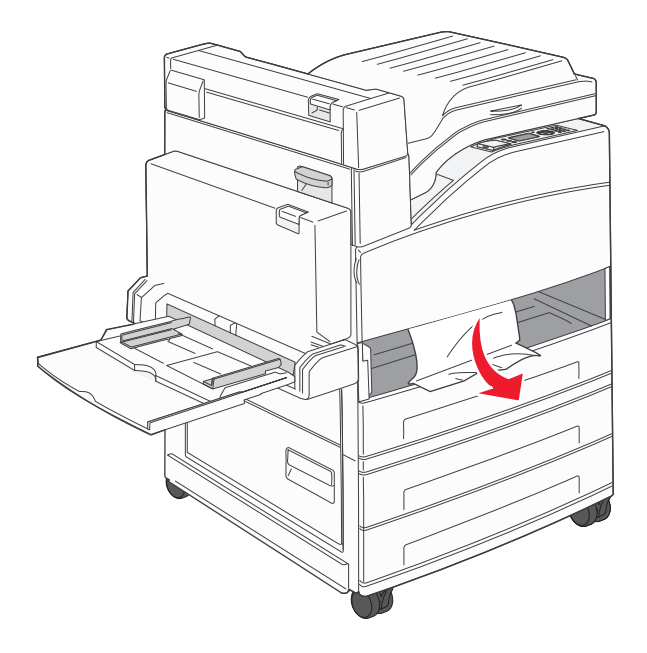

3 Włóż zasobnik 1.

#### Zacięcie w zasobniku opcjonalnym

1 Wyciągnij zasobnik.

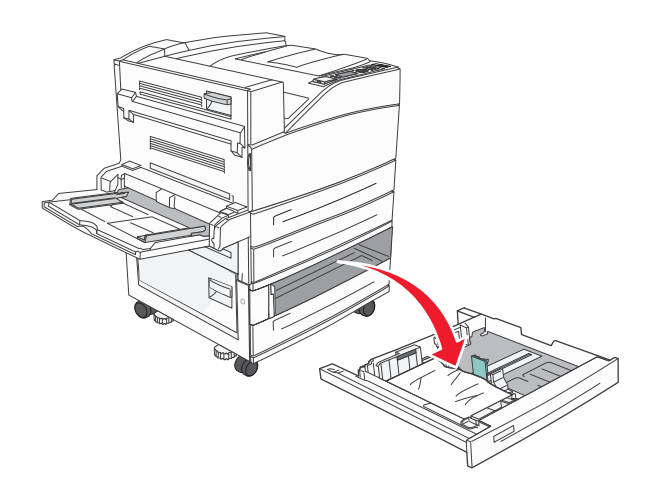

2 Usuń zacięcie.

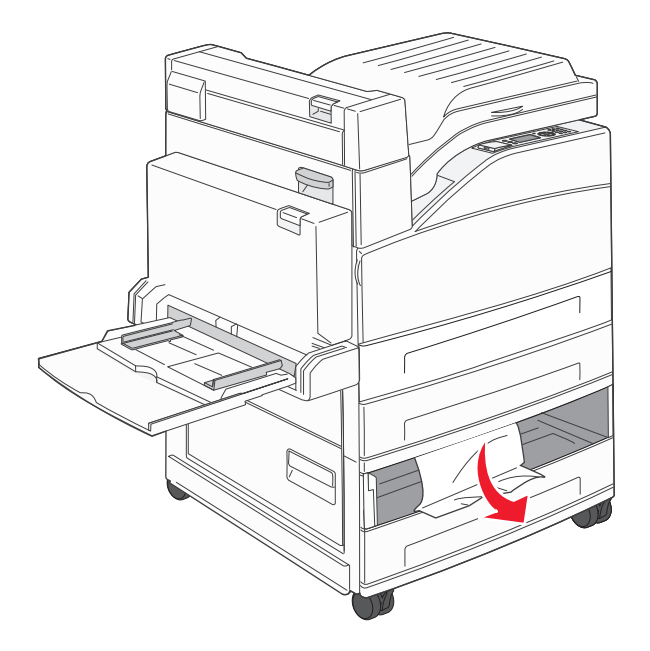

**3** Włóż zasobnik.

#### Usuwanie zacięcia w drzwiczkach A

1 Otwórz drzwiczki A, popychając zacisk zwalniający do góry i opuszczając drzwiczki.

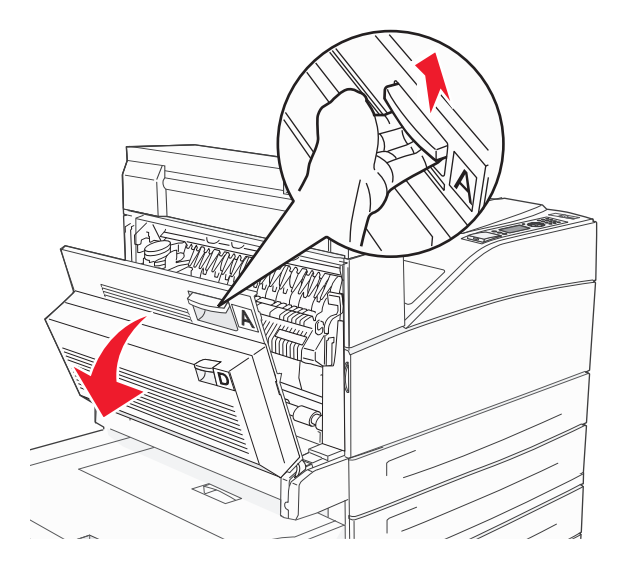

**UWAGA — GORĄCA POWIERZCHNIA:** Wnętrze drukarki może być gorące. W celu zmniejszenia ryzyka oparzenia przed dotknięciem danego podzespołu należy odczekać, aż ostygnie.

2 Pociągnij zacięty papier do góry i do siebie.

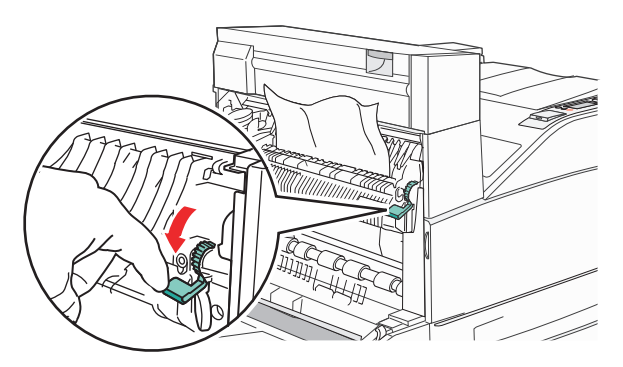

**Uwaga:** Jeśli zacięcie nie ustąpi od razu, przestań ciągnąć papier. Naciśnij i pociągnij zieloną dźwignię, aby ułatwić usunięcie nośników. Upewnij się, że wszystkie kawałki papieru zostały usunięte.

3 Zamknij drzwiczki A.

#### Usuwanie zacięcia w drzwiczkach B

1 Otwórz drzwiczki B.

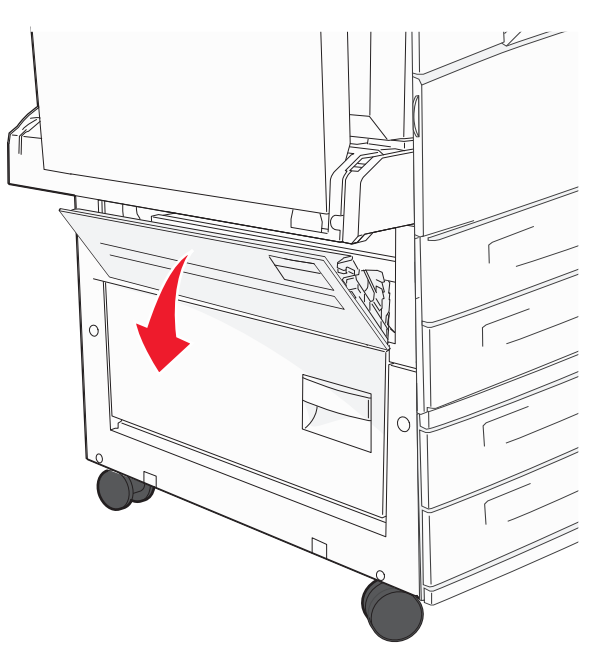

2 Pociągnij zacięty papier do góry i do siebie.

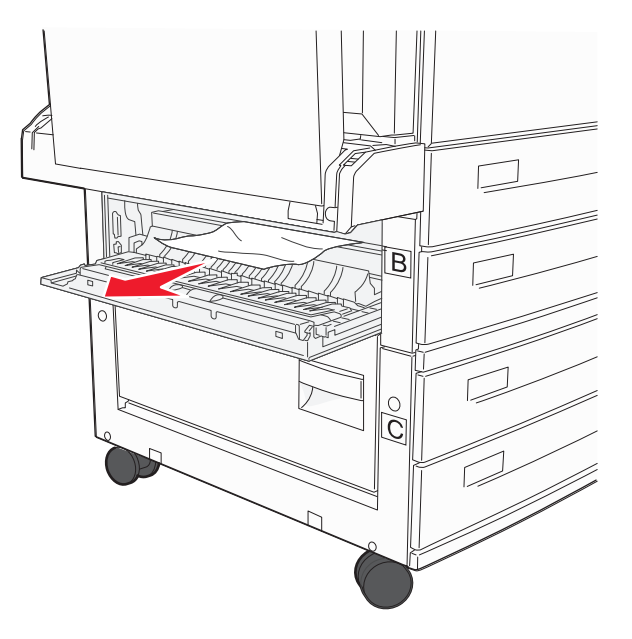

3 Zamknij drzwiczki B.

#### 241 zacięcie papieru

1 Otwórz drzwiczki C.

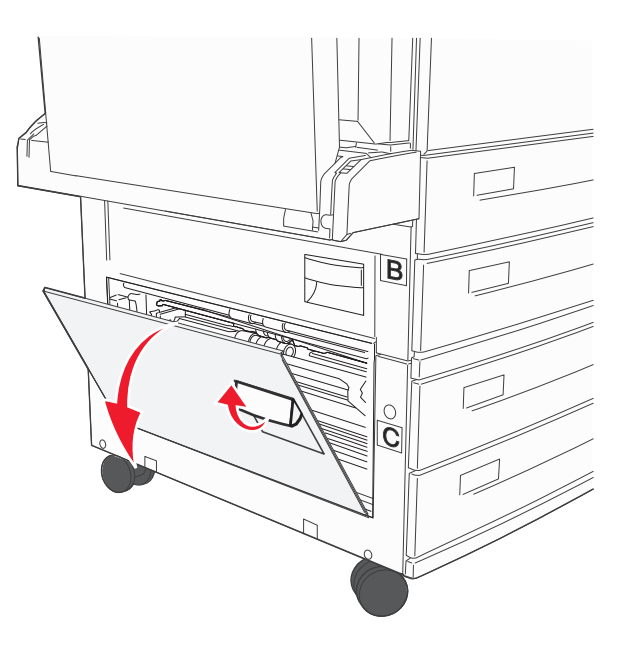

2 Pociągnij zacięty papier do góry i do siebie.

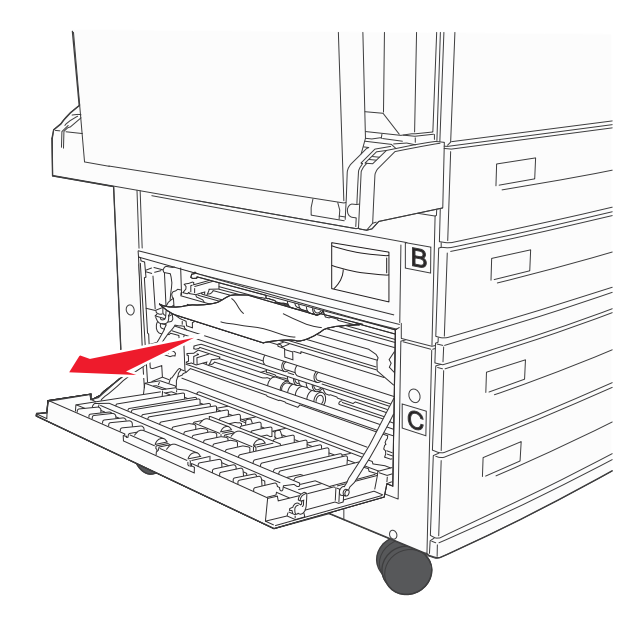

Uwaga: Upewnij się, że wszystkie kawałki papieru zostały usunięte.

3 Zamknij drzwiczki C.

**4** Otwórz zasobnik 1, a następnie wyjmij pognieciony papier z zasobnika.

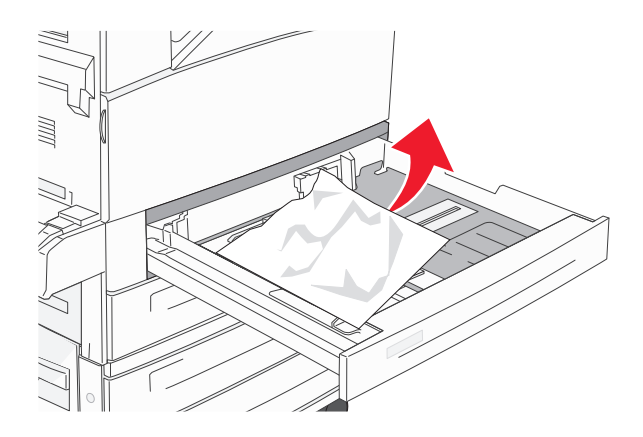

5 Włóż zasobnik 1.

#### 250 zacięcie papieru

1 Wyjmij papier z podajnika uniwersalnego.

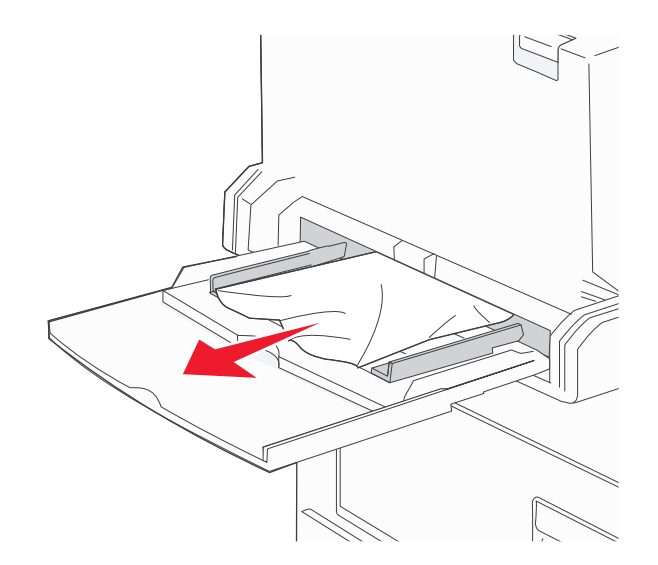

- 2 Zegnij arkusze papieru w jedną i w drugą stronę, aby je rozdzielić, a następnie przekartkuj stos. Nie składaj ani nie zgniataj papieru. Wyrównaj krawędzie stosu, opierając go na płaskiej powierzchni.
- 3 Załaduj papier do podajnika uniwersalnego.
- 4 Dosuń prowadnicę papieru, aż przylgnie do krawędzi papieru.

### 280–282 zacięcia papieru

#### 280–281 zacięcia papieru

1 Otwórz drzwiczki A, popychając zacisk zwalniający do góry i opuszczając drzwiczki.

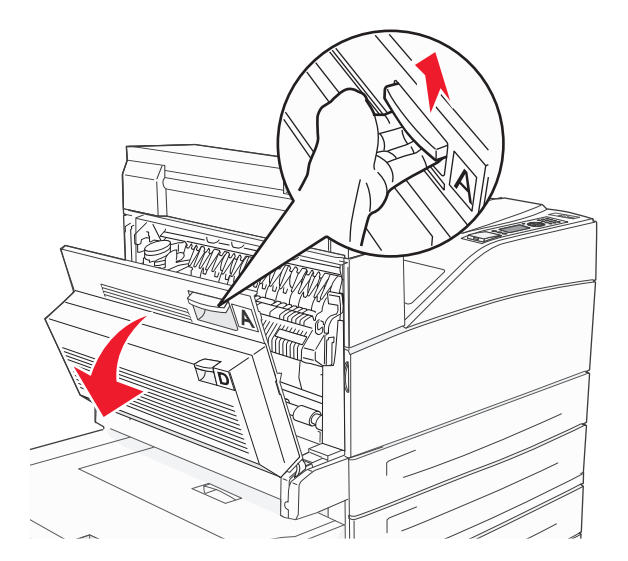

**UWAGA — GORĄCA POWIERZCHNIA:** Wnętrze drukarki może być gorące. W celu zmniejszenia ryzyka oparzenia przed dotknięciem danego podzespołu należy odczekać, aż ostygnie.

2 Pociągnij zacięty papier do góry i do siebie.

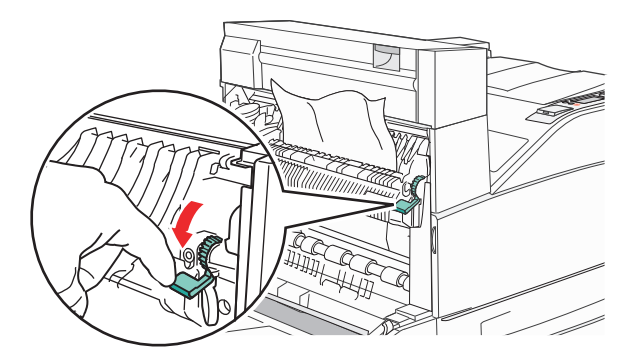

**Uwaga:** Jeśli zacięcie nie ustąpi od razu, przestań ciągnąć papier. Naciśnij i pociągnij zieloną dźwignię, aby ułatwić usunięcie nośników. Upewnij się, że wszystkie kawałki papieru zostały usunięte.

3 Zamknij drzwiczki A.

#### 4 Otwórz drzwiczki F.

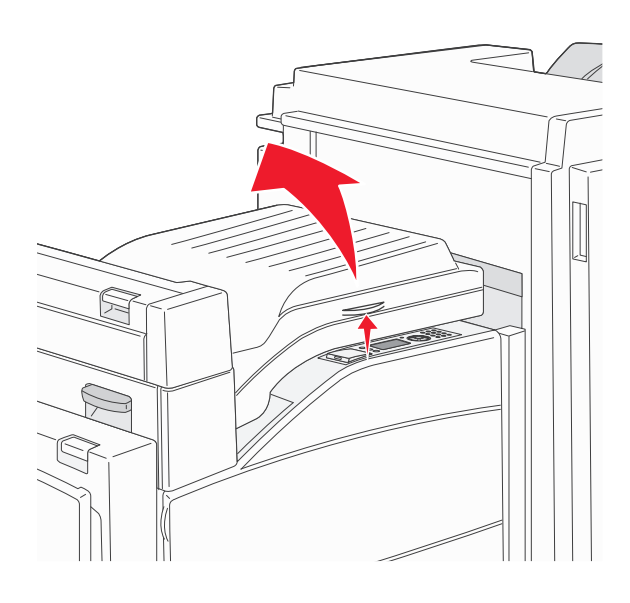

### 5 Usuń zacięcie.

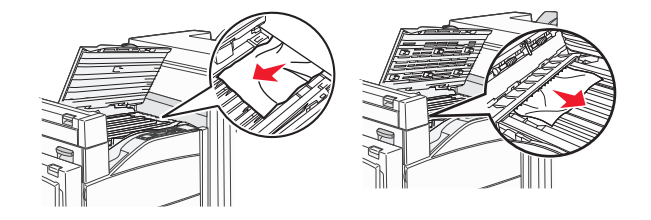

6 Zamknij drzwiczki F.

#### 282 zacięcie papieru

1 Otwórz drzwiczki F.

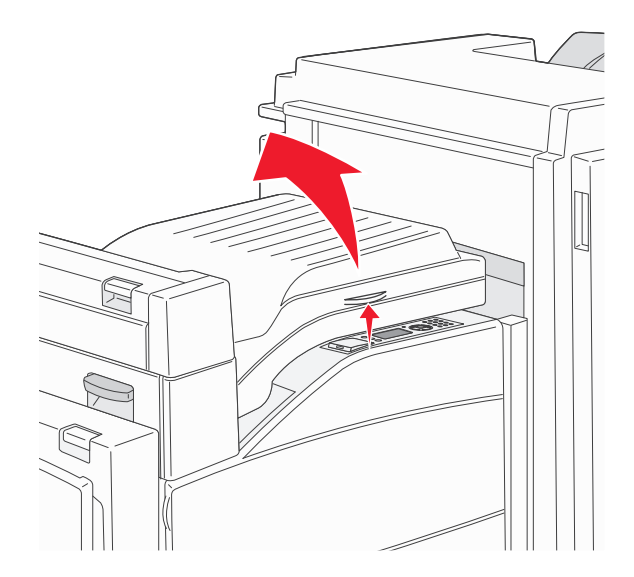

2 Usuń zacięcie.

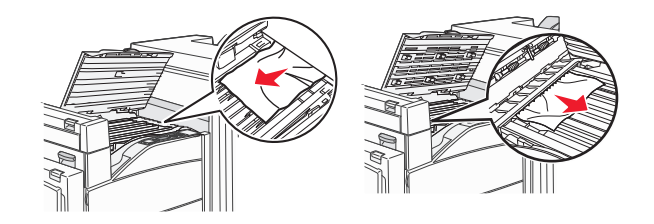

3 Zamknij drzwiczki F.

# 283, 289 zacięcia zszywacza

#### 283 zacięcie papieru

1 Podnieś drzwiczki H.

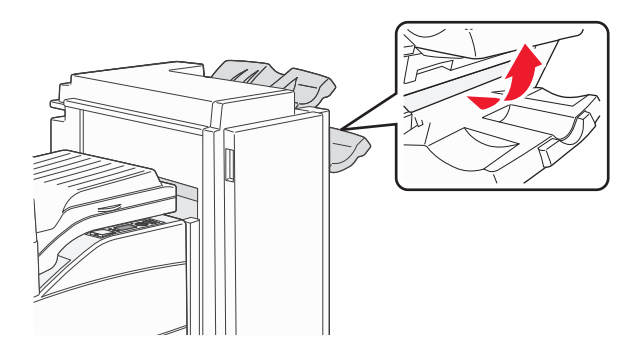

2 Usuń zacięcie.

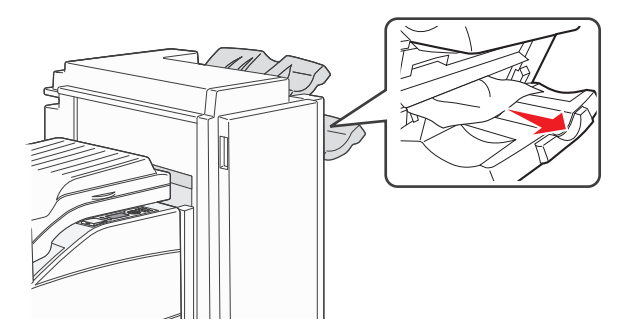

3 Zamknij drzwiczki H.

#### 289 błąd zszywacza

1 Otwórz drzwiczki G.

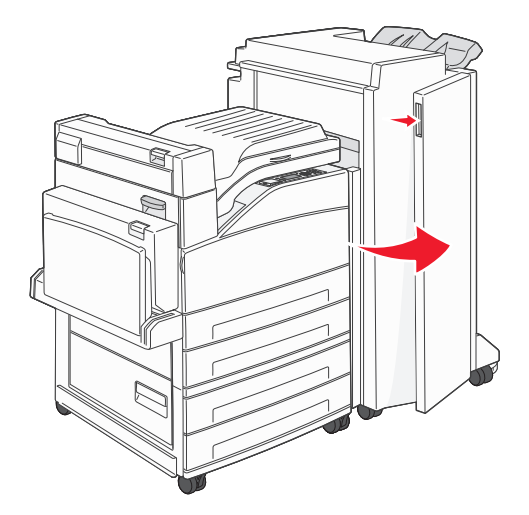

2 Przytrzymaj dźwignię na pojemniku na kasetę zszywek i przesuń pojemnik w prawo.

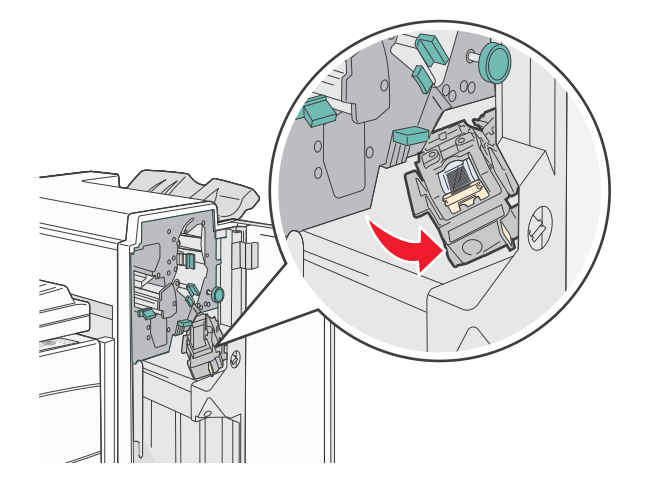

**3** Mocno pociągnij za kolorowy uchwyt, aby wyjąć kasetę zszywek.

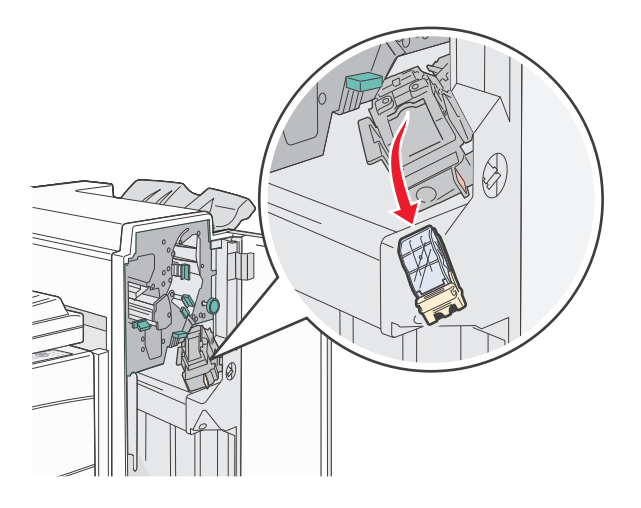

4 Użyj metalowej klapki w celu uniesienia osłony zszywacza, a następnie wyciągnij arkusz zszywek.
Wyrzuć cały arkusz.

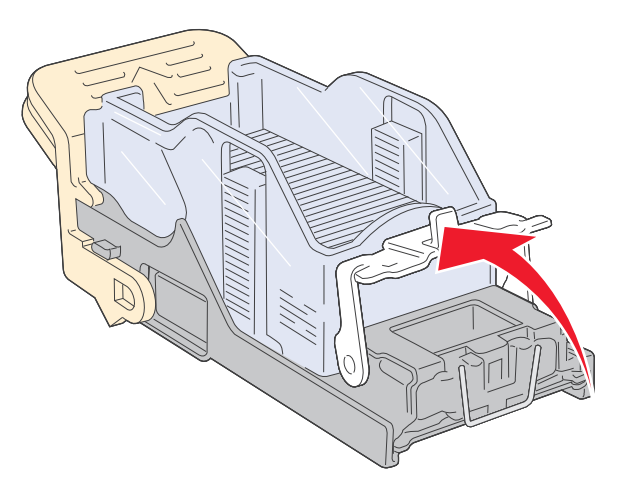

- **5** Sprawdź przez przezroczystą osłonę w dolnej części pojemnika na kasetę, czy żadna zszywka nie zablokowała przewężenia wejściowego.
- 6 Naciśnij osłonę zszywacza, aż wskoczy na swoje miejsce.

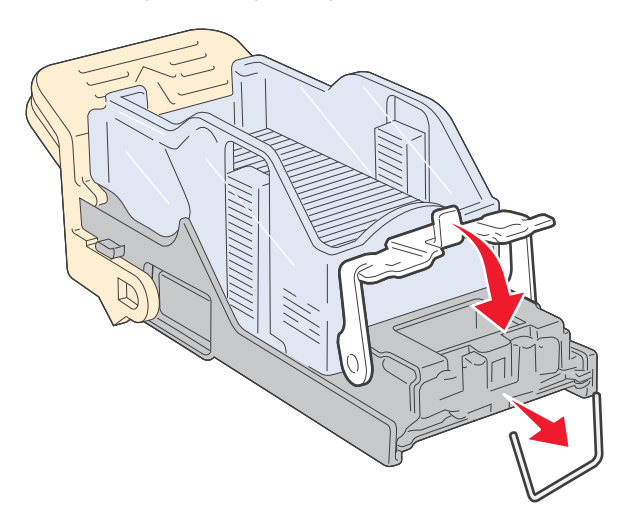

7 Umieść pojemnik na kasetę na zszywaczu i naciśnij ją, aż zatrzaśnie się na swoim miejscu.

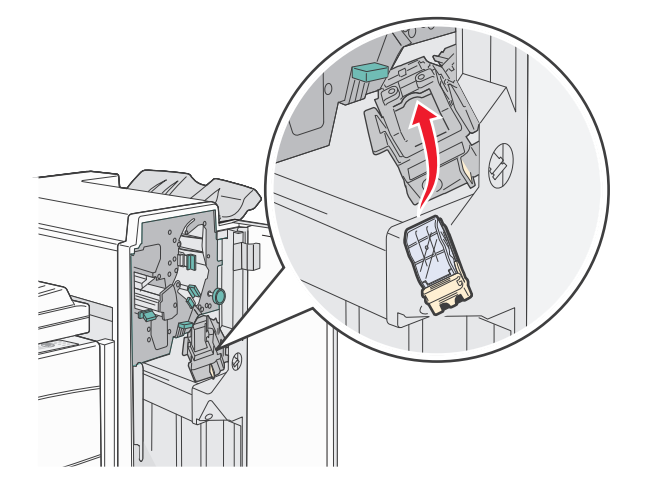

8 Zamknij drzwiczki G.

Zostanie wyświetlony komunikat **Inicj. zszywacza**. Procedura inicjacji pozwala zweryfikować prawidłowe funkcjonowanie zszywacza.

# 28x zacięcie papieru

#### 284 zacięcie papieru

1 Otwórz drzwiczki F.

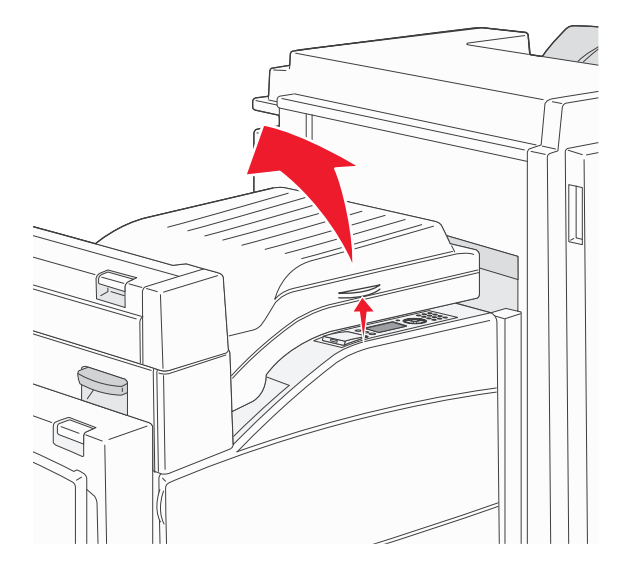

2 Usuń zacięcie.

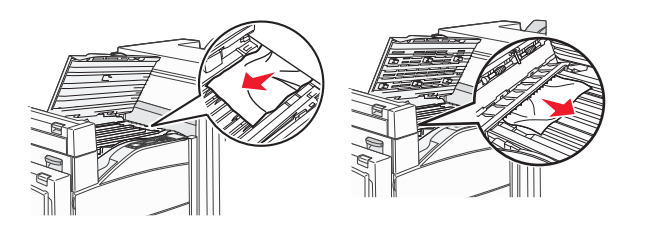

- 3 Zamknij drzwiczki F.
- 4 Otwórz drzwiczki G.

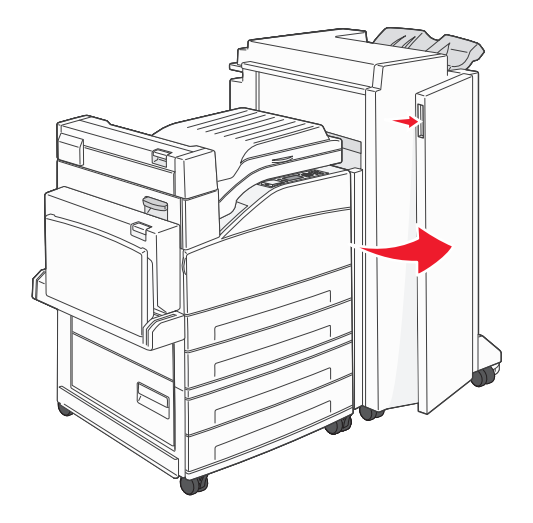

- 5 Usuń zacięcie.
- 6 Zamknij drzwiczki G.
- 7 Podnieś drzwiczki H.

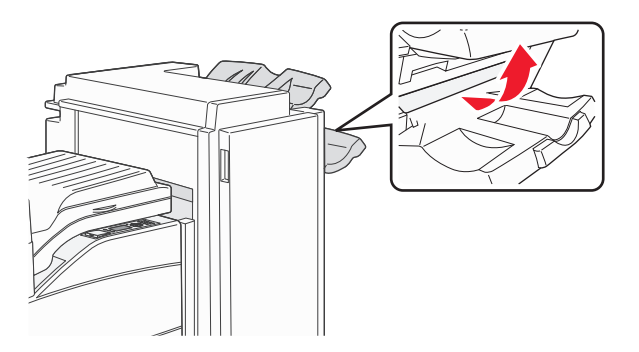

8 Usuń zacięcie.

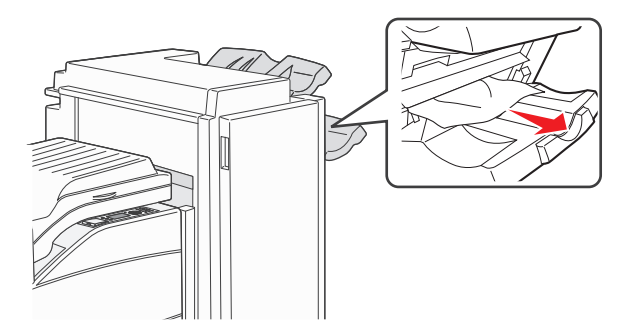

9 Zamknij drzwiczki H.

#### 285-286 zacięcia papieru

1 Podnieś drzwiczki H.

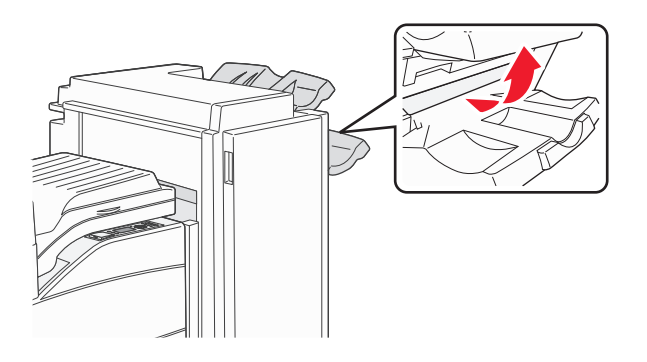

2 Usuń zacięcie.

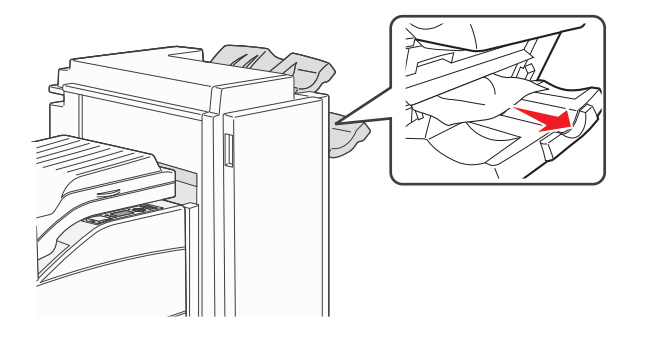

3 Zamknij drzwiczki H.

#### 287-288 zacięcia papieru

1 Otwórz drzwiczki F.

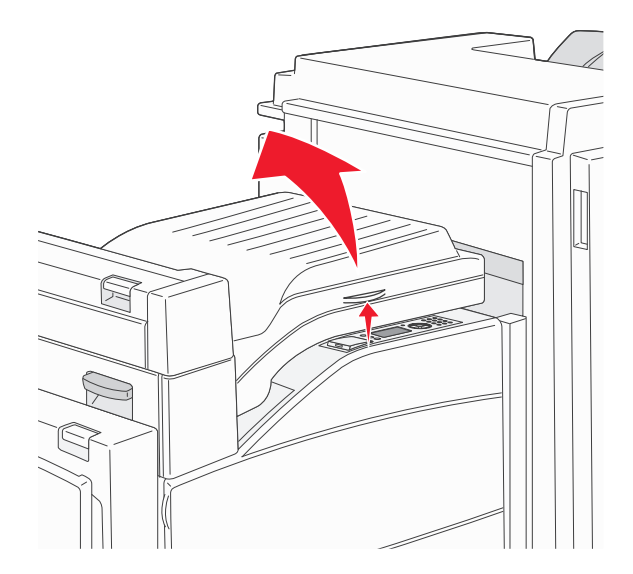

#### 2 Usuń zacięcie.

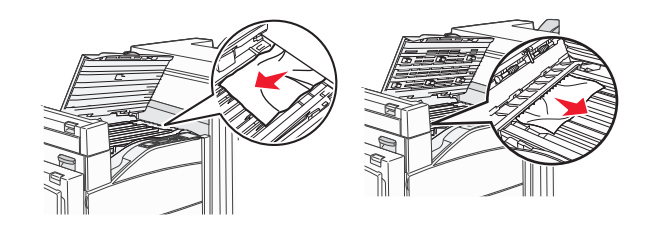

- 3 Zamknij drzwiczki F.
- 4 Otwórz drzwiczki G.

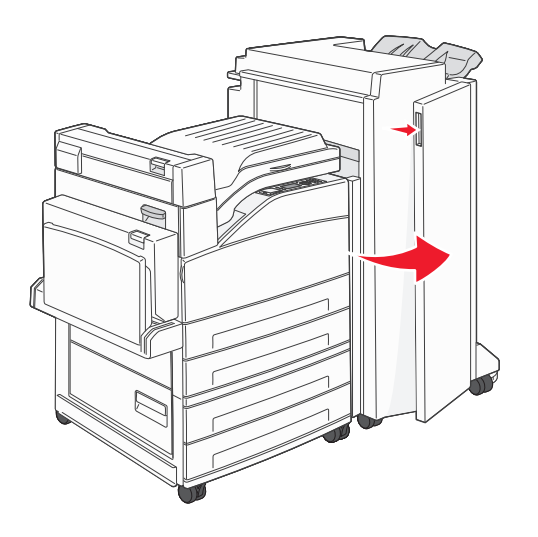

- 5 Usuń zacięcie.
- 6 Zamknij drzwiczki G.

# Rozwiązywanie problemów związanych z drukowaniem

# Nie można wydrukować wielojęzycznych plików PDF

Dokumenty zawierają niedostępne czcionki.

- 1 Otwórz dokument, który ma zostać wydrukowany, w programie Adobe Acrobat.
- 2 Kliknij ikonę drukarki.

Spowoduje to wyświetlenie okna dialogowego Drukuj.

- 3 Zaznacz opcję Drukuj jako obrazek.
- 4 Kliknij przycisk OK.

# Na panelu sterowania drukarki są wyświetlane tylko symbole diamentu lub wyświetlacz jest pusty

Autotest drukarki nie powiódł się. Wyłącz zasilanie drukarki, odczekaj około 10 sekund i ponownie włącz zasilanie.

Jeśli nie pojawi się widok zegara i komunikat **Gotowa**, wyłącz drukarkę i skontaktuj się z działem obsługi klienta.

# Pojawia się komunikat o błędzie odczytu napędu USB

Upewnij się, że napęd USB jest obsługiwany. Aby uzyskać informacje dotyczące przetestowanych i zatwierdzonych modułów pamięci flash ze złączem USB, patrz "Drukowanie z dysku flash" na stronie 76.

# Zadania nie są drukowane

Poniżej podano możliwe rozwiązania. Spróbuj skorzystać z co najmniej jednego z podanych sposobów:

UPEWNIJ SIĘ, ŻE DRUKARKA JEST GOTOWA DO DRUKOWANIA.

Przed wysłaniem zadania do drukarki upewnij się, że na panelu operacyjnym wyświetlany jest komunikat **Gotowa** lub **Wygaszacz**.

SPRAWDŹ, CZY ODBIORNIK STANDARDOWY JEST PEŁNY

Wyjmij stos papieru z odbiornika.

SPRAWDŹ, CZY ZASOBNIK NA PAPIER JEST PUSTY.

Załaduj papier do zasobnika.

UPEWNIJ SIĘ, ŻE ZOSTAŁO ZAINSTALOWANE ODPOWIEDNIE OPROGRAMOWANIE DRUKARKI.

- Sprawdź, czy korzystasz z prawidłowego oprogramowania drukarki.
- W przypadku, gdy używany jest port USB, należy upewnić się, że komputer działa w obsługiwanym systemie operacyjnym i stosować zgodne z nim oprogramowanie drukarki.

UPEWNIJ SIĘ, ŻE WEWNĘTRZNY SERWER DRUKU JEST PRAWIDŁOWO ZAINSTALOWANY I DZIAŁA

- Upewnij się, że wewnętrzny serwer druku jest prawidłowo zainstalowany i że drukarka jest podłączona do sieci.
- Wydrukuj stronę konfiguracji sieci i sprawdź, czy status ma wartość Connected (Podłączona). Jeśli status ma wartość Not Connected (Niepodłączona), sprawdź kable sieciowe i ponownie spróbuj wydrukować stronę konfiguracji sieci. Skontaktuj się z administratorem systemu, aby upewnić się, czy sieć działa prawidłowo.

Kopie oprogramowania drukarki są również dostępne w witrynie internetowej firmy Lexmark pod adresem **www.lexmark.com**.

UPEWNIJ SIĘ, ŻE UŻYWANY JEST ZALECANY KABEL USB, SZEREGOWY LUB ETHERNET

Więcej informacji można znaleźć w witrynie internetowej firmy Lexmark pod adresem www.lexmark.com.

UPEWNIJ SIĘ, ŻE KABLE DRUKARKI SĄ PRAWIDŁOWO PODŁĄCZONE.

Sprawdź podłączenie kabli do drukarki i do serwera druku, aby upewnić się, że są one prawidłowo zamocowane.

Więcej informacji na ten temat można znaleźć w dokumentacji instalacyjnej dostarczonej z drukarką.

## Nie można drukować zadań poufnych i innych wstrzymanych zadań

Poniżej podano możliwe rozwiązania. Spróbuj skorzystać z co najmniej jednego z podanych sposobów:

#### ZADANIE DRUKOWANE JEST TYLKO CZĘŚCIOWO, WCALE LUB DRUKOWANE SĄ PUSTE ARKUSZE

Zadanie drukowania może zawierać błąd formatowania lub nieprawidłowe dane.

- Usuń zadanie drukowania, a następnie wydrukuj je ponownie.
- W przypadku dokumentów PDF, utwórz dokument ponownie, a następnie wydrukuj go powtórnie.

#### UPEWNIJ SIĘ, ŻE W DRUKARCE JEST WYSTARCZAJĄCA ILOŚĆ PAMIĘCI

Zwolnij dodatkową pamięć w drukarce, przewijając listę zadań wstrzymanych i usuwając część z nich.

#### Drukowanie zadania trwa dłużej niż oczekiwano

Poniżej podano możliwe rozwiązania. Spróbuj skorzystać z co najmniej jednego z podanych sposobów:

#### Zmniejsz złożoność zadania drukowania

Zmniejsz liczbę i rozmiar czcionek, liczbę i złożoność obrazów oraz liczbę stron w zadaniu drukowania.

#### ZMIEŃ USTAWIENIE OPCJI OCHRONA STRONY NA WYŁĄCZ

- 1 Naciśnij przycisk 🔄 na panelu sterowania drukarki.
- 2 Naciskaj przycisk strzałki w dół lub w górę, aż pojawi się opcja **√Ustawienia**, a następnie naciśnij przycisk **√**.
- 3 Naciskaj przycisk strzałki w dół lub w górę, aż pojawi się opcja /Ustawienia ogólne, a następnie naciśnij przycisk .
- 4 Naciskaj przycisk strzałki w dół lub w górę, aż pojawi się opcja √Odzyskiwanie drukowania, a następnie naciśnij przycisk √.
- 5 Naciskaj przycisk strzałki w dół lub w górę, aż pojawi się opcja /Ochrona strony, a następnie naciśnij przycisk .
- 6 Naciskaj przycisk strzałki w dół lub w górę, aż pojawi się opcja √Wyłącz, a następnie naciśnij przycisk

# Wydruk zadania wykonywany jest na papierze pochodzącym z niewłaściwego zasobnika lub na niewłaściwym papierze

#### SPRAWDŹ USTAWIENIE TYPU PAPIERU

Upewnij się, że ustawienie typu papieru jest takie samo jak typ papieru załadowanego do zasobnika:

- **1** Na panelu sterowania drukarki w menu Papier sprawdź ustawienie Typ papieru.
- 2 Przed wysłaniem zadania do drukowania ustaw właściwy typ:
  - Jeśli używasz systemu Windows, określ typ w oknie Właściwości drukowania.
  - Jeśli używasz komputera Macintosh, określ typ w oknie dialogowym Drukuj.

# Drukowane znaki są nieprawidłowe

UPEWNIJ SIĘ, ŻE DRUKARKA NIE DZIAŁA W TRYBIE DRUKU SZESNASTKOWEGO.

Jeśli na wyświetlaczu widoczny jest komunikat **Gotowa Druk szesnastkowy**, aby móc wydrukować zadanie, należy najpierw wyjść z trybu druku szesnastkowego. Aby wyjść z trybu druku szesnastkowego, wyłącz drukarkę i włącz ją ponownie.

# Funkcja łączenia zasobników nie działa

Poniżej podano możliwe rozwiązania. Spróbuj skorzystać z co najmniej jednego z podanych sposobów:

ZAŁADUJ PAPIER TEGO SAMEGO ROZMIARU I TYPU

- Załaduj papier tego samego rozmiaru i typu do każdego zasobnika, który zostanie połączony.
- Ustaw prowadnice papieru w każdym zasobniku zgodnie z rozmiarem załadowanego papieru.

Użyj tych samych ustawień dla opcji Rozmiar papieru i Typ papieru

- Wydrukuj stronę z ustawieniami menu i porównaj ustawienia każdego zasobnika.
- Jeśli to konieczne, dostosuj ustawienia za pomocą menu Rozmiar/typ papieru.

**Uwaga:** Podajnik uniwersalny nie wykrywa automatycznie rozmiaru papieru. Należy ustawić rozmiar papieru za pomocą menu Rozmiar/typ papieru.

# Duże zadania nie są sortowane

Poniżej podano możliwe rozwiązania. Spróbuj skorzystać z co najmniej jednego z podanych sposobów:

Upewnij się, że opcja Sortuj jest włączona.

W Menu wykańczania lub w oknie Właściwości drukowania przy opcji Sortuj wybierz ustawienie Włącz.

Uwaga: Wyłączenie opcji Sortuj w oprogramowaniu zastępuje ustawienie w Menu wykańczania.

#### Zmniejsz złożoność zadania drukowania

Zmniejsz stopień złożoności wykonywanego zadania wydruku, zmniejszając liczbę i rozmiary używanych czcionek, liczbę i stopień złożoności obrazów oraz liczbę drukowanych stron.

UPEWNIJ SIĘ, ŻE W DRUKARCE JEST WYSTARCZAJĄCA ILOŚĆ PAMIĘCI

Zainstaluj w drukarce dodatkową pamięć lub opcjonalny dysk twardy.

# Wydruk jest nieprawidłowo dzielony na strony

Ustaw wyższą wartość opcji Oczekiwanie na wydruk:

- 1 Naciśnij przycisk 😔 na panelu sterowania drukarki.
- 2 Naciskaj przycisk strzałki w dół lub w górę, aż pojawi się opcja **/Ustawienia**, a następnie naciśnij przycisk
- 3 Naciskaj przycisk strzałki w dół lub w górę, aż pojawi się opcja √Ustawienia ogólne, a następnie naciśnij przycisk √.
- 4 Naciskaj przycisk strzałki w dół lub w górę, aż pojawi się opcja √Limity czasu oczekiwania, a następnie naciśnij przycisk √.
- 5 Naciskaj przycisk strzałki w dół lub w górę, aż pojawi się opcja **√Oczekiwanie na wydruk**, a następnie naciśnij przycisk **√**.
- 6 Naciskaj przycisk strzałki w dół lub w górę, aż pojawi się żądana wartość, a następnie naciśnij przycisk

# Rozwiązywanie problemów związanych z wyposażeniem opcjonalnym

Ustawienia wybrane w aplikacji mogą zmienić domyślne ustawienia użytkownika wybrane na panelu sterowania drukarki. Jeśli opcja nie działa, należy sprawdzić, czy została ona wybrana w oprogramowaniu i w panelu sterowania drukarki.

# Opcjonalny element wyposażenia po zainstalowaniu nie działa poprawnie lub przerywa pracę

Poniżej podano możliwe rozwiązania. Spróbuj skorzystać z co najmniej jednego z podanych sposobów:

#### ZRESETUJ DRUKARKĘ

Wyłącz zasilanie drukarki, odczekaj około 10 sekund i ponownie włącz zasilanie.

#### SPRAWDŹ, CZY OPCJONALNY ELEMENT WYPOSAŻENIA JEST PODŁĄCZONY DO DRUKARKI

- 1 Wyłącz drukarkę.
- 2 Wyjmij wtyk przewodu zasilającego drukarki z gniazda elektrycznego.
- 3 Sprawdź połączenie między opcjonalnym elementem wyposażenia a drukarką.

#### SPRAWDŹ, CZY OPCJONALNY ELEMENT WYPOSAŻENIA JEST POPRAWNIE ZAINSTALOWANY

Wydrukuj stronę z ustawieniami menu i sprawdź, czy dany opcjonalny element wyposażenia jest wymieniony na liście zainstalowanych opcji. Jeśli na liście brak tego elementu opcjonalnego, zainstaluj go ponownie. Więcej informacji można znaleźć w dokumentacji dotyczącej instalacji urządzenia dostarczonej razem z elementem opcjonalnym, można też odwiedzić stronę **www.lexmark.com/publications** i zapoznać się z arkuszem instrukcji elementu opcjonalnego.

#### SPRAWDŹ, CZY OPCJONALNY ELEMENT WYPOSAŻENIA JEST ZAZNACZONY

Na komputerze, z którego wykonywane jest drukowanie, zaznacz element opcjonalny. Więcej informacji można znaleźć w sekcji "Aktualizacja dostępnych opcji w sterowniku drukarki" na stronie 31.

# Zasobniki papieru

Poniżej podano możliwe rozwiązania. Spróbuj skorzystać z co najmniej jednego z podanych sposobów:

UPEWNIJ SIĘ, ŻE PAPIER JEST PRAWIDŁOWO ZAŁADOWANY

- 1 Otwórz zasobnik na papier.
- 2 Sprawdź, czy nie wystąpiło zacięcie papieru lub jego nieprawidłowe podawanie.
- **3** Sprawdź, czy prowadnice papieru są wyrównane do brzegów papieru.
- 4 Sprawdź, czy zasobnik na papier prawidłowo się zamyka.

#### Zresetuj drukarkę

Wyłącz zasilanie drukarki, odczekaj około 10 sekund i ponownie włącz zasilanie.

#### UPEWNIJ SIĘ, ŻE ZASOBNIK NA PAPIER JEST PRAWIDŁOWO ZAINSTALOWANY.

Jeśli zasobnik na papier jest wyszczególniony na stronie z ustawieniami menu, a wysuwany z drukarki papier zacina się, wchodząc lub wychodząc z zasobnika, zasobnik na papier może być nieprawidłowo zainstalowany. Zainstaluj ponownie zasobnik na papier. Szczegółowe informacje można znaleźć w dokumentacji dotyczącej instalacji urządzenia dostarczonej razem z zasobnikiem na papier lub przechodząc do witryny internetowej **www.lexmark.com/publications**, aby zobaczyć arkusz instrukcji dotyczący zasobnika na papier.

# Rozwiązywanie problemów z szufladą na 2000 arkuszy

Spróbuj skorzystać z co najmniej jednego z podanych sposobów:

ZASOBNIK WINDOWY DZIAŁA NIEPRAWIDŁOWO

- Upewnij się, że drukarka jest prawidłowo podłączona do szuflady na 2000 arkuszy.
- Upewnij się, że drukarka jest włączona.
- Upewnij się, że przewód zasilania został prawidłowo podłączony do gniazda znajdującego się w tylnej części szuflady na 2000 arkuszy.
- Jeśli zasobnik jest pusty, załaduj do niego papier.
- Usuń wszelkie zacięcia.

WAŁKI PODAWANIA PAPIERU NIE OBRACAJĄ SIĘ I NIE PRZESUWAJĄ PAPIERU

- Upewnij się, że drukarka jest prawidłowo podłączona do szuflady na 2000 arkuszy.
- Upewnij się, że drukarka jest włączona.

CIĄGŁE NIEPRAWIDŁOWE PODAWANIE LUB ZACIĘCIA W SZUFLADZIE.

- Zegnij papier.
- Upewnij się, że szuflada jest prawidłowo zainstalowana.
- Upewnij się, że papier jest prawidłowo załadowany.
- Upewnij się, że papier i nośniki specjalne spełniają określone wymagania i nie są uszkodzone.
- Upewnij się, że prowadnice papieru są ustawione stosownie do rozmiaru papieru załadowanego do zasobnika.

# Karta pamięci

Sprawdź, czy karta pamięci jest prawidłowo podłączona do płyty systemowej drukarki.

# Karta pamięci flash

Sprawdź, czy karta pamięci flash jest prawidłowo podłączona do płyty systemowej drukarki.

# Dysk twardy z kartą adaptera

Upewnij się, że dysk twardy jest prawidłowo podłączony do płyty systemowej drukarki.

# **Port ISP (Internal Solutions Port)**

Poniżej podano możliwe rozwiązania, gdy port Lexmark ISP (Internal Solutions Port) nie działa prawidłowo. Spróbuj skorzystać z co najmniej jednego z podanych sposobów:

#### Sprawdź połączenia portu ISP

- Sprawdź, czy port ISP jest prawidłowo podłączony do płyty systemowej drukarki.
- Upewnij się, że kabel jest prawidłowo podłączony do odpowiedniego złącza.

#### SPRAWDŹ KABEL

Upewnij się, że używany jest odpowiedni kabel i że jest on prawidłowo podłączony.

SPRAWDŹ, CZY KASETA Z TONEREM JEST PRAWIDŁOWO USTAWIONA.

Informacje na temat instalacji oprogramowania umożliwiającego drukowanie za pośrednictwem sieci można znaleźć w *Podręczniku pracy w sieci* na dysku CD *Oprogramowanie i dokumentacja*.

# Karta interfejsu USB/równoległego

Sprawdź połączenia karty interfejsu USB/równoległego:

- Upewnij się, że karta interfejsu USB/równoległego jest prawidłowo podłączona do płyty systemowej drukarki.
- Upewnij się, że używany jest odpowiedni kabel i że jest on prawidłowo podłączony.

#### Wewnętrzny serwer druku

Poniżej podano możliwe rozwiązania, gdy wewnętrzny serwer druku nie działa prawidłowo. Spróbuj skorzystać z co najmniej jednego z podanych sposobów:

SPRAWDŹ POŁĄCZENIA SERWERA DRUKU

- Sprawdź, czy wewnętrzny serwer druku jest prawidłowo podłączony do płyty systemowej drukarki.
- Upewnij się, że jest używany odpowiedni kabel (opcjonalny) i że jest on prawidłowo podłączony.

SPRAWDŹ, CZY KASETA Z TONEREM JEST PRAWIDŁOWO USTAWIONA.

Aby uzyskać informacje na temat instalowania oprogramowania umożliwiającego drukowanie przez sieć, kliknij opcję **Dodatkowe** w menu dysku CD *Oprogramowanie i dokumentacja*, a następnie wybierz łącze **Podręcznik sieciowy** w obszarze **Publikacje na tym dysku CD**.

# Rozwiązywanie problemów związanych z podawaniem papieru

#### Papier często się zacina

Poniżej podano możliwe rozwiązania. Spróbuj skorzystać z co najmniej jednego z podanych sposobów:

#### **S**PRAWDŹ PAPIER

Należy stosować zalecany papier i zalecane nośniki specjalne. Więcej informacji można znaleźć w rozdziale ze wskazówkami dotyczącymi papieru i nośników specjalnych.

#### UPEWNIJ SIĘ, ŻE DO ZASOBNIKA NIE ZAŁADOWANO ZA DUŻO PAPIERU

Upewnij się, że wysokość stosu papieru nie przekracza wskaźnika maksymalnej wysokości stosu zaznaczonego w zasobniku lub na podajniku uniwersalnym.

#### SPRAWDŹ PROWADNICE PAPIERU

Ustaw prowadnice w zasobniku zgodnie z rozmiarem załadowanego papieru.

PAPIER MOŻE BYĆ WILGOTNY Z POWODU DUŻEJ WILGOTNOŚCI POWIETRZA

- Załaduj papier z nowego opakowania.
- Do chwili użycia papier należy przechowywać w oryginalnym opakowaniu.

# Komunikat o zacięciu papieru nie znika po usunięciu zacięcia

- 1 Usuń zacięty papier z całej drogi papieru.
- 2 Naciskaj przycisk strzałki w dół lub w górę, aż pojawi się opcja **√Kontynuuj**, a następnie naciśnij przycisk

# Zacięta strona nie jest ponownie drukowana po usunięciu zacięcia

Dla opcji Zacięcia — ponów ustawiono wartość Wyłącz. Dla opcji Zacięcia — ponów ustaw wartość Automatycznie lub Włącz:

- 1 Naciśnij przycisk 💬.
- 2 Naciskaj przycisk strzałki w dół lub w górę, aż pojawi się opcja **/Ustawienia**, a następnie naciśnij przycisk
- 3 Naciskaj przycisk strzałki w dół lub w górę, aż pojawi się opcja **√Ustawienia ogólne**, a następnie naciśnij przycisk **√**.
- 4 Naciskaj przycisk strzałki w dół lub w górę, aż pojawi się opcja √Odzyskiwanie drukowania, a następnie naciśnij przycisk √.
- 5 Naciskaj przycisk strzałki w dół lub w górę, aż pojawi się opcja **√Zacięcia ponów**, a następnie naciśnij przycisk **√**.
- 6 Naciskaj przycisk strzałki w górę lub dół, aż pojawi się opcja **/Włącz** lub opcja **/Auto**, a następnie naciśnij przycisk **()**.

# Rozwiązywanie problemów związanych z jakością wydruku

# Identyfikacja problemów z jakością druku

Aby ułatwić identyfikację problemów z jakością druku, wydrukuj strony testu jakości druku:

- 1 Wyłącz drukarkę.
- 2 Włączając drukarkę, naciśnij i przytrzymaj przyciski V i strzałki w prawo znajdujące się na panelu sterowania.
- 3 Gdy wyświetlona zostanie animacja przedstawiająca zegar, zwolnij obydwa przyciski.

Zostanie przeprowadzona sekwencja uruchamiania drukarki, a następnie pojawi się opcja **Menu konfiguracji**.

4 Naciskaj przycisk strzałki w górę lub w dół, aż pojawi się opcja √Drukuj test jakości, a następnie naciśnij przycisk √.

Strony zostaną sformatowane, zostanie wyświetlony komunikat **Drukowanie stron testu jakości**, po czym strony zostaną wydrukowane. Komunikat będzie wyświetlany na panelu sterowania drukarki do momentu zakończenia drukowania wszystkich stron.

5 Po wydrukowaniu stron testu jakości naciskaj przycisk strzałki w górę lub w dół do momentu pojawienia

się opcji **√Opuść menu konfiguracji**, a następnie naciśnij przycisk 🕔

Informacje opisane w poniższych punktach mogą pomóc w rozwiązaniu problemów związanych z jakością druku. Jeśli problemów nie można rozwiązać, należy zwrócić się do serwisu. Niektóre elementy drukarki mogą wymagać regulacji lub wymiany.

# **Puste strony**

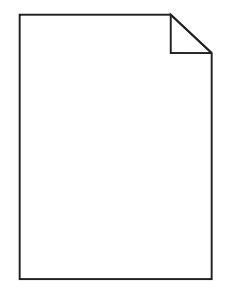

Poniżej podano możliwe rozwiązania. Spróbuj skorzystać co najmniej z jednego z podanych sposobów:

NA KASECIE Z TONEREM MOŻE ZNAJDOWAĆ SIĘ MATERIAŁ OPAKOWANIA.

Wyjmij kasetę z tonerem i sprawdź, czy usunięto z niej w sposób właściwy materiał opakowania. Ponownie zainstaluj kasetę z tonerem.

#### POZIOM TONERU MOŻE BYĆ NISKI

Gdy pojawi się komunikat 88 Niski poziom toneru w kasecie drukującej, zamów nową kasetę z tonerem.

Jeśli problem się powtarza, drukarka może wymagać obsługi serwisowej. W celu uzyskania dalszych informacji skontaktuj się z pomocą techniczną.

## Obcinanie obrazów

Spróbuj skorzystać co najmniej z jednego z podanych sposobów:

#### **S**PRAWDŹ PROWADNICE

Ustaw prowadnice szerokości i długości w zasobniku zgodnie z rozmiarem załadowanego papieru.

#### **S**PRAWDŹ USTAWIENIE ROZMIARU PAPIERU

Upewnij się, że ustawienie rozmiaru papieru jest odpowiednie dla papieru załadowanego do zasobnika:

- 1 Na panelu sterowania drukarki w menu Papier sprawdź ustawienie Rozmiar papieru.
- 2 Przed wysłaniem zadania do drukowania ustaw właściwy rozmiar:
  - Jeśli używasz systemu Windows, określ rozmiar w oknie Właściwości drukowania.
  - Jeśli używasz komputera Macintosh, określ rozmiar w oknie dialogowym Układ strony.

#### Cienie na wydruku

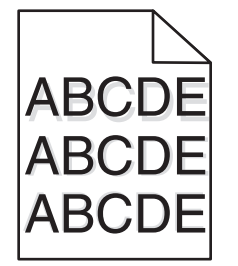

SPRAWDŹ USTAWIENIE TYPU PAPIERU

Upewnij się, że ustawienie typu papieru jest takie samo jak typ papieru załadowanego do zasobnika:

- **1** Na panelu sterowania drukarki w menu Papier sprawdź ustawienie Typ papieru.
- 2 Przed wysłaniem zadania do drukowania ustaw właściwy typ:
  - Jeśli używasz systemu Windows, określ typ w oknie Właściwości drukowania.
  - Jeśli używasz komputera Macintosh, określ typ w oknie dialogowym Drukuj.

# Szare tło

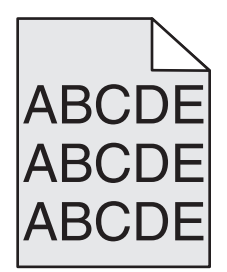

**S**PRAWDŹ USTAWIENIE INTENSYWNOŚCI TONERU

Wybierz mniejszą wartość ustawienia Intensywność toneru:

- Zmień to ustawienie w menu Jakość panelu sterowania drukarki.
- Jeśli używasz systemu Windows, zmień ustawienie w oknie Właściwości drukowania.
- Jeśli używasz komputera Macintosh, zmień ustawienie w oknie dialogowym Drukuj.

#### Nieprawidłowe marginesy

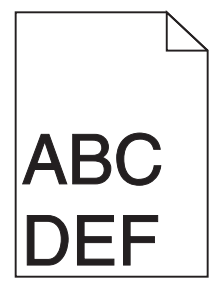

Poniżej podano możliwe rozwiązania. Spróbuj skorzystać co najmniej z jednego z podanych sposobów:

#### SPRAWDŹ PROWADNICE PAPIERU

Ustaw prowadnice w zasobniku zgodnie z rozmiarem załadowanego papieru.

#### SPRAWDŹ USTAWIENIE ROZMIARU PAPIERU

Upewnij się, że ustawienie rozmiaru papieru jest odpowiednie dla papieru załadowanego do zasobnika:

- 1 Na panelu sterowania drukarki w menu Papier sprawdź ustawienie Rozmiar papieru.
- 2 Przed wysłaniem zadania do drukowania ustaw właściwy rozmiar:
  - Jeśli używasz systemu Windows, określ rozmiar w oknie Właściwości drukowania.
  - Jeśli używasz komputera Macintosh, określ rozmiar w oknie dialogowym Układ strony.

# Zwijanie się papieru

Poniżej podano możliwe rozwiązania. Spróbuj skorzystać co najmniej z jednego z podanych sposobów:

#### SPRAWDŹ USTAWIENIE TYPU PAPIERU

Upewnij się, że ustawienie typu papieru jest takie samo jak typ papieru załadowanego do zasobnika:

- **1** Na panelu sterowania drukarki w menu Papier sprawdź ustawienie Typ papieru.
- 2 Przed wysłaniem zadania do drukowania ustaw właściwy typ:
  - Jeśli używasz systemu Windows, określ typ w oknie Właściwości drukowania.
  - Jeśli używasz komputera Macintosh, określ typ w oknie dialogowym Drukuj.

PAPIER JEST WILGOTNY Z POWODU DUŻEJ WILGOTNOŚCI POWIETRZA.

- Załaduj papier z nowego opakowania.
- Do chwili użycia papier należy przechowywać w oryginalnym opakowaniu.

## Nieregularności wydruku

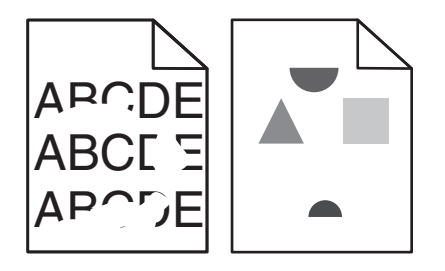

Poniżej podano możliwe rozwiązania. Spróbuj skorzystać z co najmniej jednego z podanych sposobów:

PAPIER MOŻE BYĆ WILGOTNY Z POWODU DUŻEJ WILGOTNOŚCI POWIETRZA

- Załaduj papier z nowego opakowania.
- Do chwili użycia papier należy przechowywać w oryginalnym opakowaniu.

#### SPRAWDŹ USTAWIENIE TYPU PAPIERU

Upewnij się, że ustawienie typu papieru jest takie samo jak typ papieru załadowanego do zasobnika:

- **1** Na panelu sterowania drukarki w menu Papier sprawdź ustawienie Typ papieru.
- 2 Przed wysłaniem zadania do drukowania ustaw właściwy typ:
  - Jeśli używasz systemu Windows, określ typ w oknie Właściwości drukowania.
  - Jeśli używasz komputera Macintosh, określ typ w oknie dialogowym Drukuj.

#### **S**PRAWDŹ PAPIER

Nie używaj szorstkiego papieru z fakturą.

#### POZIOM TONERU MOŻE BYĆ NISKI

Gdy zostanie wyświetlony komunikat **88 Niski poziom toneru w kasecie drukującej** lub druk stanie się zbyt jasny, wymień kasetę z tonerem.

NAGRZEWNICA MOŻE BYĆ WADLIWA LUB ZUŻYTA

Wymień nagrzewnicę.

# Wydruk jest zbyt ciemny

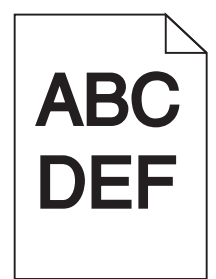

Poniżej podano możliwe rozwiązania. Spróbuj skorzystać z co najmniej jednego z podanych sposobów:

SPRAWDŹ USTAWIENIA INTENSYWNOŚCI, JASNOŚCI I KONTRASTU

Ustawienie Intensywność toneru lub Kontrast ma zbyt wysoką wartość bądź ustawienie Jasność ma zbyt niską wartość.

- Zmień te ustawienia w menu Jakość panelu operacyjnego drukarki.
- Jeśli używasz systemu Windows, zmień te ustawienia w oknie Właściwości drukowania.
- Jeśli używasz komputera Macintosh, zmień te ustawienia w oknie dialogowym Drukuj i menu podręcznych.

PAPIER JEST WILGOTNY Z POWODU DUŻEJ WILGOTNOŚCI POWIETRZA.

- Załaduj papier z nowego opakowania.
- Do chwili użycia papier należy przechowywać w oryginalnym opakowaniu.

#### **S**PRAWDŹ PAPIER

Nie używaj szorstkiego papieru z fakturą.

#### SPRAWDŹ USTAWIENIE TYPU PAPIERU

Upewnij się, że ustawienie typu papieru jest takie samo jak typ papieru załadowanego do zasobnika:

- 1 Na panelu sterowania drukarki w menu Papier sprawdź ustawienie Typ papieru.
- 2 Przed wysłaniem zadania do drukowania ustaw właściwy typ:
  - Jeśli używasz systemu Windows, określ typ w oknie Właściwości drukowania.
  - Jeśli używasz komputera Macintosh, określ typ w oknie dialogowym Drukuj.

#### KASETA Z TONEREM MOŻE BYĆ USZKODZONA

Wymień kasetę z tonerem.

# Wydruk jest zbyt jasny

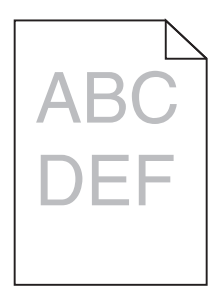

Poniżej podano możliwe rozwiązania. Spróbuj skorzystać z co najmniej jednego z podanych sposobów:

#### SPRAWDŹ USTAWIENIA INTENSYWNOŚCI, JASNOŚCI I KONTRASTU

Ustawienie Intensywność toneru lub Kontrast ma zbyt niską wartość bądź ustawienie Jasność ma zbyt wysoką wartość.

- Zmień te ustawienia w menu Jakość panelu operacyjnego drukarki.
- Jeśli używasz systemu Windows, zmień te ustawienia w oknie Właściwości drukowania.
- Jeśli używasz komputera Macintosh, zmień te ustawienia w oknie dialogowym Drukuj i menu podręcznych.

PAPIER JEST WILGOTNY Z POWODU DUŻEJ WILGOTNOŚCI POWIETRZA.

- Załaduj papier z nowego opakowania.
- Do chwili użycia papier należy przechowywać w oryginalnym opakowaniu.

#### **S**PRAWDŹ PAPIER

Nie używaj szorstkiego papieru z fakturą.

#### **S**PRAWDŹ USTAWIENIE TYPU PAPIERU

Upewnij się, że ustawienie typu papieru jest takie samo jak typ papieru załadowanego do zasobnika:

- **1** Na panelu sterowania drukarki w menu Papier sprawdź ustawienie Typ papieru.
- 2 Przed wysłaniem zadania do drukowania ustaw właściwy typ:
  - Jeśli używasz systemu Windows, określ typ w oknie Właściwości drukowania.
  - Jeśli używasz komputera Macintosh, określ typ w oknie dialogowym Drukuj.

#### MAŁO TONERU

Gdy pojawi się komunikat 88 Niski poziom toneru w kasecie drukującej, zamów nową kasetę z tonerem.

#### KASETA Z TONEREM MOŻE BYĆ USZKODZONA

Wymień kasetę z tonerem.

# Powtarzające się błędy wydruku

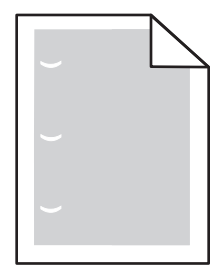

Poniżej podano możliwe rozwiązania. Spróbuj skorzystać co najmniej z jednego z podanych sposobów:

Wymień wałek przenoszący, jeśli usterki pojawiają się co:

58,7 mm

Wymień fotoprzewodnik (bęben światłoczuły), jeśli usterka pojawia się co:

44 mm

Wymień nagrzewnicę, jeśli usterki pojawiają się co:

- 78,5 mm
- 94,2 mm

# Krzywy wydruk

SPRAWDŹ PROWADNICE PAPIERU

Ustaw prowadnice w zasobniku zgodnie z rozmiarem załadowanego papieru.

#### **S**PRAWDŹ PAPIER

Upewnij się, że używasz papieru, który spełnia parametry drukarki.

# Na foliach lub papierze pojawiają się ciągłe czarne lub białe pasy

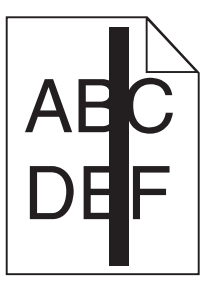

| ł | BC  |
|---|-----|
| C | ۶EF |

Poniżej podano możliwe rozwiązania. Spróbuj skorzystać co najmniej z jednego z podanych sposobów:

#### UPEWNIJ SIĘ, ŻE WZORZEC WYPEŁNIENIA JEST PRAWIDŁOWY

Jeżeli wzorzec wypełnienia jest nieprawidłowy, wybierz inny wzorzec wypełnienia w programie.

SPRAWDŹ TYP PAPIERU

- Wypróbuj inny typ papieru.
- Używaj wyłącznie zalecanych folii.
- Upewnij się, że ustawienie Typ papieru pasuje do nośnika załadowanego do zasobnika lub podajnika.
- Upewnij się, że ustawienie Tekstura papieru jest odpowiednie dla typu papieru lub nośnika specjalnego załadowanego do zasobnika lub podajnika.

UPEWNIJ SIĘ, ŻE TONER JEST RÓWNOMIERNIE ROZPROWADZONY W KASECIE.

Wyjmij kasetę z tonerem i potrząśnij nią na boki, aby rozprowadzić toner, a następnie ponownie ją zainstaluj.

Toner w kasecie z tonerem może być wadliwy lub kończyć się

Wymień zużytą kasetę z tonerem na nową.

#### Poziome smugi

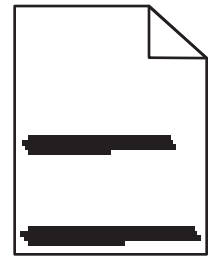

Poniżej podano możliwe rozwiązania. Spróbuj skorzystać z co najmniej jednego z podanych sposobów:

#### TONER JEST ROZMAZANY

Wybierz inny zasobnik lub podajnik papieru dla zdania:

- Na panelu sterowania drukarki z menu Papier wybierz opcję Domyślne źródło.
- Jeśli używasz systemu Windows, wybierz źródło papieru w oknie Właściwości drukowania.
- Jeśli używasz komputera Macintosh, wybierz źródło papieru w oknie dialogowym Drukuj i menu podręcznych.

KASETA Z TONEREM MOŻE BYĆ USZKODZONA

Wymień kasetę z tonerem.

#### DROGA PAPIERU MOŻE NIE BYĆ CZYSTA

Sprawdź drogę papieru wokół kasety z tonerem.

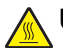

**UWAGA — GORĄCA POWIERZCHNIA:** Wnętrze drukarki może być gorące. W celu zmniejszenia ryzyka oparzenia przed dotknięciem danego podzespołu należy odczekać, aż ostygnie.

Usuń cały widoczny papier.

NA DRODZE PODAWANIA PAPIERU ZNAJDUJE SIĘ TONER.

Skontaktuj się z działem obsługi klienta.

## **Pionowe smugi**

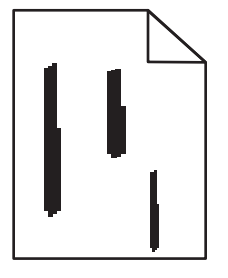

Poniżej podano możliwe rozwiązania. Spróbuj skorzystać z co najmniej jednego z podanych sposobów:

#### **TONER JEST ROZMAZANY**

Wybierz inny zasobnik lub podajnik papieru dla zdania:

- Na panelu sterowania drukarki z menu Papier wybierz opcję Domyślne źródło.
- Jeśli używasz systemu Windows, wybierz źródło papieru w oknie Właściwości drukowania.
- Jeśli używasz komputera Macintosh, wybierz źródło papieru w oknie dialogowym Drukuj i menu podręcznych.

KASETA Z TONEREM JEST WADLIWA.

Wymień kasetę z tonerem.

DROGA PAPIERU MOŻE NIE BYĆ CZYSTA

Sprawdź drogę papieru wokół kasety z tonerem.

**UWAGA — GORĄCA POWIERZCHNIA:** Wnętrze drukarki może być gorące. W celu zmniejszenia ryzyka oparzenia przed dotknięciem danego podzespołu należy odczekać, aż ostygnie.

Usuń cały widoczny papier.

Na drodze papieru znajduje się toner

Skontaktuj się z działem obsługi klienta.

# Na stronie pojawia się mgła z toneru lub cienie w tle.

Poniżej podano możliwe rozwiązania. Spróbuj skorzystać co najmniej z jednego z podanych sposobów:

KASETA Z TONEREM MOŻE BYĆ USZKODZONA

Wymień kasetę z tonerem.

WAŁKI ŁADUJĄCE MOGĄ BYĆ USZKODZONE.

Wymień wałki ładujące.

#### Na drodze papieru znajduje się toner

Skontaktuj się z działem obsługi klienta.

# Toner się ściera

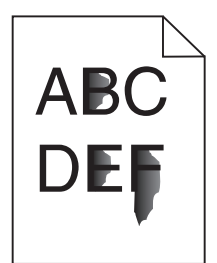

Poniżej podano możliwe rozwiązania. Spróbuj skorzystać co najmniej z jednego z podanych sposobów:

#### SPRAWDŹ USTAWIENIE TYPU PAPIERU

Upewnij się, że ustawienie typu papieru jest takie samo jak typ papieru załadowanego do zasobnika:

- **1** Na panelu sterowania drukarki w menu Papier sprawdź ustawienie Typ papieru.
- 2 Przed wysłaniem zadania do drukowania ustaw właściwy typ:
  - Jeśli używasz systemu Windows, określ typ w oknie Właściwości drukowania.
  - Jeśli używasz komputera Macintosh, określ typ w oknie dialogowym Drukuj.

#### Sprawdź ustawienie Tekstura papieru

Korzystając z menu Papier na panelu sterowania drukarki, upewnij się, że ustawienie Tekstura papieru jest odpowiednie dla papieru załadowanego do zasobnika.

# Plamki toneru

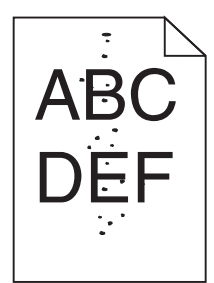

Poniżej podano możliwe rozwiązania. Spróbuj skorzystać co najmniej z jednego z podanych sposobów:

#### KASETA Z TONEREM MOŻE BYĆ USZKODZONA

Wymień kasetę z tonerem.

#### Na drodze papieru znajduje się toner

Skontaktuj się z działem obsługi klienta.

# Jakość wydruku na folii jest niska

Spróbuj skorzystać z co najmniej jednego z podanych sposobów:

#### SPRAWDŹ FOLIE

Należy stosować wyłącznie folie zalecane przez producenta drukarki.

#### SPRAWDŹ USTAWIENIE TYPU PAPIERU

Upewnij się, że ustawienie typu papieru jest takie samo jak typ papieru załadowanego do zasobnika:

- **1** Na panelu sterowania drukarki w menu Papier sprawdź ustawienie Typ papieru.
- 2 Przed wysłaniem zadania do drukowania ustaw właściwy typ:
  - Jeśli używasz systemu Windows, określ typ w oknie Właściwości drukowania.
  - Jeśli używasz komputera Macintosh, określ typ w oknie dialogowym Drukuj.

# Nierówna gęstość wydruku

| Przykład | Przyczyna                                      | Rozwiązanie                |
|----------|------------------------------------------------|----------------------------|
|          | Kaseta z tonerem jest zużyta lub uszkodzona.   | Wymień kasetę z tonerem.   |
| ABCDE    | Bęben światłoczuły jest zużyty lub uszkodzony. | Wymień bęben światłoczuły. |
| ABCDE    |                                                |                            |
| ABCDE    |                                                |                            |

# Kontakt z pomocą techniczną

Wzywając pomoc techniczną, należy opisać występujący problem, podać treść wyświetlanych komunikatów oraz przedstawić wszelkie dotychczas podjęte środki zaradcze.

Należy znać typ drukarki i jej numer seryjny. Informacje te można znaleźć na naklejce umieszczonej na wewnętrznej stronie przedniej górnej pokrywy drukarki. Numer seryjny jest również podawany na stronie z ustawieniami menu.

W Stanach Zjednoczonych i Kanadzie można się kontaktować pod numerem telefonu (1-800-539-6275). W innych krajach lub regionach można odwiedzić witrynę internetową firmy Lexmark pod adresem **www.lexmark.com** 

# Oświadczenia

# Informacje o produkcie

| Nazwa produktu: |  |
|-----------------|--|
| W850            |  |
| Typ urządzenia: |  |
| 4024            |  |
| Modele:         |  |
|                 |  |

110

# Informacje o wydaniu

Marzec 2012

Niniejsze oświadczenie nie ma zastosowania w krajach, w których tego rodzaju uregulowania są niezgodne z obowiązującym prawem: FIRMA LEXMARK INTERNATIONAL, INC. DOSTARCZA TĘ PUBLIKACJĘ "W STANIE, W JAKIM SIĘ ONA ZNAJDUJE", BEZ ŻADNYCH GWARANCJI WYRAŹNYCH LUB DOROZUMIANYCH, WŁĄCZAJĄC W TO RÓWNIEŻ DOROZUMIANE GWARANCJE PRZYDATNOŚCI HANDLOWEJ I PRZYDATNOŚCI DO OKREŚLONEGO CELU. Ustawodawstwo niektórych krajów nie zezwala na zrzeczenie się gwarancji wyraźnej lub dorozumianej w pewnych przypadkach. W takich przypadkach niniejsza klauzula nie ma zastosowania.

Niniejsza publikacja może zawierać nieścisłości techniczne lub błędy drukarskie. Przedstawione informacje podlegają okresowym zmianom; zmiany te będą uwzględniane w kolejnych wydaniach. Udoskonalenia lub zmiany opisanych tutaj produktów lub programów mogą być wprowadzane w dowolnym czasie.

Znajdujące się w niniejszej publikacji odnośniki do produktów, programów lub usług nie oznaczają, że ich producent zamierza udostępnić je we wszystkich krajach, w których działa. Umieszczenie odnośnika do produktu, programu lub usługi nie oznacza, że dozwolone jest używanie wyłącznie tego produktu, programu lub usługi. Zamiast tego produktu, programu lub usługi można użyć funkcjonalnie równoważnego zamiennika, pod warunkiem jednak, że nie narusza to niczyjej własności intelektualnej. Ocena i testowanie współdziałania z innymi produktami, programami lub usługami, poza jawnie wymienionymi przez wytwórcę, odbywa się na odpowiedzialność użytkownika.

Aby uzyskać pomoc techniczną firmy Lexmark, należy odwiedzić witrynę support.lexmark.com.

Aby uzyskać informacje o materiałach eksploatacyjnych oraz plikach do pobrania, należy odwiedzić witrynę **www.lexmark.pl**.

Jeśli użytkownik nie ma dostępu do Internetu, może skontaktować się z firmą Lexmark, wysyłając list na adres:

Lexmark International, Inc. Bldg 004-2/CSC 740 New Circle Road NW Lexington, KY 40550 USA

#### © 2009 Lexmark International, Inc.

#### Wszelkie prawa zastrzeżone.

#### Znaki towarowe

Lexmark, Lexmark z symbolem diamentu, MarkNet i MarkVision są znakami towarowymi firmy Lexmark International, Inc., zastrzeżonymi w Stanach Zjednoczonych i/lub innych krajach.

MarkTrack i PrintCryption są znakami towarowymi firmy Lexmark International, Inc.

Nazwa PCL® jest zastrzeżonym znakiem towarowym firmy Hewlett-Packard. PCL jest oznaczeniem firmy Hewlett-Packard dla zestawu poleceń (języka) i funkcji stosowanych w drukarkach tej firmy. Ta drukarka została zaprojektowana w taki sposób, aby była zgodna z językiem PCL. Oznacza to, że rozpoznaje ona polecenia języka PCL używane w różnych aplikacjach i emuluje funkcje odpowiadające tym poleceniom.

Poniższe nazwy są znakami towarowymi lub zastrzeżonymi znakami towarowymi wymienionych firm:

| Albertus               | The Monotype Corporation plc                                                                               |
|------------------------|----------------------------------------------------------------------------------------------------|
| Antique Olive          | Monsieur Marcel OLIVE                                                                                      |
| Apple-Chancery         | Apple Computer, Inc.                                                                                       |
| Arial                  | The Monotype Corporation plc                                                                               |
| CG Times               | Produkt firmy Agfa Corporation oparty na czcionce Times New Roman na licencji The Monotype Corporation plc |
| Chicago                | Apple Computer, Inc.                                                                                       |
| Clarendon              | Linotype-Hell AG i/lub podmioty zależne                                                                    |
| Eurostile              | Nebiolo                                                                                                    |
| Geneva                 | Apple Computer, Inc.                                                                                       |
| GillSans               | The Monotype Corporation plc                                                                               |
| Helvetica              | Linotype-Hell AG i/lub podmioty zależne                                                                    |
| Hoefler                | Jonathan Hoefler Type Foundry                                                                              |
| ITC Avant Garde Gothic | International Typeface Corporation                                                                         |
| ITC Bookman            | International Typeface Corporation                                                                         |
| ITC Mona Lisa          | International Typeface Corporation                                                                         |
| ITC Zapf Chancery      | International Typeface Corporation                                                                         |
| Joanna                 | The Monotype Corporation plc                                                                               |
| Marigold               | Arthur Baker                                                                                               |
| Monaco                 | Apple Computer, Inc.                                                                                       |
| New York               | Apple Computer, Inc.                                                                                       |
| Oxford                 | Arthur Baker                                                                                               |
| Palatino               | Linotype-Hell AG i/lub podmioty zależne                                                                    |
| Stempel Garamond       | Linotype-Hell AG i/lub podmioty zależne                                                                    |
| Taffy                  | Agfa Corporation                                                                                           |
| Times New Roman        | The Monotype Corporation plc                                                                               |

Univers

Linotype-Hell AG i/lub podmioty zależne

Wszystkie pozostałe znaki towarowe są własnością odpowiednich firm.

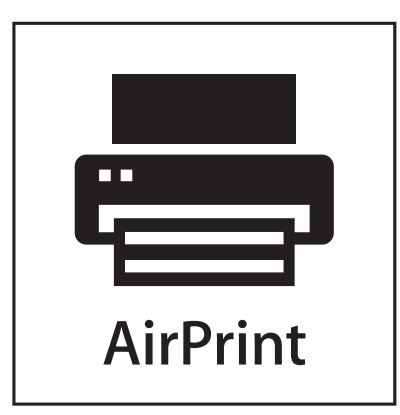

Nazwa i logo AirPrint stanowią znaki towarowe firmy Apple Inc.

# Poziomy emisji hałasu

Poniższe pomiary zostały wykonane zgodnie z normą ISO 7779 i przedstawione zgodnie z normą ISO 9296.

Uwaga: Niektóre tryby mogą nie dotyczyć tego produktu.

| Średnie ciśnienie akustyczne w odległości 1 metra (dBA) |        |
|---------------------------------------------------------|--------|
| Drukowanie                                              | 55 dBA |
| Tryb gotowości                                          | 28 dBA |

Wartości mogą ulec zmianie. Zobacz www.lexmark.pl w celu uzyskania aktualnych wartości.

# Temperatura

| Temperatura otoczenia          | 15–32°C (60–90°F)    |  |
|--------------------------------|----------------------|--|
| Temperatura podczas transportu | -40–60°C (-40–140°F) |  |
| Temperatura przechowywania     | 1–60°C (34–140°F)    |  |

Dyrektywa WEEE (Waste from Electrical and Electronic Equipment) dotycząca odpadów ze sprzętu elektrycznego oraz elektronicznego

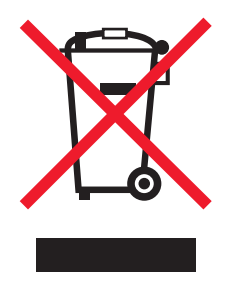

Logo WEEE oznacza specjalne programy i procedury recyklingu urządzeń elektronicznych w krajach Unii Europejskiej. Zachęcamy do recyklingu naszych produktów. W przypadku dalszych pytań dotyczących opcji recyklingu należy odwiedzić witrynę sieci Web firmy Lexmark pod adresem **www.lexmark.com** w celu uzyskania numeru telefonu lokalnego biura sprzedaży.

# Wyrzucanie produktów

Nie należy wyrzucać drukarki ani materiałów eksploatacyjnych w taki sam sposób, jak odpadów domowych. Informacji na temat możliwości wyrzucania i recyklingu należy zasięgnąć u lokalnych władz.

# **ENERGY STAR**

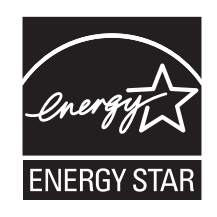

# Oświadczenie dotyczące lasera

Drukarka posiada certyfikat zgodności z wymaganiami normy amerykańskiej DHHS-21 CFR, podrozdział J, dla urządzeń laserowych klasy I (1) i certyfikat zgodności z wymaganiami obowiązującej w innych krajach normy IEC 60825 dla urządzeń laserowych klasy I (1).

Urządzenia laserowe klasy I nie są uważane za niebezpieczne. Drukarka zawiera wewnętrzny laser klasy IIIb (3b), który jest 7-miliwatowym laserem z arsenku galu działającym w zakresie długości fal od 655 do 675 nanometrów. Laser i drukarka są tak zaprojektowane, aby nigdy podczas normalnego działania, konserwacji lub zalecanych warunków serwisowych żaden człowiek nie był narażony na promieniowanie laserowe powyżej poziomu klasy I.

# Zużycie energii

#### Pobór mocy przez produkt

W poniższej tabeli przedstawiono charakterystyki poboru mocy przez produkt.

| Tryb                      | Opis                                                                               | Pobór mocy (W) |
|---------------------------|------------------------------------------------------------------------------------|----------------|
| Drukowanie                | Urządzenie tworzy wydruk z elektronicznych informacji wejściowych.                 | 700 W          |
| Kopiowanie                | Urządzenie tworzy wydruk z oryginałów dokumentów w postaci dokumentów drukowanych. | ND             |
| Skanowanie                | Urządzenie skanuje dokumenty drukowane.                                            | ND             |
| Tryb gotowości            | Urządzenie oczekuje na zadanie drukowania.                                         | 105 W          |
| Tryb oszczędzania energii | Urządzenie jest w trybie oszczędzania energii.                                     | 9 W            |

**Uwaga:** Niektóre tryby mogą nie dotyczyć tego produktu.

| Tryb             | Opis                                                                                          | Pobór mocy (W) |
|------------------|-----------------------------------------------------------------------------------------------|----------------|
| Wył. (wyłączone) | Urządzenie jest podłączone do gniazda zasilania, ale przełącznik<br>zasilania jest wyłączony. | 0,6 W          |

W powyższej tabeli podano wartości średnie poziomów poboru mocy. Chwilowy pobór mocy może być znacznie większy niż wartość średnia.

Wartości mogą ulec zmianie. Zobacz www.lexmark.pl w celu uzyskania aktualnych wartości.

#### Tryb oszczędzania energii

W produkcie dostępny jest tryb oszczędzania energii. Tryb oszczędzania energii jest odpowiednikiem trybu EPA Sleep Mode (trybu czuwania). Tryb oszczędzania energii zmniejsza zużycie energii przez obniżenie poboru mocy w przedłużonych okresach bezczynności urządzenia. Tryb oszczędzania energii jest włączany automatycznie, jeśli produkt nie jest używany przez określony czas zwany limitem czasu bezczynności.

Domyślne ustawienie fabryczne limitu czasu trybu oszczędzania energii dla tego produktu: 10

#### Tryb wyłączenia

Jeśli to urządzenie jest wyposażone w tryb wyłączenia, który wciąż pobiera niewielką ilość mocy, aby całkowicie zatrzymać pobór mocy, należy odłączyć przewód zasilający z gniazda elektrycznego.

#### Całkowite zużycie energii

Czasami pomocne jest obliczenie całkowitego zużycia energii przez urządzenie. Ponieważ pobór mocy wyrażany jest w watach, aby obliczyć zużycie energii, należy pomnożyć pobór mocy przez czas pracy urządzenia w każdym z trybów. Całkowite zużycie energii jest sumą zużycia energii w poszczególnych trybach.

# Naklejka z informacjami o laserze

Na drukarce może być umieszczona naklejka informująca o laserze, jak pokazano na rysunku:

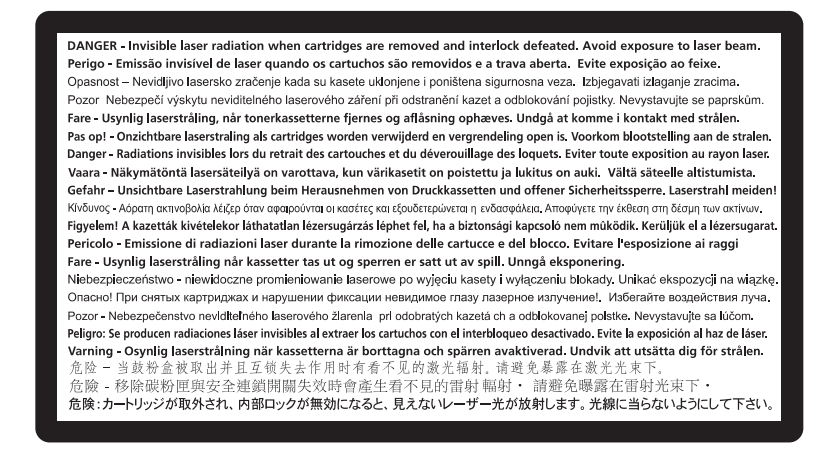

# Zgodność z dyrektywami Wspólnoty Europejskiej

Ten produkt spełnia wymagania ochronne dyrektyw 2004/108/WE i 2006/95/WE i Rady Wspólnot Europejskich dotyczących dostosowania i harmonizacji przepisów państw członkowskich w zakresie zgodności elektromagnetycznej i bezpieczeństwa sprzętu elektrycznego przeznaczonego do pracy w określonym zakresie napięć.

Deklaracja zgodności z wymaganiami wytycznych została podpisana przez Dyrektora Produkcji i Pomocy Technicznej firmy Lexmark International, Inc., S.A., Boigny, Francja.

Niniejszy produkt spełnia ograniczenia dla klasy A normy EN 55022 i wymagania dotyczące bezpieczeństwa normy EN 60950.

# Oświadczenie dotyczące zakłóceń radiowych

#### Ostrzeżenia

Ten produkt spełnia wymagania dotyczące emisji fal elektromagnetycznych zawarte w normie EN55022 oraz wymagania dotyczące odporności zawarte w normie EN55024. Ten produkt nie jest przeznaczony do użytku domowego.

Niniejszy produkt jest urządzeniem klasy A. W warunkach domowych niniejszy produkt może powodować zakłócenia fal radiowych. W takim przypadku użytkownik powinien podjąć odpowiednie środki zaradcze.

# Oświadczenie CCC EMC

**声明** 此为 A 级产品,在生活环境中,该产品可能会造成无线电干扰。在这种情况下,可能需要用户对其 干扰采取切实可行的措施。

# **BSMI** notice

警告使用者: 這是甲類的資訊產品,在居住的環境中使用時,可能會造成無線 電干擾,在這種情況下,使用者會被要求採取某些適當的對策。

| 環境要求      |                  |
|-----------|------------------|
| 工作環境      | 15,6°C – 32,2°C  |
| 儲存 / 運輸環境 | -40,0°C – 60,0°C |

# Informacje dla użytkowników w Unii Europejskiej

Produkty opatrzone oznaczeniem CE spełniają wymagania dyrektyw 2004/108/EC, 2006/95/EC i 1999/5/EC Rady Unii Europejskiej dotyczących dostosowania przepisów państw członkowskich w zakresie zgodności elektromagnetycznej, bezpieczeństwa urządzeń elektrycznych przeznaczonych do pracy w określonym zakresie napięć oraz urządzeń radiowych i terminali telekomunikacyjnych.

Oznaczenie CE świadczy o zgodności z dyrektywami.

# CE

Deklaracja o zgodności z wymaganiami dyrektyw jest dostępna u Dyrektora ds. Produkcji i Pomocy Technicznej firmy Lexmark International S. A. w Boigny, Francja.

Więcej informacji na temat zgodności można znaleźć w tabeli na końcu sekcji Informacje.

# Uwagi dotyczące przepisów związanych z produktami bezprzewodowymi

Ta sekcja zawiera następujące informacje dotyczące przepisów związanych z produktami bezprzewodowymi, na przykład zawierającymi nadajniki, lecz także dotyczące bezprzewodowych kart sieciowych lub zbliżeniowych czytników kart.

# Zagrożenie promieniowaniem o częstotliwości radiowej

Wypromieniowywana moc wyjściowa tego urządzenia jest znacznie mniejsza niż ustalone przez komisję FCC i inne instytuty normalizacyjne limity wystawienia na promieniowanie o częstotliwości radiowej. Aby urządzenie spełniało wymagania komisji FCC i innych instytutów normalizacyjnych dotyczące zagrożenia promieniowaniem o częstotliwości radiowej, między anteną a jakąkolwiek osobą należy zachować odległość co najmniej 20 cm (8 cali).

# Notice to users in Brazil

Este equipamento opera em carater secundario, isto e, nao tem direito a protecao contra interferencia prejudicial, mesmo de estacoes do mesmo tipo, e nao pode causar interferencia a sistemas operando em carater primario. (Res.ANATEL 282/2001).

# Industry Canada (Canada)

This device complies with Industry Canada specification RSS-210. Operation is subject to the following two conditions: (1) this device may not cause interference, and (2) this device must accept any interference, including interference that may cause undesired operation of the device.

This device has been designed to operate only with the antenna provided. Use of any other antenna is strictly prohibited per regulations of Industry Canada.

To prevent radio interference to the licensed service, this device is intended to be operated indoors and away from windows to provide maximum shielding. Equipment (or its transmit antenna) that is installed outdoors is subject to licensing.

The installer of this radio equipment must ensure that the antenna is located or pointed such that it does not emit RF fields in excess of Health Canada limits for the general population; consult Safety Code 6, obtainable from Health Canada's Web site www.hc-sc.gc.ca/rpb.

The term "IC:" before the certification/registration number only signifies that the Industry Canada technical specifications were met.

#### Industry Canada (Canada)

Cet appareil est conforme à la norme RSS-210 d'Industry Canada. Son fonctionnement est soumis aux deux conditions suivantes :

(1) cet appareil ne doit pas provoquer d'interférences et (2) il doit accepter toute interférence reçue, y compris celles risquant d'altérer son fonctionnement.

Cet appareil a été conçu pour fonctionner uniquement avec l'antenne fournie. L'utilisation de toute autre antenne est strictement interdite par la réglementation d'Industry Canada.

En application des réglementations d'Industry Canada, l'utilisation d'une antenne de gain supérieur est strictement interdite.

Pour empêcher toute interférence radio au service faisant l'objet d'une licence, cet appareil doit être utilisé à l'intérieur et loin des fenêtres afin de garantir une protection optimale.

Si le matériel (ou son antenne d'émission) est installé à l'extérieur, il doit faire l'objet d'une licence.

L'installateur de cet équipement radio doit veiller à ce que l'antenne soit implantée et dirigée de manière à n'émettre aucun champ HF dépassant les limites fixées pour l'ensemble de la population par Santé Canada. Reportez-vous au Code de sécurité 6 que vous pouvez consulter sur le site Web de Santé Canada www.hc-sc.gc.ca/rpb.

Le terme « IC » précédant le numéro de d'accréditation/inscription signifie simplement que le produit est conforme aux spécifications techniques d'Industry Canada.

#### **Taiwan NCC RF notice statement**

NCC型式認證設備注意事項 台灣低功率射頻電機設備之使用注意事項

經型式認證合格之低功率射頻電機,非經許可,公司、商號或使用者均不得擅自變 更頻率、加大功率或變更原設計之特性及功能。

低功率射頻電機之使用不得影響飛航安全及干擾合法通信;經發現有干擾現象時, 應立即停用,並改善至無干擾時方得繼續使用。前項合法通信,指依電信規定作業 之無線電信。低功率射頻電機須忍受合法通信或工業、科學及醫療用電波輻射性電 機設備之干擾。

# Oświadczenie dotyczące emisji na terenie Indii

To urządzenie wykorzystuje komunikację radiową o niskiej częstotliwości i niskim poziomie zużycia energii. Przeprowadzone testy wykazały, że urządzenie nie wywołuje żadnych zakłóceń. Producent nie ponosi odpowiedzialności za jakiekolwiek kwestie sporne wynikające z konieczności uzyskania pozwoleń od lokalnych władz, instytucji lub jakichkolwiek organizacji na zainstalowanie i obsługę tego produktu przez użytkownika końcowego na terenie jego posiadłości.

भारतीय उत्सर्जन सूचना यह यंत्र बहुत ही कम शक्ति, कम रेंज के RF कम्युनिकेशन का प्रयोग करता है जिसका परीक्षण किया जा चुका है, और यह पाया गया है कि यह किसी भी प्रकार का व्यवधान उत्पन्न नहीं करता । इसके अंतिम प्रयोक्ता द्वारा इस उत्पाद को अपने प्रांगण में स्थापित एवं संचालित करने हेतु किसी स्थानीय प्राधिकरण, नियामक निकायों या किसी संगठन से अनुज्ञा प्राप्त करने की जरूरत के संबंध में उठे विवाद की स्थिति में विनिर्माता जिम्मेदार नहीं है।

# Informacje dla użytkowników w Unii Europejskiej

Produkty opatrzone oznaczeniem CE spełniają wymagania dyrektyw 2004/108/EC, 2006/95/EC i 1999/5/EC Rady Unii Europejskiej dotyczących dostosowania przepisów państw członkowskich w zakresie zgodności elektromagnetycznej, bezpieczeństwa urządzeń elektrycznych przeznaczonych do pracy w określonym zakresie napięć oraz urządzeń radiowych i terminali telekomunikacyjnych.

Oznaczenie CE świadczy o zgodności z dyrektywami.

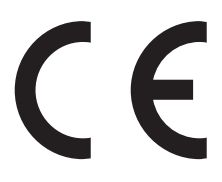

Deklaracja o zgodności z wymaganiami dyrektyw jest dostępna u Dyrektora ds. Produkcji i Pomocy Technicznej firmy Lexmark International S. A. w Boigny, Francja. Więcej informacji na temat zgodności można znaleźć w tabeli na końcu sekcji Informacje.

Produkty wyposażone w moduł bezprzewodowej sieci LAN 2,4 GHz spełniają wymagania dyrektyw 2004/108/EC, 2006/95/EC i 1999/5/EC Rady Unii Europejskiej dotyczących dostosowania przepisów państw członkowskich w zakresie zgodności elektromagnetycznej, bezpieczeństwa urządzeń elektrycznych przeznaczonych do pracy w określonym zakresie napięć oraz urządzeń radiowych i terminali telekomunikacyjnych.

Oznaczenie CE świadczy o zgodności z dyrektywami.

(()

Korzystanie z produktu jest dozwolone we wszystkich krajach Unii Europejskiej i krajach EFTA, ale z ograniczeniem wyłącznie do pomieszczeń zamkniętych.

Deklaracja o zgodności z wymaganiami dyrektyw jest dostępna u Dyrektora ds. Produkcji i Pomocy Technicznej firmy Lexmark International S. A. w Boigny, Francja. Więcej informacji na temat zgodności można znaleźć w tabeli na końcu sekcji Informacje.

| Česky    | Společnost Lexmark International, Inc. tímto prohlašuje, že výrobek tento výrobek je ve shodě se základními<br>požadavky a dalšími příslušnými ustanoveními směrnice 1999/5/ES.                                       |
|----------|----------------------------------------------------------------------------------------------------|
| Dansk    | Lexmark International, Inc. erklærer herved, at dette produkt overholder de væsentlige krav og øvrige relevante krav<br>i direktiv 1999/5/EF.                                                                         |
| Deutsch  | Hiermit erklärt Lexmark International, Inc., dass sich das Gerät dieses Gerät in Übereinstimmung mit den<br>grundlegenden Anforderungen und den übrigen einschlägigen Bestimmungen der Richtlinie 1999/5/EG befindet. |
| Ελληνική | ΜΕ ΤΗΝ ΠΑΡΟΥΣΑ Η LEXMARK INTERNATIONAL, INC. ΔΗΛΩΝΕΙ ΟΤΙ ΑΥΤΟ ΤΟ ΠΡΟΪΟΝ<br>ΣΥΜΜΟΡΦΩΝΕΤΑΙ ΠΡΟΣ ΤΙΣ ΟΥΣΙΩΔΕΙΣ ΑΠΑΙΤΗΣΕΙΣ ΚΑΙ ΤΙΣ ΛΟΙΠΕΣ ΣΧΕΤΙΚΕΣ ΔΙΑΤΑΞΕΙΣ ΤΗΣ<br>ΟΔΗΓΙΑΣ 1999/5/ΕΚ.                                    |
| English  | Hereby, Lexmark International, Inc., declares that this type of equipment is in compliance with the essential requirements and other relevant provisions of Directive 1999/5/EC.                                      |
| Español  | Por medio de la presente, Lexmark International, Inc. declara que este producto cumple con los requisitos esenciales<br>γ cualesquiera otras disposiciones aplicables o exigibles de la Directiva 1999/5/CE.          |
| Eesti    | Käesolevaga kinnitab Lexmark International, Inc., et seade see toode vastab direktiivi 1999/5/EÜ põhinõuetele ja nimetatud direktiivist tulenevatele muudele asjakohastele sätetele.                                  |

| Suomi      | Lexmark International, Inc. vakuuttaa täten, että tämä tuote on direktiivin 1999/5/EY oleellisten vaatimusten ja<br>muiden sitä koskevien direktiivin ehtojen mukainen.                       |
|------------|----------------------------------------------------------------------------------------------------|
| Français   | Par la présente, Lexmark International, Inc. déclare que l'appareil ce produit est conforme aux exigences fondamentales et autres dispositions pertinentes de la directive 1999/5/CE.         |
| Magyar     | Alulírott, Lexmark International, Inc. nyilatkozom, hogy a termék megfelel a vonatkozó alapvető követelményeknek<br>és az 1999/5/EC irányelv egyéb előírásainak.                              |
| Íslenska   | Hér með lýsir Lexmark International, Inc. yfir því að þessi vara er í samræmi við grunnkröfur og aðrar kröfur, sem gerðar eru í tilskipun 1999/5/EC.                                          |
| Italiano   | Con la presente Lexmark International, Inc. dichiara che questo questo prodotto è conforme ai requisiti essenziali ed alle altre disposizioni pertinenti stabilite dalla direttiva 1999/5/CE. |
| Latviski   | Ar šo Lexmark International, Inc. deklarē, ka šis izstrādājums atbilst Direktīvas 1999/5/EK būtiskajām prasībām un citiem ar to saistītajiem noteikumiem.                                     |
| Lietuvių   | Šiuo Lexmark International, Inc. deklaruoja, kad šis produktas atitinka esminius reikalavimus ir kitas 1999/5/EB direktyvos nuostatas.                                                        |
| Malti      | Bil-preżenti, Lexmark International, Inc., jiddikjara li dan il-prodott huwa konformi mal-ħtiġijiet essenzjali u<br>ma dispożizzjonijiet oħrajn relevanti li jinsabu fid-Direttiva 1999/5/KE. |
| Nederlands | Hierbij verklaart Lexmark International, Inc. dat het toestel dit product in overeenstemming is met de essentiële eisen en de andere relevante bepalingen van richtlijn 1999/5/EG.            |
| Norsk      | Lexmark International, Inc. erklærer herved at dette produktet er i samsvar med de grunnleggende krav og øvrige<br>relevante krav i direktiv 1999/5/EF.                                       |
| Polski     | Niniejszym Lexmark International, Inc. oświadcza, że niniejszy produkt jest zgodny z zasadniczymi wymogami oraz pozostałymi stosownymi postanowieniami Dyrektywy 1999/5/EC.                   |
| Português  | A Lexmark International Inc. declara que este este produto está conforme com os requisitos essenciais e outras<br>disposições da Diretiva 1999/5/CE.                                          |
| Slovensky  | Lexmark International, Inc. týmto vyhlasuje, že tento produkt spĺňa základné požiadavky a všetky príslušné ustanovenia smernice 1999/5/ES.                                                    |
| Slovensko  | Lexmark International, Inc. izjavlja, da je ta izdelek v skladu z bistvenimi zahtevami in ostalimi relevantnimi določili direktive 1999/5/ES.                                                 |
| Svenska    | Härmed intygar Lexmark International, Inc. att denna produkt står i överensstämmelse med de väsentliga egenskapskrav och övriga relevanta bestämmelser som framgår av direktiv 1999/5/EG.     |

# OGRANICZONA GWARANCJA I UMOWA LICENCYJNA OPROGRAMOWANIA

# **FIRMY LEXMARK**

NALEŻY UWAŻNIE PRZECZYTAĆ TREŚĆ NINIEJSZEJ UMOWY PRZED ROZPOCZĘCIEM KORZYSTANIA Z PRODUKTU: UŻYWANIE TEGO PRODUKTU OZNACZA ZAAKCEPTOWANIE WSZYSTKICH WARUNKÓW NINIEJSZEJ OGRANICZONEJ GWARANCJI I UMOWY LICENCYJNEJ OPROGRAMOWANIA. JEŚLI UŻYTKOWNIK NIE AKCEPTUJE WARUNKÓW NINIEJSZEJ OGRANICZONEJ GWARANCJI I UMOWY LICENCYJNEJ OPROGRAMOWANIA, POWINIEN NIEZWŁOCZNIE ZWRÓCIĆ NIEWYKORZYSTANY PRODUKT Z PROŚBĄ O ZWROT ZAPŁACONEJ KWOTY. JEŚLI PRODUKT JEST INSTALOWANY W CELU UŻYWANIA PRZEZ INNE STRONY (INNE PODMIOTY), LICENCJOBIORCA ZGADZA SIĘ POINFORMOWAĆ UŻYTKOWNIKÓW O TYM, ŻE KORZYSTANIE Z TEGO PRODUKTU OZNACZA AKCEPTACJĘ NINIEJSZYCH WARUNKÓW.

#### UMOWA LICENCYJNA OPROGRAMOWANIA FIRMY LEXMARK

Niniejsza Umowa licencyjna ("Umowa licencyjna") jest umową prawną między licencjobiorcą (osobą fizyczną, prawną lub innym podmiotem) a firmą Lexmark International, Inc. ("Lexmark"), która, w zakresie, w którym produkt lub Oprogramowanie firmy Lexmark nie jest przedmiotem innej pisemnej umowy licencyjnej oprogramowania między licencjobiorcą a firmą Lexmark lub jej dostawcami, reguluje korzystanie przez licencjobiorcę z wszelkiego Oprogramowania zainstalowanego lub dostarczonego przez firmę Lexmark do wykorzystania w związku z posiadanym produktem firmy Lexmark. Termin "Oprogramowanie" obejmuje instrukcje w formie elektronicznej, materiały audiowizualne (takie jak obrazy i nagrania) razem ze wszystkimi załączonymi nośnikami, materiałami drukowanymi i dokumentacją elektroniczną, które są załączone, rozprowadzane lub wykorzystywane razem z niniejszym produktem firmy Lexmark.

- 1 OŚWIADCZENIE O OGRANICZONEJ GWARANCJI NA OPROGRAMOWANIE. Firma Lexmark gwarantuje, że nośnik (np. dyskietka lub dysk CD), na którym dostarczono Oprogramowanie, będzie w warunkach zwykłego użytkowania wolny od wad materiałowych i wykonawczych przez okres gwarancyjny. Okres gwarancyjny obejmuje dziewięćdziesiąt (90) dni i rozpoczyna się w dniu dostarczenia Oprogramowania pierwotnemu użytkownikowi końcowemu. Niniejsza ograniczona gwarancja dotyczy wyłącznie nośnika z Oprogramowaniem zakupionego jako nowy od firmy Lexmark albo autoryzowanego sprzedawcy lub dystrybutora firmy Lexmark. Firma Lexmark wymieni Oprogramowanie, jeśli okazałoby się, że nośnik nie spełnia warunków niniejszej ograniczonej gwarancji.
- 2 WYŁĄCZENIE I OGRANICZENIE GWARANCJI. Z WYJĄTKIEM PRZYPADKÓW OKREŚLONYCH W NINIEJSZEJ UMOWIE LICENCYJNEJ OPROGRAMOWANIA I W MAKSYMALNYM ZAKRESIE DOZWOLONYM PRZEZ ODPOWIEDNIE PRZEPISY, OPROGRAMOWANIE JEST DOSTARCZANE PRZEZ FIRMĘ LEXMARK I JEJ DOSTAWCÓW W STANIE, W JAKIM ZOSTAŁO WYTWORZONE, I NINIEJSZYM NIE UDZIELAJĄ ONI ŻADNYCH GWARANCJI ANI NIE ZAPEWNIAJĄ SPEŁNIENIA ŻADNYCH WARUNKÓW, WYRAŹNYCH LUB DOROZUMIANYCH, W SZCZEGÓLNOŚCI GWARANCJI PRAWA WŁASNOŚCI, BRAKU NARUSZENIA PRAW, WARTOŚCI HANDLOWEJ I PRZYDATNOŚCI DO OKREŚLONEGO CELU ORAZ BRAKU WIRUSÓW, W ODNIESIENIU DO OPROGRAMOWANIA. W PRZYPADKU, GDY FIRMA LEXMARK NIE MOŻE ZGODNIE Z PRZEPISAMI ZRZEC SIĘ ODPOWIEDZIALNOŚCI ZA ŻADNE SKŁADNIKI DOMNIEMANYCH GWARANCJI WARTOŚCI HANDLOWEJ LUB PRZYDATNOŚCI DO OKREŚLONEGO CELU, FIRMA LEXMARK OGRANICZA CZAS OBOWIĄZYWANIA TAKICH GWARANCJI DO 90-DNIOWEGO OKRESU WAŻNOŚCI WYRAŹNEJ OGRANICZONEJ GWARANCJI NA OPROGRAMOWANIE.

Niniejsza Umowę należy czytać łącznie z określonymi przepisami ustawowymi, które mogą obowiązywać od czasu do czasu, wymagającymi gwarancji lub warunków lub nakładającymi na firmę Lexmark obowiązki, które nie mogą być wyłączone lub zmodyfikowane. Jeśli takie przepisy mają zastosowanie, firma Lexmark w miarę możliwości ogranicza swoją odpowiedzialność za naruszenie tych przepisów do jednego z poniższych działań: dostarczenia kopii Oprogramowania na wymianę lub zwrotu kwoty zapłaconej za Oprogramowanie.

Oprogramowanie może zawierać łącza internetowe do innych aplikacji i (lub) stron internetowych utrzymywanych i obsługiwanych przez inne podmioty niezwiązane z firmą Lexmark. Użytkownik przyjmuje do wiadomości i akceptuje, że firma Lexmark nie ponosi żadnej odpowiedzialności za przechowywanie, wydajność, działanie, konserwację lub zawartość takich aplikacji i (lub) stron internetowych.

3 OGRANICZENIE REKOMPENSATY. W MAKSYMALNYM ZAKRESIE OKREŚLONYM PRZEZ ODPOWIEDNIE PRZEPISY WSZELKA ODPOWIEDZIALNOŚĆ FIRMY LEXMARK W RAMACH NINIEJSZEJ UMOWY LICENCYJNEJ OPROGRAMOWANIA JEST JEDNOZNACZNIE OGRANICZONA DO WIĘKSZEJ Z SUM: KWOTY ZAPŁACONEJ ZA TO OPROGRAMOWANIE LUB KWOTY PIĘCIU DOLARÓW AMERYKAŃSKICH (LUB JEJ RÓWNOWARTOŚCI W MIEJSCOWEJ WALUCIE). JEDYNA DOPUSZCZALNA REKOMPENSATA DLA UŻYTKOWNIKA ZE STRONY FIRMY LEXMARK W PRZYPADKU JAKIEGOKOLWIEK ROSZCZENIA ZGŁASZANEGO W RAMACH NINIEJSZEJ UMOWY LICENCYJNEJ OPROGRAMOWANIA MOŻE MIEĆ TYLKO WYSOKOŚĆ JEDNEJ Z
PRZYTOCZONYCH KWOT, PO KTÓREJ WYPŁACENIU FIRMA LEXMARK BĘDZIE ZWOLNIONA Z WSZELKICH DALSZYCH ZOBOWIĄZAŃ NA RZECZ UŻYTKOWNIKA.

W ŻADNYM WYPADKU FIRMA LEXMARK, JEJ DOSTAWCY, PODMIOTY ZALEŻNE LUB SPRZEDAWCY NIE PONOSZĄ ODPOWIEDZIALNOŚCI ZA JAKIEKOLWIEK SZKODY WYMIERNE. PRZYPADKOWE, POŚREDNIE, PRZYKŁADOWE, KARNE LUB WTÓRNE (W TYM UTRATĘ ZYSKÓW LUB DOCHODÓW, UTRATE OSZCZEDNOŚCI, PRZERWY W KORZYSTANIU LUB UTRATĘ, NIEŚCISŁOŚCI BADŹ USZKODZENIA DANYCH LUB REKORDÓW, ROSZCZENIA STRON TRZECICH LUB STRATY W NIERUCHOMOŚCIACH BĄDŹ STRATY MATERIALNE, NARUSZENIE PRYWATNOŚCI SPOWODOWANE PRZEZ UŻYCIE LUB NIEMOŻNOŚĆ UŻYCIA OPROGRAMOWANIA LUB W INNY SPOSÓB WYNIKAJACE Z JAKICHKOLWIEK POSTANOWIEŃ NINIEJSZEJ UMOWY LICENCYJNEJ OPROGRAMOWANIA), NIEZALEŻNIE OD NATURY ROSZCZENIA, W TYM NARUSZENIA GWARANCJI LUB UMOWY, NARUSZENIA DELIKTOWEGO (W TYM ZANIEDBANIA LUB BEZPOŚREDNIEJ ODPOWIEDZIALNOŚCI), NAWET JEŚLI LICENCJODAWCA LUB JEGO DOSTAWCY, PODMIOTY STOWARZYSZONE LUB PRZEDSTAWICIELE BYLI INFORMOWANI O MOŻLIWOŚCI WYSTAPIENIA TAKICH SZKÓD, ANI ZA ŻADNE ROSZCZENIA LICENCJOBIORCY OPARTE NA ROSZCZENIACH OSÓB TRZECICH, Z WYJĄTKIEM PRZYPADKÓW, GDY POWYŻSZE OGRANICZENIA SZKÓD ZOSTANĄ UZNANE Z MOCY PRAWA ZA NIEWAŻNE. OGRANICZENIA TE MAJĄ ZASTOSOWANIE, NAWET W PRZYPADKU GDY POWYŻSZE ŚRODKI NAPRAWCZE NIE ODNIOSA ZAMIERZONEGO SKUTKU.

- 4 PRZEPISY STANOWE W USA. Niniejsza Ograniczona gwarancja na oprogramowanie przyznaje użytkownikowi określone prawa. Użytkownikowi mogą przysługiwać również inne prawa, które mogą różnić się w zależności od stanu. Niektóre stany nie dopuszczają ograniczeń długości trwania gwarancji lub nie dopuszczają wykluczeń ani ograniczeń szkód spowodowanych przypadkowo lub celowo, dlatego powyższe ograniczenia mogą nie obowiązywać w niektórych przypadkach.
- **5 UDZIELENIE LICENCJI**. Firma Lexmark przyznaje licencjobiorcy następujące prawa z zastrzeżeniem przestrzegania przez licencjobiorcę wszystkich warunków i postanowień niniejszej Umowy licencyjnej oprogramowania:
  - **a** Korzystanie. Licencjobiorca może korzystać z 1 (słownie: jednego) egzemplarza Oprogramowania. Termin "korzystanie" oznacza przechowywanie, ładowanie, instalowanie, wykonywanie lub wyświetlanie Oprogramowania. Jeśli firma Lexmark udzieliła licencji na współużytkowanie Oprogramowania, licencjobiorca musi ograniczyć liczbę autoryzowanych użytkowników do liczby określonej w umowie zawartej z firmą Lexmark. Nie można oddzielać składników Oprogramowania w celu korzystania z Oprogramowania na więcej niż jednym komputerze. Licencjobiorca zgadza się nie korzystać z Oprogramowania, w całości lub w części, w jakikolwiek sposób, który powoduje zastąpienie, modyfikację, usunięcie, zniekształcenie, zmianę lub zatarcie znaków towarowych, nazw handlowych, znamion handlowych lub klauzuli o ochronie własności intelektualnej widocznych na ekranach komputerowych generowanych zwykle przez Oprogramowanie lub w wyniku jego działania.
  - b Kopiowanie. Licencjobiorca może wykonać 1 (słownie: jedną) kopię Oprogramowania wyłącznie jako kopię zapasową, w celu archiwizacji lub instalacji, pod warunkiem, że kopia zawiera wszelkie informacje o prawach własności intelektualnej oryginalnego Oprogramowania. Licencjobiorca nie może kopiować Oprogramowania do sieci publicznych ani rozproszonych.
  - **c** Zastrzeżenie praw. Prawa autorskie i prawa własności Oprogramowania, łącznie z wszystkimi czcionkami, posiada firma Lexmark International, Inc. i (lub) jej dostawcy. Firma Lexmark zastrzega sobie wszystkie prawa, które nie zostały wyraźnie przyznane licencjobiorcy w niniejszej Umowie licencyjnej oprogramowania.
  - **d Oprogramowanie typu Freeware**. Niezależnie od warunków i postanowień niniejszej Umowy licencyjnej oprogramowania, całość lub jakakolwiek część Oprogramowania stanowiąca oprogramowanie dostarczane na zasadzie licencji publicznej przez inne firmy ("Freeware") przekazuje się licencjobiorcy na warunkach umowy licencyjnej oprogramowania typu Freeware dostarczonej w formie odrębnej umowy, umowy celofanowej (umowy shrink-wrap) lub zgodnie z postanowieniami

elektronicznej umowy licencyjnej obowiązującej w dniu pobierania lub instalacji. Korzystanie przez licencjobiorcę z oprogramowania typu Freeware podlega w całości postanowieniom i warunkom tejże licencji.

- **6** PRZEKAZANIE. Licencjobiorca może przekazać Oprogramowanie innemu użytkownikowi końcowemu. Przekazanie musi obejmować wszystkie składniki oprogramowania, nośniki, materiały drukowane oraz niniejszą Umowę licencyjną oprogramowania, zaś licencjobiorca nie może zachować kopii Oprogramowania ani jego składników. Niedozwolone jest przekazanie pośrednie, np. w komis. Przed przekazaniem użytkownik końcowy otrzymujący przekazane Oprogramowanie musi wyrazić zgodę na wszystkie postanowienia niniejszej Umowy licencyjnej oprogramowania. Z chwilą przekazania Oprogramowania licencja udzielona licencjobiorcy automatycznie wygasa. Licencjobiorca nie ma prawa wypożyczać, wtórnie licencjonować ani odstępować Oprogramowania z wyjątkiem przypadków określonych w niniejszej Umowie licencyjnej oprogramowania.
- 7 UAKTUALNIENIA. Aby móc korzystać z Oprogramowania określonego mianem uaktualnienia, licencjobiorca musi najpierw posiadać licencję na oryginalne Oprogramowanie określone przez firmę Lexmark jako uprawniające do uaktualnienia. Po dokonaniu uaktualnienia licencjobiorca nie może dalej korzystać z oryginalnego Oprogramowania, które stanowiło podstawę do uaktualnienia.
- 8 OGRANICZENIE ODTWARZANIA KODU ŹRÓDŁOWEGO. Licencjobiorca nie ma prawa do zmieniania, odszyfrowywania, odtwarzania kodu źródłowego, dezasemblacji, dekompilacji ani poddawania Oprogramowania translacji w jakikolwiek inny sposób albo pomagania w wykonywaniu tych czynności lub ułatwiania ich, z wyjątkiem działań wyraźnie dozwolonych przez stosowne przepisy, a mających na celu zapewnienie współpracy z innymi programami, poprawienie błędów i sprawdzenie zabezpieczeń. Licencjobiorca posiadający takie prawa ustawowe winien powiadomić firmę Lexmark na piśmie o wszelkich zamierzonych działaniach dotyczących odtwarzania kodu źródłowego, dezasemblacji lub dekompilacji. Licencjobiorca nie może odszyfrowywać Oprogramowania, o ile nie będzie to konieczne w celu zgodnego z prawem korzystania z Oprogramowania.
- **9** DODATKOWE OPROGRAMOWANIE. Niniejsza Umowa licencyjna oprogramowania ma zastosowanie do aktualizacji lub uzupełnień do oryginalnego Oprogramowania dostarczonego przez firmę Lexmark, o ile firma Lexmark nie dostarczy innych postanowień wraz z aktualizacją lub uzupełnieniem.
- **10 OKRES WAŻNOŚCI**. Niniejsza Umowa licencyjna oprogramowania zachowuje ważność do czasu jej rozwiązania lub wypowiedzenia. Licencjobiorca ma prawo rozwiązać lub wypowiedzieć warunki niniejszej licencji w dowolnym czasie, niszcząc wszystkie posiadane kopie Oprogramowania wraz z wszelkimi modyfikacjami, dokumentacją i scalonymi częściami w jakiejkolwiek formie, lub w inny sposób opisany w niniejszych postanowieniach. Firma Lexmark może wypowiedzieć umowę za wcześniejszym powiadomieniem w przypadku naruszenia przez licencjobiorcę któregokolwiek z postanowień niniejszej Umowy licencyjnej oprogramowania. W przypadku takiego wypowiedzenia licencjobiorca zgadza się zniszczyć wszystkie kopie Oprogramowania wraz z wszelkimi modyfikacjami, dokumentacją i scalonymi częściami w jakiejkolwiek formie.
- 11 PODATKI. Licencjobiorca przyjmuje odpowiedzialność za płacenie wszystkich podatków, w tym podatków od towarów i usług oraz podatków od dóbr osobistych, wynikających z niniejszej Umowy licencyjnej oprogramowania lub z korzystania z Oprogramowania.
- 12 OGRANICZENIE DZIAŁAŃ. Strony niniejszej Umowy licencyjnej oprogramowania nie mogą podejmować żadnych działań z niej wynikających, niezależnie od ich formy, później niż po upływie dwóch lat po wystąpieniu przyczyny tych działań, z wyjątkiem przypadków określonych przez obowiązujące przepisy prawa.
- **13 PRAWO WŁAŚCIWE**. Prawem właściwym dla niniejszej Umowy licencyjnej oprogramowania jest prawo stanu Kentucky w Stanach Zjednoczonych Ameryki. Przepisy obowiązujące w innych systemach prawnych nie mają zastosowania. Niniejszej Umowy nie obejmuje konwencja Narodów Zjednoczonych o umowach międzynarodowej sprzedaży towarów.
- 14 OGRANICZONE PRAWA RZĄDU STANÓW ZJEDNOCZONYCH. Oprogramowanie zostało opracowane całkowicie na koszt prywatny. Prawo rządu Stanów Zjednoczonych do korzystania z Oprogramowania jest

zgodne z ustaleniami niniejszej Umowy licencyjnej oprogramowania i ograniczone w zakresie przewidzianym przez klauzulę DFARS 252.227-7014 i przez podobne postanowienia FAR (lub przez przepis bądź zapis umowy równoważnej organizacji).

- **15 ZGODA NA WYKORZYSTANIE DANYCH**. Licencjobiorca wyraża zgodę na zbieranie i wykorzystywanie przez firmę Lexmark, jej podmioty stowarzyszone i agentów informacji podanych przez licencjobiorcę dotyczących zażądanej przez licencjobiorcę pomocy technicznej związanej z Oprogramowaniem. Firma Lexmark wyraża zgodę na użycie tych informacji w formie, która uniemożliwi identyfikację ich źródła, z wyjątkiem przypadków koniecznych do zapewnienia tych usług.
- 16 OGRANICZENIA EKSPORTU. Licencjobiorca nie ma prawa (a) bezpośrednio lub pośrednio nabywać, wysyłać, przenosić lub reeksportować Oprogramowania ani żadnego produktu powstałego bezpośrednio na bazie Oprogramowania, z naruszeniem przepisów eksportowych lub (b) zezwalać na korzystanie z Oprogramowania w jakimkolwiek celu zabronionym przez takie przepisy eksportowe, łącznie z rozprzestrzenianiem broni atomowej, chemicznej lub biologicznej.
- 17 AZGODA NA SPORZĄDZENIE UMOWY W FORMIE ELEKTRONICZNEJ. Licencjobiorca oraz firma Lexmark wyrażają zgodę na sporządzenie niniejszej Umowy licencyjnej oprogramowania w formie elektronicznej. Oznacza to, że klikając przycisk "Zgadzam się" lub "Akceptuję", znajdujący się na tej stronie, bądź użytkując produkt, licencjobiorca wyraża zgodę na warunki i postanowienia niniejszej Umowy licencyjnej oprogramowania i że czyni to z zamiarem zawarcia umowy z firmą Lexmark.
- 18 ZDOLNOŚĆ PRAWNA I UPOWAŻNIENIE DO ZAWIERANIA UMOWY. Licencjobiorca zaświadcza, że jest pełnoletni w miejscu złożenia podpisu pod niniejszą Umową licencyjną oprogramowania i, jeśli go to dotyczy, jest upoważniony przez pracodawcę lub przełożonego do zawarcia niniejszej umowy.
- 19 CAŁOŚĆ UMOWY. Niniejsza Umowa licencyjna oprogramowania (łącznie z wszelkimi załącznikami lub poprawkami do niniejszej Umowy licencyjnej oprogramowania dołączonymi do Oprogramowania) stanowi całość umowy dotyczącej Oprogramowania pomiędzy licencjobiorcą a firmą Lexmark. Z wyjątkiem przypadków określonych w Umowie, niniejsze postanowienia i warunki zastępują wszystkie wcześniejsze lub obecne, ustne lub pisemne ustalenia, propozycje i skargi odnośnie Oprogramowania i wszelkich innych kwestii objętych niniejszą Umową licencyjną oprogramowania (z wyjątkiem przypadków, kiedy takie dodatkowe postanowienia nie pozostają w sprzeczności z postanowieniami niniejszej Umowy licencyjnej oprogramowania z Oprogramowania). W przypadku niezgodności zasad lub programów firmy Lexmark dotyczących pomocy technicznej z postanowieniami niniejszej Umowy licencyjnej oprogramowania, postanowienia niniejszej Umowy licencyjnej oprogramowania, postanowienia niniejszej Umowy licencyjnej oprogr

#### **MICROSOFT CORPORATION NOTICES**

- 1 This product may incorporate intellectual property owned by Microsoft Corporation. The terms and conditions upon which Microsoft is licensing such intellectual property may be found at http://go.microsoft.com/fwlink/?LinkId=52369.
- 2 This product is based on Microsoft Print Schema technology. You may find the terms and conditions upon which Microsoft is licensing such intellectual property at http://go.microsoft.com/fwlink/?LinkId=83288.

# Indeks

# Liczby

1565 Błąd emulacji, załaduj opcję emulacji 160 30 Zmień kasetę z tonerem, jest nieprawidłowo napełniona 152 31.yy Wymień uszkodzoną lub brakującą kasetę z tonerem 152 32 Numer katalogowy kasety jest nieobsługiwany przez urządzenie 153 34 Krótki papier 153 34 Niewłaściwe nośniki, sprawdź prowadnice <źródło> 153 35 Za mało pamięci do obsługi funkcji zapisu zasobów 153 37 Za mało pamięci do defragmentacji pamięci flash 154 37 Za mało pamięci do sortowania zadań 154 37 Za mało pamięci, nie można przywrócić niektórych wstrzym. zad. 154 37 Za mało pamięci, niektóre wstrzymane zadania zostały usuniete 154 38 Pamięć pełna 154 39 Zbyt złożona strona, część danych mogła nie zostać wydrukowana. 155 50 Błąd czcionki PPDS 155 51 Wykryto uszkodzoną pamięć flash 155 52 Za mało wolnego miejsca w pamięci flash dla zasobów 155 53 Wykryto niesformatowaną pamięć flash 156 54 Błąd opcji portu szeregowego <x> 156 54 Bład programu adaptera sieciowego <x> 156 55 Nieobsługiwana opcja w gnieździe 156 56 Port równoległy <x> wyłączony 157 56 Port szeregowy <x> wyłączony 157 56 Port USB <x> wyłączony 157

56 Standardowy port równoległy wyłaczony 157 56 Standardowy port USB wyłączony 157 57 Zmiana konfiguracji, niektóre wstrzymane zad. nie zostały przywrócone. 158 58 Za dużo zainstalowanych dysków 158 58 Za dużo zainstalowanych opcji pamięci flash 158 61 Uszkodzony dysk 158 62 Dysk zapełniony 159 63 Niesformatowany dysk 159 80 Niezbędna procedura konserwacyjna 159 84 Nieodpowiedni bęben światłoczuły 159 84 Niski poziom bebna światłoczułego 159 84 Włóż bęben światłoczuły 159 84 Wymień fotoprzewodnik 159 88 Niski poziom atramentu w kasecie drukującej 160 88 Wymień kasetę, aby kontynuować 160 88.yy Wymień kasetę 160

# Symbole

<źródło> — załaduj <rozmiar> 150 <źródło> — załaduj <typ> <rozmiar> 150

# Α

anulowanie zadania z komputera Macintosh 79 z panelu sterowania drukarki 79 z systemu Windows 79 AppleTalk, menu 100

# В

Bezprzewodowy, menu 100 bęben światłoczuły wymiana 133

# С

Czy przywrócić wstrzymane zadania? 152 czyszczenie zewnętrzna obudowa drukarki 128

# D

dokumenty, drukowanie z komputera Macintosh 69 z systemu Windows 69 Domyślne źródło, menu 85 drukarka minimalne odstępy 8 modele 9 przenoszenie 137, 140 transport 140 wybór miejsca 8 wyposażenie 9 drukowanie instalacja oprogramowania drukarki 30 lista katalogów 78 lista wzorców czcionek 78 papier A5 50 papier B5 50 papier Executive 50 papier Statement 50 strona konfiguracji sieci 30 Strona Ustawienia menu 29 strony testu jakości druku 79 z dysku flash 76 z komputera Macintosh 69 z systemu Windows 69 Drukowanie poufne, menu 105 drukowanie przy połączeniu szeregowym konfiguracja 42 drukowanie zadań poufnych i innych zadań wstrzymanych z komputera Macintosh 75 z systemu Windows 75 dysk flash 76 Dysk jest uszkodzony 149 dysk twardy instalowanie 23 dysk twardy z karta adaptera rozwiązywanie problemów 191 Dziennik audytu bezpieczeństwa, menu 107

#### E

etykiety, papierowe porady 73

# F

folie ładowanie 54 porady 72 Funkcja oszczędzania energii dostosowywanie 13

## G

gramatury papieru obsługiwane przez drukarkę 67

## I

informacje dotyczące bezpieczeństwa 5,6 informacje dotyczące konfiguracji sieć bezprzewodowa 32 informacje, znajdowanie 7 instalacja sieć bezprzewodowa 33, 35 instalacja oprogramowania drukarki dodawanie opcji 31 instalowanie opcje w sterowniku 31 oprogramowanie drukarki 30 instalowanie elementów opcjonalnych kolejność instalacji 26 intensywność toneru dostosowywanie 82

# К

kable Ethernet 28 USB 28 karta interfejsu portu 21 karta pamięci instalowanie 18 rozwiązywanie problemów 191 karta pamięci flash instalowanie 20 rozwiązywanie problemów 191 karta z oprogramowaniem drukarki instalowanie 20 karty ładowanie 54 porady 73 kasety z tonerem recykling 15 wymiana 131 zamawianie 130 kasety zszywek zamawianie 131 komunikaty drukarki <źródło> — załaduj <rozmiar> 150 <źródło> — załaduj <typ> <rozmiar> 150 1565 Bład emulacji, załaduj opcję emulacji 160 30 Zmień kasetę z tonerem, jest nieprawidłowo napełniona 152 31.yy Wymień uszkodzoną lub brakującą kasetę z tonerem 152 32 Numer katalogowy kasety jest nieobsługiwany przez urządzenie 153 34 Krótki papier 153 34 Niewłaściwe nośniki, sprawdź prowadnice <źródło> 153 35 Za mało pamięci do obsługi funkcji zapisu zasobów 153 37 Za mało pamięci do defragmentacji pamięci flash 154 37 Za mało pamięci do sortowania zadań 154 37 Za mało pamięci, nie można przywrócić niektórych wstrzym. zad. 154 37 Za mało pamięci, niektóre wstrzymane zadania zostały usuniete 154 38 Pamięć pełna 154 39 Zbyt złożona strona, część danych mogła nie zostać wydrukowana. 155 50 Błąd czcionki PPDS 155 51 Wykryto uszkodzoną pamięć flash 155

52 Za mało wolnego miejsca w pamięci flash dla zasobów 155 53 Wykryto niesformatowaną pamięć flash 156 54 Błąd opcji portu szeregowego <x> 156 54 Błąd programu adaptera sieciowego <x> 156 55 Nieobsługiwana opcja w gnieździe 156 56 Port równoległy <x> wyłączony 157 56 Port szeregowy <x> wyłączony 157 56 Port USB <x> wyłączony 157 56 Standardowy port równoległy wyłączony 157 56 Standardowy port USB wyłączony 157 57 Zmiana konfiguracji, niektóre wstrzymane zad. nie zostały przywrócone. 158 58 Za dużo zainstalowanych dysków 158 58 Za dużo zainstalowanych opcji pamięci flash 158 61 Uszkodzony dysk 158 62 Dysk zapełniony 159 63 Niesformatowany dysk 159 80 Niezbędna procedura konserwacyjna 159 84 Nieodpowiedni bęben światłoczuły 159 84 Niski poziom bębna światłoczułego 159 84 Włóż bęben światłoczuły 159 84 Wymień fotoprzewodnik 159 88 Niski poziom atramentu w kasecie drukującej 131, 160 88 Wymień kasetę, aby kontynuować 131, 160 88.yy Wymień kasetę 131, 160 Czy przywrócić wstrzymane zadania? 152 Dysk jest uszkodzony 149

Nieobsługiwany moduł wykańczający, odłącz go 152 Opróżnij pudło dziurkacza 149 Sprawdź orientację lub prowadnice <źródło> 148 Sprawdź prowadnice <źródło> 148 Włóż pudło dziurkacza 149 Włóż zasobnik <x> 149 Wstrzymane zadania nie zostały przywrócone 149 Wyjmij papier z <nazwa zestawu połączonych odbiorników> 152 Wyjmij papier z odbiornika <x> 152 Wyjmij papier ze standardowego odbiornika 151 Wyjmij papier ze wszystkich odbiorników 152 wystąpił błąd dysku flash 144 Załaduj do <źródło> <ciąg niestandardowy> 149 Załaduj do <źródło> <nazwa typu niestandardowego> 149 Załaduj do podajnika ręcznego <ciag niestandardowy> 150 Załaduj do podajnika ręcznego <nazwa typu niestandardowego> 150 Załaduj do podajnika ręcznego <rozmiar> 151 Załaduj do podajnika ręcznego <typ> <rozmiar> 151 Załaduj zszywki 151 Zamknij drzwiczki <x> 148 Zamknij pokrywę <x> 148 Zamknij powierzchnię H 148 Zmień <źródło> na <ciąg niestandardowy> 145 Zmień <źródło> na <ciąg niestandardowy>, załaduj <orientacja> 146 Zmień <źródło> na <nazwa typu niestandardowego> 145 Zmień <źródło> na <nazwa typu niestandardowego>, załaduj <orientacja> 145 Zmień <źródło> na <rozmiar> 146

Zmień <źródło> na <rozmiar>, załaduj <orientacja> 147 Zmień <źródło> na <typ> <rozmiar> 147 Zmień <źródło> na <typ> <rozmiar>, załaduj <orientacja> 147 konfiguracja drukowanie przy połączeniu szeregowym 42 ustawienia portu 40 Konfiguracja podajnika uniwersalnego, menu 88 konfiguracja sieci przewodowej przy użyciu systemu Windows 38 używanie komputera Macintosh 38 Konfiguracja uniwersalna, menu 92 konfigurowanie drukarki w sieci przewodowej (Macintosh) 38 w sieci przewodowej (Windows) 38 kontakt z działem obsługi klienta 205 koperty ladowanie 54 porady 72

# L

LexLink, menu 101 lista katalogów drukowanie 78 lista wzorców czcionek drukowanie 78

# Ł

ładowanie folie 54 karty 54 koperty 54 papier firmowy w podajniku o dużej pojemności na 2000 arkuszy 51 papier firmowy w zasobnikach 69 papier firmowy w zasobniku uniwersalnym 69

papier o rozmiarze Letter lub A4 58 podajnik o dużej pojemności na 2000 arkuszy 51 podajnik uniwersalny 54 Podwójne zasobniki na 2000 arkuszy 53 ułożenie krótszą krawędzią 58 Zasobnik na 1150 arkuszy 53 zasobnik na 500 arkuszy (standardowy lub opcionalny) 48 Zasobnik na 850 arkuszy 53 Ładowanie papieru, menu 90 łaczenie odbiorniki 59 łączenie zasobników 58, 60, 61

# Μ

Macintosh instalacja w sieci bezprzewodowej 35 materiały eksploatacyjne stan 129 zapisywanie 128 zmniejszanie zużycia 128 materiały eksploatacyjne, zamawianie 130 kasety z tonerem 130 kasety zszywek 131 zestaw bębna światłoczułego 130 zestaw konserwacyjny 130 menu Aktywna karta sieciowa 95 AppleTalk 100 Bezprzewodowy 100 Domyślne źródło 85 Drukowanie poufne 105 Dysk flash 124 Dziennik audytu bezpieczeństwa 107 Emulacja PCL 120 **HTML 123** Inne 104 IPv6 99 Jakość 116 Karta sieciowa 97 Konfiguracja 112 Konfiguracja podajnika uniwersalnego 88 Konfiguracja uniwersalna 92

LexLink 101 Ładowanie papieru 90 Menu Ustawienia SMTP 103 Narzędzia 117 NetWare 101 Obraz 124 PDF 119 Pomoc 127 PostScript 119 Raporty 94 Raporty o sieci 97 Rozmiar/typ papieru 85 schemat 84 Sieć <x> 95 Sieć standardowa 95 Standardowy port USB 102 TCP/IP 98 Tekstura papieru 89 Typy niestandardowe 91 Ustaw datę i godzinę 108 Ustawienia odbiornika 93 Ustawienia ogólne 109 Wykańczanie 114 Wymazywanie dysku 106 XPS 119 Zastąp rozmiar 88 Menu aktywnej karty sieciowej 95 Menu Dysk flash 124 Menu emulacji PCL 120 Menu HTML 123 Menu IPv6 99 Menu Jakość 116 Menu karty sieciowej 97 Menu narzedzi 117 Menu NetWare 101 Menu Obraz 124 Menu PDF 119 Menu Pomoc 127 Menu PostScript 119 Menu Raporty 94 Menu Raporty o sieci 97 Menu Różne 104 Menu Sieć <x> 95 Menu Sieć standardowa 95 Menu TCP/IP 98 Menu Typy niestandardowe 91 Menu Ustaw date i godzine 108 Menu Ustawienia SMTP 103 Menu ustawień 112 Menu ustawień ogólnych 109 Menu wykańczania 114

moduł dupleksu instalowanie 27 moduł wykańczający funkcje modułu wykańczającego 81 obsługiwane rozmiary papieru 81

# Ν

Nieobsługiwany moduł wykańczający, odłącz go 152

# 0

odbiorniki łaczenie 59 Odroczone zadania drukowania 74 drukowanie z komputera Macintosh 75 drukowanie z systemu Windows 75 opcje dysk twardy 23 karta faksu 16 karta interfejsu portu 21 karta pamięci 18 karta pamięci flash 20 karta z oprogramowaniem drukarki 20 karty pamięci 16 karty z oprogramowaniem drukarki 16 moduł dupleksu 27 podajnik o dużej pojemności na 2000 arkuszy 27 Podwójne zasobniki na 2000 arkuszy 27 porty 16 sieć 16 wewnętrzne 16 wewnętrzny serwer wydruku 21 zasobniki na 500 arkuszy 27 Opróżnij pudło dziurkacza 149 oświadczenia 207, 208, 209, 210, 211, 212, 213, 214 oświadczenia dotyczące emisji 208, 211, 212, 213, 214 oświadczenia komisji FCC 212 oświadczenia telekomunikacyjne 211

## Ρ

panel dostępu ponowna instalacja 25 panel sterowania drukarki 10 ustawienia fabryczne, przywracanie 143 panel sterowania, drukarka 10 papier A5 50 B5 50 Executive 50 formularze z nadrukiem 64 funkcje modułu wykańczającego 81 makulaturowy 12 niedozwolony 63 papier firmowy 64 Statement 50 Uniwersalny rozmiar papieru 92 ustawianie rozmiaru 45 ustawianie typu 45 Ustawienie Uniwersalny rozmiar 46 właściwości 62 wybieranie 63 zapisywanie 64 papier firmowy ładowanie, podajnik o dużej pojemności na 2000 arkuszy 51 ładowanie, zasobnik uniwersalny 69 ładowanie, zasobniki 69 porady 69 papier firmowy, drukowanie dotyczy użytkowników komputerów Macintosh 69 dotyczy użytkowników systemu Windows 69 papier i nośniki specjalne, ładowanie rozmiar papieru, wykrywanie 45 papier makulaturowy korzystanie 12 papier o rozmiarze A4 ladowanie 58 papier o rozmiarze Letter ładowanie 58

płyta systemowa dostęp 17 podajnik o dużej pojemności na 2000 arkuszy instalowanie 27 ladowanie 51 podajnik uniwersalny ladowanie 54 podłączanie kabli 28 Podręcznik administratora wbudowanego serwera WWW 141 Podręcznik sieciowy 141 Podwójne zasobniki na 2000 arkuszy instalowanie 27 ladowanie 53 porady etykiety, papierowe 73 folie 72 karty 73 koperty 72 papier firmowy 69 port Ethernet 28 Port ISP (Internal Solutions Port) rozwiązywanie problemów 191 Port ISP (Internal Solutions Port), sieć zmiana ustawień portu 40 port szeregowy 42 port USB 28 Poufne zadania drukowania 74 drukowanie z komputera Macintosh 75 drukowanie z systemu Windows 75 Powtarzane zadania drukowania 74 drukowanie z komputera Macintosh 75 drukowanie z systemu Windows 75 poziomy natężenia hałasu 208 Próbne zadania drukowania 74 drukowanie z komputera Macintosh 75 drukowanie z systemu Windows 75 przenoszenie drukarki 137, 140 przyciski, panel sterowania drukarki 10

publikacje, znajdowanie 7

#### R

raporty wyświetlanie 142 recykling kasety z tonerem 15 oświadczenie WEEE 208 produkty Lexmark 14 regulowanie intensywności toneru 82 rozłączanie zasobników 60, 61, 59 rozmiar papieru, wykrywanie wykrywanie rozmiaru 45 Rozmiar/typ papieru, menu 85 rozmiary papieru, obsługiwane 64 rozwiązywanie podstawowych problemów z drukarka 144 rozwiązywanie problemów kontakt z działem obsługi klienta 205 rozwiązywanie podstawowych problemów dotyczących drukarki 144 sprawdzanie drukarki, której nie można uruchomić 144 rozwiązywanie problemów z drukowaniem błąd odczytu napędu USB 186 drukowane znaki sa nieprawidłowe 188 Duże zadania nie są sortowane 188 funkcja łączenia zasobników nie działa 188 nie można wydrukować wielojęzycznych plików PDF 185 nieprawidłowe marginesy 196 papier często się zacina 192 wstrzymane zadania nie są drukowane 187 wydruk jest nieprawidłowo dzielony na strony 189 wydruk zadania na niewłaściwym papierze 188 wydruk zadania na nośniku pochodzącym z niewłaściwego zasobnika 188

zadania nie są drukowane 186 zadanie trwa dłużej niż oczekiwano 187 zwijanie się papieru 197 rozwiązywanie problemów z jakością druku ciągłe białe smugi 200 ciągłe czarne smugi 200 cienie na wydruku 195 krzywy wydruk 200 na stronie pojawia się mgła z toneru lub cienie w tle 203 nieregularności wydruku 197 nierówna gęstość wydruku 204 niska jakość wydruku na folii 204 obciete obrazy 195 pionowe smugi 202 plamki toneru 204 powtarzające się błędy wydruku 200 poziome smugi 201 puste strony 194 strony testu jakości druku 194 szare tło 196 toner się ściera 203 wydruk jest zbyt ciemny 198 wydruk jest zbyt jasny 199 rozwiązywanie problemów z opcjonalnym wyposażeniem drukarki dysk twardy z kartą adaptera 191 karta interfeisu USB/równoległego 192 karta pamięci 191 karta pamięci flash 191 opcjonalny element wyposażenia nie działa 189 Port ISP (Internal Solutions Port) 191 szuflada na 2000 arkuszy 191 wewnetrzny serwer wydruku 192 zasobniki papieru 190 rozwiązywanie problemów z podawaniem papieru komunikat o zacięciu papieru nie znika po usunięciu zacięcia 193

zacięta strona nie jest ponownie drukowana 193 rozwiązywanie problemów z wyświetlaczem wyświetlacz jest pusty 185 wyświetlane są tylko symbole diamentu 185

# S

sieć bezprzewodowa informacje dotyczące konfiguracji 32 instalacja na komputerze Macintosh 35 instalowanie, przy użyciu systemu Windows 33 sieć Ethernet Macintosh 38 Windows 38 sprawdzanie drukarki, której nie można uruchomić 144 sprawdzanie stanu urządzenia na wbudowanym serwerze WWW 142 sprawdzanie wyświetlacza wirtualnego na wbudowanym serwerze WWW 141 Sprawdź orientację lub prowadnice <źródło> 148 Sprawdź prowadnice <źródło> 148 stan materiałów eksploatacyjnych, sprawdzanie 129 Standardowy port USB, menu 102 strona konfiguracji sieci drukowanie 30 Strona Ustawienia menu drukowanie 29 strony testu jakości druku drukowanie 79

# Ś

światłowodowa konfiguracja sieci 38

## Т

Tekstura papieru, menu 89

telefoniczny kontakt z działem obsługi klienta 205 transport drukarki 140 Tryb cichy 13 Typ niestandardowy <x> zmiana nazwy 61 typy papieru gdzie ładować 67 obsługiwane przez drukarkę 67

# U

Uniwersalny rozmiar papieru ustawianie 46 ustawianie adres TCP/IP 98 rozmiar papieru 45 typ papieru 45 Uniwersalny rozmiar papieru 46 ustawienia fabryczne, przywracanie 143 ustawienia konserwacji Tryb cichy 13 Ustawienia odbiornika, menu 93 ustawienia portu konfiguracja 40 ustawienia środowiskowe Tryb cichy 13 usuwanie opcjonalnych zasobników 137 usuwanie zacięć nośnika 289 błąd zszywacza 179

# W

Wbudowany serwer WWW 141 konfigurowanie alarmów email 142 nie można uzyskać połączenia 144 sprawdzanie stanu urządzenia 142 ustawienia administracyjne 141 ustawienia sieciowe 141 wewnętrzny serwer wydruku instalowanie 21 rozwiązywanie problemów 192 wiadomość e-mail powiadomienie o konieczności uzupełnienia papieru 142

powiadomienie o konieczności załadowania innego papieru 142 powiadomienie o niskim poziomie materiałów eksploatacyjnych 142 powiadomienie o zacięciu papieru 142 Windows instalacja w sieci bezprzewodowej 33 witryna sieci Web znajdowanie 7 Włóż pudło dziurkacza 149 Włóż zasobnik <x> 149 Wstrzymane zadania nie zostały przywrócone 149 Wyjmij papier z <nazwa zestawu połączonych odbiorników> 152 Wyjmij papier z odbiornika <x> 152 Wyjmij papier ze standardowego odbiornika 151 Wyjmij papier ze wszystkich odbiorników 152 Wymazywanie dysku, menu 106 wymiana beben światłoczuły 133 wyposażenie drukarka 9 Wystąpił błąd dysku flash 144 wyświetlacz wirtualny jak uzyskać dostęp 141 wyświetlacz, panel sterowania drukarki 10 wyświetlanie raporty 142

# Х

XPS, menu 119

# Ζ

zacięcia lokalizacje 161 numery 161 zapobieganie 160 znajdowanie obszarów zacięć 161 zacięcia papieru zapobieganie 160 zacięcia papieru, usuwanie 200-201 163 202 164 203 165 230 165 231 165 241 171 24x 171 250 176 280-281 177 282 177 283 179 284 182 285-286 182 287-288 182 zacięcia, usuwanie 200-201 163 202 164 203 165 230 165 231 165 241 171 24x 171 250 176 280-281 177 282 177 283 179 284 182 285-286 182 287-288 182 zacięcie zszywacza 289 błąd zszywacza 179 zadania wstrzymane 74 drukowanie z komputera Macintosh 75 drukowanie z systemu Windows 75 zadanie drukowania anulowanie na komputerze Macintosh 79 anulowanie w panelu sterowania drukarki 79 anulowanie w systemie Windows 79 Załaduj do <źródło> <ciąg niestandardowy> 149 Załaduj do <źródło> <nazwa typu niestandardowego> 149 Załaduj do podajnika ręcznego <ciag niestandardowy> 150

Załaduj do podajnika ręcznego <nazwa typu niestandardowego> 150 Załaduj do podajnika ręcznego <rozmiar> 151 Załaduj do podajnika ręcznego <typ> <rozmiar> 151 Załaduj zszywki 151 zamawianie kasety z tonerem 130 kasety zszywek 131 zestaw konserwacyjny 130 zamawianie materiałów eksploatacyjnych 130 Zamknij drzwiczki <x> 148 Zamknij pokrywę <x> 148 Zamknij powierzchnię H 148 zapisywanie materialy eksploatacyjne 128 papier 64 Zasobnik na 1150 arkuszy ladowanie 53 zasobnik na 500 arkuszy (standardowy lub opcjonalny) ładowanie 48 Zasobnik na 850 arkuszy ładowanie 53 zasobnik standardowy ładowanie 48 zasobniki łączenie 58,60 rozłączanie 59,60 zasobniki na 500 arkuszy instalowanie 27 Zastap rozmiar, menu 88 zestaw bębna światłoczułego zamawianie 130 zestaw konserwacyjny zamawianie 130 zewnętrzna obudowa drukarki czyszczenie 128 Zmień <źródło> na <ciąg niestandardowy> 145 Zmień <źródło> na <ciąg niestandardowy>, załaduj <orientacja> 146 Zmień <źródło> na <nazwa typu niestandardowego> 145 Zmień <źródło> na <nazwa typu niestandardowego>, załaduj <orientacja> 145

Zmień <źródło> na <rozmiar> 146 Zmień <źródło> na <rozmiar>, załaduj <orientacja> 147 Zmień <źródło> na <typ> <rozmiar> 147 Zmień <źródło> na <typ> <rozmiar>, załaduj <orientacja> 147 zmniejszanie hałasu 13 zmniejszanie zużycia materiałów eksploatacyjnych 128 znajdowanie informacje 7 publikacje 7 witryna sieci Web 7